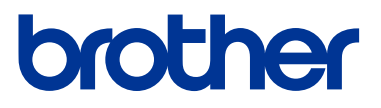

# **User's Guide**

# PT-D610BT

© 2022 Brother Industries, Ltd. All rights reserved.

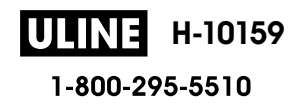

## **Table of Contents**

| Before You Use Your Label Maker                                 | 1    |
|-----------------------------------------------------------------|------|
| Definitions of Notes                                            | 2    |
| General Precautions                                             | 3    |
| Trademarks and Licenses                                         | 4    |
| Important Note                                                  | 5    |
| Set Up Your Label Maker                                         | 6    |
| Parts Description                                               | 7    |
| LCD Overview                                                    | 8    |
| Keyboard Overview                                               | 10   |
| Connect the AC Adapter                                          | 12   |
| Install Batteries                                               | 13   |
| Insert Tape Cassette                                            | 15   |
| Turn the Label Maker On/Off                                     | 16   |
| Set Language                                                    | 17   |
| Set Measurement Units                                           | 18   |
| Set Auto Power-Off Time                                         | 19   |
| Enable or Disable Bluetooth                                     | 20   |
| Turn Tape Color Detection On/Off                                | 21   |
| Feed Tape                                                       | 22   |
| Adjust Display Brightness                                       | 23   |
| Set Input Mode                                                  | 24   |
| Install Software                                                | . 25 |
| Install the Printer Driver and Software on a Computer (Windows) | 26   |
| Available Applications                                          | 27   |
| Connect the Label Maker to a Computer                           | 28   |
| Connect the Label Maker to a Computer Using a USB Cable         | 29   |
| Edit a Label                                                    | . 30 |
| Add Text to Your Label                                          | 31   |
| Add a New Line of Text to Your Label                            |      |
| Add a New Block of Text to Your Label                           | 33   |
| Delete Text                                                     |      |
| Insert a Tab                                                    | 35   |
| Change the Tab Length                                           | 36   |
| Use Text Reminder to Autocomplete Common Words                  | 37   |
| Clear Text Reminder Memory                                      | 38   |
| Enable or Disable Text Reminder                                 | 39   |
| Enter Symbols                                                   | 40   |
| Enter Symbols Using the Symbol Function                         | 41   |
| Set Symbol History                                              | 42   |
| Symbol Options                                                  | 43   |
| Enter Accented Characters                                       | 46   |
| Accented Character Options                                      | 47   |
| Set Character Attributes                                        | 49   |
| Apply Character Attributes to a Character                       | 50   |
| Apply Character Attributes to a Line of Text                    | 51   |

| Attribute Setting Options                                                   | 52         |
|-----------------------------------------------------------------------------|------------|
| Set Auto Fit Style                                                          |            |
| Set Label Length                                                            | 55         |
| Set Frames                                                                  | 56         |
| Use Auto Format Lavouts                                                     | 59         |
| Lise Templates                                                              | 60         |
| Template Options                                                            | 62         |
| Use Block Lavouts                                                           | 65         |
| Block Layout Ontions                                                        | 67         |
| Create Tables                                                               |            |
| Create a Barcode I abel                                                     | 73         |
| Create and Print Barcodes                                                   |            |
| Edit or Delete a Barcode and Barcode Data                                   |            |
| Use the Time and Date Function                                              |            |
| Set the Time and Date                                                       |            |
| Set the Time and Date Format                                                |            |
| Set the Time Stamp and Add the Time and Date to a Label                     |            |
| Change or Delete the Time and Date Settings                                 |            |
| Print Labels                                                                |            |
| Preview Labels                                                              |            |
| Print Labels                                                                |            |
| Sequential Printing                                                         |            |
| Mirror Printing                                                             |            |
| Select a Cut Option                                                         |            |
| Tape Cutting Options                                                        | 91         |
| Adjust the Label Length                                                     |            |
| Print Transferred Templates                                                 |            |
| Edit and Print Transferred Templates                                        |            |
| Print Transferred Templates from the Database                               |            |
| Delete a Transferred Template                                               |            |
| Use the File Memory                                                         |            |
| Save Label Files                                                            | 100        |
| Print. Open. Delete. or Mark a Saved Label                                  |            |
| Create and Print Labels Using Your Computer                                 | 102        |
| Create Labels Using P-touch Editor (Windows)                                | 103        |
| Create Labels and Print Using P-touch Editor (Mac)                          | 105        |
| Main Window of P-touch Editor (Mac)                                         | 106        |
| Print Labels Using the Printer Driver (Windows)                             |            |
| Print Labels Using Mobile Devices                                           | 108        |
| Install the Brother iPrint&I abel Ann                                       | 100        |
| Create Labels and Print Using Mobile Devices                                |            |
| Transfer Templates to the Printer (P-touch Transfer Manager) (Windows)      |            |
| Transfer Templates to the Printer Lising D touch Transfer Manager (Windows) | 110 III    |
| Notes on Using P-touch Transfer Manager (Windows)                           |            |
| About Transferring Templates from the Computer to the Drinter (Windows)     |            |
| About manageming remplates from the computer to the Filliter (Wildows)      | 114<br>۱۱4 |
| David up remplates of Other Data Saved in the Filliter (Willidows)          | 122        |

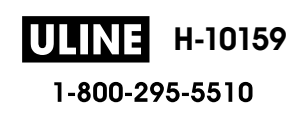

## ▲ Home > Table of Contents

| Delete Printer Data (Windows)                                                                                                    | 123                                                  |
|----------------------------------------------------------------------------------------------------|------------------------------------------------------|
| Create Transfer Files and Transfer Package Files (Windows)                                                                                                    | 124                                                  |
| Distribute Templates to be Transferred to Users Without Using P-touch Transfer Manager (Windows)                                                                                                    | 126                                                  |
| Store and Manage Templates (P-touch Library)                                                                                                    | 130                                                  |
| Edit Templates Using P-touch Library (Windows)                                                                                                    | 131                                                  |
| Print Templates Using P-touch Library (Windows)                                                                                                    | 132                                                  |
| Search Templates Using P-touch Library (Windows)                                                                                                    | 133                                                  |
| Routine Maintenance                                                                                                    | 135                                                  |
| Maintenance                                                                                                    | 136                                                  |
|                                                                                                    |                                                      |
| Troubleshooting                                                                                                    | 138                                                  |
| Troubleshooting<br>If You Are Having Difficulty with Your Label Maker                                                                                                    | <b> 138</b><br>139                                   |
| Troubleshooting<br>If You Are Having Difficulty with Your Label Maker<br>Error and Maintenance Messages                                                                                              | <b> 138</b><br>139<br>141                            |
| Troubleshooting<br>If You Are Having Difficulty with Your Label Maker<br>Error and Maintenance Messages<br>Check the Version Information                                                             | <b> 138</b><br>139<br>141<br>142                     |
| Troubleshooting<br>If You Are Having Difficulty with Your Label Maker<br>Error and Maintenance Messages<br>Check the Version Information<br>Reset the Label Maker                                    | <b> 138</b><br>139<br>141<br>142<br>143              |
| Troubleshooting<br>If You Are Having Difficulty with Your Label Maker<br>Error and Maintenance Messages<br>Check the Version Information<br>Reset the Label Maker<br>Reset Using the LCD.            | <b>138</b><br>139<br>141<br>142<br>143<br>144        |
| Troubleshooting<br>If You Are Having Difficulty with Your Label Maker<br>Error and Maintenance Messages<br>Check the Version Information<br>Reset the Label Maker<br>Reset Using the LCD<br>Appendix | 138<br>139<br>141<br>142<br>143<br>144<br>145        |
| Troubleshooting<br>If You Are Having Difficulty with Your Label Maker<br>Error and Maintenance Messages<br>Check the Version Information<br>Reset the Label Maker<br>Reset Using the LCD<br>Appendix | 138<br>139<br>141<br>142<br>143<br>144<br>145<br>146 |

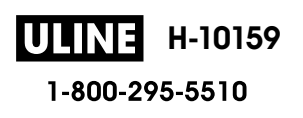

Home > Before You Use Your Label Maker

- Definitions of Notes
- General Precautions
- Trademarks and Licenses
- Important Note

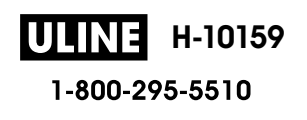

▲ Home > Before You Use Your Label Maker > Definitions of Notes

# **Definitions of Notes**

|             | DANGER indicates an imminently hazardous situation which, if not avoided, will result in death or serious injuries.                             |
|-------------|----------------------------------------------------------------------------------------------------|
|             | WARNING indicates a potentially hazardous situation which, if not avoided, could result in death or serious injuries.                           |
|             | CAUTION indicates a potentially hazardous situation which, if not avoided, may result in minor or moderate injuries.                            |
| IMPORTANT   | IMPORTANT indicates a potentially hazardous situation which, if not avoided, may result in damage to property or loss of product functionality. |
| NOTE        | NOTE specifies the operating environment, conditions for installation, or special conditions of use.                                            |
|             | The tips icon indicates helpful hints and supplementary information.                                                                            |
| Bold        | Bold style identifies buttons on the machine's control panel or computer screen.                                                                |
| Italics     | Italicized style emphasizes an important point or refers you to a related topic.                                                                |
| Courier New | Courier New font identifies messages shown on the machine's LCD.                                                                                |

We use the following symbols and conventions throughout this User's Guide:

## **Related Information**

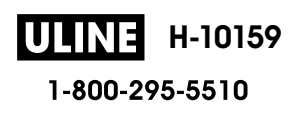

#### Home > Before You Use Your Label Maker > General Precautions

## **General Precautions**

- Depending on the area, material, and environmental conditions, the label may unpeel or become permanently affixed, and the color of the label may change or be transferred to other objects. Before affixing the label, check the environmental conditions and the material. Test the label by affixing a small piece of it to an inconspicuous area of the intended surface.
- DO NOT use the machine, components, or supplies in any way or for any purpose not described in this guide. Doing so may result in accidents or damage.
- Use only Brother TZe tapes with the Label Maker. DO NOT use tapes that do not have the **TZ** mark.
- Use a soft wipe to clean the Print Head; never touch the Print Head.
- DO NOT try to print if the cassette is empty; it will damage the Print Head.
- DO NOT pull the tape while printing or feeding; it will damage the tape and the Label Maker.
- Any data stored in memory will be lost due to failure, or repair of the printer, or if the batteries discharge completely.
- Printed characters may look different than previewed, as your device's or computer's screen may have a higher resolution than the printer.
- The displayed label length may differ from the actual length of the printed label.
- When power is disconnected for two minutes, all text, format settings, and any text files stored in the memory will be cleared.
- Be sure to read the instructions provided with the Fabric Iron-On Tapes, Extra Strength Adhesive Tapes, or other special tapes and observe all precautions noted in the instructions.

## Related Information

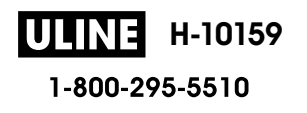

Home > Before You Use Your Label Maker > Trademarks and Licenses

## **Trademarks and Licenses**

- Android is a trademark of Google LLC.
- Google Play and the Google Play logo are trademarks of Google LLC.
- The Bluetooth<sup>®</sup> word mark and logos are registered trademark owned by Bluetooth SIG, Inc. and any use of such marks by Brother Industries, Ltd. is under license. Other trademarks and trade names are those of their respective owners.
- QR Code is a registered trademark of DENSO WAVE INCORPORATED.
- Mac, iPad, iPhone, and iPod touch are trademarks of Apple Inc.
- QR Code Generating Program Copyright © 2008 DENSO WAVE INCORPORATED.
- Portions of this software are copyright © 2014 The FreeType Project (<u>www.freetype.org</u>). All rights reserved.

# Any trade names and product names of companies appearing on Brother products, related documents and any other materials are all trademarks or registered trademarks of those respective companies.

## Related Information

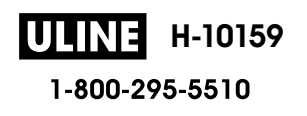

#### Home > Before You Use Your Label Maker > Important Note

## **Important Note**

- The contents of this document and the specifications of this Label Maker are subject to change without notice.
- Brother reserves the right to make changes without notice in the specifications and materials contained herein and shall not be responsible for any damages (including consequential) caused by the reliance on the materials presented, including, but not limited to, typographical and other errors relating to the publications.
- This Label Maker does not support wireless connection.
- Screen images in this document may differ depending on your computer's operating system, your product model, and software version.
- Before using the Label Maker, make sure you read all the documents included with the Label Maker for information about safety and operation.
- The Label Maker shown in the illustrations may be different from your Label Maker.
- The available supplies may vary depending on your country or region.
- We recommend using the latest version of P-touch Editor.
- To keep your Label Maker's performance up to date, visit <u>support.brother.com</u> to check for the latest firmware updates. Otherwise, some of your Label Maker's functions may not be available.
- When replacing or disposing of your Label Maker, Brother strongly recommends resetting it to its factory settings to remove all personal information.

## Related Information

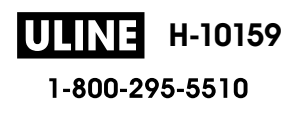

Home > Set Up Your Label Maker

# Set Up Your Label Maker

- Parts Description
- LCD Overview
- Keyboard Overview
- Connect the AC Adapter
- Install Batteries
- Insert Tape Cassette
- Turn the Label Maker On/Off
- Set Language
- Set Measurement Units
- Set Auto Power-Off Time
- Enable or Disable Bluetooth
- Turn Tape Color Detection On/Off
- Feed Tape
- Adjust Display Brightness
- Set Input Mode

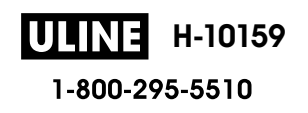

Home > Set Up Your Label Maker > Parts Description

# **Parts Description**

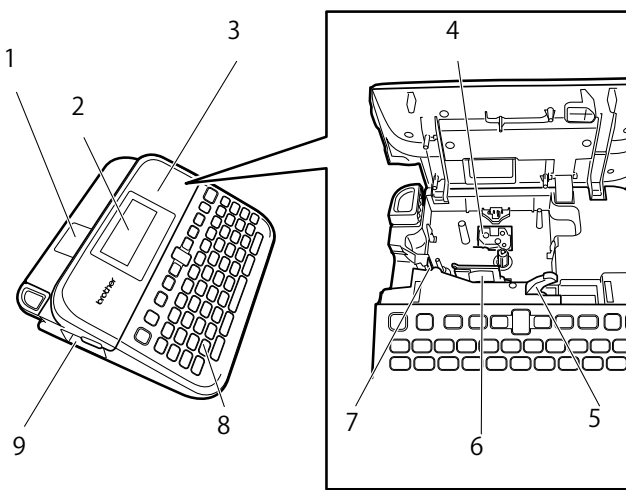

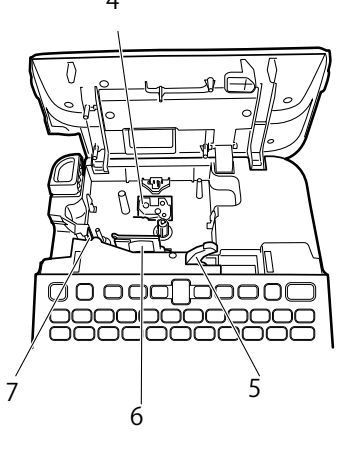

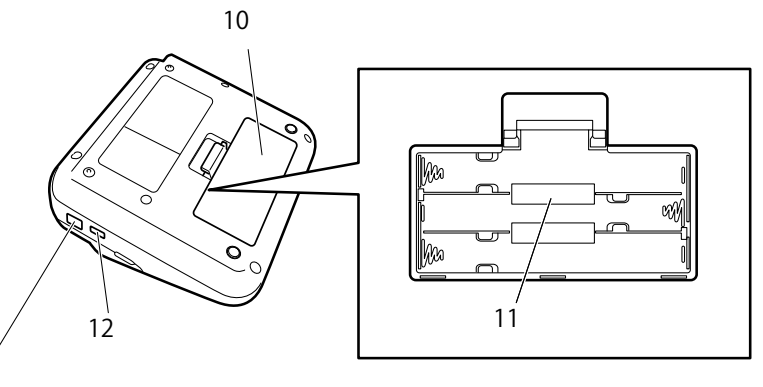

13

- 1. Tape Viewer
- 2. Liquid Crystal Display (LCD)
- 3. Tape Cassette Compartment Cover
- 4. Tape Cassette Compartment
- 5. Release Lever
- 6. Print Head
- 7. Tape Cutter
- 8. Keyboard
- 9. Tape Exit Slot
- 10. Battery Compartment Cover
- 11. Battery Compartment
- 12. USB Port
- 13. AC Adapter Jack

**Related Information** 

• Set Up Your Label Maker

▲ Home > Set Up Your Label Maker > LCD Overview

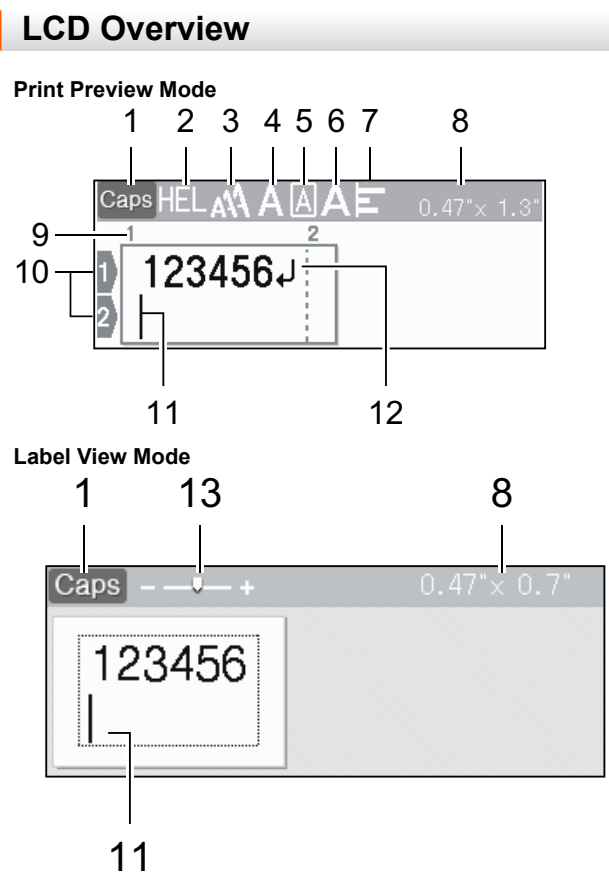

1. Caps mode

Indicates if the caps lock mode is enabled.

2. Current font

Indicates the current font.

3. Character size

Indicates the current character size.

#### 4. Character style

Indicates the current character style.

5. Frame

Indicates if a frame is set.

6. Width

Indicates the character width.

7. Align

Indicates the text alignment.

8. Tape width x Label length

The label length displayed on the LCD may slightly differ from the actual label length when printed.

9. Block number

Indicates the block number.

10. Line number

Indicates line numbers within the label layout.

11. Cursor

New characters appear to the left of the cursor.

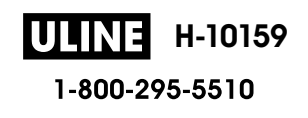

Indicates the current data entry position.

#### 12. Return mark

Indicates the end of a line of text.

## 13. Scale/Zoom

Changes the magnification of the preview.

## Related Information

Set Up Your Label Maker

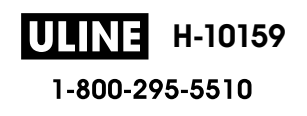

Home > Set Up Your Label Maker > Keyboard Overview

## **Keyboard Overview**

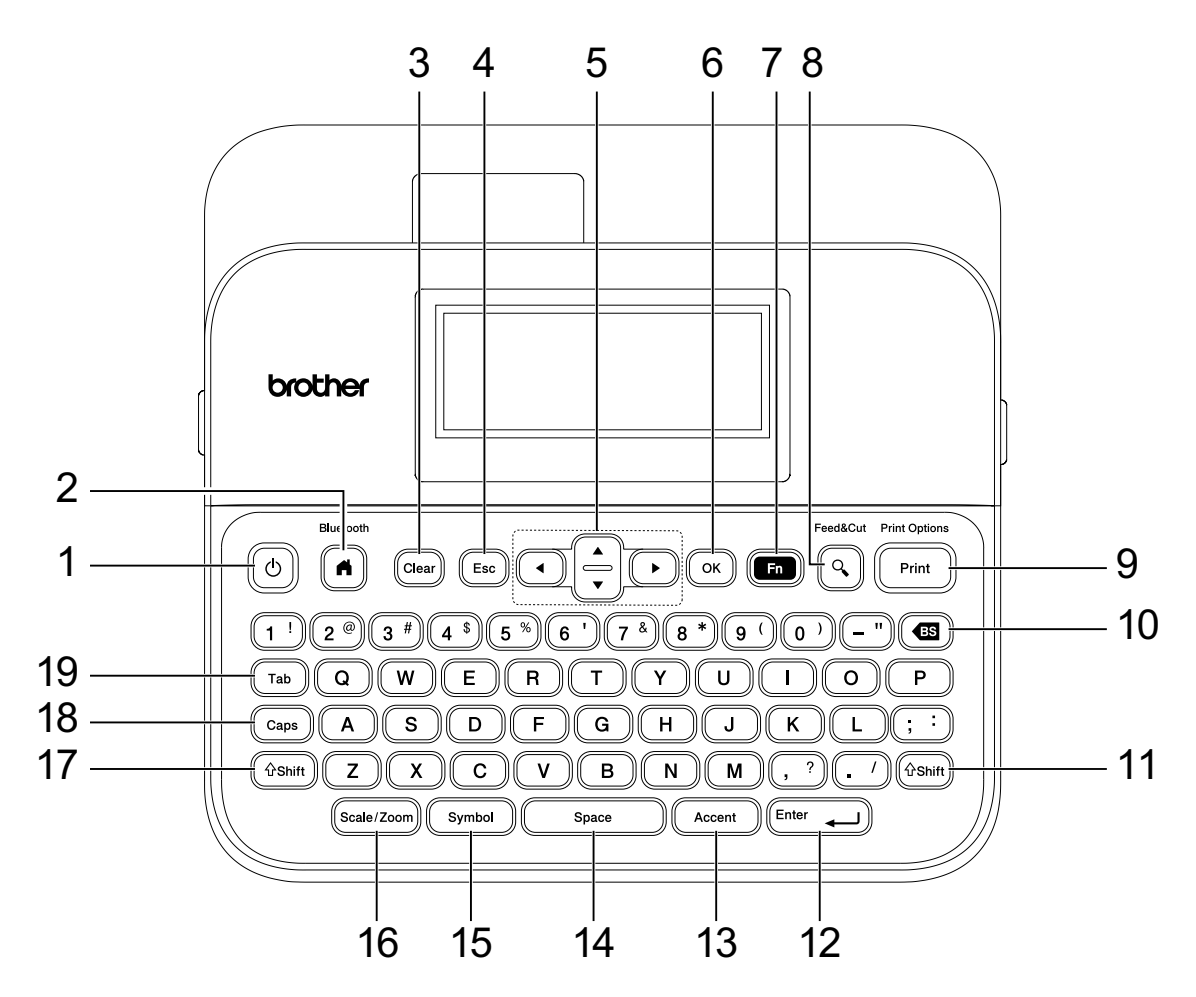

#### 1. Power

Press to turn on or off the Label Maker.

#### 2. Home/Bluetooth

Press to return to the Home Screen. To turn Bluetooth on or off, press **Home/Bluetooth** and the **Shift** key simultaneously.

#### 3. Clear

Press to clear all text and print settings.

#### 4. Escape

Press to cancel the current operation.

#### 5. Cursor

Press to move the cursor in the direction of the arrow.

#### 6. OK

Press to select the displayed option.

#### 7. Function

Press to select a function menu.

To display the attributes, press Function and the Shift key simultaneously.

#### 8. Preview/Feed & Cut

Press to view an image of the label before printing.

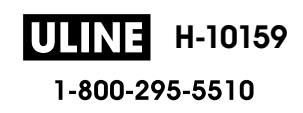

To feed the Tape, press Preview/Feed & Cut and the Shift key simultaneously.

#### 9. Print/Print Options

Press to print.

To set Print Options, press Print/Print Options and the Shift key simultaneously.

#### 10. Backspace

Press to delete any character to the left of the cursor.

#### 11. Shift

Press and hold when pressing a letter or number key to type an uppercase letter or the symbol marked on the number key.

To move the cursor to the beginning of the previous or next block, press **Shift** and the  $\blacktriangle$  or  $\lor$  key simultaneously.

To move the cursor to the beginning or end of the current line, press **Shift** and the *◄* or *▶* key simultaneously.

#### 12. Enter

Press to confirm your selection.

#### 13. Accent

Press to select and insert an accented character.

#### 14. Space

Press to insert a blank space.

Press to return to the default value.

#### 15. Symbol

Press to select and insert a symbol from the symbols menus.

#### 16. Scale/Zoom

Press to change the magnification of the preview.

#### 17. Shift

Press and hold when pressing a letter or number key to type an uppercase letter or the symbol marked on the number key.

To move the cursor to the beginning of the previous or next block, press **Shift** and the  $\blacktriangle$  or  $\lor$  key simultaneously.

To move the cursor to the beginning or end of the current line, press **Shift** and the *◄* or *▶* key simultaneously.

#### 18. Caps

Press to use only uppercase letters (ALL CAPS mode).

When Caps mode is on, all letters entered are typed in uppercase.

#### 19. Tab

Press to insert a tab.

## Related Information

• Set Up Your Label Maker

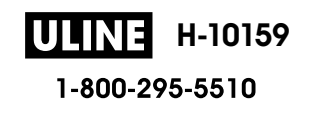

▲ Home > Set Up Your Label Maker > Connect the AC Adapter

# **Connect the AC Adapter**

If connecting a power adapter, use only the AC Adapter, part number AD-E001A, specifically designed for this Label Maker.

- 1. Insert the AC Adapter cord into the AC Adapter Jack on the side of the Label Maker.
- 2. Insert the plug into the nearest standard electrical outlet.

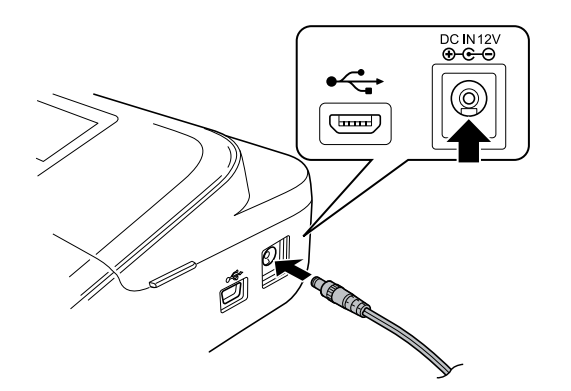

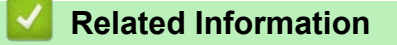

Set Up Your Label Maker

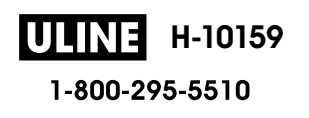

Home > Set Up Your Label Maker > Install Batteries

## **Install Batteries**

To ensure memory backup, we recommend using six new AA alkaline batteries (LR6) along with the AC Adapter.

## NOTE

- To safeguard and back up the Label Maker's memory, when the AC Adapter is unplugged, we recommend having AA alkaline batteries installed in the Label Maker.
- When power is disconnected for more than two minutes, all text and format settings will be cleared. Any text files saved in the memory will also be cleared.
- Remove the batteries if you do not intend to use the Label Maker for an extended period of time.
- Dispose of the batteries at an appropriate collection point, not in the general waste stream. In addition, be sure to observe all applicable federal, state, and local regulations.
- When storing or discarding the batteries, wrap them (for example, with cellophane tape, as illustrated), to prevent them from short-circuiting.

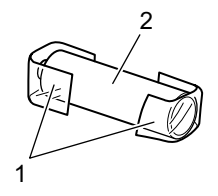

- 1. Cellophane tape
- 2. Alkaline battery
- 1. Open the Battery Compartment Cover.

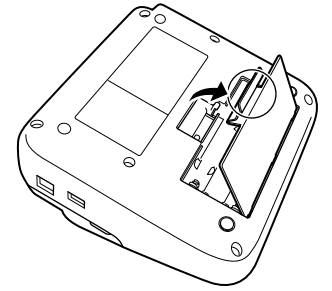

Install six new AA alkaline batteries (LR6).
Make sure they are installed in the correct direction.

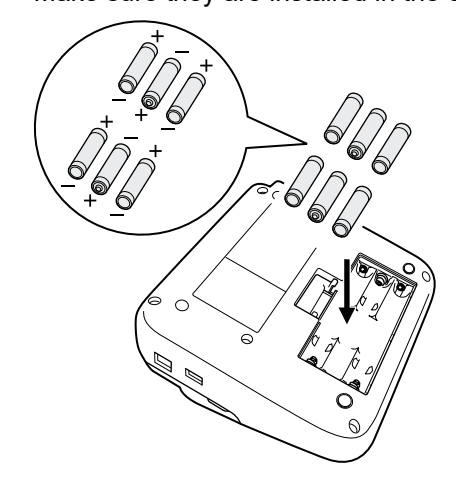

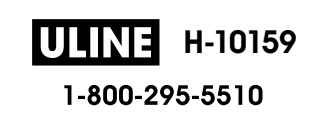

3. Close the Battery Compartment Cover.

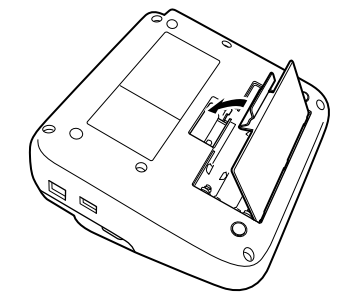

To remove the batteries, reverse the installation procedure.

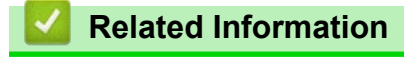

• Set Up Your Label Maker

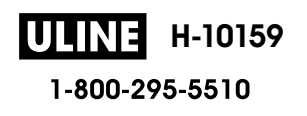

Home > Set Up Your Label Maker > Insert Tape Cassette

## **Insert Tape Cassette**

1. Open the Tape Cassette Compartment Cover.

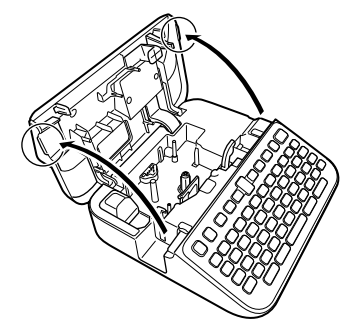

2. Insert the Tape Cassette as illustrated.

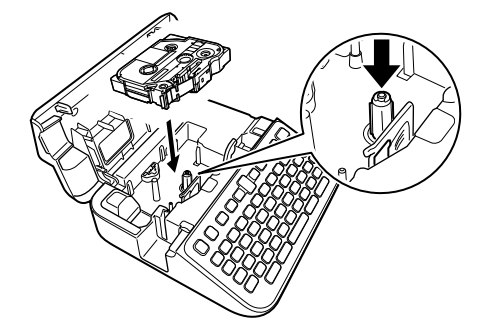

# NOTE

When inserting the Tape Cassette, make sure the tape does not catch on the Print Head.

3. Close the Tape Cassette Compartment Cover.

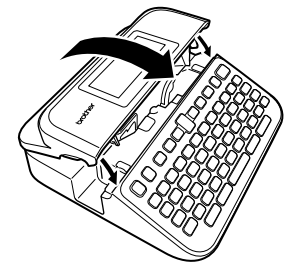

If you cannot close the Tape Cassette Compartment Cover, make sure the Release Lever is in the 'up' position. If not, lift the Release Lever, and then close the cover.

## Related Information

Set Up Your Label Maker

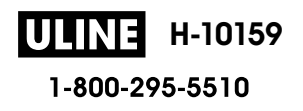

▲ Home > Set Up Your Label Maker > Turn the Label Maker On/Off

# Turn the Label Maker On/Off

- 1. To turn on the Label Maker, press ().
- 2. To turn off the Label Maker, press and hold ()

To save power and turn off the Label Maker automatically after a specific amount of time, use the Auto Power-Off function.

## Related Information

• Set Up Your Label Maker

#### **Related Topics:**

- Set Auto Power-Off Time
- Specifications

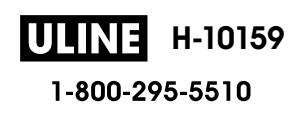

#### ▲ Home > Set Up Your Label Maker > Set Language

## Set Language

When you turn on the Label Maker for the first time, the language selection screen appears. Select the language by pressing  $\triangleleft$  or  $\triangleright$ , and then pressing **OK**.

- 1. Press (A).
- 2. Press *d* or *b* to display [Settings], and then press OK.
- 3. Press ▲ or V to display [Language], and then press OK.
- 4. Press  $\blacktriangle$  or  $\forall$  to select your language, and then press **OK**.

## Related Information

Set Up Your Label Maker

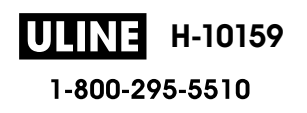

▲ Home > Set Up Your Label Maker > Set Measurement Units

## **Set Measurement Units**

- 1. Press (A).
- 2. Press < or > to display [Settings], and then press OK.
- 3. Press  $\blacktriangle$  or  $\forall$  to display [Unit], and then press OK.
- 4. Press ▲ or ▼ to display [inch] or [mm], and then press OK.

## Related Information

Set Up Your Label Maker

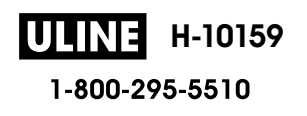

Home > Set Up Your Label Maker > Set Auto Power-Off Time

## Set Auto Power-Off Time

Your Label Maker has a powersaving function that automatically turns it off if no key is pressed within a certain time, under certain operating conditions. Regardless of whether you use the AC Adapter or the batteries, you can change the automatic powering-off time.

## 1. Press (A).

- 2. Press *d* or *b* to display [Settings], and then press OK.
- 3. Press ▲ or V to display [Auto Power Off], and then press OK.
- 4. Press ▲ or ▼ to display [AC Adapter] or [Battery], and then press OK.
- 5. Press ▲ or ▼ to select one of the following options:

| Option     | Description |
|------------|-------------|
| AC Adapter | Off         |
|            | lhr.        |
|            | 2hr.        |
|            | 4hr.        |
|            | 8hr.        |
| Battery    | 5min.       |
|            | 10min.      |
|            | 30min.      |

#### 6. Press OK.

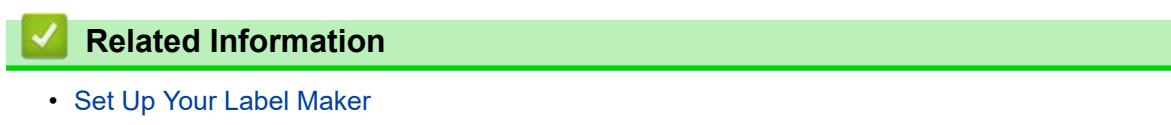

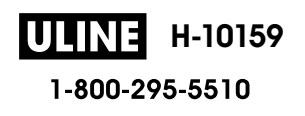

Home > Set Up Your Label Maker > Enable or Disable Bluetooth

## **Enable or Disable Bluetooth**

- 1. Press (A).
- 2. Press < or ▶ to display [Settings], and then press OK.
- 3. Press *d* or *b* to display [Bluetooth], and then press OK.
- 4. Press  $\blacktriangle$  or  $\forall$  to display [Bluetooth (On/Off)], and then press OK.
- 5. Press  $\blacktriangle$  or  $\forall$  to select [On] or [Off], and then press OK.

When you select [On], the Bluetooth icon appears on the LCD.

- You can also enable or disable Bluetooth by pressing simultaneously when the Home Screen is displayed.
  - Set the Automatic Reconnection mode for Bluetooth to On or Off when you connect the Label Maker to your mobile device.

Related Information

• Set Up Your Label Maker

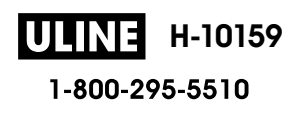

Home > Set Up Your Label Maker > Turn Tape Color Detection On/Off

## **Turn Tape Color Detection On/Off**

When using Label View mode as your Input mode, if tape color detection is set to [On], the Label Maker detects the color of the tape and displays the label image in color on the LCD, providing a more accurate preview of the label that you are creating.

The default setting is [On].

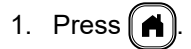

- 2. Press < or ▶ to display [Settings], and then press OK.
- 3. Press ▲ or V to display [Tape Color], and then press OK.
- 4. Press ▲ or V to select [On] or [Off], and then press OK.

## NOTE

The Label Maker cannot detect colors in certain Tape Cassettes. In this case, the LCD label image will appear as black text on a white background.

## Related Information

Set Up Your Label Maker

#### **Related Topics:**

• Set Input Mode

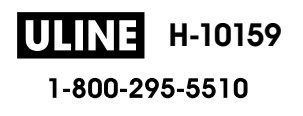

▲ Home > Set Up Your Label Maker > Feed Tape

# Feed Tape

- 1. To feed the tape, press (Ashift) and (.
- 2. Press  $\blacktriangle$  or  $\triangledown$  to select one of the following options:

| Option     | Description                                                                      |
|------------|----------------------------------------------------------------------------------|
| Feed & Cut | Select to feed and cut the tape automatically.                                   |
| Feed Only  | Select to feed, but not cut, the tape.                                           |
|            | Recommended when using Fabric Iron-On Tapes, which should be cut using scissors. |

### 3. Press OK.

| <b>Interpret Set Information</b> |  |
|----------------------------------|--|
| Set Up Your Label Maker          |  |

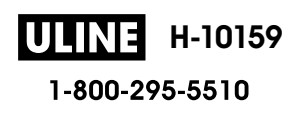

▲ Home > Set Up Your Label Maker > Adjust Display Brightness

# **Adjust Display Brightness**

- 1. Press (A).
- 2. Press < or ▶ to display [Settings], and then press OK.
- 3. Press  $\blacktriangle$  or  $\forall$  to display [Adjustment], and then press OK.
- 4. Press  $\blacktriangle$  or  $\forall$  to display [Display Brightness], and then press OK.
- 5. Press  $\blacktriangle$  or  $\forall$  to select your preference, [-2 +2], and then press **OK**.

## Related Information

• Set Up Your Label Maker

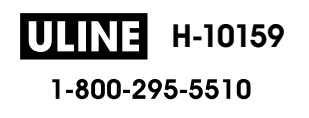

Home > Set Up Your Label Maker > Set Input Mode

| Set input Mode                 |             |
|--------------------------------|-------------|
| Label View Mode                |             |
| Caps+                          |             |
| ABC Company<br>Sales Dept.     |             |
| Print Preview Mode             |             |
| Caps HEL \Lambda A 🗧           | 0.47"× 1.4" |
| 1                              | 2           |
| 1 ABC Company<br>2 Sales Dept. | ۲<br>۲      |

- 1. Press (A).
- 2. Press < or ▶ to display [Settings], and then press OK.
- 3. Press ▲ or ▼ to display [Input Mode], and then press OK.
- 4. Press  $\blacktriangle$  or  $\lor$  to select one of the following options:

| Option        | Description                                                                 |
|---------------|-----------------------------------------------------------------------------|
| Label View    | Displays the character attributes and frames you set when creating a label. |
|               | Press Scale/Zoom to change the LCD magnification.                           |
| Print Preview | Select if you do not want to view the attributes on the LCD.                |

#### 5. Press OK.

## Related Information

• Set Up Your Label Maker

### **Related Topics:**

• Preview Labels

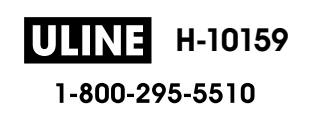

#### Home > Install Software

## **Install Software**

- Install the Printer Driver and Software on a Computer (Windows)
- Connect the Label Maker to a Computer

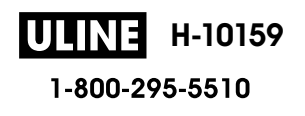

Home > Install Software > Install the Printer Driver and Software on a Computer (Windows)

## Install the Printer Driver and Software on a Computer (Windows)

To print from your Windows computer, install the printer driver and the Brother P-touch Editor software on your computer.

1. Open your preferred web browser and type install.brother in the address bar.

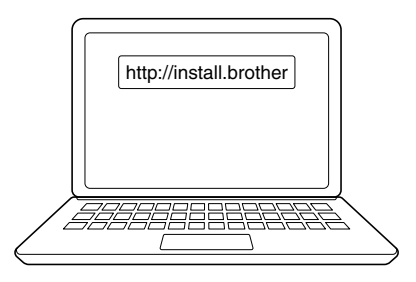

- 2. Click the **Download** button to download the Software/Documentation Installer.
- 3. Navigate to your computer's **Downloads** folder, double-click the downloaded installer file, and follow the onscreen instructions.

# NOTE

- When you connect the Label Maker to your computer using Bluetooth, make sure you set the Bluetooth data transfer setting in your operating system to bi-directional.
- Press the required button on the Label Maker for pairing when you confirm the passcode.

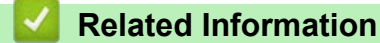

- Install Software
  - Available Applications

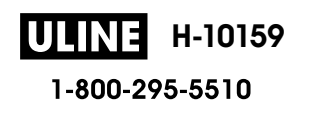

▲ Home > Install Software > Install the Printer Driver and Software on a Computer (Windows) > Available Applications

# **Available Applications**

## Windows

| Application                              | Features                                                                                                    |
|------------------------------------------|----------------------------------------------------------------------------------------------------|
| P-touch Editor <sup>1</sup>              | Allows you to design and print custom labels using built-in drawing tools to create various font and text styles, import images, and insert barcodes. |
| P-touch Transfer<br>Manager <sup>2</sup> | Allows you to transfer templates and other data to the Label Maker and save backups of your data on the computer.                                     |
|                                          | This application is installed with P-touch Editor.                                                                                                    |
| P-touch Library                          | Manages and prints P-touch Editor templates.                                                                                                    |
|                                          | You can use P-touch Library to print templates.                                                                                                    |
|                                          | This application is installed with P-touch Editor.                                                                                                    |
| P-touch Transfer<br>Express <sup>2</sup> | Allows you to transfer documents to the Label Maker.                                                                                                  |
| P-touch Update<br>Software <sup>2</sup>  | Updates software and firmware to the latest version.                                                                                                  |

<sup>1</sup> The template transfer function is currently available with P-touch Editor 5.4 only. P-touch Editor 6.0 will support this function from a future update.

<sup>2</sup> Available with the USB connection only.

### Mac

| Application                   | Features                                                                                                    |
|-------------------------------|----------------------------------------------------------------------------------------------------|
| P-touch Editor                | Allows you to design and print custom labels using built-in drawing tools to create various font and text styles, import images, and insert barcodes. |
| Transfer Express <sup>1</sup> | Updates firmware to the latest version.                                                                                                    |

<sup>1</sup> Available with the USB connection only.

## **Related Information**

• Install the Printer Driver and Software on a Computer (Windows)

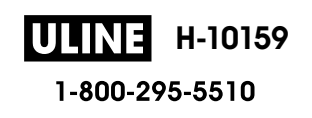

▲ Home > Install Software > Connect the Label Maker to a Computer

# **Connect the Label Maker to a Computer**

• Connect the Label Maker to a Computer Using a USB Cable

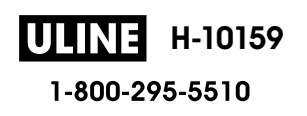

▲ Home > Install Software > Connect the Label Maker to a Computer > Connect the Label Maker to a Computer Using a USB Cable

# Connect the Label Maker to a Computer Using a USB Cable

- 1. Make sure the Label Maker is turned off before connecting the USB cable.
- 2. Connect the USB cable to the USB port on the Label Maker, and then to your computer.

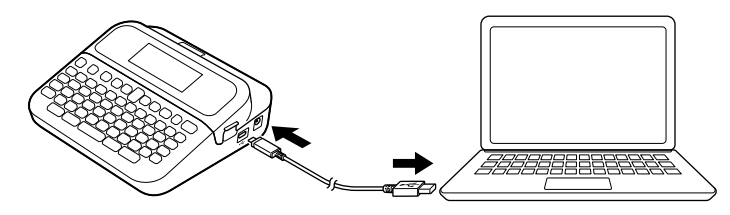

3. Turn on the Label Maker.

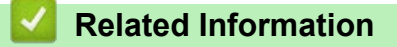

Connect the Label Maker to a Computer

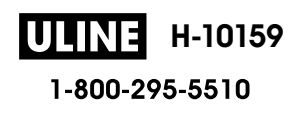

#### Home > Edit a Label

## Edit a Label

- Add Text to Your Label
- Add a New Line of Text to Your Label
- Add a New Block of Text to Your Label
- Delete Text
- Insert a Tab
- Use Text Reminder to Autocomplete Common Words
- Enter Symbols
- Enter Accented Characters
- Set Character Attributes
- Set Label Length
- Use Auto Format Layouts
- Use Block Layouts
- Create Tables
- Create a Barcode Label
- Use the Time and Date Function

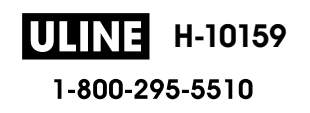

Home > Edit a Label > Add Text to Your Label

# Add Text to Your Label

- 1. Press (A).
- 2. Press *d* or *b* to display [Create Label], and then press OK.
- 3. Type the text or symbols you want (up to 280 alphanumeric characters, including spaces and punctuation marks).

| ~              | Related Information |
|----------------|---------------------|
| and the second |                     |

• Edit a Label

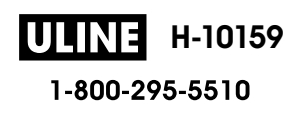

▲ Home > Edit a Label > Add a New Line of Text to Your Label

## Add a New Line of Text to Your Label

You can add up to seven lines to your labels, depending on the tape you are using. For more information, see *Related Topics*.

1. Move the cursor to the end of the current line.

| 2. | Press Enter          |   |             |
|----|----------------------|---|-------------|
|    | Line 1               |   |             |
|    | Caps HEL \Lambda A   | E | 0.47"× 1.1" |
|    |                      |   |             |
|    |                      |   |             |
|    | Line 2               |   |             |
|    | Caps HEL \Lambda A   | E | 0.47"× 0.6" |
|    | 1 ABC↓<br>2 DEF      |   |             |
|    | Printed Label Result |   |             |
|    | ABC                  |   |             |
|    |                      |   |             |
|    |                      |   |             |

Ø

The maximum number of lines you can add depends on the tape width.

| Max Lines | Tape Width     |
|-----------|----------------|
| 7 lines   | 0.94" (24 mm)  |
| 5 lines   | 0.70" (18 mm)  |
| 3 lines   | 0.47" (12 mm)  |
| 2 lines   | 0.35" (9 mm)   |
|           | 0.23" (6 mm)   |
| 1 line    | 0.13" (3.5 mm) |

## Related Information

• Edit a Label

#### **Related Topics:**

• Specifications
Home > Edit a Label > Add a New Block of Text to Your Label

# Add a New Block of Text to Your Label

To print labels with multiple, but separate, sections of text, you can insert up to five different text blocks within the same label.

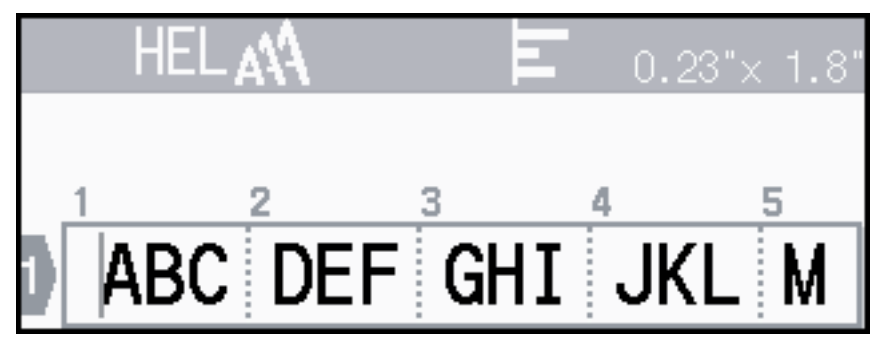

To add a new block of either text or blank lines to the right of your current text, press and hold (Ashift), and then

| press Enter | simultaneously. |
|-------------|-----------------|
|-------------|-----------------|

The cursor moves to the start of the new block.

| Caps LGO 🛝 | Ш | 0.23"× 0.5" |
|------------|---|-------------|
|            |   |             |
|            |   |             |
|            |   |             |

- To change the character attributes for a block of text, follow the steps for changing character attributes for a line of text.
  - There is a maximum of five blocks per label.

## Related Information

· Edit a Label

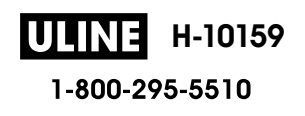

#### Home > Edit a Label > Delete Text

# **Delete Text**

- >> To delete one character at a time:
- >> To delete text but not format settings:
- >> To delete all characters in a specific line:
- >> To delete all characters and all format settings:

## To delete one character at a time:

Press BS

## To delete text but not format settings:

- 1. Press Clear).
- 2. Press ▲ or ▼ to display [Text Only], and then press OK.

## To delete all characters in a specific line:

- 1. Press ▲ or ▼ to move to the line you want to delete.
- 2. Press ( cdotshift ) and (Clear) simultaneously.

## To delete all characters and all format settings:

- 1. Press Clear).
- 2. Press  $\blacktriangle$  or  $\forall$  to display [Text & Format], and then press OK.

## Related Information

• Edit a Label

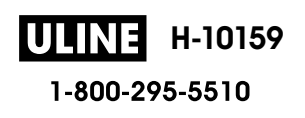

# A Home > Edit a Label > Insert a Tab Insert a Tab To insert a tab, place the cursor to the left of the text, and press (Tab). The tab symbol ((i)) appears on the LCD. Image of the cursor to the right of the tab symbol on the text entry screen, and then press (I). Image of the cursor to the right of the tab symbol on the text entry screen, and then press (I).

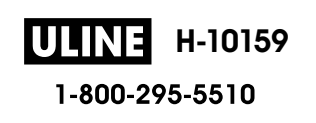

▲ Home > Edit a Label > Insert a Tab > Change the Tab Length

# Change the Tab Length

- 1. Enter the text you want.
- 2. Press Fn.
- 3. Press  $\blacktriangle$  or  $\forall$  to display [Tab Length], and then press OK.
- 4. Do one of the following:
  - Press ▲ or ▼ to display 0.0"-4.0" (0 100 mm), and then press OK.
  - Enter the tab length you want using the number keys. When finished, press OK.
- 5. Press  $(E_{sc})$  to return to the text entry screen.

## Related Information

Insert a Tab

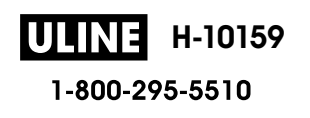

Home > Edit a Label > Use Text Reminder to Autocomplete Common Words

# **Use Text Reminder to Autocomplete Common Words**

You can save frequently used text or phrases in your Label Maker for quick retrieval and use in your labels. By default, the Text Reminder feature is set to [On].

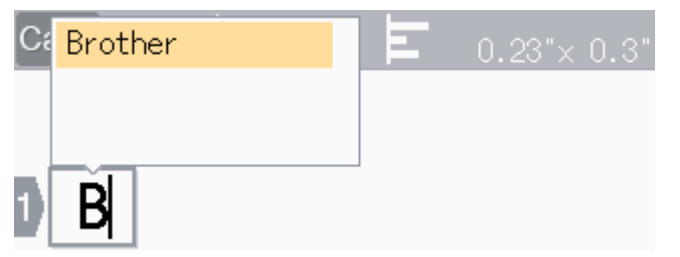

- 1. Type a character (for example: "B").
- 2. Press OK.

The Label Maker displays a list of words printed beginning with the letter "B", such as "Brother".

- 3. Press  $\blacktriangle$  or  $\blacksquare$  to select the word you want.
- Press ► to display the entire word if necessary.
   Press ◄ to return to the list of words.
- 5. Press OK.

To close the list of words and return to the text entry screen, press Esc

| Related | Information |
|---------|-------------|
| Relateu | mormation   |

- · Edit a Label
  - Clear Text Reminder Memory
  - Enable or Disable Text Reminder

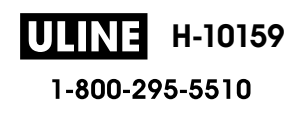

▲ Home > Edit a Label > Use Text Reminder to Autocomplete Common Words > Clear Text Reminder Memory

# **Clear Text Reminder Memory**

- 1. Press (A).
- 2. Press *d* or *b* to display [Settings], and then press OK.
- 3. Press ▲ or V to display [Text Reminder], and then press OK.
- 4. Press ▲ or V to display [Clear Memory], and then press OK.
  - The message [Clear all Text Reminder memory?] appears.
- 5. Press OK.

## Related Information

· Use Text Reminder to Autocomplete Common Words

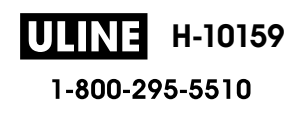

▲ Home > Edit a Label > Use Text Reminder to Autocomplete Common Words > Enable or Disable Text Reminder

# **Enable or Disable Text Reminder**

- 1. Press (A).
- 2. Press < or ▶ to display [Settings], and then press OK.
- 3. Press ▲ or V to display [Text Reminder], and then press OK.
- 4. Press  $\blacktriangle$  or  $\forall$  to select [On/Off], and then press OK.
- 5. Press  $\blacktriangle$  or  $\forall$  to select [On] or [Off], and then press OK.

## Related Information

Use Text Reminder to Autocomplete Common Words

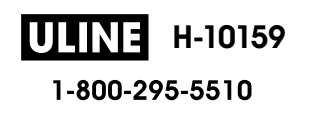

▲ Home > Edit a Label > Enter Symbols

- Enter Symbols Using the Symbol Function
- Set Symbol History
- Symbol Options

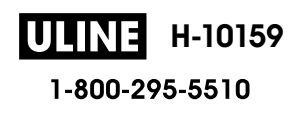

▲ Home > Edit a Label > Enter Symbols > Enter Symbols Using the Symbol Function

# **Enter Symbols Using the Symbol Function**

- 1. Press Symbol
- 2. Press  $\blacktriangle$  or  $\forall$  to select a category, and then press **OK**.
- 3. Press  $\blacktriangle$ ,  $\lor$ ,  $\triangleleft$ , or  $\triangleright$  to select a symbol, and then press **OK**.

# Related Information

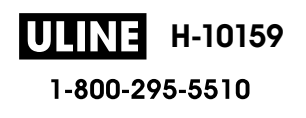

▲ Home > Edit a Label > Enter Symbols > Set Symbol History

# Set Symbol History

The Symbol History can store up to 30 recently used symbols. By default, the Symbol History feature is set to [On].

- 1. Press (A).
- 2. Press < or ▶ to display [Settings], and then press OK.
- 3. Press ▲ or ▼ to display [Symbol History], and then press OK.
- 4. Press ▲ or V to select [On] or [Off], and then press OK.

## Related Information

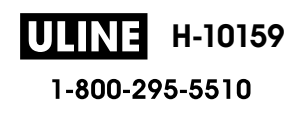

▲ Home > Edit a Label > Enter Symbols > Symbol Options

# Symbol Options

| Category     | Symbols                                                                                                    |
|--------------|----------------------------------------------------------------------------------------------------|
| Punctuation  | . , : ; " ' • ? ! ¿ i - & ~ _ \<br>/ * @ #                                                                                                    |
| BracketArrow | ()[]<>《》【】→←↑↓ゅ♠<br>含章↑↓→←ビ↘↗↖↔⇄↕≍☎§                                                                                                    |
| Mathematics  | $\begin{array}{cccccccccccccccccccccccccccccccccccc$                                                                                                    |
| CurrencyUnit | %\$¢€£¥₺°ft.in.m²m³ccℓoz.lb.<br>°F°C                                                                                                    |
| (Number)     | 1 - 99                                                                                                    |
| [Number]     | 1 - 99                                                                                                    |
| Sign         | ○●卷▲① Y II \$P\$ \$P\$ P\$ ## # # #<br>5 前 ½ ½ ¶ \$P\$ \$P\$ ## # # #<br>5 前 ½ ½ ¶ \$P\$ \$P\$ \$P\$ ## # # #<br>5 前 ½ ½ ¶ \$P\$ \$P\$ ## # # #<br>5 前 ½ ½ ¶ \$P\$ \$P\$ ## # # #<br>5 前 ½ ½ ¶ \$P\$ \$P\$ ## # # # # |
| Electronics  | 叫[]] 『』』[] 』 [] [] [] [] [] [] [] [] [] [] [] [] []                                                                                                    |
| Business     | $ \begin{array}{c} \checkmark & \checkmark & \checkmark & \land & \land & \land & \land & \land & \land & \land &$                                                                                                    |
| Healthcare   | ⊕ā∿∿∖⊾⋴іі́⊥о≊ॐ▣⊯ጶ≀<br>∿ॐ®⊗ഔУҰА⇔ℤℰ₽₽                                                                                                    |

ULINE H-10159

| Category     | Symb           | ols                                                                                              |                                 |                                                                                 |                                                                                        |                    |                   |               |                       |          |            |          |                                          |                    |                        |                  |  |
|--------------|----------------|--------------------------------------------------------------------------------------------------|---------------------------------|---------------------------------------------------------------------------------|----------------------------------------------------------------------------------------|--------------------|-------------------|---------------|-----------------------|----------|------------|----------|------------------------------------------|--------------------|------------------------|------------------|--|
| Electrical   | ~<br>⊥         |                                                                                                  | ⊣⊢                              | Ψ                                                                               | +                                                                                      |                    | $\otimes$         | ሳ             | 0                     | I        | θ          | 0        | Ø                                        | Ъ                  | 4                      | ▲                |  |
| Tools        | Х<br>Ф         | 4                                                                                                | •                               | <b>H</b>                                                                        | ۲                                                                                      | 488A               | 8                 | Å             | eres.                 | <b>(</b> | 4          | •9*      | Ţ                                        | A                  | Ø                      |                  |  |
| Garden       | ©?<br>∰8       | ₹<br>₹<br>18<br>18<br>19<br>19<br>19<br>19<br>19<br>19<br>19<br>19<br>19<br>19<br>19<br>19<br>19 | 8<br>*                          | €<br>*                                                                          | <b>▲</b><br>淡                                                                          |                    | \$<br>\$          | 1)<br>88      | ₽                     | ş        | <b>*</b>   | 扩        | ž                                        | ♥                  | 6)                     | 889<br>899       |  |
| Craft/Baby   |                | Q                                                                                                | 個                               | ۲                                                                               | <u>9</u>                                                                               | Щ.                 | C                 | ¥             | ÷                     | A<br>BC  |            |          |                                          |                    |                        |                  |  |
| Music        | ♪              | F                                                                                                | 50                              | Ģ                                                                               | đ                                                                                      | \$/                | Ø                 | Ì             | Ø                     |          |            |          |                                          |                    |                        |                  |  |
| Animal       | 22<br><b>*</b> | ≶<br>₹                                                                                           | ٿ<br>∎<br>¥                     |                                                                                 | ଜ<br>କ୍ଲି<br>•                                                                         | 日初                 | ©<br>∦<br>₩       | 8<br>24<br>49 | 88<br><b>(}</b>       | Å        | 9<br>7     | 0<br>V   | 部<br>2                                   | ଞ<br>ମ୍ଭ           | ©<br>₿                 | <b>):</b><br>(): |  |
| Foods        |                | *<br>*<br>*                                                                                      | 1<br>1<br>1<br>1<br>1<br>1<br>1 | )<br>()<br>()<br>()<br>()<br>()<br>()<br>()<br>()<br>()<br>()<br>()<br>()<br>() | <b>8</b><br>10<br>11<br>11<br>11<br>11<br>11<br>11<br>11<br>11<br>11<br>11<br>11<br>11 | 33<br>†<br>†<br>** | Ø<br>2010<br>1911 | ♥<br>♥<br>Ŷ   | *<br>9<br>X           |          | <b>ک</b> ک | ی<br>۲   | ¢<br>Ö                                   | <u>ب</u><br>چ<br>ا | <del>8</del><br>1<br>S | 0<br>0           |  |
| Nature/Earth | <b>B</b>       | ð                                                                                                | ☀                               | ☂                                                                               | 0                                                                                      |                    | ç                 | ₩             | <b>*</b> <sup>3</sup> | *Ø       | 3          | 曓        | ۸ <b>۸</b>                               | \$                 | Ð,                     |                  |  |
| Event        |                | <b>₽</b>                                                                                         | <b>N</b><br>Ö                   | ₩<br>\$                                                                         |                                                                                        | <b>(</b> )<br>()   | ₩<br>¥            | ď<br>Š        | ₩<br>\$\$             | Г<br>С   | **         | je<br>P  | <b>∲</b>                                 | <b>3</b>           | <b>★</b><br>¢          | ¶æ<br>₩          |  |
| Vehicle      | 0<br>1         | @<br>+                                                                                           | <b>4</b> .<br>S                 | (⊂)<br>≪≣                                                                       | <b>&amp;</b><br>&                                                                      | <u>چ</u>           | &~<br>⊸           | <b>6€</b>     | \$≈<br>₽              | <b>.</b> | <b></b>    | Д.<br>39 | ;;;<br>;;;;;;;;;;;;;;;;;;;;;;;;;;;;;;;;; | ₽                  | Ŗ                      | 8                |  |
| Wardobe      | Т<br>Д         | ()<br>                                                                                           | 4)<br>S                         | 17.<br>S                                                                        | /∭<br>රං                                                                               | <u>}</u>           | 17<br>•••         |               | ()<br>()              | Ŵ        | <b>\$</b>  | ۲        | ٩                                        | ß                  | J                      | X)               |  |
| Sports       | (†<br>#        | <b>8</b>                                                                                         | 0<br>•?                         | ⊕<br>∡                                                                          | ۲<br>چو                                                                                | ~9<br>•            | ۲<br>بر           | 8<br>J        | 9<br>19               | (†<br>19 | <b>1</b>   | 2<br>1   | X                                        | Ş                  | 4                      | Ψ                |  |
| Family       | £              | 3                                                                                                | B                               | \$                                                                              | Ø                                                                                      | ٢                  | ٩                 |               |                       |          |            |          |                                          |                    |                        |                  |  |

**ULINE** H-10159 1-800-295-5510

| Category   | Symbols                                      |
|------------|----------------------------------------------|
| Emoji      | ©©⊕⊕©®®©©©©©©©®®©<br>8© <b>⊕</b> ⊾⊠n≊™∰      |
| Pictograph | ●○■□▲△▼▽★☆♠☆♥♡◆◇<br>♣蟲┇?+⇒&zZZℌ登ഊ灣遊↓寒發<br>▲髎 |
| Astrology  | ᡩ᠉ᡘᢂᢥ᠊᠁᠘᠓᠖᠖᠘᠘᠘                               |

# Related Information

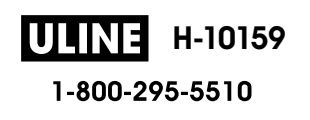

Home > Edit a Label > Enter Accented Characters

# **Enter Accented Characters**

- 1. Enter the character you want.
- 2. Press (Accent).
- 3. Press ▲ or V to select the accented character, and then press OK.

# Related Information

- Edit a Label
  - Accented Character Options

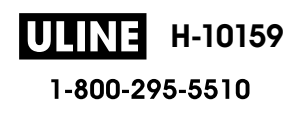

▲ Home > Edit a Label > Enter Accented Characters > Accented Character Options

# **Accented Character Options**

The accented characters displayed on the LCD depend on your language.

| Character | Accented Characters |
|-----------|---------------------|
| а         | áàâæãąåāă           |
| A         | Á À Â Ä Æ Ã Ą Å Ā Ă |
| С         | ÇČĆ                 |
| С         | ÇČĆ                 |
| d         | ďðđ                 |
| D         | ĎÐ                  |
| e         | éèêëęěėē            |
| E         | ÉÈÊËĘĚĖĒ            |
| g         | ģğ                  |
| G         | ĢĞ                  |
| i         | ÍÌÎÏĮĪI             |
| I         | ÍÌÎÏĮĪİ             |
| k         | ķ                   |
| К         | Ķ                   |
| I         | łíļľ                |
| L         | ŁĹĻĽ                |
| n         | ñňńņ                |
| N         | ÑŇŃŅ                |
| 0         | óòôøöõœő            |
| 0         | ÓÒÔØÖÕŒŐ            |
| r         | řŕŗ                 |
| R         | ŘŔŖ                 |
| s         | šśşşβ               |
| S         | ŠŚŞŞβ               |
| t         | ťţþ                 |
| Т         | ŤŢÞ                 |

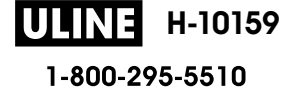

| Character | Accented Characters |
|-----------|---------------------|
| u         | ú ù û ü ų ů ū ű     |
| U         | ÚÙÙÜŲŮŪŰ            |
| У         | ýÿ                  |
| Y         | ÝΫ                  |
| Z         | žźż                 |
| Z         | ŽŹŻ                 |

## Related Information

• Enter Accented Characters

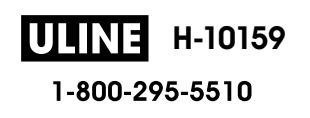

▲ Home > Edit a Label > Set Character Attributes

# **Set Character Attributes**

You can set character attributes by label or per line.

- Apply Character Attributes to a Character
- Apply Character Attributes to a Line of Text
- Attribute Setting Options
- Set Auto Fit Style

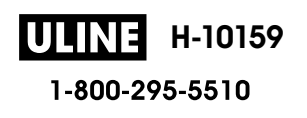

▲ Home > Edit a Label > Set Character Attributes > Apply Character Attributes to a Character

# Apply Character Attributes to a Character

When formatting your text, you can preview your character attribute selections on the LCD.

- 1. Type the text you want.
- 2. Press Fn
- 3. Press  $\blacktriangle$  or  $\lor$  to select an attribute, and then press **OK**.
- 4. Press  $\blacktriangle$  or  $\forall$  to set a value for that attribute, and then press **OK**.
- 5. Press  $(E_{sc})$  to return to the text entry screen.

# Related Information

• Set Character Attributes

### **Related Topics:**

Attribute Setting Options

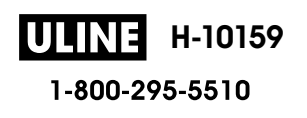

Home > Edit a Label > Set Character Attributes > Apply Character Attributes to a Line of Text

# Apply Character Attributes to a Line of Text

If you add multiple lines in your label, you can format each line of text to look different.

- 1. Type the lines of characters or text you want on your label.
- 2. Press ▲ or ▼ to move the cursor to the line whose character attributes you want to change.
- 3. Press (Ashift) and (Fin) to display the available formatting attributes.

Three black lines (1) on the left side of the character attribute indicate that you are now applying the attribute to that specific line only.

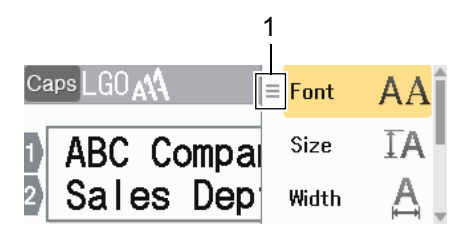

- 4. Press  $\blacktriangle$  or  $\triangledown$  to select an attribute, and then press **OK**.
- 5. Press  $\blacktriangle$  or  $\forall$  to set a value for that attribute, and then press **OK**.
- 6. Press Esc to return to the text entry screen.

When different attribute values are set for each line, each lines values appear as three black lines (1), also called a 'hamburger menu', when you press (Fn).

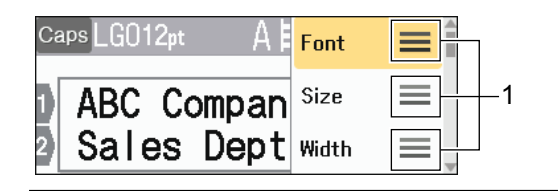

## Related Information

• Set Character Attributes

#### **Related Topics:**

Ø

Attribute Setting Options

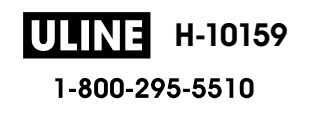

Home > Edit a Label > Set Character Attributes > Attribute Setting Options

# **Attribute Setting Options**

## Font

| Value         | LCD Message | Result    |
|---------------|-------------|-----------|
| Helsinki      | HEL         | A1        |
| Dortmund      | DTM         | A1        |
| Brussels      | BRU         | A1        |
| Cooperstown   | COP         | A1        |
| Atlanta       | ATL         | A1        |
| US            | US          | A1        |
| Los Angeles   | LA          | A1        |
| San Diego     | SGO         | A1        |
| Florida       | FLO         | <b>A1</b> |
| Calgary       | CAL         | A1        |
| Belgium       | BEL         | Al        |
| Adams         | ADM         | A1        |
| Brunei        | BRN         | A1        |
| Sofia         | SOF         | A1        |
| Germany       | GER         | Al        |
| Letter Gothic | LGO         | A1        |
| Istanbul      | IST         | A1        |

#### Font Size

#### Available Sizes:

Auto, 6 pt, 9 pt, 12 pt, 18 pt, 24 pt, 36 pt, 42 pt, 48 pt

When Auto is selected, the text is automatically adjusted to print in the largest size available in the font settings for each tape width.

#### Width

| Value | Result |
|-------|--------|
| x 1   | Α      |
| x 3/2 | Α      |
| x 2   | Α      |

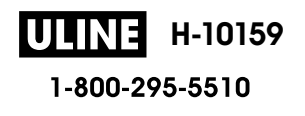

| Value | Result |
|-------|--------|
| x 1/2 | A      |
| x 2/3 | Α      |

## Font Style

| Value                     | LCD Message | Result   |
|---------------------------|-------------|----------|
| Normal                    | Normal      | Α        |
| Bold                      | BLD         | Α        |
| Underline                 | UND         | Α        |
| Underline Bold            | UND+BLD     | Α        |
| Strikeout                 | STR         | A        |
| Outline                   | OUT         | A        |
| Shadow                    | SHD         | A        |
| Solid                     | SLD         | A        |
| Italic                    | ITA         | A        |
| Italic Bold               | I+BLD       | A        |
| Underline + Italic        | UND+ITA     | A        |
| Underline + Bold + Italic | UND+BLD+ITA | <b>A</b> |
| Italic Outline            | I+OUT       | A        |
| Italic Shadow             | I+SHD       | A        |
| Italic Solid              | I+SLD       | A        |
| Vertical                  | VERT        | A        |
| Vertical Bold             | VERT+BLD    | 4        |

# Alignment

| Value   | Result |
|---------|--------|
| Left    | ABC    |
| Center  | ABC    |
| Right   | ABC    |
| Justify | A B C  |

## Related Information

Set Character Attributes

▲ Home > Edit a Label > Set Character Attributes > Set Auto Fit Style

# Set Auto Fit Style

You can reduce the text size to fit within the length of your label.

- 1. Press (A).
- 2. Press < or ▶ to display [Settings], and then press OK.
- 3. Press ▲ or ▼ to display [Auto Fit Style], and then press OK.
- 4. Press ▲ or ▼ to select one of following options:

| Option     | Description                                                                                                    |
|------------|----------------------------------------------------------------------------------------------------|
| Text Size  | The total text size is reduced to fit within the label.                                                                                                    |
| Text Width | The text width is reduced to the size of the $\times 1/2$ or $\times 2/3$ setting to fit within the label.<br>For the expected output, see <i>Related Topics</i> . |

5. Press OK.

## Related Information

• Set Character Attributes

#### **Related Topics:**

Attribute Setting Options

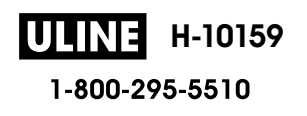

#### Home > Edit a Label > Set Label Length

# Set Label Length

Labels can be between 1.2" (30 mm) and 12.0" (300 mm) in length. When you select [Auto], the label length is automatically adjusted based on the amount of text entered.

- 1. Press Fn
- 2. Press ▲ or V to display [Length], and then press OK.
- 3. Do one of the following:
  - Press ▲ or V to set a value, and then press OK.
  - Set the label length by typing in the length you want using the number keys. When finished, press OK.
- 4. Press Esc to return to the text entry screen.

## Related Information

- Edit a Label
  - Set Frames

#### **Related Topics:**

- Change the Tab Length
- · Select a Cut Option

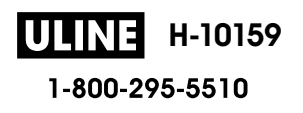

#### Home > Edit a Label > Set Label Length > Set Frames

# **Set Frames**

1. Press Fn.

Ø

- 2. Press ▲ or ▼ to display [Frame], and then press OK.
- 3. Press ▲ or ▼ to select a category, and then press OK.
- 4. Press  $\blacktriangle$ ,  $\lor$ ,  $\triangleleft$ , or  $\triangleright$  to select a frame, and then press **OK**.

You can also select a frame by entering its number. For more information, see *Related Information*.

## Related Information

- Set Label Length
  - Frame Options

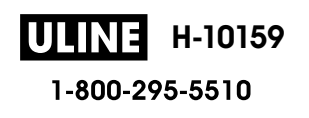

▲ Home > Edit a Label > Set Label Length > Set Frames > Frame Options

# **Frame Options**

| Category   | Frames |
|------------|--------|
| Simple 1   |        |
| Simple 2   |        |
| Decorative |        |
| Business 1 |        |

ULINE H-10159 1-800-295-5510

| Category   | Frames |
|------------|--------|
| Business 2 |        |
|            |        |
|            |        |
|            |        |
|            |        |
|            |        |
|            |        |

# Related Information

Set Frames

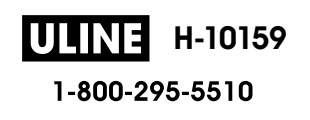

▲ Home > Edit a Label > Use Auto Format Layouts

# **Use Auto Format Layouts**

- Use Templates
- Template Options

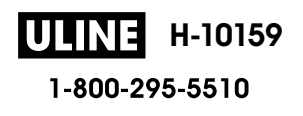

Home > Edit a Label > Use Auto Format Layouts > Use Templates

## **Use Templates**

Select a layout from the preloaded templates included with your Label Maker, enter your text, and then apply any formatting you want. For preloaded templates, see *Related Topics*:Template Options.

If the width of the current Tape Cassette does not match the set width for the selected template, an error message appears when you try to print the label. Press or any other key to clear the error message, and then insert the correct Tape Cassette or choose a different template.

Example - To customize and print the preloaded template named Asset Tag 1:

| XXX COMPANY<br>XXX department |  |
|-------------------------------|--|
|                               |  |

1. Press (A)

- 2. Press **∢** or **▶** to display [Auto Format], and then press **OK**.
- 3. Press ▲ or V to display [Templates], and then press OK.
- 4. Press ▲ or ▼ to display [Asset Management], and then press OK.
- 5. Press  $\blacktriangle$  or  $\forall$  to display [Asset Tag 1], and then press OK.
- 6. Enter the text you want, and then press **OK**.
- 7. Enter the text for the next field, and then press OK.
- 8. Press ▲, ▼, ◄, or ▶ to select a barcode attribute, and then press OK.
- 9. Enter the barcode data, and then press **OK**. For more information, see *Related Topics*: Create a Barcode Label.
- 10. Do one of the following:
  - Select [Print], and then press OK.
  - Press ▲ or ▼ to select one of the following options:

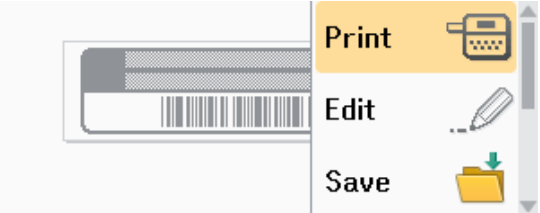

| Option        | Description                                                                               |
|---------------|-------------------------------------------------------------------------------------------|
| Edit          | Change the text.                                                                          |
| Save          | Save the label.<br>For more information, see <i>Related Topics</i> : Use the File Memory. |
| Menu          | Change the Font or Style settings.                                                        |
| Preview       | Preview the label before printing.<br>Press Scale/Zoom to change the LCD magnification.   |
| Print Options | Select print options.<br>For more information, see <i>Related Topics</i> : Print Labels.  |

11. Press ▲ or ▼ to select the number of labels you want to print, and then press ( Print ) or OK.

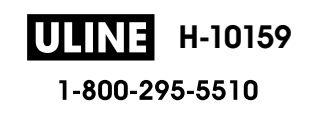

# **Related Information**

Use Auto Format Layouts

## **Related Topics:**

- Create a Barcode Label
- Use the File Memory
- Print Labels
- Template Options

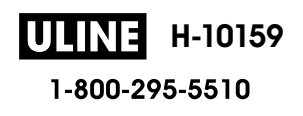

▲ Home > Edit a Label > Use Auto Format Layouts > Template Options

# **Template Options**

| Category         | Value           | Details                                                                                                    |  |
|------------------|-----------------|----------------------------------------------------------------------------------------------------|--|
| Asset Management | Asset Tag 1     | A Providy of<br>ASC Concepty Inc.                                                                                                    |  |
|                  |                 | (0.94" x 2.8" [24 mm x 70 mm])                                                                                                    |  |
|                  | Asset Tag 2     | incentry of<br>ACC Contemport, Mice<br>In Bill and Science and<br>Bill and Science and Science a |  |
|                  |                 | (0.70" x 2.8" [18 mm x 70 mm])                                                                                                    |  |
|                  | Asset Tag 3     | ABC Company, Inc.                                                                                                    |  |
|                  |                 | (0.94" x 2.8" [24 mm x 70 mm])                                                                                                    |  |
|                  | Asset Tag 4     | ABC Company, Inc.                                                                                                    |  |
|                  |                 | (0.70" x 2.8" [18 mm x 70 mm])                                                                                                    |  |
|                  | Asset lag 5     | Property of:<br>ABC Company, Inc.<br>00001                                                                                                    |  |
|                  |                 | (0.94" x 2.8" [24 mm x 70 mm])                                                                                                    |  |
|                  | Asset Tag 6     | Property of:<br>ABC Company, Inc.<br>00001<br>(0 70" x 2 8" [18 mm x 70 mm])                                                                                                    |  |
|                  | Asset Tag 7     | ABC Company, Inc.                                                                                                    |  |
|                  |                 | (0.47" x 2.8" [12 mm x 70 mm])                                                                                                    |  |
|                  | Bin Box         | (0.94" x 3.0" [24 mm x 76 mm])                                                                                                    |  |
|                  | Equipment Label | ABC Company, Inc.<br>Control Isales<br>Equipment No 1123456769<br>(0.94" x 2.3" [24 mm x 58 mm])                                                                                                    |  |
| Cabinet          | Cabinet Label 1 | Office Supplies<br>Sales Dept.                                                                                                    |  |
|                  |                 | (0.94" x 5.0" [24 mm x 126 mm])                                                                                                    |  |
|                  | Cabinet Label 2 | Office Supplies<br>Sales Dept.<br>(0.70" x 4.4" [18 mm x 111 mm])                                                                                                    |  |
|                  | Cabinet Label 3 | Office Supplies<br>Sales Dept.                                                                                                    |  |
|                  |                 | (0.94" x 5.0" [24 mm x 126 mm])                                                                                                    |  |
|                  | Cabinet Label 4 | Office Supplies                                                                                                    |  |
|                  |                 | (0.94" x 6.3" [24 mm x 160 mm])                                                                                                    |  |
| File             | Binder Spine 1  | NHZCOOOD WELAN                                                                                                    |  |
|                  |                 | (0.94" x 8.6" [24 mm x 219 mm])                                                                                                    |  |
|                  | Binder Spine 2  | NHZCOOOD NMLYN                                                                                                    |  |
|                  |                 | (0.70" x 8.6" [18 mm x 219 mm])                                                                                                    |  |

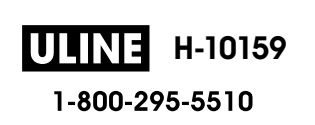

| Value            | Details                                                                                                    |  |
|------------------|----------------------------------------------------------------------------------------------------|--|
| Binder Spine 3   | <b>5</b> Design Data Jan-Mar 2022                                                                                                    |  |
|                  | (0.94" x 8.6" [24 mm x 219 mm])                                                                                                    |  |
| Binder Spine 4   | Design Data         Jan-Mar 2022                                                                                                    |  |
|                  | (0.47" x 8.6" [12 mm x 219 mm])                                                                                                    |  |
| File Folder Tab  | <b>PAYABLES</b><br>(0.47" x 3.2" [12 mm x 82 mm])                                                                                                    |  |
| Divider Tab      | AUGUST<br>(0.47" x 1.6" [12 mm x 42 mm])                                                                                                    |  |
| Document index   | (0.94" x 1.4" [24 mm x 36 mm])                                                                                                    |  |
| Address Label 1  |                                                                                                    |  |
|                  | (0.94" x 2.8" [24 mm x 72 mm])                                                                                                    |  |
| Address Label 2  | Robert Becker                                                                                                    |  |
| Nama Dadua 4     | (0.94" x 2.8" [24 mm x 72 mm])                                                                                                    |  |
|                  | (0.94" x 2.8" [24 mm x 72 mm])                                                                                                    |  |
| Name Badge 2     | (0.94" x 2.8" [24 mm x 72 mm])                                                                                                    |  |
| Name Badge 3     | Robert Becker<br>ABC Company, Inc.                                                                                                    |  |
| Name Badge 4     |                                                                                                    |  |
|                  | Robert Becker<br>ABC Company, Inc.                                                                                                    |  |
|                  | (0.94" x 2.8" [24 mm x 72 mm])                                                                                                    |  |
| SD Card Label    | *Photes*<br>April22<br>Trip<br>(0.47" x 1.0" [12 mm x 25 mm])                                                                                                    |  |
| USB Flash Memory |                                                                                                    |  |
|                  | (0.35" x 1.0" [9 mm x 25 mm])                                                                                                    |  |
| DVD Case Spine   | SERVICE MANUAL (PDF)                                                                                                    |  |
|                  | (0.35" x 7.0" [9 mm x 178 mm])                                                                                                    |  |
| CD Case Spine    | (0.23" x 4.4" [6 mm x 113 mm])                                                                                                    |  |
| Flag 1           | (0.47" x 3.5" [12 mm x 90 mm])                                                                                                    |  |
| Flag 2           | (0.47" x 3.5" [12 mm x 90 mm])                                                                                                    |  |
|                  | ValueBinder Spine 3Binder Spine 4File Folder TabDivider TabDocument indexAddress Label 1Address Label 2Name Badge 1Name Badge 2Name Badge 3Name Badge 4SD Card LabelUSB Flash MemoryDVD Case SpineCD Case SpineFlag 1Flag 2 |  |

| Category | Value           | Details                                                  |
|----------|-----------------|----------------------------------------------------------|
|          | Cable Wrap 1    | 74- E833<br>77- 5833<br>77- 5833<br>77- 5833<br>77- 5833 |
|          |                 | (0.94" x 1.5" [24 mm x 39 mm])                           |
|          | Cable Wrap 2    | <u>83885888</u><br>******                                |
|          |                 | (0.70" x 1.5" [18 mm x 39 mm])                           |
|          | Faceplate (VRT) |                                                          |
|          |                 | (0.47" x 2.8" [12 mm x 70 mm])                           |
| Signage  | Signage 1       | HOT!<br>Don't Touch                                      |
|          |                 | (0.94" x 2.6" [24 mm x 66 mm])                           |
|          | Signage 2       |                                                          |
|          |                 | (0.94" x 2.0" [24 mm x 50 mm])                           |

# Related Information

Use Auto Format Layouts

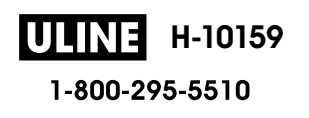

#### ▲ Home > Edit a Label > Use Block Layouts

## **Use Block Layouts**

You can choose different Block Layouts, based on the tape size, to arrange text lines on your label. Select one of the Block Layout options, enter your text, and then apply text formatting if needed. To see what options are available for the tape you are using, see *Related Information*: Block Layout Options.

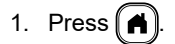

- 2. Press **∢** or **▶** to display [Auto Format], and then press **OK**.
- 3. Press  $\blacktriangle$  or  $\forall$  to display [Block Layouts], and then press OK.
- 4. Press ▲ or ▼ to select the tape width you want, and then press OK.
- 5. Press ▲ or ▼ to select the block layout you want, and then press OK.
- 6. Enter the text you want, and then press **OK**.
- 7. Repeat these steps for each text field, and then press OK.
- 8. Press **OK** to display the print menu.
- 9. Do one of the following:
  - Select [Print], and then press OK.
  - Press ▲ or ▼ to select one of the following options:

| Print |            |
|-------|------------|
| Edit  | Ø          |
| Save  | - <u>-</u> |

| Option        | Description                                                                                    |
|---------------|------------------------------------------------------------------------------------------------|
| Edit          | Change the text.                                                                               |
| Save          | Save the label.<br>For more information, see <i>Related Topics</i> : Use the File Memory.      |
| Menu          | Change the Font, Align, or Frame settings.                                                     |
| Preview       | Preview the label before printing.<br>Press Scale/Zoom to change the magnification of the LCD. |
| Print Options | Select print options.<br>For more information, see <i>Related Topics</i> : Print Labels.       |

10. Press ▲ or ▼ to select the number of labels you want to print, and then press (Print) or OK.

If the width of the current Tape Cassette does not match the set width for the selected layout, an error message appears when you try to print the label. Press Esc or any other key to clear the error message, and then insert the correct Tape Cassette.

#### **Related Information**

- Edit a Label
  - Block Layout Options

# **Related Topics:**

- Use the File Memory
- Print Labels

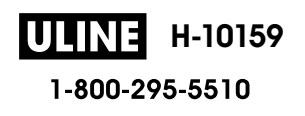

▲ Home > Edit a Label > Use Block Layouts > Block Layout Options

# **Block Layout Options**

# 0.94"/24 mm Tape

| Value            | Details              |
|------------------|----------------------|
| 1Line(Inversion) | 48pt                 |
| 2LineA           |                      |
| 2LineB           |                      |
| 3LineA           | 12pt<br>12pt<br>24pt |
| 3LineB           |                      |
| 3LineC           | 18pt<br>18pt<br>12pt |
| 1+1LineA         | 24pt                 |
| 1+1LineB         | 36 pt 🗱 🗰 🗤 18 pt    |
| 1+1LineC         | 48pt 24pt            |
| 1+2LineA         | 48pt24pt<br>24pt     |

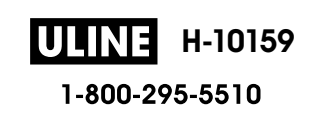

| Value    | Details                      |
|----------|------------------------------|
| 1+2LineB | 48pt                         |
| 1+2LineC | 48pt                         |
| 1+3LineA | 48pt                         |
| 1+3LineB | 48pt                         |
| 1+3LineC | 48pt<br>12pt<br>12pt<br>24pt |
| 1+4LineA | 24pt                         |
| 1+4LineB | 48pt]                        |
| 1+5Line  | 24pt                         |

# 0.70"/18 mm Tape

| Value  | Details        |
|--------|----------------|
| 2LineA | 12pt<br>24pt   |
| 2LineB | 24pt<br>12pt   |
| 3LineA | 9pt<br>9pt<br> |
| 3LineB | 24ot<br>       |
| Value    | Details |
|----------|---------|
| 1+1LineB | 36pt    |
| 1+1LineC | 42pt    |
| 1+2LineA | 42pt    |
| 1+2LineB | 42pt    |
| 1+2LineC | 42pt    |
| 1+2LineD | 42pt    |
| 1+3Line  | 42pt    |
| 1+4Line  | 24pt    |
| 1+5Line  | 24pt    |

# 0.47"/12 mm Tape

| Value    | Details            |
|----------|--------------------|
| 2LineA   |                    |
| 2LineB   | 12pt<br>9pt        |
| 3LineA   | 6pt<br>6pt<br>12pt |
| 3LineB   | 12pt<br>6pt<br>6pt |
| 1+1LineA | 12 pt              |
| 1+1LineB | 18pt               |
| 1+1LineC | 24pt               |

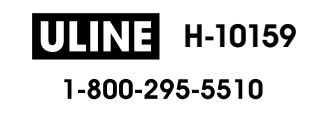

| Value   | Details |
|---------|---------|
| 1+2Line | 24pt    |

# 0.35"/9 mm Tape

| Value   | Details     |
|---------|-------------|
| 2LineA  | 6pt<br>12pt |
| 2LineB  | 12pt<br>6pt |
| 1+2Line | 18pt        |

## 0.23"/6 mm Tape

| Value   | Details                 |
|---------|-------------------------|
| 1+2Line | 12pt <b></b> 6pt<br>6pt |

## Related Information

• Use Block Layouts

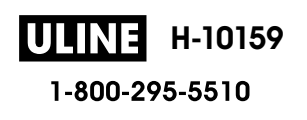

Home > Edit a Label > Create Tables

## **Create Tables**

Create a table by setting the number of rows and columns you want. You can save the file as a template to reuse in other labels.

| Max Lines | Tape Width    |
|-----------|---------------|
| 7 lines   | 0.94" (24 mm) |
| 5 lines   | 0.70" (18 mm) |
| 3 lines   | 0.47" (12 mm) |
| 2 lines   | 0.35" (9 mm)  |
|           | 0.23" (6 mm)  |

M There is a maximum number of rows, depending on the tape width.

#### 1. Press (A).

- 2. Press *d* or *b* to display [Auto Format], and then press OK.
- 3. Press  $\blacktriangle$  or  $\blacktriangledown$  to display [Table Format], and then press OK.

Use the  $\blacktriangle$ ,  $\P$ ,  $\triangleleft$ , and  $\triangleright$  keys to create your table.

- 4. Press  $\blacktriangle$  or  $\blacksquare$  to select the tape width you want, and then press **OK**.
- 5. Press ▲ or V to select [Rows].
- 6. Press ◀ or ▶ to set the number of rows you want.
- 7. Press ▲ or ▼ to select [Columns].
- 8. Press *4* or *▶* to set the number of columns you want, and then press **OK**.
- 9. Enter the text you want, and then press **OK**.
- 10. Repeat these steps for each text field, and then press OK.
- 11. Do one of the following:
  - Select [Print], and then press OK.
  - Press ▲ or ▼ to select one of the following options:

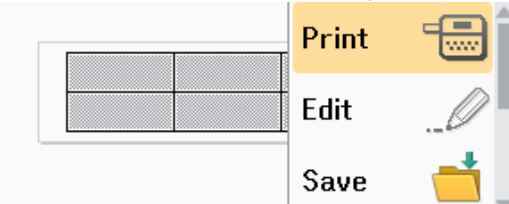

| Option        | Description                                                            |
|---------------|------------------------------------------------------------------------|
| Edit          | Change the text.                                                       |
| Save          | Save the label.                                                        |
|               | For more information, see <i>Related Topics</i> : Use the File Memory. |
| Menu          | Change the Font or Style settings.                                     |
| Preview       | Preview the label before printing.                                     |
|               | Press Scale/Zoom to change the LCD magnification.                      |
| Print Options | Select print options.                                                  |
|               | For more information, see <i>Related Topics</i> : Print Labels.        |

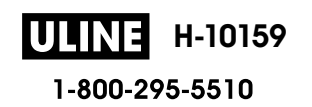

### 12. Press ▲ or ▼ to select the number of labels you want to print, and then press ( Print ) or OK.

• 0.13" (3.5 mm) tape cannot be used to create tables.

If the width of the current Tape Cassette does not match the set width for the selected layout, an error message appears when you try to print the label. Press Esc or any other key to clear the error message, and then insert the correct Tape Cassette.

### Related Information

• Edit a Label

Ø

### **Related Topics:**

- Use the File Memory
- Print Labels
- Block Layout Options

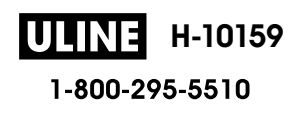

▲ Home > Edit a Label > Create a Barcode Label

# **Create a Barcode Label**

- Create and Print Barcodes
- Edit or Delete a Barcode and Barcode Data

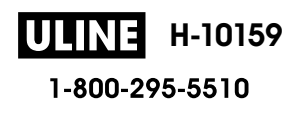

Home > Edit a Label > Create a Barcode Label > Create and Print Barcodes

# **Create and Print Barcodes**

The Label Maker is not designed exclusively for creating barcode labels. Always check that barcode labels can be read by the barcode reader.

For best results, print barcode labels in black ink on white tape. Some barcode readers may not be able to read barcode labels created using colored tape or ink.

Up to five barcodes can be printed on a label.

# NOTE

- Use the [Large] setting for [Width] whenever possible. Some barcode readers may not be able to read barcode labels created using the [Small] setting.
- Continuously printing a large number of labels with barcodes can overheat the Print Head, which may affect the print quality.
- Symbols are available only for the CODE39, CODE128, CODABAR, or GS1-128 protocols.
- The "C.Digit" (Check Digit) attribute is available only for the CODE39, I-2/5, and CODABAR protocols.

#### 1. Press Fn

- 2. Press ▲ or V to display [Barcode], and then press OK.
- 3. Press  $\blacktriangle$ ,  $\lor$ ,  $\triangleleft$ , or  $\triangleright$  to select an attribute, and then press **OK**.
- 4. Enter the barcode data. For more information, see *Related Topics*.
- 5. Press Symbol Or (Fn).
- 6. Press ▲ or ▼ to select a character, and then press **OK**.
- 7. Press OK.

### Related Information

- Create a Barcode Label
  - Barcode Options

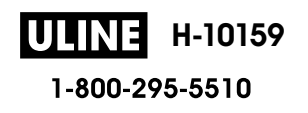

▲ Home > Edit a Label > Create a Barcode Label > Create and Print Barcodes > Barcode Options

# **Barcode Options**

| Attribute                              | Value                                                                                         |
|----------------------------------------|-----------------------------------------------------------------------------------------------|
| Protocol                               | CODE39, CODE128, EAN-8, EAN-13, GS1-128 (UCC/<br>EAN-128), UPC-A, UPC-E, I-2/5 (ITF), CODABAR |
| Width                                  | Small                                                                                         |
|                                        | Large                                                                                         |
| Under#                                 | On                                                                                            |
| (Characters printed below the barcode) |                                                                                               |
|                                        | Off                                                                                           |
| C.Digit                                | Off                                                                                           |
| (Check Digit)                          |                                                                                               |
|                                        | On                                                                                            |
|                                        | (Available only for the CODE39, I-2/5, and CODABAR protocols)                                 |

## **Special Character Options**

## CODE39

| Special Character |  |  |
|-------------------|--|--|
| -                 |  |  |
|                   |  |  |
| (SPACE)           |  |  |
| \$                |  |  |
| /                 |  |  |
| +                 |  |  |
| %                 |  |  |

# CODABAR

| Special Character |  |  |
|-------------------|--|--|
|                   |  |  |
| \$                |  |  |
|                   |  |  |
| /                 |  |  |
|                   |  |  |

#### **Special Character**

### +

# CODE128, GS1-128 (UCC / EAN-128)

| Special Character |      |      |      |
|-------------------|------|------|------|
| (SPACE)           | l    |      | #    |
| \$                | %    | &    | ۲    |
| (                 | )    | *    | +    |
| ,                 | —    | -    | /    |
| :                 | ;    | <    | =    |
| >                 | ?    | ລ    | С    |
| N                 | С    | ^    | _    |
| NUL               | •    | SOH  | STX  |
| ETX               | EOT  | ENQ  | ACK  |
| BEL               | BS   | HT   | LF   |
| VT                | FF   | CR   | SO   |
| SI                | DLE  | DC1  | DC2  |
| DC3               | DC4  | NAK  | SYN  |
| ETB               | CAN  | EM   | SUB  |
| ESC               | £    | FS   | I    |
| GS                | }    | RS   | ~    |
| US                | DEL  | FNC3 | FNC2 |
| FNC4              | FNC1 |      |      |

## **Related Information**

Create and Print Barcodes

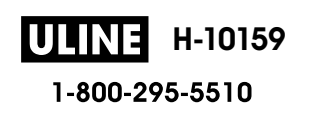

▲ Home > Edit a Label > Create a Barcode Label > Edit or Delete a Barcode and Barcode Data

# Edit or Delete a Barcode and Barcode Data

>> Delete a barcode from a label >> Edit Barcode Data

### Delete a barcode from a label

- 1. Position the cursor to the right of the barcode on the data entry screen.
- 2. Press (BS).

# **Edit Barcode Data**

### PT-D610BT

- 1. To edit barcode attributes and barcode data, position the cursor to the left of the barcode on the data entry screen.
- 2. Press **F** to open the Barcode Setup screen.
- 3. Press ▲ or V to display [Barcode], and then press OK.

## Related Information

Create a Barcode Label

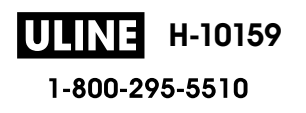

▲ Home > Edit a Label > Use the Time and Date Function

# Use the Time and Date Function

You can add time and date to your label.

- Set the Time and Date
- Set the Time and Date Format
- Set the Time Stamp and Add the Time and Date to a Label
- Change or Delete the Time and Date Settings

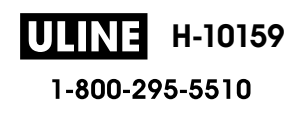

Home > Edit a Label > Use the Time and Date Function > Set the Time and Date

# Set the Time and Date

Set the time and date in the Clock setting. After setting the time and date, you can add this information to your label using the Time and Date function.

1. Press (A).

- 2. Press *d* or *b* to display [Settings], and then press OK.
- 3. Press  $\blacktriangle$  or  $\forall$  to display [Set Clock], and then press OK.
- 4. Press ▲ or ▼ to set the year.
- 5. Press  $\triangleleft$  or  $\triangleright$  to move to the next field.
- 6. Press  $\blacktriangle$  or  $\lor$  to update the field.
- 7. Press OK.

# NOTE

- · You can also use the device's number keys to type the time and date.
- The time and the date are active as soon as you press OK.
- To back up the time and date settings even when your device is not plugged into a power source, install two AA alkaline batteries (LR6).

### Related Information

Use the Time and Date Function

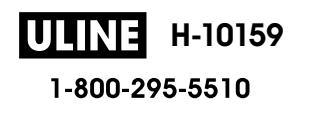

▲ Home > Edit a Label > Use the Time and Date Function > Set the Time and Date Format

## Set the Time and Date Format

This Label Maker offers various time and date formats to add to your label. Choose either the analog or digital style.

- 1. Press (A).
- 2. Press *d* or *b* to display [Settings], and then press OK.
- 3. Press ▲ or ▼ to display [Time & Date Format], and then press OK.
- 4. Press ▲ or V to display [Date] or [Time].
- 5. Press ◀ or ► to set the format.
- 6. Press OK.

## Related Information

- Use the Time and Date Function
  - Time and Date Format Options

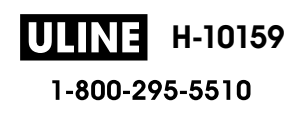

▲ Home > Edit a Label > Use the Time and Date Function > Set the Time and Date Format > Time and Date Format Options

# **Time and Date Format Options**

Available time and date format options are listed in the table. You can set the time and date from the device's [Settings] > [Time & Date Format] menu.

| Attribute | Format Options    | Attribute | Format Options    |
|-----------|-------------------|-----------|-------------------|
| Date      | 12/31/2099        | Date      | 2099-12-31        |
|           | 12.31.2099        |           | 31/12/2099        |
|           | 12-31-2099        |           | 31.12.2099        |
|           | December 31, 2099 |           | 31-12-2099        |
|           | Dec. 31, 2099     |           | 31. December 2099 |
|           | 2099/12/31        |           | 31. Dec. 2099     |
| Time      | 11:59 PM          | Time      | 23:59             |

The default settings are shown in Bold.

## NOTE

The values for the date and time are used to display a sample setting. When a format is selected, the time and date you set in the Clock setting will appear in the selected format option.

## Related Information

Set the Time and Date Format

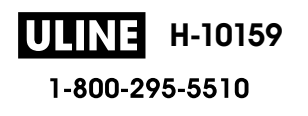

▲ Home > Edit a Label > Use the Time and Date Function > Set the Time Stamp and Add the Time and Date to a Label

## Set the Time Stamp and Add the Time and Date to a Label

- 1. Press (A)
- 2. Press < or ▶ to display [Settings], and then press OK.
- 3. Press ▲ or ▼ to display [Time Stamp Setting], and then press OK.
- 4. Press ▲ or ▼ to select one of the following options:

#### [Timing]

Use the [Time Stamp] to add the date and the time to any label.

- a. Press ▲ or ▼ to display [Timing].
- b. Press *d* or *b* to display [Auto] or [Fixed], and then press OK.

| Option | Description                                                                                                    |
|--------|----------------------------------------------------------------------------------------------------|
| Auto   | <ul> <li>Position the cursor where you want the time and date to appear.<br/>Press (Fn), press ▲ or ▼ to select Time Stamp, and then press</li> <li>OK. The current date and time (or a future or past date and time, if you previously set them using the Forward option) and a clock icon appear on the LCD.</li> <li>When you press (Print) only, the latest date and time will print on the label. The clock icon does not print.</li> </ul> |
| Fixed  | <ul> <li>Position the cursor where you want the time and date to appear.<br/>Press Fn, press ▲ or ▼ to select Time Stamp, and then press OK. The current date and time appear on the LCD.</li> <li>When you press Print, the date and time will print on your label.</li> </ul>                                                                                                    |

#### [Format]

Select what time and date format you want to use.

- a. Press ▲ or V to select [Format].
- b. Press ◀ or ▶ to select the format option you want.

| Option | Description                            |
|--------|----------------------------------------|
| Date   | Prints only the date on the label.     |
| D&T    | Prints the date and time on the label. |
| Time   | Prints only the time on the label.     |
| T&D    | Prints the time and date on the label. |

#### c. Press OK.

#### [Forward]

Set a future or past date and time.

- a. Press ▲ or ▼ to select [Forward].
- b. Press **◄** or **►** to select [On] and specify the date and time values you want to use, and then press **OK**.

| Option | Description                                                  |
|--------|--------------------------------------------------------------|
| On     | Allows you to increase or decrease the time and date values. |

| Option | Description                       |
|--------|-----------------------------------|
| Off    | Prints the current time and date. |

c. Press  $\triangleleft$  or  $\triangleright$  to select the year, month, week, date, hour or minute.

d. Press  $\blacktriangle$  or  $\blacksquare$  to change the current date and time as needed.

You can also set the date and time by entering the numbers using the keyboard.

e. Press OK.

# Related Information

• Use the Time and Date Function

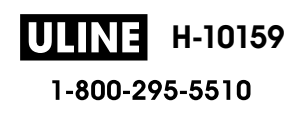

Home > Edit a Label > Use the Time and Date Function > Change or Delete the Time and Date Settings

# Change or Delete the Time and Date Settings

>> Change Time and Date Settings
>> Delete the Time and Date from a Label

### **Change Time and Date Settings**

- 1. Position the cursor to the left of the clock icon on the text entry screen.
- 2. Press **F**n to open the time stamp setting screen.
- 3. Update the settings you want and press **OK** when finished.

## Delete the Time and Date from a Label

- 1. Position the cursor to the right of the clock icon on the text entry screen.
- 2. Press (BS).

## Related Information

• Use the Time and Date Function

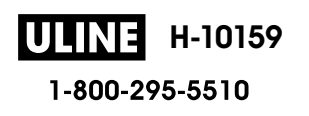

#### Home > Print Labels

# **Print Labels**

- Preview Labels
- Print Labels
- Select a Cut Option
- Adjust the Label Length
- Print Transferred Templates

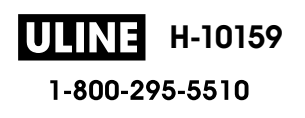

#### Home > Print Labels > Preview Labels

## **Preview Labels**

You can preview labels before printing to make sure they are correct.

- 1. Press 🔍.
- 2. Do one of the following:
  - Press ◀, ▶, ▲, or ▼ to scroll the preview left, right, up, or down.
  - Press ( Ashift ) and <, ▶, ▲, or ▼ to scroll directly to the left, right, top, or bottom border.</li>
  - Press (scale/zoom) to change the preview magnification.

## Related Information

• Print Labels

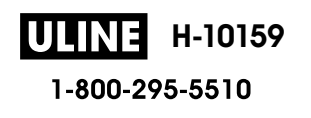

#### Home > Print Labels > Print Labels

# **Print Labels**

## NOTE

Ø

- Do not pull the label when the Label Maker is ejecting it from the Tape Exit Slot. Doing so will cause the ink ribbon to be discharged with the tape, making the tape unusable.
- Do not block the Tape Exit Slot during printing. Doing so will cause the tape to jam.
- 1. After creating your label, press Print
- 2. Press  $\blacktriangle$  or  $\forall$  to change the number of copies, and then press (Print) or **OK**.
  - You can also specify the number of copies using the number keys.
  - If you need only one copy of the label, press ( Print ) without selecting the number of copies.

### Related Information

- Print Labels
  - Sequential Printing
  - Mirror Printing

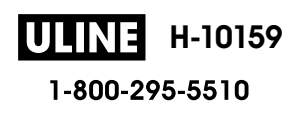

Home > Print Labels > Print Labels > Sequential Printing

# **Sequential Printing**

Use this function to create labels with sequentially arranged numbers or letters, from a single label format.

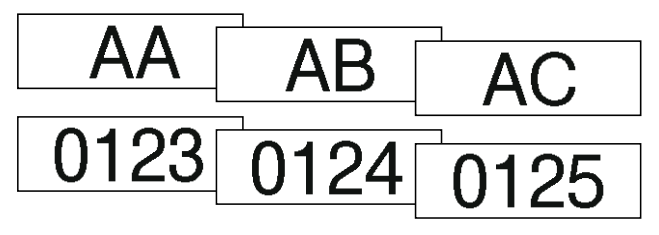

1. Press ( \$\vdotshift ) and ( Print ).

- 2. Press ▲ or V to display [Number], and then press OK.
- 3. Press  $\triangleleft$  or  $\triangleright$  to select the start point, and then press **OK**.
- 4. Press  $\triangleleft$  or  $\triangleright$  to select the end point, and then press **OK**.
- 5. Press ▲ or ▼ to select the number of labels you want to print, and then press ( Print ) or OK.

### Related Information

• Print Labels

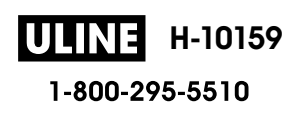

Home > Print Labels > Print Labels > Mirror Printing

# **Mirror Printing**

Use clear tape in [Mirror], so the labels can be read correctly from the opposite side when attached to glass, windows, or other transparent surfaces.

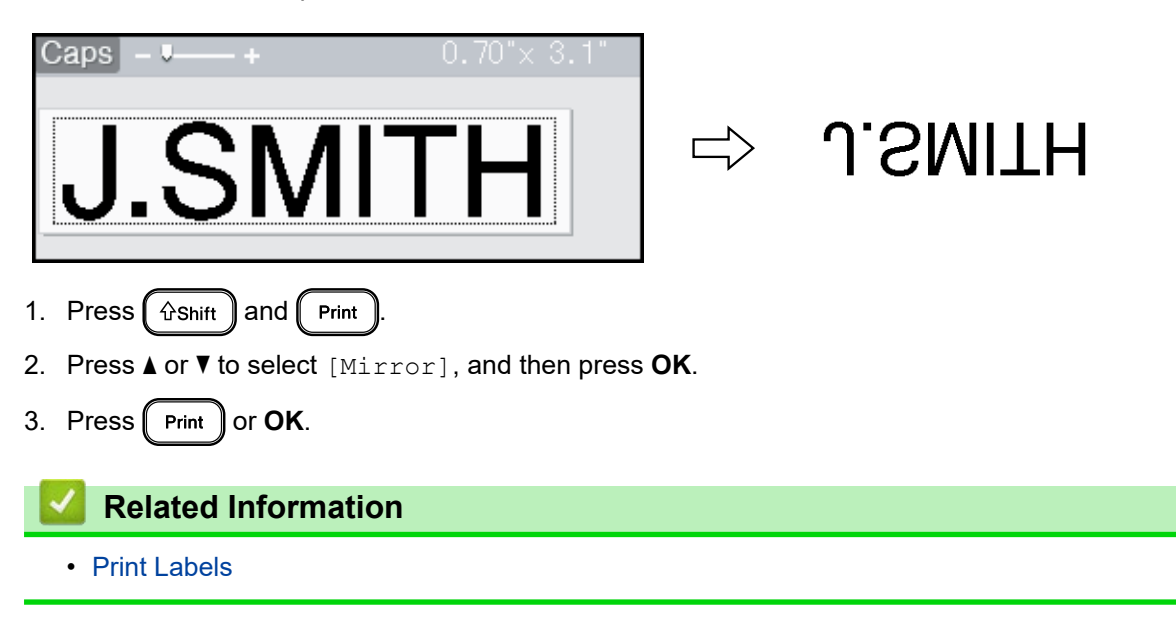

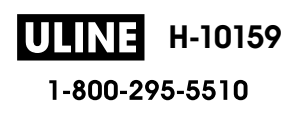

Home > Print Labels > Select a Cut Option

# Select a Cut Option

Choose from several built-in options to determine how the Label Maker cuts your labels.

- 1. Press Fn
- 2. Press ▲ or V to display [Cut Option], and then press OK.
- 3. Press ▲ or ▼ to select [Small Margin], [Large Margin], [Chain], [No Cut], or [Special Tape], and then press OK.

Related Information

- Print Labels
  - Tape Cutting Options

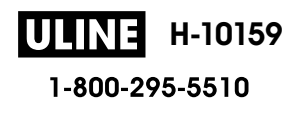

▲ Home > Print Labels > Select a Cut Option > Tape Cutting Options

# **Tape Cutting Options**

In the Options table, these visual patterns represent parts of your label, as illustrated in the Example column.

| ABC | Print area      |
|-----|-----------------|
|     | Margin          |
|     | Laminate margin |

| Setting         | Description                                                                                                    | Example                                                                                                    |
|-----------------|----------------------------------------------------------------------------------------------------|----------------------------------------------------------------------------------------------------|
| Small<br>Margin | Automatically cuts a piece of blank tape before<br>printing the first label and then cuts the tape after<br>each label is printed, leaving a 0.08" (2 mm)<br>margin at both ends of each label.                                                                                                    | <ul> <li>When the label length is approximately 0.9" (23 mm) or more</li> <li>2 2 2 4 ABC</li> <li>ABC ABC</li> <li>ABC ABC</li> <li>1 2</li> <li>1. Approximately 0.9" (23 mm)</li> <li>2. 0.08" (2 mm)</li> <li>When the label length is approximately 0.9" (23 mm) or less</li> <li>2 1</li> <li>2 1</li> <li>1. Approximately 0.9" (23 mm)</li> <li>2. 0.08" (2 mm)</li> <li>1. Approximately 0.9" (23 mm)</li> <li>2. 0.08" (2 mm)</li> </ul> |
| Large<br>Margin | Automatically cuts the tape after each label is<br>printed, leaving a margin of 0.98" (25 mm) on<br>each end.                                                                                                    | 2 2 2 2<br>ABC ABC ABC<br>1 1 1 1 1<br>1. Approximately 0.9" (23 mm)<br>2. 0.08" (2 mm)                                                                                                    |
| Chain           | <ul> <li>Automatically cuts a piece of blank tape<br/>before printing the first label and then cuts the<br/>tape after each label is printed, leaving a<br/>0.08" (2 mm) margin at both ends of each<br/>label.</li> <li>When the last label is printed, the tape is<br/>neither fed nor cut. Press Ashift and S<br/>simultaneously to feed and cut the tape.</li> </ul> | 2<br>2<br>3<br>ABC<br>ABC<br>1<br>2<br>1. Approximately 0.9" (23 mm)<br>2. 0.08" (2 mm)<br>3. Cut Position                                                                                                    |

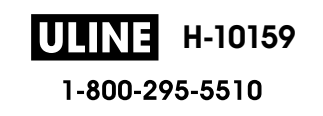

| Setting         | Description                                                                                                    | Example                                                                     |
|-----------------|----------------------------------------------------------------------------------------------------|-----------------------------------------------------------------------------|
| No Cut          | <ul> <li>Select this setting when printing multiple copies of a label or when using Fabric Iron-On Tapes or other special tapes that cannot be cut by the Tape Cutter of the Label Maker.</li> <li>When the last label is printed, the tape is not fed and cut.</li> <li>Press Ishift and Simultaneously to feed and cut the tape.</li> <li>When using the special tapes that cannot be cut by the Tape Cutter of the Label Maker, remove the Tape Cassette from the Label Maker and use scissors to cut the tape.</li> </ul> | 2<br>ABC ABC<br>1<br>2<br>1. 0.9" (23 mm)<br>2. 0.08" (2 mm)                |
| Special<br>Tape | Select this setting when using special tape.                                                                                                    | 2 2 2<br>ABC ABC<br>1 2<br>1. Approximately 0.9" (23 mm)<br>2. 0.08" (2 mm) |

# Related Information

Select a Cut Option

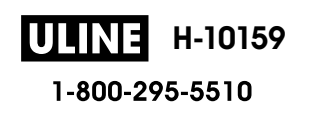

▲ Home > Print Labels > Adjust the Label Length

# Adjust the Label Length

When the Tape Cassette is almost empty, the printed label length may be less accurate. In this case, adjust the label length manually.

Approximately 1% of the total label length is adjusted by one level.

1. Press (A).

Ø

- 2. Press < or > to display [Settings], and then press OK.
- 3. Press ▲ or V to display [Adjustment], and then press OK.
- 4. Press  $\blacktriangle$  or  $\forall$  to display [Label Length], and then press OK.
- 5. Press  $\triangleleft$  or  $\triangleright$  to display [-3 +3], and then press **OK**.

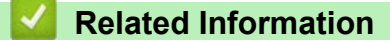

• Print Labels

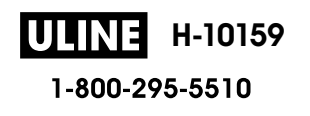

Home > Print Labels > Print Transferred Templates

# **Print Transferred Templates**

You can transfer templates created in P-touch Editor to your Label Maker, customize your text, and then print the updated labels.

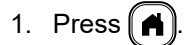

- 2. Press ∢ or ▶ to display [Transferred Templates], and then press OK.
- 3. Press ▲ or ▼ to select the template you want to print, and then press OK.
- 4. Press ▲ or V to display [Print], and then press OK.

If you have not yet transferred templates from P-touch Editor, [Transferred Templates] will not appear in the list of options.

For more information, see Related Topics.

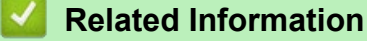

- Print Labels
  - Edit and Print Transferred Templates
  - Print Transferred Templates from the Database
  - Delete a Transferred Template

#### **Related Topics:**

• Transfer Templates to the Printer (P-touch Transfer Manager) (Windows)

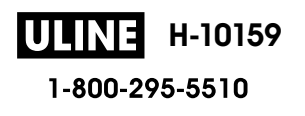

▲ Home > Print Labels > Print Transferred Templates > Edit and Print Transferred Templates

# **Edit and Print Transferred Templates**

1. Press (A).

Ø

- 2. Press < or ▶ to display [Transferred Templates], and then press OK.
- 3. Press  $\blacktriangle$  or  $\blacksquare$  to select the template you want to edit, and then press **OK**.
- 4. Press ▲ or ▼ to display [Edit Label without Saving], and then press OK.
- 5. Edit the template.

You cannot add or delete a line break when editing a transferred template.

- 6. Press  $\blacktriangle$  or  $\forall$  to select the edited template, and then press **OK**.
- 7. Press ▲ or V to display [Print], and then press OK.

You cannot save your changes to a transferred template.

## Related Information

• Print Transferred Templates

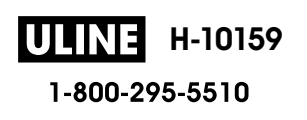

▲ Home > Print Labels > Print Transferred Templates > Print Transferred Templates from the Database

# Print Transferred Templates from the Database

- 1. Press (A).
- 2. Press < or ▶ to display [Transferred Templates], and then press OK.
- 3. Press  $\blacktriangle$  or  $\forall$  to select the template you want to print, and then press **OK**.
- 4. Press  $\blacktriangle$  or  $\forall$  to display [Print from Database], and then press OK.
- 5. Press  $\blacktriangleleft$ ,  $\blacktriangleright$ ,  $\blacktriangle$ , or  $\blacktriangledown$  to select the first record in the range you want to print.
- 6. Press  $\blacktriangleleft$ ,  $\triangleright$ ,  $\blacktriangle$ , or  $\blacktriangledown$  to select the last record in the range you want to print.

The records in the selected range are highlighted on the LCD.

7. Press ▲ or V to display [Print], and then press OK.

The maximum number of characters that can be printed for one transferred template is 1500 characters. Line breaks and text blocks reduce the maximum number.

### Related Information

- Print Transferred Templates
  - Find a Template in the Database

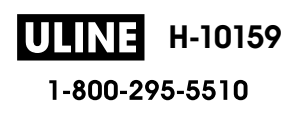

▲ Home > Print Labels > Print Transferred Templates > Print Transferred Templates from the Database > Find a Template in the Database

Find a Template in the Database

- 1. Press (A).
- 2. Press **∢** or **▶** to display [Transferred Templates], and then press OK.
- 3. Press ▲ or ▼ to select the template you want to print, and then press **OK**. The first record of the selected database is displayed.
- 4. Type the data or name you want to find.

For example, type 'B' to find any character strings containing 'B'. Type 'BR' to find any character strings containing 'BR'.

Type as many letters or numbers as needed.

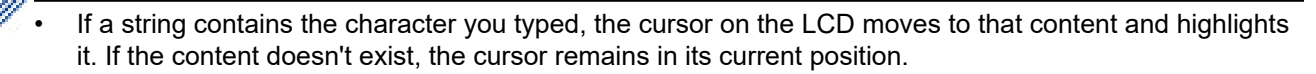

• If the character you searched for is contained in multiple fields in the database, press ( Ashift ) and

(Enter \_\_\_\_) simultaneously to move to the next field containing the character. The character is highlighted in the field.

Press (ISS) to delete the last character in your search data. The cursor moves to the next field containing the remaining search characters.

### Related Information

· Print Transferred Templates from the Database

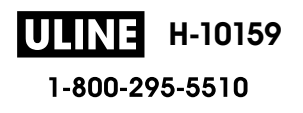

▲ Home > Print Labels > Print Transferred Templates > Delete a Transferred Template

# **Delete a Transferred Template**

When you delete a transferred template, it is deleted only from your Label Maker.

- 1. Press (A).
- 2. Press **∢** or **▶** to display [Transferred Templates], and then press OK.
- 3. Press  $\blacktriangle$  or  $\triangledown$  to select the template you want to delete, and then press **OK**.
- Press ▲ or ▼ to display [Delete], and then press OK.
   The [Delete?] message appears.
- 5. Press OK.

## Related Information

• Print Transferred Templates

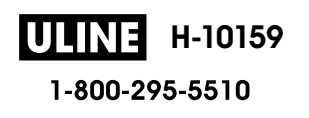

▲ Home > Use the File Memory

# Use the File Memory

- Save Label Files
- Print, Open, Delete, or Mark a Saved Label

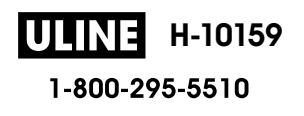

#### Home > Use the File Memory > Save Label Files

## **Save Label Files**

You can save up to 99 labels and recall them for printing at a later date. A maximum of 280 characters can be saved per file. You can also edit and overwrite saved labels.

- 1. Enter the text and format your label.
- 2. Press Fn
- 3. Press ▲ or V to display [Save], and then press OK.
- 4. Press  $\blacktriangle$  or  $\triangledown$  to select a file, and then press **OK**.

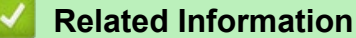

• Use the File Memory

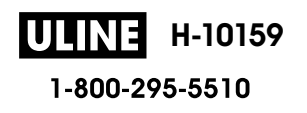

▲ Home > Use the File Memory > Print, Open, Delete, or Mark a Saved Label

# Print, Open, Delete, or Mark a Saved Label

- 1. Press (A).
- 2. Press ◀ or ► to display [File], and then press OK.
- 3. Press  $\blacktriangle$  or  $\lor$  to select a file, and then press **OK**.
- 4. Do one of the following:

| Option  | Description                                                                                                    |
|---------|----------------------------------------------------------------------------------------------------|
| Print   | a. Press ▲ or ▼ to display Print, and then press OK.                                                                                                    |
|         | b. Press $\blacktriangle$ or $\lor$ to change the number of copies, and then press Print or <b>OK</b> .                                                            |
| Open    | Press ▲ or ▼ to display Open, and then press OK.                                                                                                    |
| Delete  | a. Press ▲ or ▼ to display Delete, and then press OK.                                                                                                    |
|         | b. Press <b>OK</b> .                                                                                                    |
|         | The Delete? message appears.                                                                                                    |
|         | c. Press <b>OK</b> .                                                                                                    |
|         | To delete a saved label from the file selection screen, select the label using $\blacktriangle$ or $\P$ , and then press Clear.                                    |
| Marking | Saved files can be organized into eight different color-coded categories. The color choices appear on the left side of the file name in the file selection screen. |
|         | a. Press ▲ or ▼ to display Marking, and then press OK.                                                                                                    |
|         | b. Press $\blacktriangle$ or $\blacksquare$ to select a color, and then press <b>OK</b> .                                                                          |

• Use the File Memory

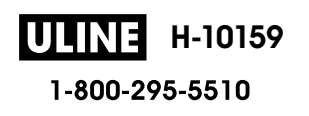

▲ Home > Create and Print Labels Using Your Computer

# **Create and Print Labels Using Your Computer**

- Create Labels Using P-touch Editor (Windows)
- Create Labels and Print Using P-touch Editor (Mac)
- Print Labels Using the Printer Driver (Windows)

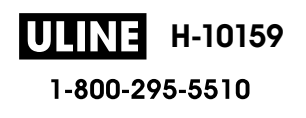

Home > Create and Print Labels Using Your Computer > Create Labels Using P-touch Editor (Windows)

# **Create Labels Using P-touch Editor (Windows)**

The transfer function can only be used with P-touch Editor 5.4.

To use your Label Maker with your Windows computer, install P-touch Editor and the printer driver on your computer.

For the latest drivers and software, go to your model's **Downloads** page on the Brother support website at <u>support.brother.com</u>.

- 1. Start P-touch Editor ?
  - Windows 11:

Click **Start** > **Brother P-touch** > **P-touch Editor**, or double-click the **P-touch Editor** icon on the desktop. \*Depending on your computer's operating system, the Brother P-touch folder may or may not be created.

• Windows 10:

Click Start > Brother P-touch > P-touch Editor, or double-click the P-touch Editor icon on the desktop.

• Windows 8.1:

Click the **P-touch Editor** icon on the **Apps** screen, or double-click the **P-touch Editor** icon on the desktop.

- 2. Do one of the following:
  - P-touch Editor 5.4
    - To open an existing layout, click **Open** (1).
    - To connect a preset layout to a database, select the checkbox next to Connect Database (2).
    - To create a new layout, double-click the **New Layout** pane (3), or click the **New Layout** pane (3) and then click →.
    - To create a new layout using a preset layout, double-click a category button (4), or select a category button (4), and then click →.

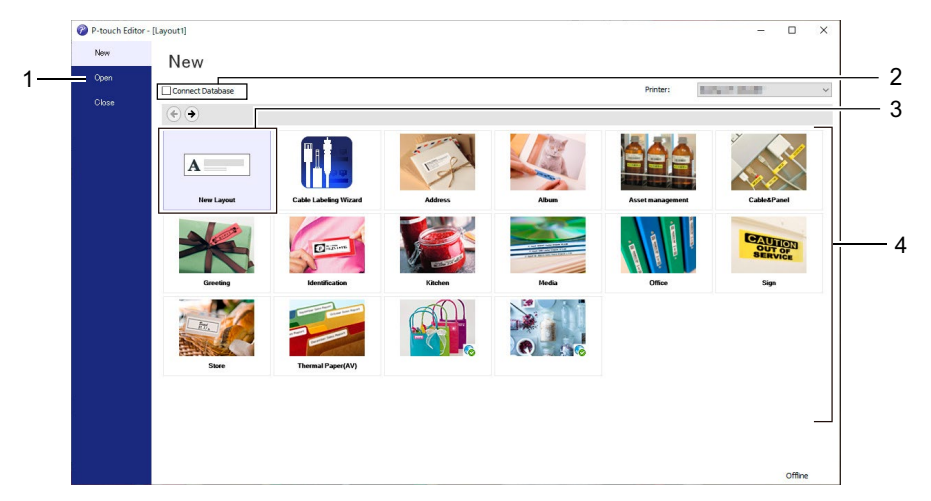

- P-touch Editor 6.0
  - To open an existing layout, click **Open** (4).
  - To create a new layout, click the New Label tab and the New Label button (1).
  - To create a new layout using a preset layout, click the **New Label** tab and click a category button (2), select a template, and then click **Create** (3).

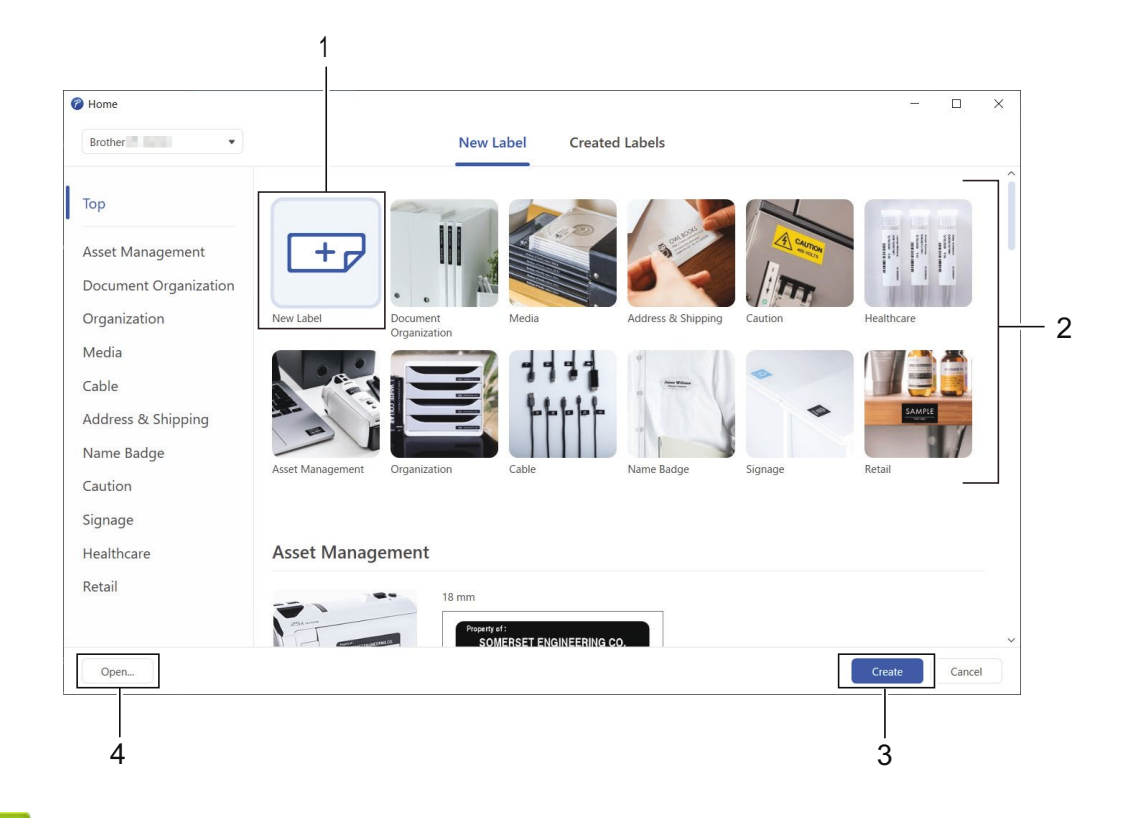

## **Related Information**

• Create and Print Labels Using Your Computer

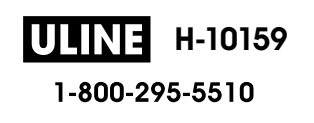
▲ Home > Create and Print Labels Using Your Computer > Create Labels and Print Using P-touch Editor (Mac)

# **Create Labels and Print Using P-touch Editor (Mac)**

Download and install P-touch Editor from the App Store on your Mac.

To use your Label Maker with your Mac computer, install P-touch Editor.

- 1. Double-click Macintosh HD > Applications, and then double-click the Brother P-touch Editor icon.
- 2. When P-touch Editor starts, click New to select a template, create a new layout, or open an existing layout.

Select a Template

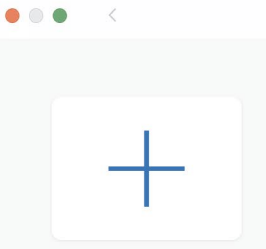

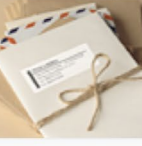

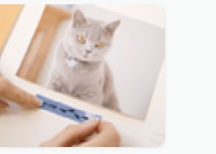

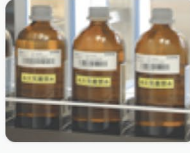

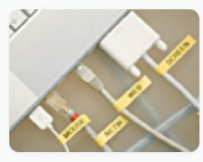

\$  $\odot$ 

New

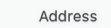

Album

Asset management

Cable&Panel

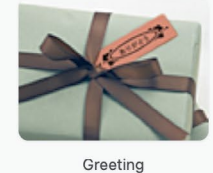

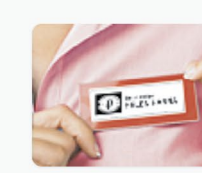

Identification

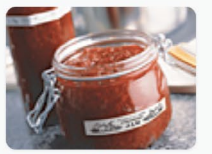

Kitchen

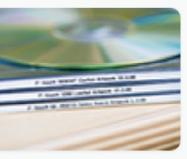

Media

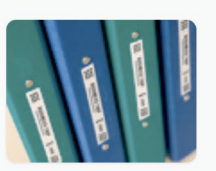

Office

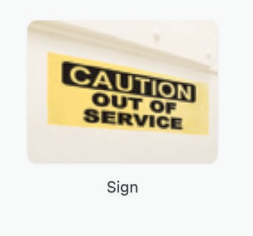

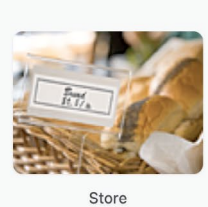

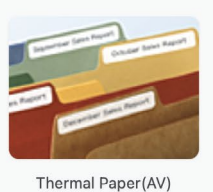

- 3. Select the print settings.
- 4. Click the Print icon.

## **Related Information**

- · Create and Print Labels Using Your Computer
  - Main Window of P-touch Editor (Mac)

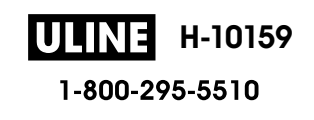

▲ Home > Create and Print Labels Using Your Computer > Create Labels and Print Using P-touch Editor (Mac) > Main Window of P-touch Editor (Mac)

Main Window of P-touch Editor (Mac)

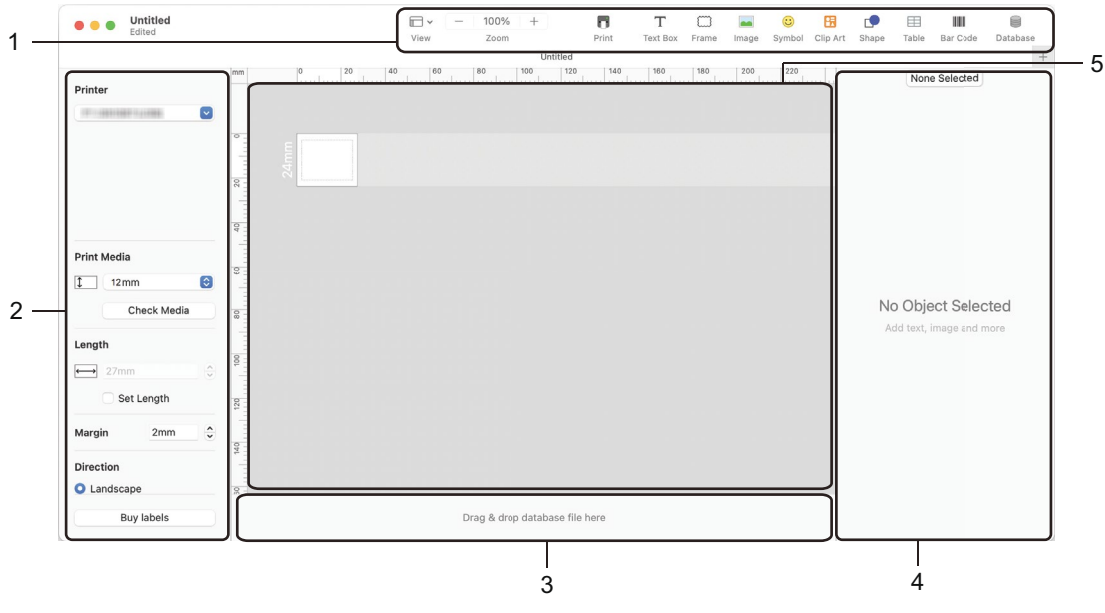

- 1. Toolbar
- 2. Object Inspector
- 3. Database Connection Area
- 4. Label Inspector
- 5. Layout Window

#### Related Information

• Create Labels and Print Using P-touch Editor (Mac)

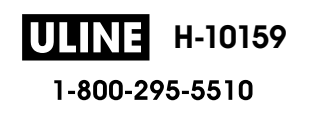

▲ Home > Create and Print Labels Using Your Computer > Print Labels Using the Printer Driver (Windows)

# Print Labels Using the Printer Driver (Windows)

Make sure you have installed the printer driver.

For the latest drivers and software, go to your model's **Downloads** page on the Brother support website at <u>support.brother.com</u>.

- 1. Connect the Label Maker to a computer.
- 2. Open the document you want to print.
- 3. Select the print command in your application.
- 4. Select your Label Maker, and then click the printer's properties or preferences button. The printer driver window appears.
- 5. Change the printer driver settings, if needed.
- 6. Click OK.
- 7. Complete your print operation.

## Related Information

• Create and Print Labels Using Your Computer

#### **Related Topics:**

- Connect the Label Maker to a Computer Using a USB Cable
- Enable or Disable Bluetooth
- Install the Printer Driver and Software on a Computer (Windows)

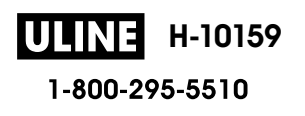

▲ Home > Print Labels Using Mobile Devices

# **Print Labels Using Mobile Devices**

- Install the Brother iPrint&Label App
- Create Labels and Print Using Mobile Devices

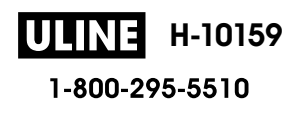

Home > Print Labels Using Mobile Devices > Install the Brother iPrint&Label App

# Install the Brother iPrint&Label App

Use Brother's iPrint&Label app to print directly from your iPhone, iPad, iPod touch, and Android<sup>™</sup> mobile devices.

| Арр                  | Features                                                                                                 |
|----------------------|----------------------------------------------------------------------------------------------------|
| Brother iPrint&Label | Create labels for business use, including barcodes, office equipment labels, and labels for folder tabs. |

For more information about the mobile apps available for your printer, visit https://support.brother.com/g/d/f5f9.

#### Related Information

Print Labels Using Mobile Devices

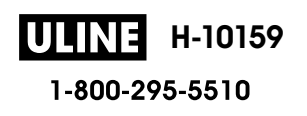

Home > Print Labels Using Mobile Devices > Create Labels and Print Using Mobile Devices

# **Create Labels and Print Using Mobile Devices**

- 1. Start the label printing app on your mobile device.
- 2. Select a label template or design.

You can also select a previously designed label or image and print it.

3. Select the print menu in the label printing app.

## Related Information

Print Labels Using Mobile Devices

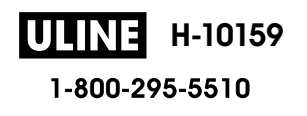

▲ Home > Transfer Templates to the Printer (P-touch Transfer Manager) (Windows)

## Transfer Templates to the Printer (P-touch Transfer Manager) (Windows)

- Transfer Templates to the Printer Using P-touch Transfer Manager (Windows)
- Distribute Templates to be Transferred to Users Without Using P-touch Transfer Manager (Windows)

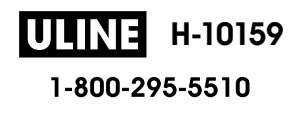

▲ Home > Transfer Templates to the Printer (P-touch Transfer Manager) (Windows) > Transfer Templates to the Printer Using P-touch Transfer Manager (Windows)

# Transfer Templates to the Printer Using P-touch Transfer Manager (Windows)

- Notes on Using P-touch Transfer Manager (Windows)
- About Transferring Templates from the Computer to the Printer (Windows)
- Back up Templates or Other Data Saved in the Printer (Windows)
- Delete Printer Data (Windows)
- Create Transfer Files and Transfer Package Files (Windows)

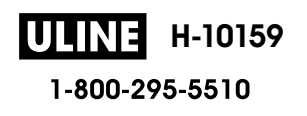

▲ Home > Transfer Templates to the Printer (P-touch Transfer Manager) (Windows) > Transfer Templates to the Printer Using P-touch Transfer Manager (Windows) > Notes on Using P-touch Transfer Manager (Windows)

# Notes on Using P-touch Transfer Manager (Windows)

Some P-touch Editor functions are not available with the printer, so keep the following points in mind when using P-touch Editor to create templates.

You can preview created templates before they are transferred to the printer.

#### **Creating Templates**

- Some of the text in the templates transferred to the printer may be printed using similar fonts and character sizes loaded in the printer. As a result, the printed label may differ from the image of the template created in P-touch Editor.
- Depending on the text object setting, the character size may be automatically reduced or some of the text may not be printed. If this occurs, change the Text Object setting.
- Although character styles can be applied to individual characters in P-touch Editor, styles can be applied to a block of text only from the printer. In addition, some character styles are not available on the printer.
- Backgrounds specified in P-touch Editor are not compatible with the printer.
- The P-touch Editor layout using the split printing function (enlarging the label and printing it on two or more labels) cannot be transferred.
- Only the portion of the label within the printable area is printed.

### **Transferring Templates**

- The printed label may differ from the image appearing in the preview area of P-touch Transfer Manager.
- If a two-dimensional barcode other than a QR code not loaded on the printer is transferred to the printer, the barcode is converted into an image. The image of the converted barcode cannot be edited.
- All transferred objects that cannot be edited by the printer are converted into images.
- Grouped objects are converted into a single bitmap.
- If objects overlap, only the bottom object is printed.

### **Transferring Data Other Than Templates**

If the number or order of fields in a database is changed and only the database (CSV file) is transferred to update it, the database may not link correctly with the template. In addition, the first line of data in the transferred file must be recognized by the printer as "field names."

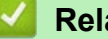

#### **Related Information**

• Transfer Templates to the Printer Using P-touch Transfer Manager (Windows)

▲ Home > Transfer Templates to the Printer (P-touch Transfer Manager) (Windows) > Transfer Templates to the Printer Using P-touch Transfer Manager (Windows) > About Transferring Templates from the Computer to the Printer (Windows)

# About Transferring Templates from the Computer to the Printer (Windows)

You can transfer templates and other data to the printer and save backups of your data on the computer.

To use P-touch Transfer Manager, you must first transfer templates created in P-touch Editor to P-touch Transfer Manager.

### Related Information

- Transfer Templates to the Printer Using P-touch Transfer Manager (Windows)
  - Transfer a Template to P-touch Transfer Manager (Windows)
  - Main Window of P-touch Transfer Manager (Windows)
  - Transfer Templates or Other Data from the Computer to the Printer (Windows)

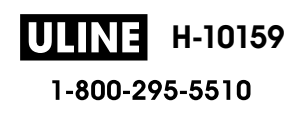

▲ Home > Transfer Templates to the Printer (P-touch Transfer Manager) (Windows) > Transfer Templates to the Printer Using P-touch Transfer Manager (Windows) > About Transferring Templates from the Computer to the Printer (Windows) > Transfer a Template to P-touch Transfer Manager (Windows)

# Transfer a Template to P-touch Transfer Manager (Windows)

- 1. Start P-touch Editor 🔗.
  - Windows 11:

Click Start > Brother P-touch > P-touch Editor, or double-click the P-touch Editor icon on the desktop.

\*Depending on your computer's operating system, the Brother P-touch folder may or may not be created.

• Windows 10:

Click Start > Brother P-touch > P-touch Editor, or double-click the P-touch Editor icon on the desktop.

• Windows 8.1:

Click the **P-touch Editor** icon on the **Apps** screen, or double-click the **P-touch Editor** icon on the desktop.

- 2. Open the template you want or create a layout.
- 3. Click File > Transfer Template > Transfer.

The P-touch Transfer Manager window appears. The template is transferred to the **Configurations** folder.

| PC (Brother XX-XXXX )\Configuration                                                              | ons - P-touch Transfer Manager   |                                                               |                             | - 🗆 X |
|--------------------------------------------------------------------------------------------------|----------------------------------|---------------------------------------------------------------|-----------------------------|-------|
| Transfer Backup Open                                                                             | Q IIII ▼<br>Search Display Style | Printer:<br>All Printers                                      |                             |       |
| P-touch Library  All Contents  Filter  Search Results  Transfer Manager  Configurations  Backups | Transfer Name Size               | Type         Date           Layout         24/10/2018 11:22:3 | Key Assign Name<br>- name.l | bx    |
| Brother XX-XXXX)<br>→ □ PC (Brother XX-XXXX)<br>→ □ PD Brother XX-XXXX                           | <<br>No contents are selected    | ſ.                                                            |                             | >     |
|                                                                                                  |                                  |                                                               |                             |       |
| For Help, press F1                                                                               | 12                               |                                                               |                             | NUM   |

#### Related Information

• About Transferring Templates from the Computer to the Printer (Windows)

▲ Home > Transfer Templates to the Printer (P-touch Transfer Manager) (Windows) > Transfer Templates to the Printer Using P-touch Transfer Manager (Windows) > About Transferring Templates from the Computer to the Printer (Windows) > Main Window of P-touch Transfer Manager (Windows)

## Main Window of P-touch Transfer Manager (Windows)

| Transfer Backup                                                                                                    | Open Sear | ch Display Style   | rs ~     | )— |
|----------------------------------------------------------------------------------------------------|-----------|--------------------|----------|----|
| P-touch Library<br>All Contents<br>Filter<br>Contents<br>Filter<br>Configurations<br>PC (Brother XX-XXX)<br>Fig. Configurations<br>Configurations<br>PC (Brother XX-XXX)<br>Fig. Configurations<br>Configurations<br>Configurations<br>Configurations<br>Configurations<br>Configurations<br>Configurations<br>Configurations | )         | Size Date          | Location |    |
|                                                                                                    | No conte  | ents are selected. |          |    |

#### 1. Menu Bar

Provides access to various commands grouped under each menu title (the **File**, **Edit**, **View**, **Tool**, and **Help** menus) according to their functions.

#### 2. Printer Selector

Allows you to select a printer to transfer the data to. When you select a printer, only the data that can be sent to the selected printer appears in the data list.

#### 3. Template List

Displays a list of templates in the selected folder.

#### 4. Preview

Displays a preview of the templates in the templates list.

#### 5. Folder List

Displays a list of folders and printers. When you select a folder, the templates in the selected folder appear in the template list. If you select a printer, the current templates and other data stored in the printer appear.

#### 6. Toolbar

Provides access to frequently used commands.

#### **Toolbar Icons**

| lcon        | Button name        | Function                                                                                          |
|-------------|--------------------|---------------------------------------------------------------------------------------------------|
| 1           | Transfer           | Click to transfer templates and other data from the computer to the printer.                      |
|             | Save Transfer File | Click to change the file type of the data to be transferred to other applications                 |
|             | printer)           | The available interfaces may differ depending on your model.                                      |
| * <b></b> ] | Backup             | Click to retrieve the templates and other data saved in the printer and saves it on the computer. |
| <b>*</b>    | Open               | Click to open the selected template.                                                              |
|             | Search             | Click to search for templates or other data registered to P-<br>touch Library.                    |

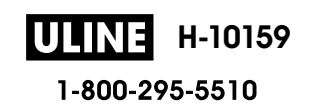

| Icon | Button name   | Function                                |
|------|---------------|-----------------------------------------|
|      | Display Style | Click to change the file display style. |

| $\checkmark$ | Related In | formation |
|--------------|------------|-----------|
|--------------|------------|-----------|

• About Transferring Templates from the Computer to the Printer (Windows)

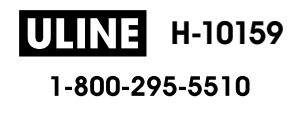

▲ Home > Transfer Templates to the Printer (P-touch Transfer Manager) (Windows) > Transfer Templates to the Printer Using P-touch Transfer Manager (Windows) > About Transferring Templates from the Computer to the Printer (Windows) > Transfer Templates or Other Data from the Computer to the Printer (Windows)

# Transfer Templates or Other Data from the Computer to the Printer (Windows)

To transfer templates from a mobile device to the printer, see Related Information.

1. Connect the printer to the computer using a USB cable, and then turn on the printer.

The printer model name appears next to a printer icon in the folder view.

If you select the printer in the folder view, the current templates and other data stored in the printer appear.

If a printer is disconnected or offline, it does not appear in the folder view.

2. Select the printer you want to transfer the template or other data to.

| Transfer Backup Ope                                                   | en Search Di    | splay Style | Printer:<br>All Printers<br>All Printers       | ~                      |            |                  |
|-----------------------------------------------------------------------|-----------------|-------------|------------------------------------------------|------------------------|------------|------------------|
| P-touch Library                                                       | Transfer Name   | Size<br>1KB | T Brother XX-XXXX<br>Brother XX-XXXX<br>Layout | 24/10/2018 11:22:32 AM | Key Assign | Name<br>name.lbx |
| Y Filter                                                              | CD CD           | 1KB         | Layout                                         | 24/10/2018 3:13:35 PM  | 8.56       | CD.lbx           |
| C Search Results<br>Transfer Manager                                  | address 🧟       | 1KB         | Layout                                         | 24/10/2018 3:15:15 PM  | 3=3        | address.lbx      |
| Configurations<br>and Backups<br>C (BrotherX→XXXX)<br>Brother XX→XXXX |                 |             |                                                |                        |            |                  |
|                                                                       | <               |             |                                                |                        |            |                  |
|                                                                       | No contents are | selected    |                                                |                        |            |                  |
|                                                                       |                 |             |                                                |                        |            |                  |

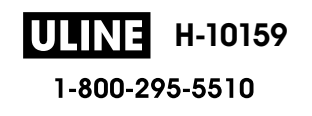

#### 3. Right-click the Configurations folder, select New, and then create a new folder.

| Transfer Backup     | Open        | Search D        | isplay Style | Printer:<br>All Printers | ~                      |            |             |  |
|---------------------|-------------|-----------------|--------------|--------------------------|------------------------|------------|-------------|--|
| P-touch Library     |             | Transfer Name   | Size         | Туре                     | Date                   | Key Assign | Name        |  |
| All Contents        |             | 👩 name          | 1KB          | Layout                   | 24/10/2018 11:22:32 AM | -          | name.lbx    |  |
| Paruela Bin         |             | CD CD           | 1KB          | Layout                   | 24/10/2018 3:13:35 PM  | 100        | CD.lbx      |  |
| Search Results      |             | address         | 1KB          | Layout                   | 24/10/2018 3:15:15 PM  | -          | address.lbx |  |
| Transfer Manager    |             |                 |              |                          |                        |            |             |  |
| PC (Brother XX-XXXX | )           |                 |              |                          |                        |            |             |  |
| Configuration       | -           |                 |              |                          |                        |            |             |  |
| Backups             | New         |                 |              |                          |                        |            |             |  |
| PC (Brother XX-X    | New Message | e               |              |                          |                        |            |             |  |
| Brother XX-XXXX     | Properties  |                 |              |                          |                        |            |             |  |
|                     |             | <               |              |                          |                        |            | _           |  |
|                     |             | No contents are | selected     |                          |                        |            |             |  |
|                     |             |                 |              |                          |                        |            |             |  |
| eates a new folder  |             |                 |              |                          |                        |            | NUM         |  |

- 4. Do one of the following:
  - Drag the template or other data you want to transfer and place it in the new folder.
  - To transfer multiple templates or other data, drag the files you want to transfer, and then place them in the new folder. Each file is assigned a Key Assign number (memory location in the printer) when it is placed in the new folder.

| Transfer Backup Ope   | n Search D      | isplay Style | Printer:<br>All Printers | ~                      |            |             |
|-----------------------|-----------------|--------------|--------------------------|------------------------|------------|-------------|
| P-touch Library       | Transfer Name   | Size         | Туре                     | Date                   | Key Assign | Name        |
| All Contents          | 🐼 name          | 1KB          | Layout                   | 24/10/2018 11:22:32 AM | 1          | name.lbx    |
| Para Pice             | CD CD           | 1KB          | Layout                   | 24/10/2018 3:13:35 PM  | 2          | CD.lbx      |
| Search Results        | address         | 1KB          | Layout                   | 24/10/2018 3:15:15 PM  | 3          | address.lbx |
| Transfer Manager      |                 |              |                          |                        |            |             |
| PC (Brother XX-XXXX ) |                 |              |                          |                        |            |             |
| Configurations        |                 |              |                          |                        |            |             |
| 🔚 New Folder          |                 |              |                          |                        |            |             |
| Backups               |                 |              |                          |                        |            |             |
| PC (Brother XX-XXXX)  |                 |              |                          |                        |            |             |
| D BIOTHER XX-XXXX     |                 |              |                          |                        |            |             |
|                       | <               |              |                          |                        |            |             |
|                       | No contente are | beted        |                          |                        |            |             |
|                       |                 |              |                          |                        |            |             |
|                       |                 |              |                          |                        |            |             |

| Data type | Maximum number of transferable items | Restriction details                                                                                                    |
|-----------|--------------------------------------|----------------------------------------------------------------------------------------------------|
| Template  | 20                                   | <ul><li>Each template can contain a maximum of 20 objects.</li><li>Each object can contain a maximum of seven lines.</li></ul>           |
| Database  | 20                                   | <ul> <li>Only CSV files can be transferred.</li> <li>Each CSV file can contain a maximum of 255 fields<br/>and 65000 records.</li> </ul> |

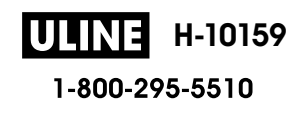

- You can confirm the available space in the transfer file memory by printing the configuration report.
  - You can view the templates and other data by selecting:
    - The folder in the Configurations folder
    - All Contents
    - One of the categories under Filter, such as Layouts
- 5. To change the Key Assign number assigned to an item, right-click the item, select the **Key Assign** menu, and then select the Key Assign number you want.

| Transfer Backup Op                                                  | en Search D   | jii ►<br>Display Style | Printer:<br>All Printers | ~                                      |                                                                                                    |                      |                            |
|---------------------------------------------------------------------|---------------|------------------------|--------------------------|----------------------------------------|----------------------------------------------------------------------------------------------------|----------------------|----------------------------|
| P-touch Library  MII Contents  Filter                               | Transfer Name | Size<br>1KB<br>1KB     | Type<br>Layout<br>Layout | Date<br>24/10/2018 11<br>24/10/2018 3: | I:22:32 AM<br>13:35 PM                                                                                                    | Key Assign<br>1<br>2 | Name<br>name.lbx<br>CD.lbx |
| Search Results     Transfer Manager     PC (Brother XX-XXXX )     ☐ | address       | 1KB                    | Layout                   | 24/10/2018 3:                          | 1 Key Assign<br>2<br>2<br>3<br>4<br>5<br>6<br>7<br>8<br>9<br>10<br>11<br>12<br>13<br>14<br>15<br>16<br>17<br>18<br>19<br>20<br>20 |                      | address.lbx                |
| r Help, press F1                                                    |               |                        |                          |                                        | 22<br>23<br>24<br>25<br>26<br>27<br>28<br>29<br>30<br>31                                                                          | Ĵ                    | NUM                        |

- Except for the data in databases, all data transferred to the printer is assigned a key number.
- If the template or other data transferred to the printer has the same key number as another template already saved in the printer, the new template overwrites the old one. You can confirm the assigned template numbers saved in the printer by backing up the templates or other data.
- If the printer memory is full, remove one or more templates from the printer's memory.
- 6. To change the template names or other data you want to transfer, click the item you want, and then type the new name.

The number of characters used for the template names may be limited depending on the printer model.

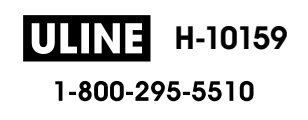

#### 7. Select the folder containing the templates or other data you want to transfer, and then click Transfer.

|                       | 🔹 🔍           | 10 10 v     | Printer:     |                        |            |             |
|-----------------------|---------------|-------------|--------------|------------------------|------------|-------------|
| Transfer Backup Or    | pen Search Di | splay Style | All Printers | ~                      |            |             |
| P-touch Library       | Transfer Name | Size        | Туре         | Date                   | Key Assign | Name        |
| Filter                | iname 🖉       | 1KB         | Layout       | 24/10/2018 11:22:32 AM | 1          | name.lbx    |
| Becycle Bin           | CD CD         | 1KB         | Layout       | 06/11/2018 9:50:25 AM  | 2          | CD.lbx      |
| Search Results        | address       | 1KB         | Layout       | 24/10/2018 3:15:15 PM  | 3          | address.lbx |
| Transfer Manager      | -             |             |              |                        |            |             |
| PC (Brother XX-XXXX ) |               |             |              |                        |            |             |
| 🚊 🍃 Configurations    |               |             |              |                        |            |             |
| 🗀 New Folder          |               |             |              |                        |            |             |
| Backups               |               |             |              |                        |            |             |
| PC (Brother XX-XXXX)  |               |             |              |                        |            |             |
| Brother XX-XXXX       |               |             |              |                        |            |             |
|                       | <             |             |              |                        |            |             |
|                       |               |             |              |                        |            |             |
|                       |               |             |              |                        |            |             |
|                       |               |             |              |                        |            |             |
|                       |               |             |              |                        |            |             |
|                       |               |             |              |                        |            |             |
|                       |               |             |              |                        |            |             |
|                       |               |             |              |                        |            |             |
|                       |               |             |              |                        |            |             |
| For Help, press F1    |               |             |              |                        |            | NUM         |

A confirmation message appears.

- You can also transfer individual items to the printer without adding them to a folder. Select the template or other data you want to transfer, and then click **Transfer**.
- Multiple items and folders can be selected and transferred in one operation.
- 8. Click OK.

The selected items are transferred to the printer.

#### Related Information

• About Transferring Templates from the Computer to the Printer (Windows)

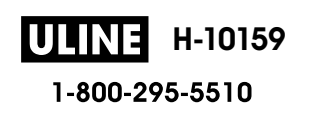

▲ Home > Transfer Templates to the Printer (P-touch Transfer Manager) (Windows) > Transfer Templates to the Printer Using P-touch Transfer Manager (Windows) > Back up Templates or Other Data Saved in the Printer (Windows)

# Back up Templates or Other Data Saved in the Printer (Windows)

- Backed up templates or other data cannot be edited on the computer.
- Depending on the printer model, backed up templates or data may not be transferable between different models.
- 1. Connect your computer to the Label Maker and turn on the Label Maker.

The printer model name appears next to a printer icon in the folder view. If you select the printer in the folder view, the current templates and other data stored in the printer appear.

2. Select the printer to back up from, and then click **Backup**.

| Brother XX-XXXX - P-touch Trans<br><u>File Edit V</u> iew <u>I</u> ool <u>H</u> elp                                                                                                    | sfer Manager                 |                                        |                                                    |            | – 🗆 X                 |
|----------------------------------------------------------------------------------------------------|------------------------------|----------------------------------------|----------------------------------------------------|------------|-----------------------|
| Transfer Backup Ope                                                                                                    | n Search Display Style       | Printer:<br>All Printers               | ~                                                  |            |                       |
| P-touch Library                                                                                                    | Transfer Name Size           | туре                                   | Date                                               | Key Assign | Connected Database Na |
| All Contents     Filter     Secycle Bin     Search Results     Transfer Manager     PC (Brother XX-XXXX )     New Folder     Backups     PC (Brother XX-XXXX )     PC (Brother XX-XXXX ) | aname 1KE CD 1KE address 1KE | 3 Template<br>3 Template<br>3 Template | 10/24/18 15:34<br>10/24/18 15:34<br>10/24/18 15:34 | 1 2 3      |                       |
|                                                                                                    | Multiple contents are sel    | ected.                                 |                                                    |            | ^                     |
| For Help, press F1                                                                                                    |                              |                                        |                                                    |            | V<br>NUM              |

A confirmation message appears.

3. Click OK.

A new folder is created under the printer in the folder view. The folder name is based on the date and time of the backup. All of the printer's templates and other data are transferred to the new folder and saved on the computer.

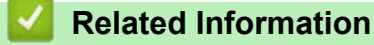

• Transfer Templates to the Printer Using P-touch Transfer Manager (Windows)

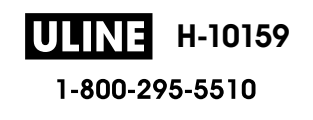

▲ Home > Transfer Templates to the Printer (P-touch Transfer Manager) (Windows) > Transfer Templates to the Printer Using P-touch Transfer Manager (Windows) > Delete Printer Data (Windows)

# **Delete Printer Data (Windows)**

To delete all templates and other data saved on the printer, do the following:

- Connect the computer to the Label Maker and turn on the Label Maker. The printer model name appears next to a printer icon in the folder view.
- 2. Right-click the printer, and then select the **Delete All** menu.

| Transfer Backup                                                                                                    | Open      | O<br>Search                 | Display Style | Printer:<br>All Printers         | ~                                                  |             |                      |
|----------------------------------------------------------------------------------------------------|-----------|-----------------------------|---------------|----------------------------------|----------------------------------------------------|-------------|----------------------|
| P-touch Library                                                                                                    |           | Transfer Name               | Size          | Туре                             | Date                                               | Key Assign  | Connected Database N |
| All Contents<br>All Contents<br>Filter<br>Carlow Results<br>Transfer Manager<br>PC (Brother XX-XXXX<br>Configurations<br>Configurations<br>Backups<br>PC (Brother XX-XXXX)<br>Brother XX-XXXX | )         | 詞 name<br>詞 CD<br>詞 address | 1KB<br>1KB    | Template<br>Template<br>Template | 10/24/18 15:34<br>10/24/18 15:34<br>10/24/18 15:34 | 1<br>2<br>3 |                      |
|                                                                                                    | Delete Al | ttingr                      |               |                                  |                                                    |             |                      |
|                                                                                                    | Propertie | s                           | nts are sele  | ected.                           |                                                    |             | Î                    |

A confirmation message appears.

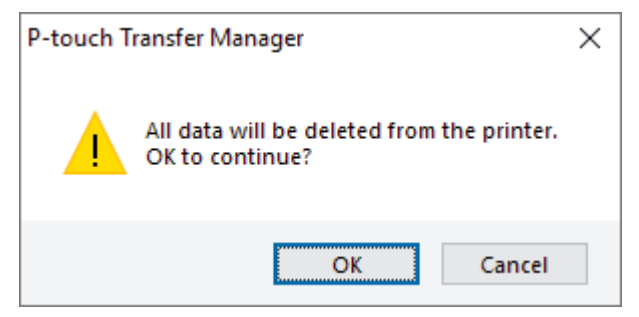

#### 3. Click OK.

All templates and other data saved on the printer are deleted.

#### Related Information

• Transfer Templates to the Printer Using P-touch Transfer Manager (Windows)

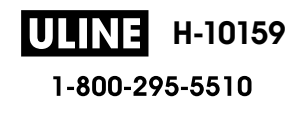

▲ Home > Transfer Templates to the Printer (P-touch Transfer Manager) (Windows) > Transfer Templates to the Printer Using P-touch Transfer Manager (Windows) > Create Transfer Files and Transfer Package Files (Windows))

# **Create Transfer Files and Transfer Package Files (Windows)**

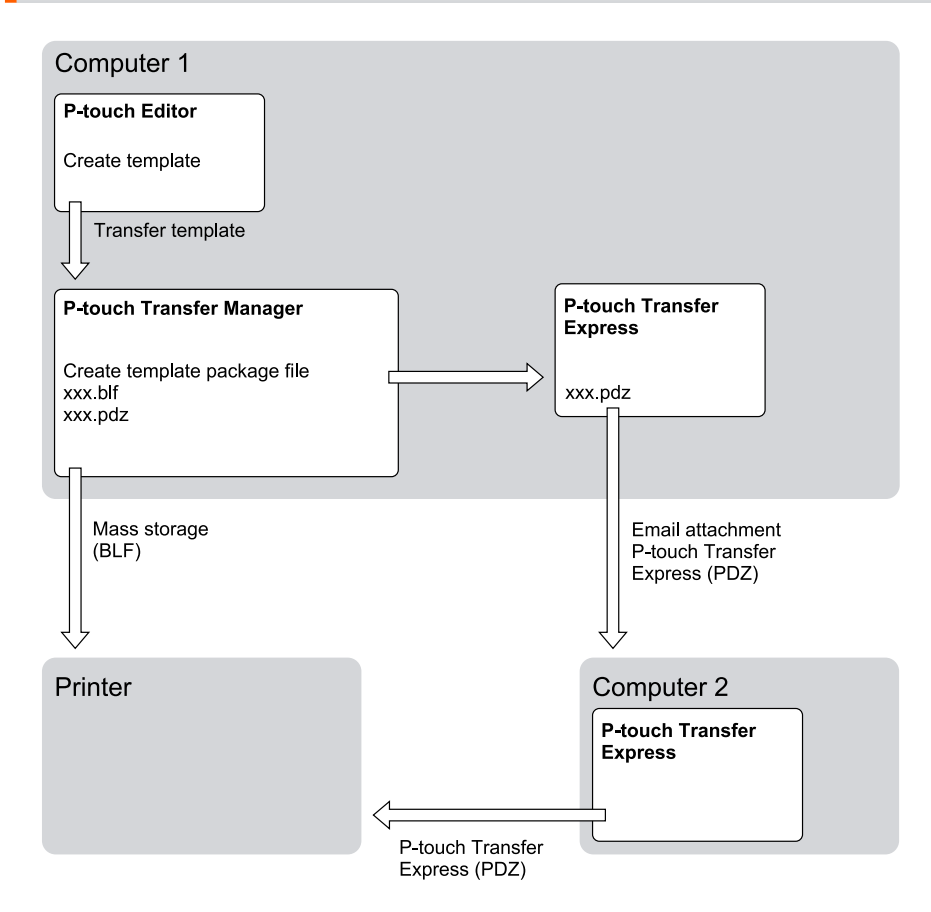

| Template Transfer Method | File Format              |     |
|--------------------------|--------------------------|-----|
| From a computer          | P-touch Transfer Express | PDZ |

<sup>1.</sup> Create the template using P-touch Editor, and then transfer it to P-touch Transfer Manager.

• For more information, see Related Information.

- When transferring a new template, make sure you specify a Key Assign number (in P-touch Transfer Manager) that is not currently used. If the specified Key Assign number is already being used, the existing template will be overwritten with the new one.
- 2. Without connecting the Label Maker to the computer, select the **Configurations** folder in the P-touch Transfer Manager window, and then select the template to save.

You can select multiple templates at the same time.

3. Click File > Save Transfer File.

### NOTE

The **Save Transfer File** button appears when the Label Maker is disconnected from the computer or offline.

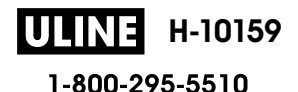

- If you click the Save Transfer File button after selecting Configurations, all templates in the folder are saved as the Transfer file (BLF) or Transfer Package file (PDZ).
  - You can combine multiple templates into a single Transfer file (BLF) or Transfer Package file (PDZ).
- 4. In the **Save as type** field, select the template format you want, and then type in the name and save the template.

## **Related Information**

• Transfer Templates to the Printer Using P-touch Transfer Manager (Windows)

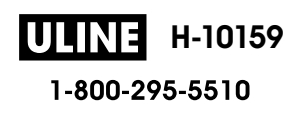

▲ Home > Transfer Templates to the Printer (P-touch Transfer Manager) (Windows) > Distribute Templates to be Transferred to Users Without Using P-touch Transfer Manager (Windows)

# Distribute Templates to be Transferred to Users Without Using P-touch Transfer Manager (Windows)

Transfer templates to the printer using P-touch Transfer Express.

To download the latest version of P-touch Transfer Express, go to your model's **Downloads** page on the Brother support website at <u>support.brother.com</u>.

- When transferring a new template, make sure you specify a Key Assign number (in P-touch Transfer Manager) that is not currently used. If the specified Key Assign number is already being used, the existing template will be overwritten with the new one.
  - This function requires a USB connection.

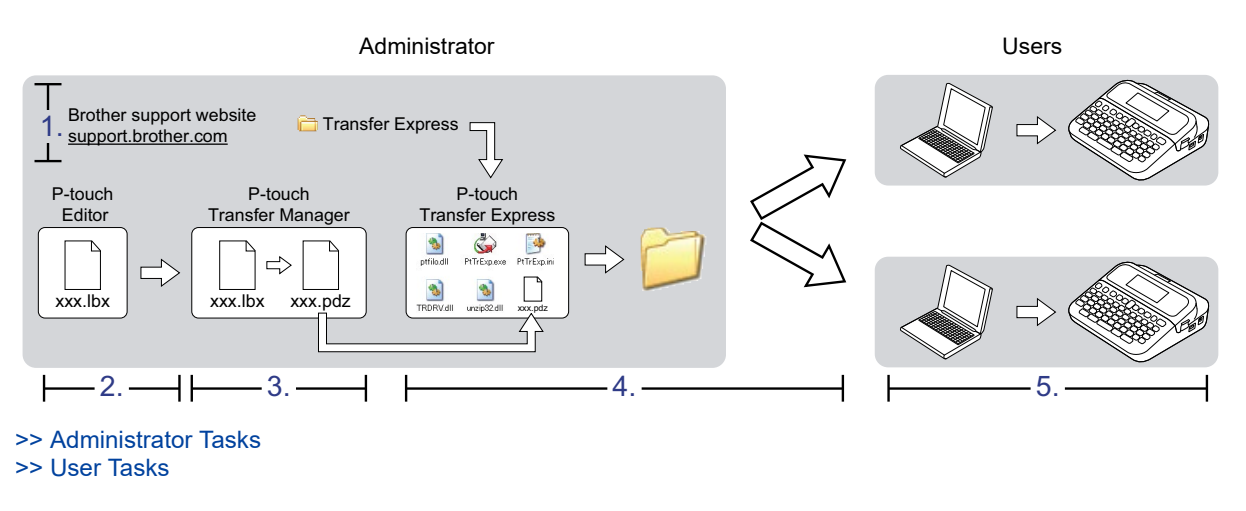

#### Administrator Tasks

>> Preparing P-touch Transfer Express

- >> Transfer a Template to P-touch Transfer Manager
- >> Save the Template as a Transfer Package File (PDZ)
- >> Distribute the Transfer Package File (PDZ) and P-touch Transfer Express to Others

#### **Preparing P-touch Transfer Express**

The printer driver must be installed before using P-touch Transfer Express.

P-touch Transfer Express is available only in English.

- 1. Download P-touch Transfer Express to any location on the computer.
- 2. Decompress the downloaded file (ZIP).

#### Transfer a Template to P-touch Transfer Manager

To use the template transfer function, use P-touch Editor 5.4. P-touch Editor 6.0 will be updated in the future.

- 1. Start P-touch Editor P.
  - Windows 11:

Click Start > Brother P-touch > P-touch Editor, or double-click the P-touch Editor icon on the desktop.

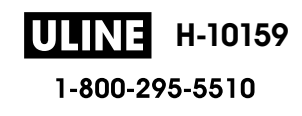

\*Depending on your computer's operating system, the Brother P-touch folder may or may not be created.

• Windows 10:

Click Start > Brother P-touch > P-touch Editor, or double-click the P-touch Editor icon on the desktop.

• Windows 8.1:

Click the **P-touch Editor** icon on the **Apps** screen, or double-click the **P-touch Editor** icon on the desktop.

- 2. Open the template you want.
- 3. Click File > Transfer Template > Transfer.

| P-touch Editor - [Layout3]                                                                                                    |                                                                                                    | - 🗆       | ×       |
|----------------------------------------------------------------------------------------------------|----------------------------------------------------------------------------------------------------|-----------|---------|
| File Edit View Insert Format Too                                                                                                    | ols Layout Window Help                                                                                          |           | - 8 ×   |
| 🙀 New Ctrl+N                                                                                                    |                                                                                                    |           |         |
| Open Ctrl+O                                                                                                    |                                                                                                    |           |         |
| Close Ctrl+W                                                                                                    | ame Image Favorites Layout Print Save                                                                           |           | Express |
| P Save Ctrl+S                                                                                                    |                                                                                                    | Buy I     | Labels  |
| Al Save As                                                                                                    | nterterte Martin Berterter Martin Berterter Martin Berterter Martin Berterter Martin Berterter Martin Berterter | d'introlo | .duu 📈  |
| Save to Web                                                                                                    |                                                                                                    |           |         |
| Export                                                                                                    |                                                                                                    |           |         |
| Transfer Template >                                                                                                    | Preview                                                                                                    |           |         |
| Database >                                                                                                    | Transfer                                                                                                    |           |         |
| Printer/Page Setup                                                                                                    |                                                                                                    |           |         |
|                                                                                                    |                                                                                                    |           |         |
| Print Ctrl+P                                                                                                    |                                                                                                    |           |         |
| Layout Properties Ctrl+L                                                                                                    |                                                                                                    |           |         |
| Recently Used Files                                                                                                    |                                                                                                    |           |         |
| Exit                                                                                                    |                                                                                                    |           |         |
| Original     Original     Original |                                                                                                    |           |         |
| l I                                                                                                    | Sheet 1 / 2                                                                                                    |           | × 4     |
| _≚ Snap Express Profe                                                                                                    | ssional                                                                                                    | ) 100 % 🕓 |         |

The template is transferred to P-touch Transfer Manager. P-touch Transfer Manager starts.

## Save the Template as a Transfer Package File (PDZ)

To create a file in a format that can be used by P-touch Transfer Express, save the template as a Transfer Package file (PDZ).

- 1. Select the **Configurations** folder in the P-touch Transfer Manager window.
- 2. Select the templates you want to distribute.
- 3. Click File > Save Transfer File.

• The Save Transfer File option appears only if the printer is disconnected from the computer or offline.

- If you click the Save Transfer File option after selecting the Configurations folder or a created folder, all templates in the folder are saved as the Transfer Package file (PDZ).
- You can combine multiple templates into a single Transfer Package file (PDZ).

4. Type the name, and then click **Save**.

| Save As            |                     |   |        |              |      | × |
|--------------------|---------------------|---|--------|--------------|------|---|
| ÷ → • ↑ 🗖          | > This PC > Desktop | > | ✓ ບ Se | arch Desktop | )    | ٩ |
| Organise 👻 Ne      | w folder            |   |        |              |      | 0 |
| This PC            | ^ Name              |   | Date m | odified      | Туре |   |
| 🏪 Local Disk (C:)  |                     |   |        |              |      |   |
| PerfLogs           |                     |   |        |              |      |   |
| Program Files      |                     |   |        |              |      |   |
| Program Files      | (x86)               |   |        |              |      |   |
| 📑 temp             |                     |   |        |              |      |   |
| Users              |                     |   |        |              |      |   |
| Windows            |                     |   |        |              |      |   |
| 💣 Network          |                     |   |        |              |      |   |
|                    | ~ <                 |   |        |              |      | > |
|                    | 1                   |   |        |              |      | ~ |
| File <u>n</u> ame: | Layout I            |   |        |              |      | - |

The template is saved as a Transfer Package file (PDZ).

### Distribute the Transfer Package File (PDZ) and P-touch Transfer Express to Others

If you already downloaded P-touch Transfer Express, it is not necessary for the administrator to send the Transfer Express folder. In this case, you can simply move the distributed Transfer Package file to the downloaded folder, and then double-click the **PtTrExp.exe** file.

1. Move the Transfer Package file (PDZ) to the downloads folder.

| -   🔄 🗕 =                             | Tranfer Expr  | ess        |           |           | _             |                 |
|---------------------------------------|---------------|------------|-----------|-----------|---------------|-----------------|
| File Hom                              | e Share       | View       |           |           |               | × ()            |
| $\leftrightarrow \rightarrow \cdot 1$ | 🔪 📕 > Tranf   | er Express |           |           | <b>√</b> ⊘ Se | arch Tra 🔎      |
|                                       | ٩             |            |           | <b>O</b>  |               |                 |
| ptfilot.dll                           | PtTrExp       | ReadMeEn   | ReadMeJpn | TRDRV.dll | unzip32.dll   | Layout1.pd<br>z |
| 7 items 1 ite                         | m selected 97 | ) bytes    |           |           |               |                 |
|                                       |               |            |           |           |               |                 |

2. Distribute all the files in the downloads folder to others.

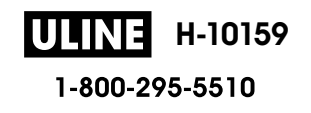

Ø

### **User Tasks**

Ø

## Transfer the Transfer Package File (PDZ) to Your Printer

Do not turn off the power when transferring templates.

- 1. Turn on the Label Maker.
- 2. Connect the printer to the computer using a USB cable.
- 3. Double-click the **PtTrExp.exe** file received from the administrator.
- 4. Do one of the following:
  - To transfer a single Transfer Package file (PDZ) within the folder containing the **PtTrExp.exe** file, click **Transfer**.
  - To transfer multiple Transfer Package files (PDZ) within the folder containing the **PtTrExp.exe** file, do the following:
    - a. Click Browse.

| 鏔 P-touch                                                                                                    | Transfer Express                  | × |  |
|----------------------------------------------------------------------------------------------------|-----------------------------------|---|--|
| Select the Transfer Package file to be transferred to the printer.<br>Then, click the Transfer button to begin transferring. |                                   |   |  |
| Transfe                                                                                                    | r Package <u>F</u> ile:           |   |  |
|                                                                                                    | ⁺⊒ <u>I</u> ransfer E <u>x</u> it |   |  |

- b. Select the Transfer Package file you want to transfer, and then click **Open**.
- c. Click Transfer.
- d. Click Yes.
- 5. When completed, click **OK**.

#### Related Information

• Transfer Templates to the Printer (P-touch Transfer Manager) (Windows)

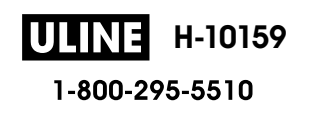

▲ Home > Store and Manage Templates (P-touch Library)

# Store and Manage Templates (P-touch Library)

- Edit Templates Using P-touch Library (Windows)
- Print Templates Using P-touch Library (Windows)
- Search Templates Using P-touch Library (Windows)

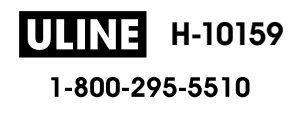

▲ Home > Store and Manage Templates (P-touch Library) > Edit Templates Using P-touch Library (Windows)

# Edit Templates Using P-touch Library (Windows)

- 1. Start the P-touch Library.
  - Windows 11:
    - Click Start > Brother P-touch > P-touch Library.

\*Depending on your computer's operating system, the Brother P-touch folder may or may not be created.

- Windows 10:
   Otech & Dreather Dreach & Dreach
  - Click Start > Brother P-touch > P-touch Library.
- Windows 8.1:

Click the P-touch Library icon on the Apps screen.

The main window appears.

| All Contents - P-touch Library |                    |      |                    | – 🗆 X                                                                           |
|--------------------------------|--------------------|------|--------------------|---------------------------------------------------------------------------------|
| Open Print Sea                 | arch Display Style |      |                    |                                                                                 |
| P-touch Library                | Name               | Size | Date               | Location                                                                        |
| All Contents                   | ABC.Ibx            | 1KB  | 31/10/2018 3:20:42 | C:\Users\VM138_WIN10\AppData\Roaming\Brother\P-touch Library\Library\ABC.lbx    |
| Recycle Bin                    | Brother.lbx        | 1KB  | 31/10/2018 3:33:05 | C:\Users\VM138_WIN10\AppData\Roaming\Brother\P-touch Library\Library\Brother.lb |
| Search Results                 | P-touch.lbx        | 1KB  | 31/10/2018 3:33:29 | C:\Users\VM138_WIN10\AppData\Roaming\Brother\P-touch Library\Library\P-touch.ll |
|                                | <                  |      |                    |                                                                                 |
| For Help, press F1             | 1980               |      |                    | NUM                                                                             |

**Overview of the Toolbar Icons** 

| lcon     | Button name   | Function                                                     |
|----------|---------------|--------------------------------------------------------------|
| <b>*</b> | Open          | Click to open the selected template.                         |
|          | Print         | Click to print the selected template.                        |
|          | Search        | Click to search for templates registered to P-touch Library. |
|          | Display Style | Click to change the file display style.                      |

2. Select the template you want to edit, and then click **Open**. You can now edit the template.

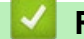

#### **Related Information**

• Store and Manage Templates (P-touch Library)

▲ Home > Store and Manage Templates (P-touch Library) > Print Templates Using P-touch Library (Windows)

# Print Templates Using P-touch Library (Windows)

- 1. Start the P-touch Library.
  - Windows 11:
    - Click Start > Brother P-touch > P-touch Library.

\*Depending on your computer's operating system, the Brother P-touch folder may or may not be created.

• Windows 10:

Click Start > Brother P-touch > P-touch Library.

Windows 8.1:

Click the P-touch Library icon on the Apps screen.

The main window appears.

| All Contents - P-touch Library |                   |      |                    |                                                                              | ×      |
|--------------------------------|-------------------|------|--------------------|------------------------------------------------------------------------------|--------|
| Open Print Sea                 | rch Display Style |      |                    |                                                                              |        |
| P-touch Library                | Name              | Size | Date               | Location                                                                     |        |
| All Contents                   | ABC.Ibx           | 1KB  | 31/10/2018 3:20:42 | C:\Users\VM138_WIN10\AppData\Roaming\Brother\P-touch Library\Library\ABC.lb  | DX     |
| Search Results                 | Brother.lbx       | 1KB  | 31/10/2018 3:33:05 | C:\Users\VM138_WIN10\AppData\Roaming\Brother\P-touch Library\Library\Brother | ar.lbx |
| Search results                 | P-touch.lbx       | 1KB  | 31/10/2018 3:33:29 | C:\Users\VM138_WIN10\AppData\Roaming\Brother\P-touch Library\Library\P-touch | ch.lb> |
|                                | <                 |      |                    |                                                                              | >      |
|                                |                   |      |                    |                                                                              |        |
| For Help, press F1             | - U.S.            |      |                    | NUM                                                                          |        |

2. Select the template you want to print, and then click **Print**. The connected Label Maker prints the template.

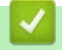

#### **Related Information**

• Store and Manage Templates (P-touch Library)

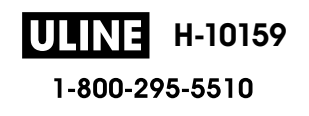

▲ Home > Store and Manage Templates (P-touch Library) > Search Templates Using P-touch Library (Windows)

## Search Templates Using P-touch Library (Windows)

- 1. Start the P-touch Library.
  - Windows 11:
    - Click Start > Brother P-touch > P-touch Library.

\*Depending on your computer's operating system, the Brother P-touch folder may or may not be created.

Windows 10:

Click Start > Brother P-touch > P-touch Library.

• Windows 8.1:

Click the P-touch Library icon on the Apps screen.

The main window appears.

| Open Print      | Search Display Style |                        |                                                                                 |
|-----------------|----------------------|------------------------|---------------------------------------------------------------------------------|
| P-touch Library | Name                 | Size Date              | Location                                                                        |
| All Contents    | ABC.Ibx              | 1KB 31/10/2018 3:20:42 | C:\Users\VM138_WIN10\AppData\Roaming\Brother\P-touch Library\Library\ABC.lbx    |
| Recycle Bin     | Brother.lbx          | 1KB 31/10/2018 3:33:05 | C:\Users\VM138_WIN10\AppData\Roaming\Brother\P-touch Library\Library\Brother.lb |
| Search Results  | P-touch.lbx          | 1KB 31/10/2018 3:33:29 | C:\Users\VM138_WIN10\AppData\Roaming\Brother\P-touch Library\Library\P-touch.I  |
|                 | <                    |                        |                                                                                 |
|                 |                      |                        |                                                                                 |

2. Click Search.

#### The Search dialog box appears. all Contents - P-touch Library × File Edit View Tool Help 1 0 n -Open Print Search **Display Style** P-touch Library Name Size Date Location All Contents ABC.Ibx C:\Users\VM138\_WIN10\AppData\Roaming\Brother\P-touch Library\Library\ABC.lbx 1KB 31/10/2018 3:20:42 Recycle Bin Brother.lbx C:\Users\VM138\_WIN10\AppData\Roaming\Brother\P-touch Library\Library\Brother.lbx 1KB 31/10/2018 3:33:05 Search Results P-touch.lbx C:\Users\VM138\_WIN10\AppData\Roaming\Brother\P-touch Library\Library\P-touch.lbr 1KB 31/10/2018 3:33:29 Search X Multiple Parameters AND OOR Name CONTAINS Туре Layout (lbx;lbl;lbp;mbl) CONTAINS + KB Size From 0 < 0 ÷ KB To 31/10/2018 Date From 31/10/2018 То Begin Search Close NUM For Help, press F1

3. Specify the search criteria.

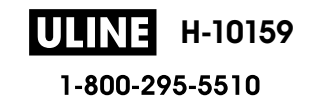

The following search criteria are available:

| Settings            | Details                                                                                                    |
|---------------------|----------------------------------------------------------------------------------------------------|
| Multiple Parameters | Determines how the program searches when multiple<br>criteria are specified. If you select <b>AND</b> , the program<br>searches for files meeting all of the criteria. If you select<br><b>OR</b> , the program searches for files meeting any of the<br>criteria. |
| Name                | Search for a template by specifying the file name.                                                                                                    |
| Туре                | Search for a template by specifying the file type.                                                                                                    |
| Size                | Search for a template by specifying the file size.                                                                                                    |
| Date                | Search for a template by specifying the file date.                                                                                                    |

#### 4. Click Begin Search.

Ø

The search begins and the search results are displayed.

5. Close the Search dialog box.

To confirm the search results, click Search Results in the folder view.

You can register templates to P-touch Library by dragging and dropping them into the **All Contents** folder or to the folder list.

## Related Information

• Store and Manage Templates (P-touch Library)

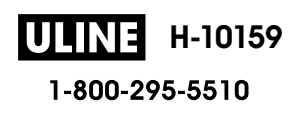

#### Home > Routine Maintenance

# **Routine Maintenance**

• Maintenance

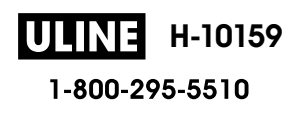

## Maintenance

Always remove the batteries and disconnect the AC Adapter before cleaning the Label Maker.

- >> Clean the Unit
- >> Clean the Print Head
- >> Clean the Tape Cutter

#### **Clean the Unit**

- 1. Wipe any dust and marks from the Label Maker using a soft, dry cloth.
- 2. Use a slightly dampened cloth on difficult to remove marks.

Do not use paint thinner, benzene, alcohol or any other organic solvent. These may deform or damage the case of your Label Maker.

## **Clean the Print Head**

Streaks or poor quality characters on printed labels generally indicate that the Print Head is dirty.

Clean the Print Head using a cotton swab or the optional Print Head Cleaning Cassette (TZeCL5).

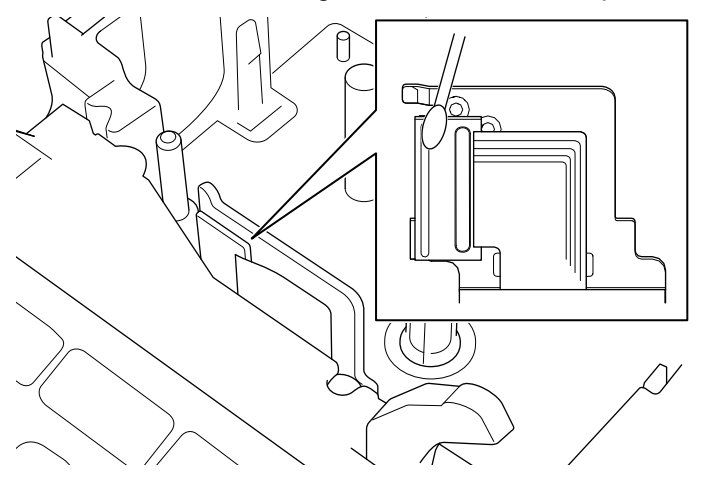

- Do not touch the Print Head directly with your bare hands.
- Read and follow the instructions provided with the Print Head Cleaning Cassette.

## **Clean the Tape Cutter**

Tape adhesive can build up on the cutter blade after repeated use, taking the edge off the blade, which may result in the tape jamming in the cutter.

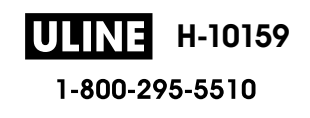

About once a year, wipe the cutter blade using a cotton swab moistened with Isopropyl alcohol (rubbing alcohol).

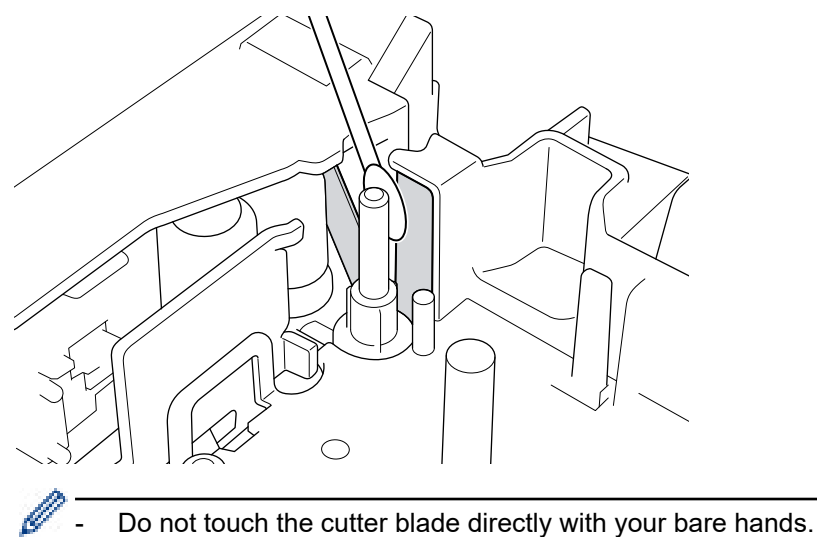

- Use isopropyl alcohol according to the manufacturer's guidelines.

## Related Information

• Routine Maintenance

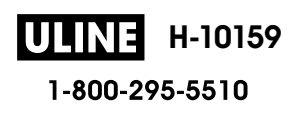

#### Home > Troubleshooting

# Troubleshooting

- If You Are Having Difficulty with Your Label Maker
- Error and Maintenance Messages
- Check the Version Information
- Reset the Label Maker

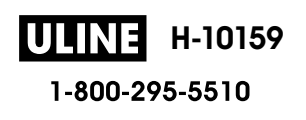

▲ Home > Troubleshooting > If You Are Having Difficulty with Your Label Maker

## If You Are Having Difficulty with Your Label Maker

This chapter explains how to resolve typical problems you may encounter when using the Label Maker.

If you still have problems, see *Related Information*. If after reading the topics you are unable to resolve the problem, visit the Brother support website at <u>support.brother.com</u>.

| Problem                                                                                                    | Solution                                                                                                    |
|----------------------------------------------------------------------------------------------------|----------------------------------------------------------------------------------------------------|
| The Label Maker does not print.                                                                            | <ul> <li>Check that the Tape Cassette is inserted correctly.</li> <li>If the Tape Cassette is empty, replace it. To order supplies and accessories, visit www.brother-usa.com.</li> <li>Check that the Tape Cassette Compartment Cover is securely closed.</li> <li>Check that the Label Maker is on.</li> </ul>                                                                                                    |
|                                                                                                    | <ul> <li>Check that the computer's or mobile device's Bluetooth setting is on.</li> <li>Check that the Label Maker is connected to the computer or your mobile device via Bluetooth.</li> <li>Check that the Label Maker is selected in the Brother iPrint&amp;Label app.</li> <li>Check that the Label Maker is not paired with another device.</li> <li>Make sure the Label Maker and your mobile device or computer are close enough to communicate.</li> <li>Check that the automatic Bluetooth reconnection setting of another computer or mobile device is not enabled.</li> <li>Make sure no devices that emit radio waves (for example, a microwave oven) are located nearby.</li> <li>Check that the correct printer driver is installed when printing from a computer.</li> <li>Connect the Label Maker to your computer using the USB Cable (included) when</li> </ul> |
|                                                                                                    | <ul> <li>printing from a computer.</li> <li>If the Print Head is dirty, clean it with a cotton swab or optional Print Head Cleaning Cassette (TZeCL5).</li> </ul>                                                                                                    |
| <ul> <li>The tape does not feed correctly.</li> <li>The tape gets stuck inside the Label Maker.</li> </ul> | <ul> <li>If the tape is bent, cut off the bent section.</li> <li>If the tape is jammed, remove the Tape Cassette, remove the jammed tape, and then cut off any damaged tape.</li> <li>Check that the end of the tape exits through the Tape Guide.</li> <li>Confirm that the tape is pointed at the Tape Exit Slot.</li> <li>Remove the Tape Cassette and insert it again.</li> </ul>                                                                                                    |
| An error occurred when using a mobile app.                                                                 | Go to your mobile application's settings menu and select <b>Support &gt; FAQs &amp;</b><br><b>Troubleshooting</b> .                                                                                                    |
| The screen has locked.                                                                                     | <ul> <li>Reset the internal memory to the factory settings. For more information, see <i>Related Topics</i>.</li> <li>Disconnect the AC Adapter and remove the batteries for at least 10 minutes.</li> </ul>                                                                                                    |
| The LCD remains blank after turning on the power.                                                          | Check that the batteries are correctly installed or that the AC Adapter included with your Label Maker is correctly connected.                                                                                                    |
| The LCD messages are displayed in a foreign language.                                                      | Set the LCD language you want. For more information, see <i>Related Topics</i> .                                                                                                    |
| The Label Maker stops while printing a label.                                                              | <ul> <li>Replace the Tape Cassette if striped tape is visible, as this indicates that you have reached the end of the tape.</li> <li>Replace all batteries or connect the AC Adapter directly to the Label Maker.</li> </ul>                                                                                                    |
| Previously saved label files are not available.                                                            | All files saved in the internal memory are deleted when the batteries are weak or the AC Adapter is disconnected.                                                                                                    |
| I cannot install the<br>Printer Driver even if I                                                           | <ul> <li>If you cannot use your Label Maker even though you have installed the Printer Driver:</li> <li>1. Download the Printer Driver Uninstaller from your model's page at <u>support.brother.com</u>.</li> </ul>                                                                                                    |

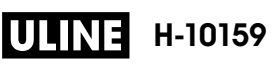

| Problem                                                                                                    | Solution                                                                                                    |
|----------------------------------------------------------------------------------------------------|----------------------------------------------------------------------------------------------------|
| follow the correct<br>procedure. (Windows) <ul> <li>I cannot see my printer<br/>listed in P-touch Editor<br/>even though I have<br/>installed the Printer</li> </ul> | <ol> <li>Use the Printer Driver Uninstaller to remove the printer information.</li> <li>Run the Printer Driver Installer again and follow the on-screen instructions to proceed with the installation.</li> </ol>                                                                                                    |
| Driver. (Windows)<br>The ink ribbon is separated<br>from the ink roller.                                                                                             | If the ink ribbon is damaged, replace the Tape Cassette. If it is not, leave the tape uncut<br>and carefully remove the Tape Cassette, and then wind the loose ink ribbon back onto<br>the spool.                                                                                                    |
| Printed barcodes or QR codes cannot be read.                                                                                                    | <ul><li>Change the tape. (Recommended: Black on white tape)</li><li>Enlarge the barcodes or QR codes using your barcode application, if possible.</li></ul>                                                                                                    |
| I do not know the version<br>number of the firmware for<br>the Label Maker.                                                                                          | You can confirm the firmware version number and other information on the LCD. For more information, see <i>Related Topics</i> .                                                                                                    |
| When the label is printed,<br>there is too much margin<br>(space) on both sides of the<br>text.                                                                      | <ul> <li>Select Small Margin, Chain, or No Cut options for smaller margins.<br/>For more information, see <i>Related Topics</i>.</li> <li>After the last label prints, press Asimit and Simultaneously to feed the tape, and then eject and cut the last label. Note that the Label Maker will feed approximately 0.9" (23 mm) of tape before the next new label when you use this method.</li> </ul> |
| The font size cannot be increased.                                                                                                    | The font is already the maximum size for the width of the label, or the label length has been set, so there is a limit on the font size to prevent exceeding the set length.                                                                                                    |
| When multiple labels are printed, the last label is cut incorrectly.                                                                                                 | When Chain is enabled, feed the tape to eject the last printed label.                                                                                                    |
| I cannot update the printer's<br>firmware using the P-touch<br>Update Software, Transfer<br>Express, or Mac Update<br>Tool.                                          | Restart the printer and then try to update the firmware again. Do not press any buttons during the firmware update until the Home Screen is displayed automatically.                                                                                                    |
| The Label Maker does not operate normally.                                                                                                    | Reset the internal memory to the factory settings. For more information, see <i>Related Topics</i> .                                                                                                    |
|                                                                                                    | • Disconnect the AC Adapter and remove the batteries for at least 10 minutes.                                                                                                    |

## Related Information

## Troubleshooting

## **Related Topics:**

- Reset the Label Maker
- Set Language
- Check the Version Information
- Tape Cutting Options
▲ Home > Troubleshooting > Error and Maintenance Messages

# **Error and Maintenance Messages**

| Message                     | Cause/Remedy                                                                                                    |
|-----------------------------|----------------------------------------------------------------------------------------------------|
| Barcode error               | There was an attempt to print barcode labels from a database.                                                                                               |
| Record: XXXXX               | The Label Maker displays this message when the selected range of the database                                                                               |
| Field: XXXXX                | includes invalid characters or numbers not supported by the barcode protocol.                                                                               |
| Check no. of digits entered | The number of digits entered in the barcode data does not match the number of digits set in the barcode parameters. Enter the correct number of digits.     |
| Cutter malfunction          | If the tape is jammed in the Cutter unit, remove the tape. Turn the Label Maker off and then on again before continuing.                                    |
| Label too long              | The printed label length using the text entered is longer than 39.37" (999 mm). Edit the text so that the label length is less than 39.37" (999 mm).        |
| System error XX             | Contact Brother Customer Service.                                                                                                    |
| Text too long               | The printed label length using the text entered is longer than the length setting. Edit the text to fit within the set length or change the length setting. |

# Related Information

• Troubleshooting

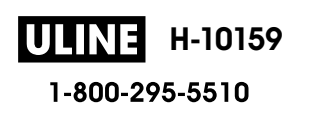

Home > Troubleshooting > Check the Version Information

# **Check the Version Information**

You can confirm the firmware version number and other information on the LCD. You may need this information if you call Brother regarding a question or a warranty.

- 1. Press (A).
- 2. Press *d* or *b* to display [Settings], and then press OK.
- 3. Press ▲ or V to display [Version Information], and then press OK.

## Related Information

• Troubleshooting

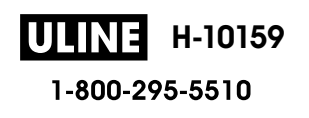

▲ Home > Troubleshooting > Reset the Label Maker

# **Reset the Label Maker**

Reset the internal memory of your Label Maker to clear all saved label files or if the Label Maker is not operating correctly.

• Reset Using the LCD

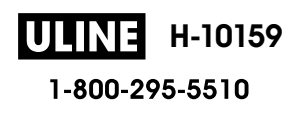

Home > Troubleshooting > Reset the Label Maker > Reset Using the LCD

# **Reset Using the LCD**

- 1. Press (A).
- 2. Press < or > to display [Settings], and then press OK.
- 3. Press ▲ or ▼ to display [Reset], and then press OK.
- Press ▲ or ▼ to display the reset method, and then press OK.
  A message appears asking you to confirm your reset option.
- 5. Press OK.

If using the [Reset All Settings] or [Factory Settings] reset options, you will need to set your preferred default language again after the reset.

| Reset Options      | Details                                                                         |
|--------------------|---------------------------------------------------------------------------------|
| Reset All Settings | File memory is NOT cleared.                                                     |
|                    | Settings data is cleared and all settings are reset to the factory settings.    |
| Erase All Content  | File memory is cleared.                                                         |
|                    | Settings data is NOT cleared and settings remain as currently configured.       |
| Factory Settings   | File memory, labels, and customized settings are reset to the factory settings. |

## Related Information

• Reset the Label Maker

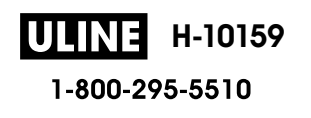

# Home > Appendix

# Appendix

- Specifications
- Brother Help and Customer Support

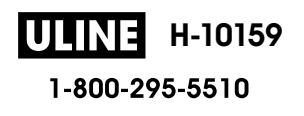

Home > Appendix > Specifications

# **Specifications**

- >> Printing
- >> Size
- >> Interface
- >> Environment
- >> Power Supply
- >> Media
- >> Memory
- >> Compatible Operating Systems

## Printing

| Print Speed                   | Approximately 1.18" (30 mm) /sec.                          |
|-------------------------------|------------------------------------------------------------|
| (Depending on the media used) |                                                            |
| Maximum Print Height          | 0.71" (18.0 mm) (when using 0.94"/24 mm tape) <sup>1</sup> |

<sup>1</sup> The actual character size may be smaller than the maximum print height.

## Size

| Weight     | Approximately 2.2 lb. (Approximately 990 g) (without batteries and Tape Cassette)                   |
|------------|----------------------------------------------------------------------------------------------------|
| Dimensions | Approximately 7.95" (W) x 3.42" (H) x 7.83" (D) (Approximately 202 mm (W) x 87 mm (H) x 199 mm (D)) |
| LCD        | 320 dpi x 120 dpi                                                                                   |

## Interface

| USB       | USB Ver.2.0 (Full Speed) (Micro B) |
|-----------|------------------------------------|
| Bluetooth | Bluetooth Ver.5.0                  |
|           | SPP: iAP2                          |

## Environment

| Operating Temperature | Between 50°F and 95°F (Between 10°C and 35°C) |
|-----------------------|-----------------------------------------------|
| Operating Humidity    | Between 20% and 80%                           |
|                       | Maximum wet bulb temperature: 80.6°F (27°C)   |

## **Power Supply**

| Battery | Six AA alkaline batteries (LR6) |
|---------|---------------------------------|
|         | AC Adapter (AD-E001A)           |

## Media

| Tape Width   | Standard TZe Tape Cassette:                                                             |
|--------------|-----------------------------------------------------------------------------------------|
|              | 0.13" (3.5 mm), 0.23" (6 mm), 0.35" (9 mm), 0.47" (12 mm), 0.70" (18 mm), 0.94" (24 mm) |
| No. of Lines | 0.94" (24 mm) tape: 1 - 7 lines                                                         |
|              | 0.70" (18 mm) tape: 1 - 5 lines                                                         |
|              | 0.47" (12 mm) tape: 1 - 3 lines                                                         |
|              | 0.35" (9 mm) tape: 1 - 2 lines                                                          |
|              | 0.23" (6 mm) tape: 1 - 2 lines                                                          |
|              | 0.13" (3.5 mm) tape: 1 line                                                             |

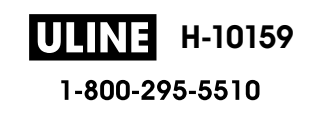

| Memory       |                        |
|--------------|------------------------|
| Text Buffer  | Maximum 280 characters |
| File Storage | Maximum 99 files       |

# **Compatible Operating Systems**

For the latest list of compatible software, visit support.brother.com.

# Related Information

• Appendix

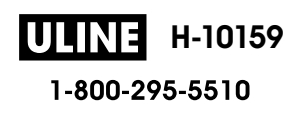

Home > Appendix > Brother Help and Customer Support

## **Brother Help and Customer Support**

#### **IMPORTANT**

For technical help, you must call the country where you bought the machine. Calls must be made **from** within that country.

>> FAQs (Frequently Asked Questions)

>> For Customer Service

>> Ordering Accessories and Supplies

## FAQs (Frequently Asked Questions)

For more information on your Brother machine, visit the Brother support website at <u>support.brother.com</u>. For additional help and tips, go to your model's **FAQs & Troubleshooting** page; for the latest drivers and software, go to your model's **Downloads** page.

#### For Customer Service

#### In USA:

www.brother-usa.com/support (Self-Service/Email/Chat) 1-877-BROTHER (1-877-276-8437)

#### In Canada:

www.brother.ca/support

(Self-Service Videos, Email, Chat, Facebook and Twitter Help)

#### Service Center Locator (USA only)

For the location of a Brother authorized service center, call 1-877-BROTHER (1-877-276-8437) or visit <u>www.brother-usa.com/support</u>.

### Service Center Locations (Canada only)

For the location of a Brother authorized service center, visit www.brother.ca/support.

### **Ordering Accessories and Supplies**

For best quality results use only genuine Brother supplies, which are available at most Brother retailers. If you cannot find the supplies you need and have a Visa, MasterCard, Discover, American Express credit card, or PayPal account, you can order directly from Brother. Visit us online for a complete selection of the Brother accessories and supplies that are available for purchase.

## NOTE

In Canada, only Visa and MasterCard are accepted.

#### In USA:

1-877-BROTHER (1-877-276-8437)

www.brother-usa.com/support

In Canada:

www.brother.ca

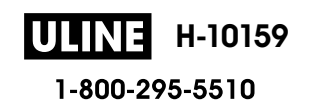

# Related Information

• Appendix

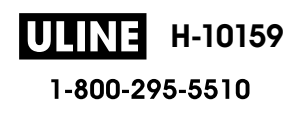

Brother International Corporation 200 Crossing Boulevard P.O. Box 6911 Bridgewater, NJ 08807-0911 USA

Brother International Corporation (Canada) Ltd. 1 rue Hôtel de Ville, Dollard-des-Ormeaux, QC, Canada H9B 3H6

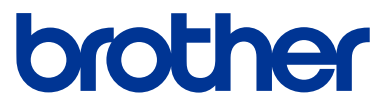

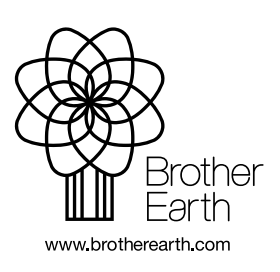

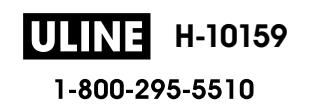

USA Version 0

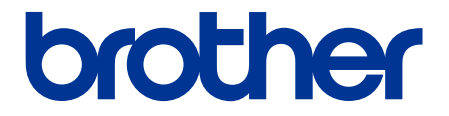

# Guía del usuario

# PT-D610BT

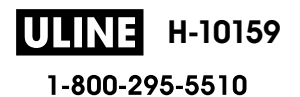

1023 IH-10159VND

© 2022 Brother Industries, Ltd. Todos los derechos reservados.

## Tabla de contenido

| Antes de usar la rotuladora                                                        | 1  |
|------------------------------------------------------------------------------------|----|
| Definiciones de notas                                                              | 2  |
| Precauciones generales                                                             | 3  |
| Marcas comerciales y licencias                                                     | 4  |
| Nota importante                                                                    | 5  |
| Configurar la rotuladora                                                           | 6  |
| Descripción de piezas                                                              | 7  |
| Descripción general de la pantalla LCD                                             | 8  |
| Vista general del teclado                                                          | 10 |
| Conectar el adaptador de CA                                                        | 12 |
| Instalar pilas                                                                     | 13 |
| Insertar un casete de cinta                                                        | 15 |
| Encienda/apague la impresora de etiquetas                                          | 16 |
| Configurar el idioma                                                               | 17 |
| Configurar las unidades de medida                                                  | 18 |
| Configurar un tiempo de apagado automático                                         | 19 |
| Activar o desactivar el Bluetooth                                                  | 20 |
| Active o desactive la detección del color de la cinta                              | 21 |
| Introducir cinta                                                                   | 22 |
| Ajuste el brillo de la pantalla                                                    | 23 |
| Configure el modo de entrada                                                       | 24 |
| Instalar software                                                                  | 25 |
| Instalar el controlador de la impresora y el software en una computadora (Windows) | 26 |
| Aplicaciones disponibles                                                           | 27 |
| Conecte la rotuladora electrónica a una computadora                                | 28 |
| Conectar la rotuladora electrónica a una computadora mediante un cable USB         | 29 |
| Editar una etiqueta                                                                | 30 |
| Añada texto a su etiqueta                                                          | 31 |
| Añadir una línea de texto nueva a la etiqueta                                      | 32 |
| Añadir un bloque de texto nuevo a la etiqueta                                      | 33 |
| Borrar texto                                                                       | 34 |
| Insertar una pestaña                                                               | 35 |
| Cambiar la longitud de la pestaña                                                  | 36 |
| Utilice el recordatorio de texto para autocompletar palabras comunes               | 37 |
| Borre la memoria de los textos recordatorios                                       | 38 |
| Active o desactive el texto recordatorio                                           | 39 |
| Introducir símbolos                                                                | 40 |
| Introducir símbolos con la función de símbolos                                     | 41 |
| Configure el historial de símbolos                                                 | 42 |
| Opciones de símbolos                                                               | 43 |
| Introducir caracteres acentuados                                                   | 46 |
| Opciones de caracteres acentuados                                                  | 47 |
| Configurar los atributos de carácter                                               | 49 |
| Aplique atributos de carácter al carácter                                          | 50 |
| Aplicar atributos de carácter a una línea de texto                                 | 51 |
|                                                                                    | i  |

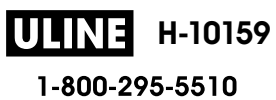

### ▲ Inicio > Tabla de contenido

| Opciones de configuración de atributos                                                      | 52  |
|---------------------------------------------------------------------------------------------|-----|
| Configure el estilo de ajuste automático                                                    | 54  |
| Configure la longitud de la etiqueta                                                        | 55  |
| Configurar marcos                                                                           | 56  |
| Utilice los diseños de formato automáticos                                                  | 59  |
| Utilice plantillas                                                                          | 60  |
| Opciones de plantilla                                                                       | 62  |
| Utilice formatos prediseñados                                                               | 65  |
| Opciones de formato prediseñado                                                             | 67  |
| Crear tablas                                                                                | 71  |
| Crear una etiqueta de código de barras                                                      | 73  |
| Crear e imprimir códigos de barras                                                          | 74  |
| Editar o borrar un código de barras o información de un código de barras                    | 77  |
| Utilice la función de Fecha y hora                                                          | 78  |
| Configure la fecha y la hora                                                                | 79  |
| Configurar el formato de la fecha y la hora                                                 | 80  |
| Configure la Marca de hora y añada la fecha y la hora a una etiqueta                        | 82  |
| Cambiar o eliminar la configuración de fecha y hora                                         | 84  |
| Imprimir etiquetas                                                                          | 85  |
| Vista previa de las etiquetas                                                               | 86  |
| Imprimir etiquetas                                                                          | 87  |
| Impresión secuencial                                                                        | 88  |
| Impresión reflejada                                                                         | 89  |
| Seleccione una opción de corte                                                              | 90  |
| Opciones de corte de la cinta                                                               | 91  |
| Ajustar la longitud de la etiqueta                                                          | 93  |
| Imprimir plantillas transferidas                                                            | 94  |
| Editar e imprimir plantillas transferidas                                                   | 95  |
| Imprimir plantillas transferidas desde una base de datos                                    | 96  |
| Eliminar una plantilla transferida                                                          | 98  |
| Usar la memoria de archivos                                                                 | 99  |
| Guarde archivos de etiquetas                                                                | 100 |
| Imprimir, abrir y borrar una etiqueta guardada                                              | 101 |
| Crear e imprimir etiquetas usando la computadora                                            | 102 |
| Crear etiquetas con P-touch Editor (Windows)                                                | 103 |
| Crear etiquetas e imprimir con P-touch Editor (Mac)                                         | 105 |
| Ventana principal de P-touch Editor (Mac)                                                   | 106 |
| Imprimir etiquetas con el controlador de la impresora (Windows)                             | 107 |
| Imprimir etiquetas usando dispositivos móviles                                              | 108 |
| Instale la aplicación iPrint&Label de Brother                                               | 109 |
| Crear etiquetas e imprimir con dispositivos móviles                                         | 110 |
| Transferir plantillas a la impresora (P-touch Transfer Manager) (Windows)                   | 111 |
| Transferir plantillas a la impresora con P-touch Transfer Manager (Windows)                 | 112 |
| Notas sobre el uso de P-touch Transfer Manager (Windows)                                    | 113 |
| Información sobre la transferencia de plantillas de la computadora a la impresora (Windows) | 114 |
| Copia de seguridad de plantillas u otros datos guardados en la impresora (Windows)          | 122 |
|                                                                                             | _   |

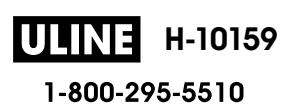

ii

## ▲ Inicio > Tabla de contenido

| Eliminación de datos de la impresora (Windows)                                                                                                    | 123                                                  |
|----------------------------------------------------------------------------------------------------|------------------------------------------------------|
| Crear archivos de transferencia y archivos de paquete de transferencia (Windows)                                                                                                    | 124                                                  |
| Distribuir plantillas para transferirlas a los usuarios sin usar P-touch Transfer Manager (Windows)                                                                                                    | 126                                                  |
| Almacenar y administrar plantillas (P-touch Library)                                                                                                    | 130                                                  |
| Editar plantillas con P-touch Library (Windows)                                                                                                    | 131                                                  |
| Imprimir plantillas con P-touch Library (Windows)                                                                                                    | 132                                                  |
| Buscar plantillas con P-touch Library (Windows)                                                                                                    | 133                                                  |
| Mantenimiento rutinario                                                                                                    | 135                                                  |
| Mantenimiento                                                                                                    | 136                                                  |
|                                                                                                    |                                                      |
| Solución de problemas                                                                                                    | 138                                                  |
| Solución de problemas<br>Si está teniendo problemas con la rotuladora electrónica                                                                                                    | <b> 138</b><br>139                                   |
| Solución de problemas<br>Si está teniendo problemas con la rotuladora electrónica<br>Mensajes de error y de mantenimiento                                                                                                    | <b> 138</b><br>139<br>142                            |
| Solución de problemas<br>Si está teniendo problemas con la rotuladora electrónica<br>Mensajes de error y de mantenimiento<br>Consultar la información de la versión                                                                                                    | <b> 138</b><br>139<br>142<br>143                     |
| Solución de problemas<br>Si está teniendo problemas con la rotuladora electrónica<br>Mensajes de error y de mantenimiento<br>Consultar la información de la versión<br>Restauración de la impresora de etiquetas                                                                  | <b> 138</b><br>139<br>142<br>143<br>144              |
| Solución de problemas<br>Si está teniendo problemas con la rotuladora electrónica<br>Mensajes de error y de mantenimiento<br>Consultar la información de la versión<br>Restauración de la impresora de etiquetas<br>Restaurar con la pantalla LCD                                 | <b> 138</b><br>139<br>142<br>143<br>144<br>145       |
| Solución de problemas<br>Si está teniendo problemas con la rotuladora electrónica<br>Mensajes de error y de mantenimiento<br>Consultar la información de la versión<br>Restauración de la impresora de etiquetas<br>Restaurar con la pantalla LCD<br>Apéndice                     | 138<br>139<br>142<br>143<br>144<br>145<br>146        |
| Solución de problemas<br>Si está teniendo problemas con la rotuladora electrónica<br>Mensajes de error y de mantenimiento<br>Consultar la información de la versión<br>Restauración de la impresora de etiquetas<br>Restaurar con la pantalla LCD<br>Apéndice<br>Especificaciones | 138<br>139<br>142<br>143<br>144<br>145<br>146<br>147 |

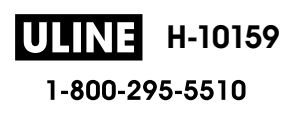

Inicio > Antes de usar la rotuladora

# Antes de usar la rotuladora

- Definiciones de notas
- Precauciones generales
- Marcas comerciales y licencias
- Nota importante

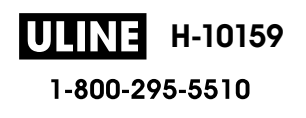

▲ Inicio > Antes de usar la rotuladora > Definiciones de notas

# **Definiciones de notas**

En esta Guía del usuario se utilizan los siguientes símbolos y convenciones:

| A PELIGRO   | PELIGRO indica una situación de peligro inminente que, si no se evita, puede provocar la muerte o lesiones graves.                                        |
|-------------|----------------------------------------------------------------------------------------------------|
|             | ADVERTENCIA indica una situación potencialmente peligrosa que, de no evitarse, puede provocar la muerte o lesiones graves.                                |
| AVISO       | AVISO indica una situación potencialmente peligrosa que, de no evitarse, puede provocar lesiones leves o moderadas.                                       |
| IMPORTANTE  | IMPORTANTE indica una situación potencialmente peligrosa que, de no evitarse, puede producir daños materiales o pérdida de la funcionalidad del producto. |
| ΝΟΤΑ        | NOTA especifica el entorno operativo, las condiciones de instalación o las condiciones especiales de uso.                                                 |
|             | El icono de consejos brinda indicaciones útiles e información adicional.                                                                                  |
| Negrita     | Las letras en negrita identifican botones en el panel de control del equipo o en la pantalla de la computadora.                                           |
| Cursiva     | El estilo en cursiva tiene por objeto destacar un punto importante o derivarle a un tema afín.                                                            |
| Courier New | El tipo Courier New identifica los mensajes que aparecen en la pantalla LCD del equipo.                                                                   |

## Información relacionada

• Antes de usar la rotuladora

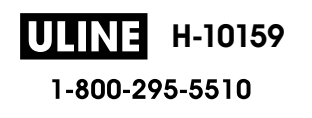

Inicio > Antes de usar la rotuladora > Precauciones generales

# **Precauciones generales**

- Según el área, el material y las condiciones ambientales, la etiqueta puede desprenderse o adherirse de forma permanente y el color puede cambiar o transferirse a otros objetos. Antes de adherir la etiqueta, verifique las condiciones ambientales y el material. Para verificar la etiqueta, adhiera una pequeña porción de esta a un área poco visible de la superficie donde se la desea colocar.
- NO utilice la máquina, los componentes o accesorios para fines diferentes de los que se describen en esta guía. De lo contrario, podrían ocurrir accidentes o producirse algún tipo de daño.
- Utilice solo cintas Brother TZe con la rotuladora electrónica. NO utilice cintas que no tengan la **TZG** marca.
- Utilice un paño suave para limpiar el cabezal de impresión; nunca toque el cabezal de impresión.
- NO intente imprimir si el casete está vacío, ya que puede dañar el cabezal de impresión.
- NO tire de la cinta mientras imprime o la alimenta; de hacerlo, dañará la cinta y la rotuladora.
- Cualquier información guardada en la memoria se puede perder por un fallo o reparación en la impresora o si las pilas se descargan completamente.
- Los caracteres impresos pueden ser un poco diferentes a los de la vista previa porque la pantalla de su dispositivo o computadora puede tener una resolución más alta que la de la impresora.
- La longitud de la etiqueta impresa puede diferir de la longitud de la etiqueta mostrada.
- Si se apaga el equipo durante dos minutos, se perderá todo el texto y los ajustes de formato.
- Asegúrese de leer las instrucciones que encontrará junto a las cintas de tela termoadhesiva, las cintas adhesivas extrafuertes y otras cintas especiales y verifique todas las precauciones que encontrará en las instrucciones.

## Información relacionada

Antes de usar la rotuladora

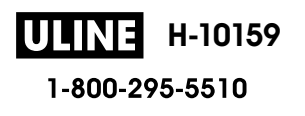

▲ Inicio > Antes de usar la rotuladora > Marcas comerciales y licencias

# Marcas comerciales y licencias

- Android es una marca comercial de Google LLC.
- · Google Play y el logotipo de Google Play son marcas comerciales registradas de Google LLC.
- La marca denominativa y los logotipos de Bluetooth<sup>®</sup> son marcas comerciales registradas propiedad de Bluetooth SIG, Inc. y el uso de estos por parte de Brother Industries Ltd. está sujeto a licencia. Las demás marcas y nombres comerciales son propiedad de sus respectivos titulares.
- QR Code es una marca comercial registrada de DENSO WAVE INCORPORATED.
- Mac, iPad, iPhone y iPod touch son marcas comerciales registradas de Apple Inc.
- QR Code Generating Program Copyright © 2008 DENSO WAVE INCORPORATED.
- Algunas partes de este software están sujetas a copyright © 2014 The FreeType Project (<u>www.freetype.org</u>). All rights reserved.

Los nombres comerciales y los nombres de los productos de las compañías que aparecen en los productos de Brother, documentos relacionados y otros materiales son marcas comerciales o marcas comerciales registradas de esas respectivas compañías.

## Información relacionada

Antes de usar la rotuladora

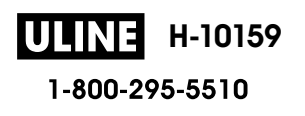

Inicio > Antes de usar la rotuladora > Nota importante

# Nota importante

- El contenido de este documento y las especificaciones de esta impresora de etiquetas están sujetos a modificaciones sin previo aviso.
- Brother se reserva el derecho de modificar sin previo aviso las especificaciones y materiales aquí contenidos, y no asumirá responsabilidad alguna por daños de cualquier índole (incluidos los daños derivados) producidos por basarse en el material presentado en las publicaciones, incluidos, entre otros, errores tipográficos y de otra naturaleza.
- Esta impresora de etiquetas no admite conexión inalámbrica.
- Las imágenes de pantalla en este documento pueden diferir según el sistema operativo de su computadora, el modelo del producto y la versión de software.
- Antes de usar la impresora de etiquetas, asegúrese de leer todos los documentos incluidos en la impresora de etiquetas para obtener información sobre la seguridad y el funcionamiento.
- La impresora de etiquetas que aparece en las ilustraciones puede ser distinta a la suya.
- Los suministros disponibles pueden diferir en función del país o la región.
- Recomendamos usar la última versión de P-touch Editor.
- A fin de que el rendimiento de la impresora de etiquetas se mantenga actualizado, consulte support.brother.com para verificar las actualizaciones de firmware más recientes. En caso contrario, es posible que algunas funciones de su impresora de etiquetas no estén disponibles.
- Antes de darle su rotuladora electrónica a otra persona, reemplazarla o deshacerse de ella, se recomienda restablecerla a la configuración de fábrica para eliminar toda la información personal.

## Información relacionada

• Antes de usar la rotuladora

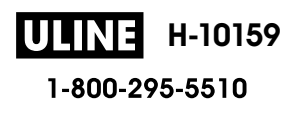

Inicio > Configurar la rotuladora

- Descripción de piezas
- Descripción general de la pantalla LCD
- Vista general del teclado
- Conectar el adaptador de CA
- Instalar pilas
- Insertar un casete de cinta
- Encienda/apague la impresora de etiquetas
- Configurar el idioma
- Configurar las unidades de medida
- Configurar un tiempo de apagado automático
- Activar o desactivar el Bluetooth
- Active o desactive la detección del color de la cinta
- Introducir cinta
- Ajuste el brillo de la pantalla
- Configure el modo de entrada

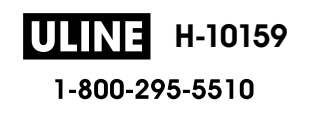

▲ Inicio > Configurar la rotuladora > Descripción de piezas

# Descripción de piezas

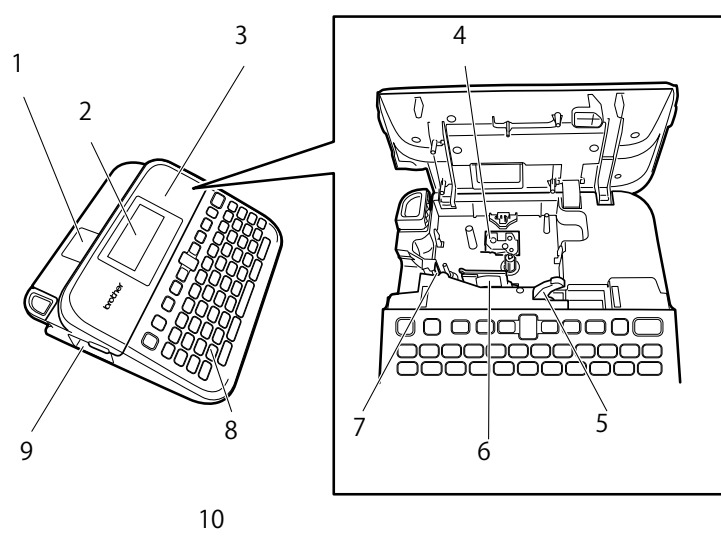

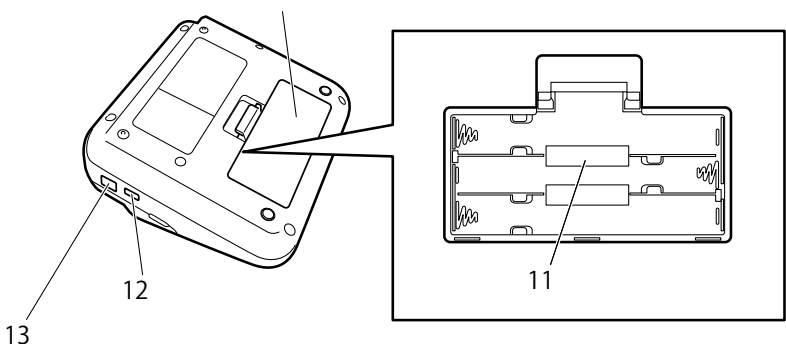

- 1. Visor de la cinta
- 2. Pantalla de cristal líquido (LCD)
- 3. Cubierta del compartimiento de casete de cinta
- 4. Compartimiento de casete de cinta
- 5. Palanca de liberación
- 6. Cabezal de impresión
- 7. Cortador de cinta
- 8. Teclado
- 9. Ranura de salida de la cinta
- 10. Cubierta del compartimento de la batería
- 11. Compartimento de la batería
- 12. Puerto USB
- 13. Enchufe adaptador de CA

## Información relacionada

▲ Inicio > Configurar la rotuladora > Descripción general de la pantalla LCD

# Descripción general de la pantalla LCD

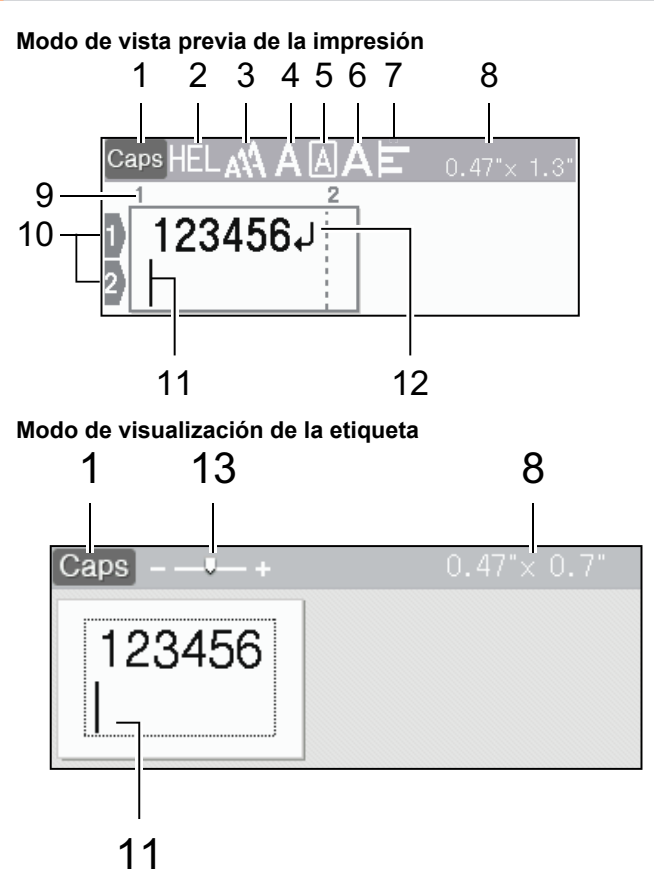

1. Modo mayúsculas

Indica si el modo de bloqueo de mayúsculas está activado.

### 2. Fuente actual

Indica la fuente actual.

### 3. Tamaño del carácter

Indica el tamaño actual del carácter.

## 4. Estilo del carácter

Indica el estilo actual del carácter.

5. Marco

Indica qué marco se ha configurado.

6. Ancho

Indica el ancho del carácter.

7. Alineación

Indica la alineación del texto.

### 8. Ancho de la cinta x Longitud de la etiqueta

La longitud de la etiqueta que se muestra en la pantalla LCD puede ser diferente a la longitud de la etiqueta actual cuando se imprime.

9. Número de bloque

Indica el número de bloque.

### 10. Número de línea

Indica el número de líneas en el diseño de la etiqueta.

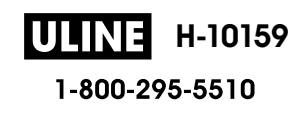

## 11. Cursor

Aparecen nuevos caracteres a la izquierda del cursor.

Indica la información actual en la posición de entrada.

## 12. Marca de regreso

Indica el final de una línea de texto.

## 13. Scale/Zoom (Escala/Zoom)

Cambiar la ampliación de la vista previa.

# Información relacionada

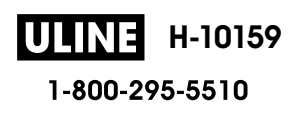

▲ Inicio > Configurar la rotuladora > Vista general del teclado

# Vista general del teclado

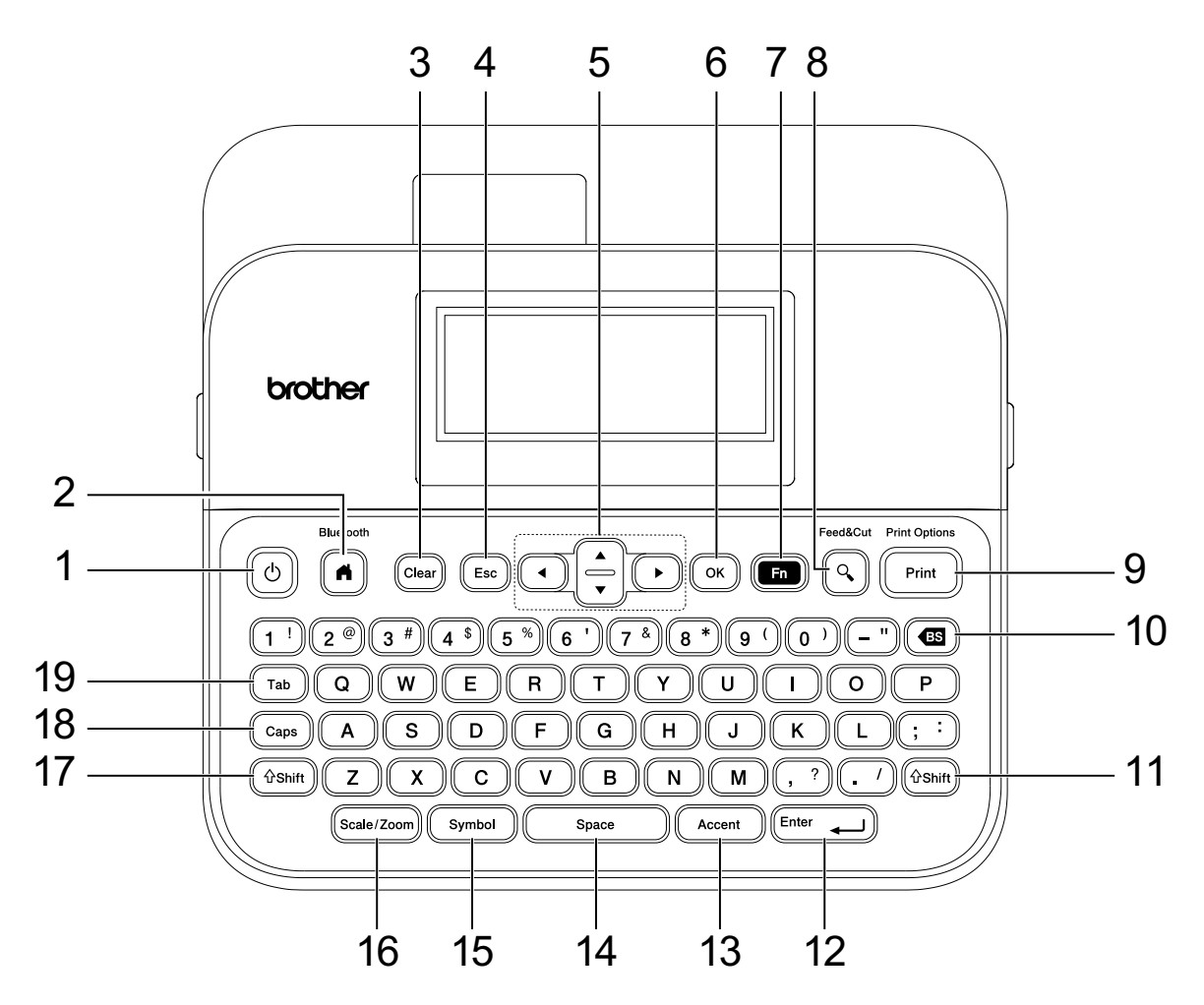

### 1. Power (Alimentación)

Pulse para encender o apagar la rotuladora electrónica.

### 2. Home (Hogar)/Bluetooth

Pulse para regresar a la pantalla Inicio. Para encender o apagar el Bluetooth, pulse **Home (Hogar)**/ **Bluetooth** y la tecla **Shift (Mayús)** simultáneamente.

## 3. Clear (Borrar)

Pulse para borrar todo el texto y la configuración de impresión.

#### 4. Escape (Esc)

Pulse para cancelar la operación actual.

#### 5. Cursor

Pulse para desplazar el cursor a la dirección que marca la flecha.

6. OK

Pulse para seleccionar la opción que aparece.

7. Function (Función)

Pulse para seleccionar un menú de funciones.

Para mostrar los atributos, pulse Function (Función) y la tecla Shift (Mayús) simultáneamente.

### 8. Preview (Vista previa)/Feed & Cut (Alimentación y corte)

Pulse para mostrar una imagen de la etiqueta antes de imprimirla.

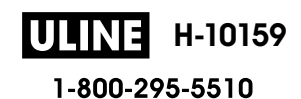

Para proporcionar cinta, pulse **Preview (Vista previa)/Feed & Cut (Alimentación y corte)** y la tecla **Shift (Mayús)** simultáneamente.

## 9. Print (Imprimir)/Print Options (Opciones de impresión)

Pulse para imprimir.

Para establecer opciones de impresión, pulse Print (Imprimir)/Print Options (Opciones de impresión) y la tecla Shift (Mayús) simultáneamente.

### 10. Backspace (Retroceso)

Pulse para eliminar cualquier carácter que se encuentre a la izquierda del cursor.

#### 11. Shift (Mayús)

Mantenga pulsado la tecla de una letra o número cuando quiera escribir una letra mayúscula o el símbolo que aparece en la tecla del número.

Para desplazar el cursor al inicio del siguiente bloque o del anterior, pulse **Shift (Mayús)** y la tecla ▲ o ▼ simultáneamente.

Para desplazar el cursor al inicio o final de la línea actual, pulse **Shift (Mayús)** y la tecla ◀ o ► simultáneamente.

#### 12. Enter (Intro)

Pulse para confirmar su selección.

#### 13. Accent (Acento)

Pulse para seleccionar e insertar el carácter acentuado.

#### 14. Space (Espacio)

Pulse para insertar un espacio en blanco.

Pulse para regresar a los valores predeterminados.

#### 15. Symbol (Símbolo)

Pulse para seleccionar e insertar un símbolo del menú de símbolos.

#### 16. Scale/Zoom (Escala/Zoom)

Pulse para cambiar la ampliación de la vista previa.

### 17. Shift (Mayús)

Mantenga pulsado la tecla de una letra o número cuando quiera escribir una letra mayúscula o el símbolo que aparece en la tecla del número.

Para desplazar el cursor al inicio del siguiente bloque o del anterior, pulse **Shift (Mayús)** y la tecla ▲ o ▼ simultáneamente.

Para desplazar el cursor al inicio o final de la línea actual, pulse **Shift (Mayús)** y la tecla ◀ o ► simultáneamente.

#### 18. Caps (Bloqueo)

Pulse para usar solo letras mayúsculas (modo todo en mayúsculas).

Cuando el modo mayúsculas está activado, todas las letras se escriben en mayúsculas.

#### 19. Tab (Tabulado)

Pulse para insertar una pestaña.

## Información relacionada

▲ Inicio > Configurar la rotuladora > Conectar el adaptador de CA

# Conectar el adaptador de CA

Si conecta un adaptador de corriente, utilice solo el adaptador de CA con número AD-E001A, diseñado específicamente para esta impresora de etiquetas.

- 1. Inserte el cable del adaptador de CA en el enchufe adaptador de CA en un lado de la rotuladora electrónica.
- 2. Inserte el enchufe en el tomacorriente eléctrico más cercano.

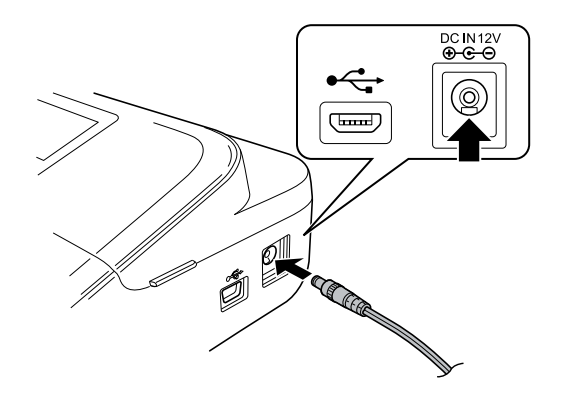

# Información relacionada

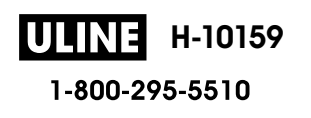

#### Inicio > Configurar la rotuladora > Instalar pilas

# **Instalar pilas**

Para asegurar una memoria de repuesto, recomendamos usar seis pilas alcalinas AA (LR6) nuevas junto con el adaptador de CA.

# NOTA

- Para guardar y hacer una copia de seguridad de la memoria de la impresora de etiquetas, cuando el adaptador de CA esté desconectado, recomendamos poner seis pilas alcalinas AA en la impresora de etiquetas.
- Si la fuente de energía está desconectada durante más de dos minutos, se borrará todo el texto y la configuración del formato. También se borrará cualquier archivo de texto guardado en la memoria.
- Extraiga las pilas si no tiene intención de usar la impresora de etiquetas durante un período de tiempo prolongado.
- Deshágase de las baterías en un punto de recolección adecuado, no las tire a la basura común.
  Además, asegúrese de respetar todas las reglamentaciones federales, estatales y locales aplicables.
- Cuando almacene o deseche las pilas, únalas (por ejemplo, con cinta adhesiva, tal y como se ve en la ilustración) para prevenir que causen un cortocircuito.

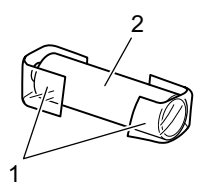

- 1. Cinta adhesiva
- 2. Pila alcalina
- 1. Abra la cubierta del compartimento de las pilas.

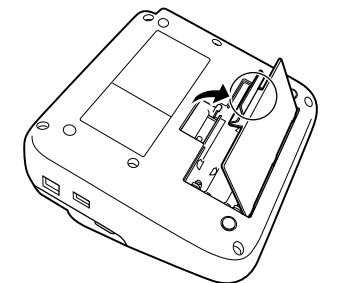

2. Coloque seis pilas alcalinas AA (LR6) nuevas.

Asegúrese de que están colocadas en la posición correcta.

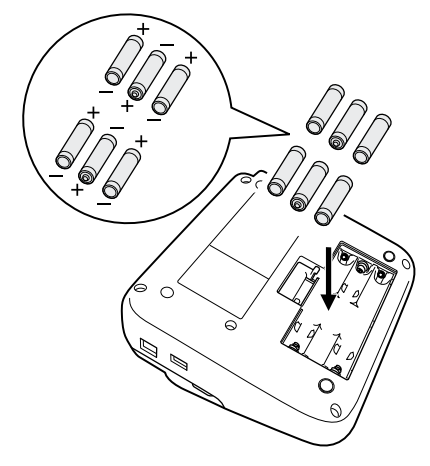

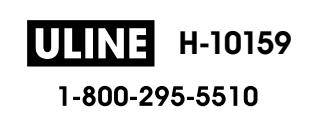

3. Cierre la cubierta del compartimento de las pilas.

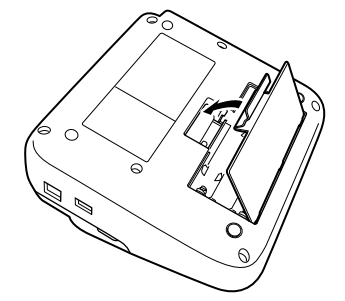

Para extraer las pilas, realice el procedimiento inverso al de instalación.

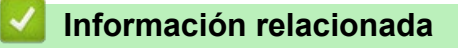

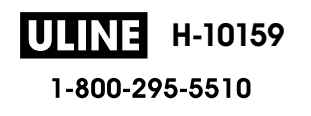

▲ Inicio > Configurar la rotuladora > Insertar un casete de cinta

# Insertar un casete de cinta

1. Abra la cubierta del compartimiento de casete de cinta.

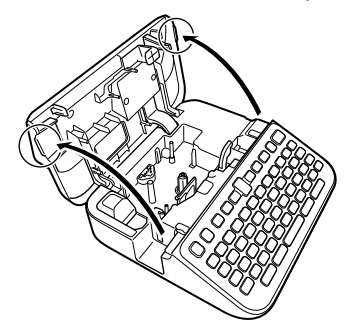

2. Inserte un casete de cinta como se muestra en el ejemplo.

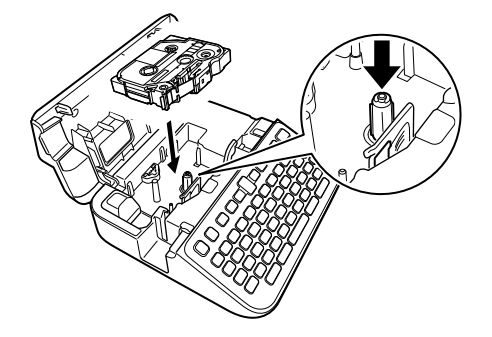

# NOTA

Cuando inserte el casete de cinta, asegúrese de que la cinta no se pegue en el cabezal de impresión.

3. Cierre la cubierta del compartimiento de casete de cinta.

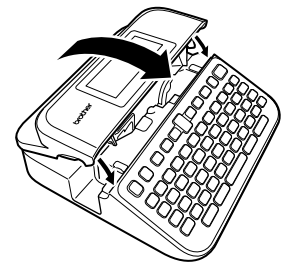

Si no puede cerrar la cubierta del compartimiento de casete de cinta, asegúrese de que la palanca de liberación esté en la posición superior. En caso contrario, suba la palanca de liberación y, a continuación, cierre la cubierta.

# Información relacionada

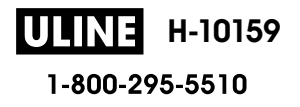

▲ Inicio > Configurar la rotuladora > Encienda/apague la impresora de etiquetas

# Encienda/apague la impresora de etiquetas

- 1. Para encender la impresora de etiquetas, pulse ().
- 2. Para apagar la rotuladora electrónica, mantenga pulsado (也)

Para ahorrar energía y apagar la rotuladora electrónica automáticamente después de un tiempo determinado, utilice la función de apagado automático.

## Información relacionada

- Configurar la rotuladora
- Información adicional:
- Configurar un tiempo de apagado automático
- Especificaciones

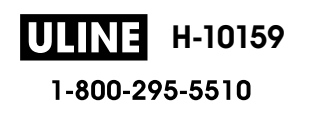

## Inicio > Configurar la rotuladora > Configurar el idioma

# Configurar el idioma

Cuando encienda la impresora de etiquetas por primera vez, aparecerá la pantalla de selección de idioma. Seleccione el idioma pulsando  $\triangleleft$  o  $\triangleright$  y, a continuación, pulse **OK**.

- 1. Pulse (A).
- 2. Pulse **∢** o **▶** para mostrar [Configur.] y, a continuación, pulse OK.
- 3. Pulse ▲ o V para mostrar [Idioma] y, a continuación, pulse OK.
- 4. Pulse ▲ o ▼ para seleccionar su idioma y, a continuación, pulse **OK**.

## Información relacionada

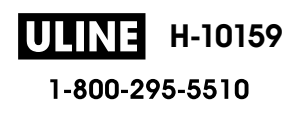

▲ Inicio > Configurar la rotuladora > Configurar las unidades de medida

# Configurar las unidades de medida

- 1. Pulse (A).
- 2. Pulse **∢** o **▶** para mostrar [Configur.] y, a continuación, pulse OK.
- 3. Pulse ▲ o ♥ para mostrar [Unidad] y, a continuación, pulse OK.
- 4. Pulse ▲ o V para mostrar [pulgadas] o [mm], y luego pulse OK.

## Información relacionada

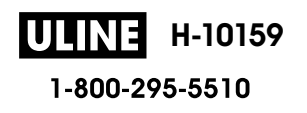

▲ Inicio > Configurar la rotuladora > Configurar un tiempo de apagado automático

# Configurar un tiempo de apagado automático

La impresora de etiquetas tiene una función de ahorro de energía que apaga el dispositivo automáticamente si no se toca ninguna tecla durante un período de tiempo y unas condiciones determinadas. No importa si utiliza un adaptador de CA o baterías, puede cambiar el tiempo que debe pasar para que se apague automáticamente.

# 1. Pulse (A).

- 2. Pulse ∢ o ▶ para mostrar [Configur.] y, a continuación, pulse OK.
- 3. Pulse ▲ o ▼ para mostrar [Apagado automático] y, a continuación, pulse OK.
- 4. Pulse ▲ o ▼ para mostrar [Adaptador CA] o [Batería], y luego pulse OK.
- 5. Pulse ▲ o ▼ para seleccionar una de las siguientes opciones:

| Opción       | Descripción |
|--------------|-------------|
| Adaptador CA | Desactivado |
|              | 1 h         |
|              | 2 h         |
|              | 4 h         |
|              | 8 h         |
| Batería      | 5 min       |
|              | 10 min      |
|              | 30 min      |

## 6. Pulse OK.

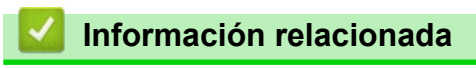

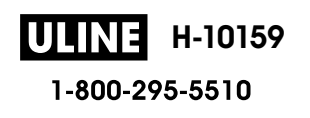

▲ Inicio > Configurar la rotuladora > Activar o desactivar el Bluetooth

# Activar o desactivar el Bluetooth

- 1. Pulse (A).
- 2. Pulse ∢ o ▶ para mostrar [Configur.] y, a continuación, pulse OK.
- 3. Pulse **∢** o **▶** para mostrar [Bluetooth] y, a continuación, pulse OK.
- 4. Pulse ▲ o ▼ para mostrar [Bluetooth (Activado/Desactivado)] y, a continuación, pulse OK.
- 5. Pulse ▲ o ▼ para seleccionar [Activado] o [Desactivado] y, a continuación, pulse OK.

 $Cuando \ selecciona \ [\texttt{Activado}], el \ icono \ de \ Bluetooth \ aparece \ en \ la \ pantalla \ LCD.$ 

- También puede activar o desactivar el Bluetooth pulsando Ashift y de manera simultánea cuando se muestre la pantalla de inicio.
  - Configure el modo de reconexión automática para Bluetooth para encender o apagar la rotuladora electrónica cuando la conecta a su dispositivo móvil.

## Información relacionada

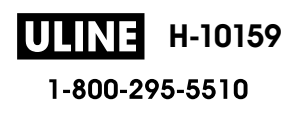

▲ Inicio > Configurar la rotuladora > Active o desactive la detección del color de la cinta

# Active o desactive la detección del color de la cinta

Cuando utiliza el modo de visualización de la etiqueta como su modo de entrada, si la detección del color de la cinta está establecida en [Activado], la rotuladora electrónica detecta el color de la cinta y muestra la imagen de la etiqueta en color en la pantalla LCD, de modo que se dispone de una vista previa precisa de la etiqueta que está diseñando.

El ajuste predeterminado es [Activado].

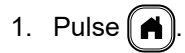

- 2. Pulse **∢** o **▶** para mostrar [Configur.] y, a continuación, pulse OK.
- 3. Pulse ▲ o ▼ para mostrar [Color de cinta] y, a continuación, pulse OK.
- 4. Pulse ▲ o ▼ para seleccionar [Activado] o [Desactivado] y, a continuación, pulse OK.

# NOTA

La rotuladora electrónica no puede detectar algunos colores en algunos casetes de cinta. En ese caso, la imagen de la etiqueta LCD aparecerá como texto en negro en un fondo blanco.

## 🧧 Información relacionada

Configurar la rotuladora

## Información adicional:

Configure el modo de entrada

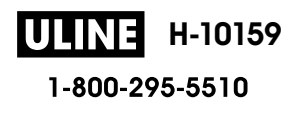

▲ Inicio > Configurar la rotuladora > Introducir cinta

# Introducir cinta

- 1. Para proporcionar cinta, pulse 🔂 y 🔍
- 2. Pulse ▲ o ▼ para seleccionar una de las siguientes opciones:

| Opción            | Descripción                                                                                                    |
|-------------------|----------------------------------------------------------------------------------------------------|
| Alimentac y corte | Seleccione para introducir y cortar la cinta de manera automática.                                                                                                    |
| Sólo alimentación | Seleccione para introducir la cinta, pero no cortarla.<br>Esta opción se recomienda cuando se usan cintas de tela termoadhesiva, ya que<br>deben cortarse con tijeras. |

## 3. Pulse OK.

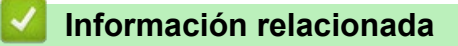

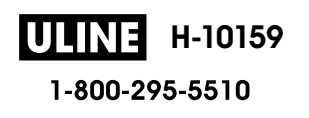
▲ Inicio > Configurar la rotuladora > Ajuste el brillo de la pantalla

# Ajuste el brillo de la pantalla

- 1. Pulse (A).
- 2. Pulse **∢** o **▶** para mostrar [Configur.] y, a continuación, pulse OK.
- 3. Pulse ▲ o V para mostrar [Ajustar] y, a continuación, pulse OK.
- 4. Pulse ▲ o ▼ para mostrar [Brillo de la pantalla] y, a continuación, pulse OK.
- 5. Pulse  $\blacktriangle$  o  $\forall$  para seleccionar su preferencia [-2 +2] y, a continuación, pulse **OK**.

#### 🚪 Información relacionada

Configurar la rotuladora

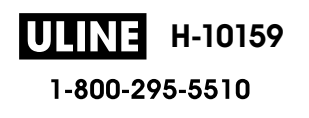

Inicio > Configurar la rotuladora > Configure el modo de entrada

# Configure el modo de entrada

Modo de visualización de la etiqueta

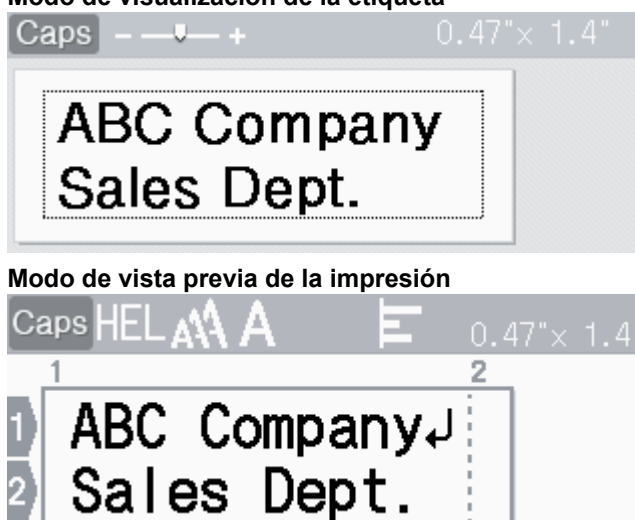

- 1. Pulse (A)
- 2. Pulse **∢** o **▶** para mostrar [Configur.] y, a continuación, pulse OK.
- 3. Pulse ▲ o ▼ para mostrar [Modo de carga] y, a continuación, pulse OK.
- 4. Pulse ▲ o ▼ para seleccionar una de las siguientes opciones:

| Opción                       | Descripción                                                                              |
|------------------------------|------------------------------------------------------------------------------------------|
| Vista de etiqueta            | Muestra los atributos de carácter y los marcos que ha establecido al crear una etiqueta. |
|                              | Pulse (scale/Zoom) para cambiar la ampliación de la pantalla LCD.                        |
| Vista previa de<br>impresión | Seleccione esto si no desea ver los atributos en la pantalla LCD.                        |

#### 5. Pulse OK.

## 🔽 Información relacionada

Configurar la rotuladora

#### Información adicional:

Vista previa de las etiquetas

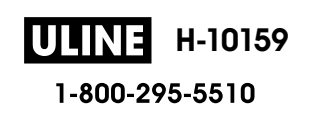

Inicio > Instalar software

## **Instalar software**

- Instalar el controlador de la impresora y el software en una computadora (Windows)
- Conecte la rotuladora electrónica a una computadora

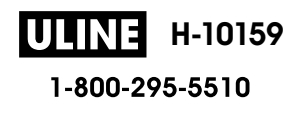

 Inicio > Instalar software > Instalar el controlador de la impresora y el software en una computadora (Windows)

# Instalar el controlador de la impresora y el software en una computadora (Windows)

Para imprimir desde su computadora Windows, instale el controlador de la impresora y el software Brother Ptouch Editor en la computadora.

1. Abra el explorador web que prefiera y escriba install.brother en la barra de direcciones.

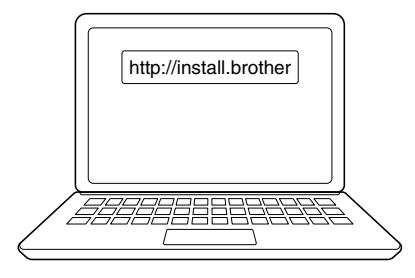

- 2. Haga clic en el botón Descargar para descargar el software/instalador de documentación.
- 3. Vaya a la carpeta **Descargas** de su computadora, haga doble clic en el archivo del instalador descargado y siga las instrucciones que aparecen en la pantalla.

## NOTA

- Cuando conecte la impresora de etiquetas a la computadora a través del Bluetooth, asegúrese de tener configurado como bidireccional el botón de transferencia de datos por Bluetooth en su sistema operativo.
- Pulse el botón requerido en la impresora de etiquetas para emparejar después de confirmar la contraseña.

## Información relacionada

- Instalar software
  - · Aplicaciones disponibles

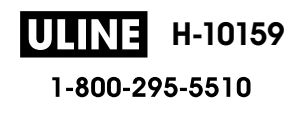

▲ Inicio > Instalar software > Instalar el controlador de la impresora y el software en una computadora (Windows) > Aplicaciones disponibles

# **Aplicaciones disponibles**

## Windows

| Aplicación                               | Características                                                                                                    |
|------------------------------------------|----------------------------------------------------------------------------------------------------|
| P-touch Editor <sup>1</sup>              | Le permite diseñar e imprimir etiquetas personalizadas con herramientas de dibujo integradas<br>para crear distintas fuentes y estilos de texto, importar imágenes e insertar códigos de barras. |
| P-touch Transfer<br>Manager <sup>2</sup> | Le permite transferir plantillas y otros datos a la rotuladora electrónica y guardar copias de seguridad de los datos en la computadora.<br>Esta aplicación se instala con P-touch Editor.       |
| P-touch Library                          | Administra e imprime las plantillas de P-touch Editor.<br>Puede usar P-touch Library para imprimir plantillas.<br>Esta aplicación se instala con P-touch Editor.                                 |
| P-touch Transfer<br>Express <sup>2</sup> | Le permite transferir documentos a la rotuladora electrónica.                                                                                                    |
| P-touch Update<br>Software <sup>2</sup>  | Actualiza el software y el firmware a la versión más reciente.                                                                                                    |

1 La función de transferencia de plantillas actualmente solo está disponible con la versión 5.4 de P-touch Editor. La versión 6.0 de P-touch Editor será compatible con esa función cuando se lleve a cabo una futura actualización.

<sup>2</sup> Disponible solo con conexión USB.

#### Mac

| Aplicación                    | Características                                                                                                    |
|-------------------------------|----------------------------------------------------------------------------------------------------|
| P-touch Editor                | Le permite diseñar e imprimir etiquetas personalizadas con herramientas de dibujo integradas para crear distintas fuentes y estilos de texto, importar imágenes e insertar códigos de barras. |
| Transfer Express <sup>1</sup> | Actualiza el firmware a la versión más reciente.                                                                                                    |

<sup>1</sup> Disponible solo con conexión USB.

#### Información relacionada

• Instalar el controlador de la impresora y el software en una computadora (Windows)

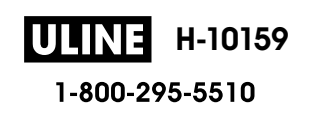

▲ Inicio > Instalar software > Conecte la rotuladora electrónica a una computadora

# Conecte la rotuladora electrónica a una computadora

• Conectar la rotuladora electrónica a una computadora mediante un cable USB

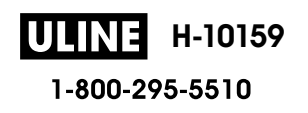

▲ Inicio > Instalar software > Conecte la rotuladora electrónica a una computadora > Conectar la rotuladora electrónica a una computadora mediante un cable USB

# Conectar la rotuladora electrónica a una computadora mediante un cable USB

- 1. Asegúrese de que la rotuladora electrónica esté apagada antes de conectar el cable USB.
- 2. Conecte el cable USB al puerto USB de la rotuladora electrónica y luego a su computadora.

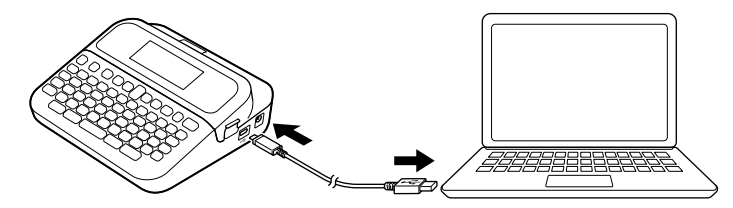

3. Encienda la rotuladora electrónica.

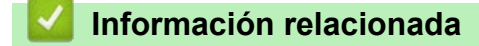

Conecte la rotuladora electrónica a una computadora

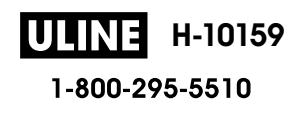

Inicio > Editar una etiqueta

## Editar una etiqueta

- Añada texto a su etiqueta
- Añadir una línea de texto nueva a la etiqueta
- Añadir un bloque de texto nuevo a la etiqueta
- Borrar texto
- Insertar una pestaña
- Utilice el recordatorio de texto para autocompletar palabras comunes
- Introducir símbolos
- Introducir caracteres acentuados
- Configurar los atributos de carácter
- Configure la longitud de la etiqueta
- Utilice los diseños de formato automáticos
- Utilice formatos prediseñados
- Crear tablas
- Crear una etiqueta de código de barras
- Utilice la función de Fecha y hora

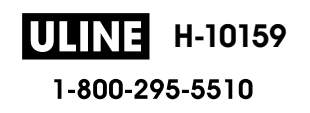

▲ Inicio > Editar una etiqueta > Añada texto a su etiqueta

## Añada texto a su etiqueta

- 1. Pulse
- 2. Pulse ∢ o ▶ para mostrar [Crear etiqueta] y, a continuación, pulse OK.
- 3. Escriba el texto o los símbolos que quiera (hasta 280 caracteres alfanuméricos, espacios y símbolos de puntuación incluidos).

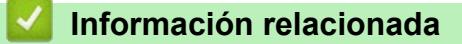

• Editar una etiqueta

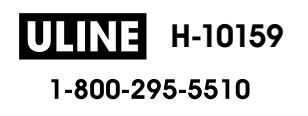

Inicio > Editar una etiqueta > Añadir una línea de texto nueva a la etiqueta

## Añadir una línea de texto nueva a la etiqueta

Puede añadir hasta siete líneas a las etiquetas, dependiendo de la cinta que esté usando. Más información >> Información adicional

1. Desplace el cursor hasta el final de la línea.

| 2. | Pulse Enter                      |
|----|----------------------------------|
|    | Línea 1                          |
|    | Caps HEL 🐴 A 🗧 0.47"× 1.1"       |
|    |                                  |
|    |                                  |
|    |                                  |
|    | 1 ABCJ<br>2 DEF                  |
|    | Resultado de la etiqueta impresa |
|    | ABC                              |

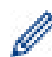

DEF

El número máximo de líneas que puede añadir depende del ancho de la cinta.

| Máximo de líneas | Ancho de la cinta |
|------------------|-------------------|
| 7 líneas         | 24 mm (0,94")     |
| 5 líneas         | 18 mm (0,70")     |
| 3 líneas         | 12 mm (0,47")     |
| 2 líneas         | 9 mm (0,35")      |
|                  | 6 mm (0,23")      |
| 1 línea          | 3,5 mm (0,13")    |

## Información relacionada

· Editar una etiqueta

#### Información adicional:

• Especificaciones

Inicio > Editar una etiqueta > Añadir un bloque de texto nuevo a la etiqueta

## Añadir un bloque de texto nuevo a la etiqueta

Para imprimir etiquetas con varias secciones de texto separadas, puede insertar hasta cinco bloques de texto dentro de la misma etiqueta.

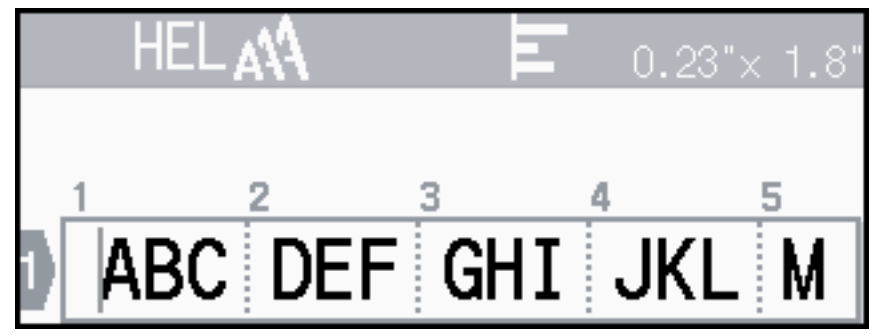

Para añadir un nuevo bloque tanto de texto o con líneas en blanco a la derecha del texto actual, mantenga

pulsado 🕀 hift y, a continuación, pulse Enter 🖵 simultáneamente.

El cursor se desplaza hasta el inicio del nuevo bloque.

| Caps LGO 🐴 | Ы | 0.23"× 0.5" |
|------------|---|-------------|
|            |   |             |
| 1 2        |   |             |
|            |   |             |

- Para cambiar los atributos de carácter de un bloque de texto, siga los pasos para cambiar atributos de carácter de una línea de texto.
- Hay un máximo de cinco bloques por etiqueta.

## Información relacionada

Editar una etiqueta

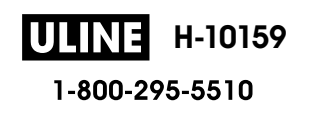

Inicio > Editar una etiqueta > Borrar texto

## **Borrar texto**

- >> Para borrar un carácter de golpe:
- >> Para borrar texto, pero no configuraciones de formato:
- >> Para borrar todos los caracteres de una línea específica:
- >> Para borrar todas las configuraciones de caracteres y formato:

#### Para borrar un carácter de golpe:

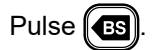

#### Para borrar texto, pero no configuraciones de formato:

- 1. Pulse Clear)
- 2. Pulse ▲ o ▼ para mostrar [Sólo texto] y, a continuación, pulse OK.

#### Para borrar todos los caracteres de una línea específica:

- 1. Pulse ▲ o ▼ para ir a la línea que desea eliminar.
- 2. Pulse (  $\Im$ shift ) y (Clear) simultáneamente.

#### Para borrar todas las configuraciones de caracteres y formato:

- 1. Pulse Clear).
- 2. Pulse ▲ o ▼ para mostrar [Texto&formato] y, a continuación, pulse OK.

## 🚄 Información relacionada

• Editar una etiqueta

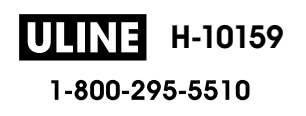

Inicio > Editar una etiqueta > Insertar una pestaña

## Insertar una pestaña

Para insertar una pestaña, coloque el cursor a la izquierda del texto y pulse (Tab)

El símbolo de pestaña (**T**) aparece en la pantalla LCD.

Para eliminar una pestaña de una etiqueta:

Posicione el cursor a la derecha del símbolo de pestaña en la pantalla donde se introduce el texto y pulse

## Información relacionada

- Editar una etiqueta
  - Cambiar la longitud de la pestaña

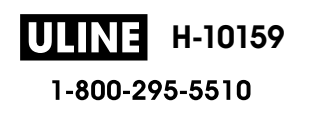

▲ Inicio > Editar una etiqueta > Insertar una pestaña > Cambiar la longitud de la pestaña

## Cambiar la longitud de la pestaña

- 1. Introduzca el texto que desee.
- 2. Pulse Fn.
- 3. Pulse ▲ o ▼ para mostrar [Longitud tab] y, a continuación, pulse OK.
- 4. Realice una de las siguientes acciones:
  - Pulse ▲ o ▼ para mostrar 0-100 mm (0,0"-4,0")y, a continuación, pulse **OK**.
  - Introduzca la longitud de la pestaña que quiera con el teclado numérico. Cuando finalice, pulse OK.
- 5. Pulse Esc para regresar a la pantalla donde se introduce el texto.

## Información relacionada

• Insertar una pestaña

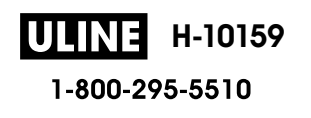

Inicio > Editar una etiqueta > Utilice el recordatorio de texto para autocompletar palabras comunes

## Utilice el recordatorio de texto para autocompletar palabras comunes

En la rotuladora electrónica, se pueden guardar textos o frases de uso habitual para poderlas recuperar y usar rápidamente en las etiquetas. Por defecto, la función de recordatorio de texto está configurada como [Activado].

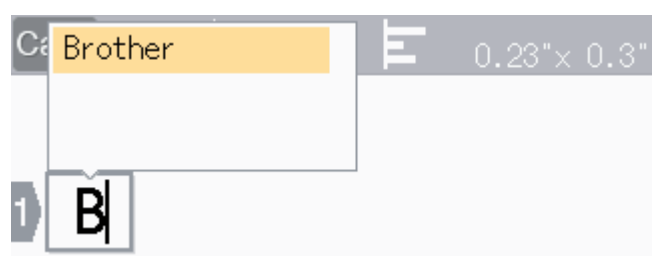

- 1. Escriba un carácter (por ejemplo: "B").
- 2. Pulse OK.

La rotuladora electrónica muestra una lista de palabras impresas que empiezan con la letra "B", por ejemplo, "Brother".

- 3. Pulse ▲ o ▼ para seleccionar la palabra que desee.
- 4. Pulse ▶ para mostrar la palabra entera en caso de ser necesario.

Pulse ◀ para volver a la lista de palabras.

5. Pulse OK.

Para cerrar la lista de palabras y regresar a la pantalla de entrada de texto, pulse [ Esc ]

## 🎽 Información relacionada

- · Editar una etiqueta
  - Borre la memoria de los textos recordatorios
  - Active o desactive el texto recordatorio

▲ Inicio > Editar una etiqueta > Utilice el recordatorio de texto para autocompletar palabras comunes > Borre la memoria de los textos recordatorios

## Borre la memoria de los textos recordatorios

- 1. Pulse (A)
- 2. Pulse ∢ o ▶ para mostrar [Configur.] y, a continuación, pulse OK.
- 3. Pulse ▲ o ♥ para mostrar [Aviso texto] y, a continuación, pulse OK.
- 4. Pulse ▲ o V para mostrar [Borrar memoria] y, a continuación, pulse OK.

Aparece [Borrar todos avisos texto?] el mensaje.

5. Pulse OK.

#### Información relacionada

· Utilice el recordatorio de texto para autocompletar palabras comunes

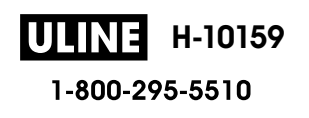

▲ Inicio > Editar una etiqueta > Utilice el recordatorio de texto para autocompletar palabras comunes > Active o desactive el texto recordatorio

# Active o desactive el texto recordatorio

- 1. Pulse (A).
- 2. Pulse **∢** o **▶** para mostrar [Configur.] y, a continuación, pulse OK.
- 3. Pulse ▲ o V para mostrar [Aviso texto] y, a continuación, pulse OK.
- 4. Pulse ▲ o ▼ para seleccionar [Activado/Desactivado] y, a continuación, pulse OK.
- 5. Pulse ▲ o ▼ para seleccionar [Activado] o [Desactivado] y, a continuación, pulse OK.

## Información relacionada

Utilice el recordatorio de texto para autocompletar palabras comunes

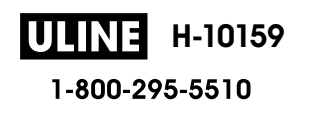

▲ Inicio > Editar una etiqueta > Introducir símbolos

- Introducir símbolos con la función de símbolos
- Configure el historial de símbolos
- Opciones de símbolos

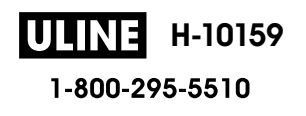

▲ Inicio > Editar una etiqueta > Introducir símbolos > Introducir símbolos con la función de símbolos

# Introducir símbolos con la función de símbolos

- 1. Pulse Symbol
- 2. Pulse ▲ o ▼ para seleccionar una categoría y, a continuación, pulse **OK**.
- 3. Pulse ▲, ▼, ∢ o ▶ para seleccionar un símbolo y, a continuación, pulse OK.

## Información relacionada

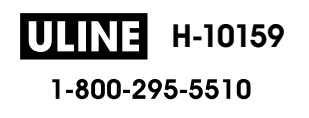

▲ Inicio > Editar una etiqueta > Introducir símbolos > Configure el historial de símbolos

## Configure el historial de símbolos

El historial de símbolos puede almacenar hasta 30 símbolos usados recientemente. Por defecto, el historial de símbolos está configurado con [Activado].

- 1. Pulse (A)
- 2. Pulse **∢** o **▶** para mostrar [Configur.] y, a continuación, pulse OK.
- 3. Pulse ▲ o ▼ para mostrar [Historial símbolo] y, a continuación, pulse OK.
- 4. Pulse ▲ o ▼ para seleccionar [Activado] o [Desactivado] y, a continuación, pulse OK.

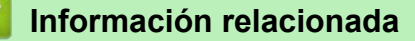

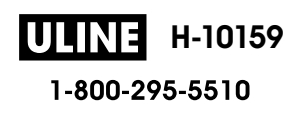

▲ Inicio > Editar una etiqueta > Introducir símbolos > Opciones de símbolos

# Opciones de símbolos

| Categoría         | Símbolos                                                                                                    |
|-------------------|----------------------------------------------------------------------------------------------------|
| Puntuación        | . , : ; " ' • ? ! ¿ i - & ~ _ \<br>/ * @ #                                                                                                    |
| Paréntesis Flecha | ()[]<>《》【】 <b>→←↑↓啡</b><br>會事↑↓→←ビ↘↗↖↔⇄↕☎☎§                                                                                                    |
| Matemáticas       | $\begin{array}{cccccccccccccccccccccccccccccccccccc$                                                                                                    |
| Unidad monetaria  | %\$¢€£¥₺°ft.in.m²m³ccℓoz.lb.<br>°F°C                                                                                                    |
| (Número)          | 1 - 99                                                                                                    |
| [Número]          | 1 - 99                                                                                                    |
| Señal             | ○●卷▲① Y II Ŷ 公 ® P 兩 ## # # #<br>よ 茴 シ シ * ** ** ** ** ○● ** ▲ ③ ** ** ** ○● ** ▲ ③ ** ** ** ○● ** ** ** ** ○● ** ** ** ○● ** ** ** ○● ** ** ● ** ** ● ** ** ● ** ** ● ** ** ● ** ● ** </td |
| Electrónica       | 빌▣■■▅▅▆ॿ∎□□□ਾ∎■■₩₩₽<br>≝◢■₽₽₩▆₽₩₩₩₩₩<br>™◈》+₽₫₽₽₽₽₽₽₽₽₽₩₩₩₩<br>₩₩                                                                                                    |
| Negocio           | $\bigvee \bigcirc \bigcirc \lor \land \land \land \land \land \land \land \land \land \land \land \land \land \land \land \land \land$                                                                                                    |
| Salud             | ⊕ā∿∿∖↓ıı⊥⊥ıı⊃ĭöö⊡‡⊅∕î<br>☆ॐ®♡⇔⇔У∵≬⇔∕∕₽∰♥ℍ                                                                                                    |

ULINE H-10159

| Categoría               | Símb           | olos                                                                                   |                                      |                         |                |                                                                                              |                   |                       |             |                                      |                                         |          |                                       |                    |               |               |  |
|-------------------------|----------------|----------------------------------------------------------------------------------------|--------------------------------------|-------------------------|----------------|----------------------------------------------------------------------------------------------|-------------------|-----------------------|-------------|--------------------------------------|-----------------------------------------|----------|---------------------------------------|--------------------|---------------|---------------|--|
| Eléctrico               | ~<br>_⊥        |                                                                                        | ⊣⊢                                   | Ψ                       | ₽              |                                                                                              | $\otimes$         | ሳ                     | 0           | I                                    | θ                                       | 0        | Ø                                     | ₽                  | 4             |               |  |
| Herramientas            | Х<br>Ф         | 4                                                                                      | 8                                    | Ļ                       | ()             | <b>D009</b>                                                                                  | •                 | *                     | er je       | đ                                    | M                                       | •        | 7                                     | A                  | Ø             |               |  |
| Jardinería              | \$             | 22<br>23<br>24<br>24<br>24<br>24<br>24<br>24<br>24<br>24<br>24<br>24<br>24<br>24<br>24 | <b>₽</b><br>★                        | €<br>¥                  | <b>▲</b><br>淡  |                                                                                              | <b>♦</b>          | î.<br>88              | ₽           | Ş                                    | ÷                                       | が        | ¥                                     | ♥                  | 6)            |               |  |
| Manualidades/<br>Bebés  | •              | Q                                                                                      | 個                                    | ۲                       | ව              | <u>Şi</u>                                                                                    | C                 | *                     | ÷           | A<br>BC                              |                                         |          |                                       |                    |               |               |  |
| Música                  | ♪              | F                                                                                      | 53.5                                 | Ģ                       | Ì              | \$/                                                                                          | Ø                 | Þ                     | Ø           |                                      |                                         |          |                                       |                    |               |               |  |
| Animales                | 12<br>**<br>** | ©<br>≯∕<br>₹                                                                           | ©<br>≛∖<br>¥                         | ;<br>€<br>€             | ନ<br>କ୍ଲି<br>• | 日初                                                                                           | ©<br>∦<br>₩       | 8<br>2<br>1<br>1<br>1 | 88<br>(***  | Å                                    | 99<br>#                                 | 10<br>V  | 部<br>2                                | Ƴ<br>≬             | ©<br>#        | <b>**</b>     |  |
| Comida                  | 8<br>6<br>1    | *<br>**<br>**                                                                          | 1<br>1<br>1<br>1<br>1<br>1<br>1<br>1 | <b>ě</b><br>5<br>6<br>1 |                | 73<br>17<br>17<br>18<br>18<br>18<br>18<br>18<br>18<br>18<br>18<br>18<br>18<br>18<br>18<br>18 | ø<br>2010<br>1011 | ♥<br>●<br>Ŷ           | *<br>*<br>* | (<br>)<br>)<br>)<br>)<br>)<br>)<br>) | الله الله الله الله الله الله الله الله | 9<br>    | 9<br>Ö                                | <u>ل</u><br>ا<br>ا | 9<br>1<br>1   | 7             |  |
| Naturaleza/La<br>Tierra | <i>6</i> 3     | ්                                                                                      | 寮                                    | ♠                       | 0              |                                                                                              | ç                 | 券                     | 47          | *Ø                                   | 3                                       | 曓        | ふ                                     | \$                 | Ð             |               |  |
| Eventos                 | ×<br>0         | <b>₽</b>                                                                               | à<br>Ö                               | ₩<br>\$                 |                | ঠা<br>©7                                                                                     | ¥<br>¥            | ф<br>З                | <b>≫</b>    | <b>*</b>                             | **                                      | je<br>P  | <b>†</b>                              | <b>3</b>           | <b>≵</b><br>¢ | <b>R</b><br>¥ |  |
| Vehículos               | 0<br>1         | @<br>+                                                                                 | <b>4</b><br>S                        | (∰)<br>••••••••         | <b>₽</b><br>₽  | ÷**                                                                                          | d®o<br>≜≞         | <b>6</b> ≪6<br>∰      | \$≈<br>₽    | <b>.</b><br>3                        | <b></b>                                 | Д.<br>39 | ;;;;;;;;;;;;;;;;;;;;;;;;;;;;;;;;;;;;; | ₽                  | Ŗ             | 8             |  |
| Vestuario               | Т<br>Д         | ()<br>11                                                                               | 1)<br>8                              | 17)<br>SØ               | للله<br>60     | ₩<br>**                                                                                      | 1)<br>•••         |                       | (ئ<br>ل     | Ø                                    | <b>\$</b>                               | •        | ٩                                     | ß                  | J             | Ľ             |  |
| Deportes                | (†)<br>#       | <b>&amp;</b><br>&                                                                      | 0<br>•?                              | ⊕<br>≫                  | ۲<br>چو        | ~®<br>*                                                                                      | ۲<br>بر           | 8<br>7                | 9<br>19     | (†<br>19                             | <b>1</b>                                | 2.<br>A  | X                                     | Ę;                 | 4             | Ψ             |  |
| Familia                 | Ê              | Ì                                                                                      | G                                    | 6                       | <b>(</b>       | ٢                                                                                            | ٩                 |                       |             |                                      |                                         |          |                                       |                    |               |               |  |
|                         |                |                                                                                        |                                      |                         | UL             | IN                                                                                           | ∃ ⊦               | <b>I-10</b> 1         | 59          |                                      |                                         |          |                                       |                    |               |               |  |

1-800-295-5510

| Categoría   | Símbolos                                                                                                    |
|-------------|----------------------------------------------------------------------------------------------------|
| Emoticonos  |                                                                                                    |
|             | 8 C 🔁 🗗 🖾 🖾 🐨 🗊 🖞 🖗                                                                                                    |
| Pictografía | $\bullet \circ \blacksquare \Box \blacktriangle \Delta \lor \nabla \star \Leftrightarrow \Leftrightarrow \Diamond \lor \heartsuit \diamond \diamond$ |
|             | + ♣ \$ ? + ⇒ & ZZ \$) 诺 🎾 🖗 🖄 🕁 🕸 🚱                                                                                                    |
|             |                                                                                                    |
| Astrología  | $\mathcal{H}$ w $\mathcal{M}$ $\mathcal{H}$ $\mathcal{H}$ $\mathcal{D}$ $\mathcal{M}$ $\mathcal{H}$ $\mathcal{D}$ $\mathcal{M}$ $\mathcal{H}$        |

## Información relacionada

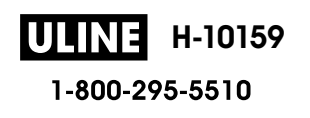

▲ Inicio > Editar una etiqueta > Introducir caracteres acentuados

## Introducir caracteres acentuados

- 1. Introduzca el carácter que desee.
- 2. Pulse (Accent).
- 3. Pulse ▲ o ▼ para seleccionar el carácter acentuado y, a continuación, pulse **OK**.

## Información relacionada

- · Editar una etiqueta
  - Opciones de caracteres acentuados

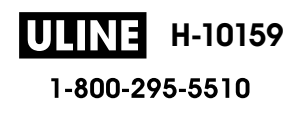

▲ Inicio > Editar una etiqueta > Introducir caracteres acentuados > Opciones de caracteres acentuados

## **Opciones de caracteres acentuados**

Los caracteres acentuados que aparecen en la pantalla LCD dependen de su idioma.

| Carácter | Caracteres acentuados |  |  |
|----------|-----------------------|--|--|
| а        | á à â ä æ ã ą å ā ă   |  |  |
| A        | Á À Â Ä Æ Ã Ą Å Ā Ă   |  |  |
| с        | ÇČĆ                   |  |  |
| С        | ÇČĆ                   |  |  |
| d        | ďðđ                   |  |  |
| D        | ĎÐ                    |  |  |
| e        | éèêëęěėē              |  |  |
| E        | ÉÈÊËĘĚĖĒ              |  |  |
| g        | ģğ                    |  |  |
| G        | ĢĞ                    |  |  |
| i        | ÍÌÎÏĮĪI               |  |  |
| I        | ÍÌÎÏĮĪİ               |  |  |
| k        | ķ                     |  |  |
| К        | Ķ                     |  |  |
| I        | ł i ļ ľ               |  |  |
| L        | ŁĹĻĽ                  |  |  |
| n        | ñ ň ń ņ               |  |  |
| N        | ÑŇŃŅ                  |  |  |
| 0        | óòôøöõœő              |  |  |
| 0        | ÓÒÔØÖÕŒŐ              |  |  |
| r        | řŕŗ                   |  |  |
| R        | ŘŔŖ                   |  |  |
| S        | šśşşβ                 |  |  |
| S        | ŠŚŞŞβ                 |  |  |
| t        | ťţþ                   |  |  |
| Т        | ŤŢÞ                   |  |  |

| Carácter | Caracteres acentuados |
|----------|-----------------------|
| u        | ú ù û ü ų ů ū ű       |
| U        | ÚÙÛÜŲŮŪŰ              |
| У        | ýÿ                    |
| Y        | ÝΫ                    |
| Z        | žźż                   |
| Z        | ŽŹŻ                   |

## Información relacionada

• Introducir caracteres acentuados

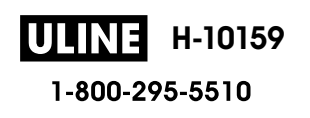

Inicio > Editar una etiqueta > Configurar los atributos de carácter

## Configurar los atributos de carácter

Puede configurar los atributos de carácter por etiqueta o por línea.

- Aplique atributos de carácter al carácter
- Aplicar atributos de carácter a una línea de texto
- Opciones de configuración de atributos
- Configure el estilo de ajuste automático

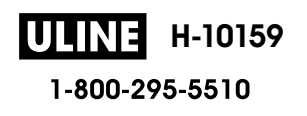

▲ Inicio > Editar una etiqueta > Configurar los atributos de carácter > Aplique atributos de carácter al carácter

## Aplique atributos de carácter al carácter

Cuando diseñe el formato de su texto, puede previsualizar las selecciones de atributos de carácter en la pantalla LCD.

- 1. Escriba el texto que desee.
- 2. Pulse Fn.
- 3. Pulse ▲ o V para seleccionar un atributo y, a continuación, pulse OK.
- 4. Pulse ▲ o ▼ para establecer un valor para ese atributo y, a continuación, pulse **OK**.
- 5. Pulse Esc para regresar a la pantalla donde se introduce el texto.

#### 🚪 Información relacionada

Configurar los atributos de carácter

#### Información adicional:

• Opciones de configuración de atributos

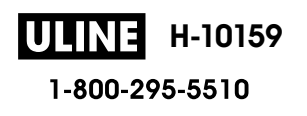

▲ Inicio > Editar una etiqueta > Configurar los atributos de carácter > Aplicar atributos de carácter a una línea de texto

# Aplicar atributos de carácter a una línea de texto

Si añade varias líneas en su etiqueta, puede formatear cada línea de texto para que tenga una apariencia diferente.

- 1. Escriba las líneas de caracteres o de texto que desee en la etiqueta.
- 2. Pulse ▲ o ▼ para mover el cursor a la línea cuyos atributos de carácter quiera cambiar.
- 3. Pulse (Ashift) y (Fn) para mostrar los atributos de formato disponibles.

Tres líneas negras (1) a la izquierda del atributo de carácter indica que solo se está aplicando el atributo a esa línea en concreto.

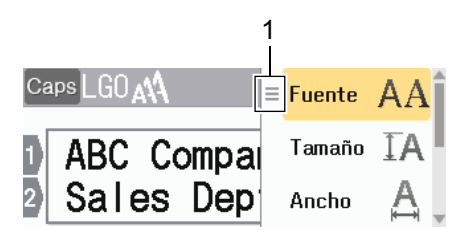

- 4. Pulse ▲ o ▼ para seleccionar un atributo y, a continuación, pulse OK.
- 5. Pulse ▲ o ▼ para establecer un valor para ese atributo y, a continuación, pulse OK.
- 6. Pulse Esc para regresar a la pantalla donde se introduce el texto.

Cuando se establecen valores de atributo distintos en cada línea, cada valor de línea aparece como tres líneas negras (1), lo que también se conoce como "menú hamburguesa", cuando pulsa (Fn).

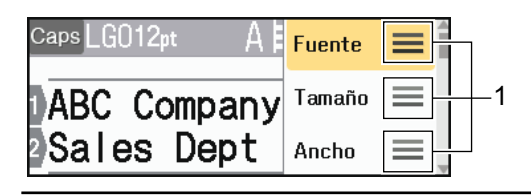

#### Información relacionada

Configurar los atributos de carácter

#### Información adicional:

• Opciones de configuración de atributos

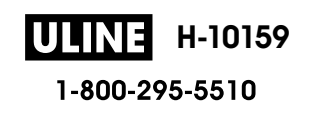

▲ Inicio > Editar una etiqueta > Configurar los atributos de carácter > Opciones de configuración de atributos

# Opciones de configuración de atributos

#### Fuente

| Valor        | Mensaje en la pantalla LCD | Resultado |  |  |
|--------------|----------------------------|-----------|--|--|
| Helsinki     | HEL                        | A1        |  |  |
| Dortmund     | DTM                        | A1        |  |  |
| Bruselas     | BRU                        | A1        |  |  |
| Cooperstown  | COP                        | A1        |  |  |
| Atlanta      | ATL                        | A1        |  |  |
| US           | US                         | A1        |  |  |
| Los Ángeles  | LA                         | A1        |  |  |
| San Diego    | SGO                        | A1        |  |  |
| Florida      | FLO                        | A1        |  |  |
| Calgary      | CAL                        | A1        |  |  |
| Bélgica      | BEL                        | Al        |  |  |
| Adams        | ADM                        | A1        |  |  |
| Brunéi       | BRN                        | A1        |  |  |
| Sofía        | SOF                        | A1        |  |  |
| Alemania     | GER                        | Al        |  |  |
| Letra gótica | LGO                        | A1        |  |  |
| Estambul     | IST                        | A1        |  |  |

#### Tamaño de la fuente

#### Tamaños disponibles:

Auto, 6 pt, 9 pt, 12 pt, 18 pt, 24 pt, 36 pt, 42 pt, 48 pt

Cuando se selecciona Auto, el texto se ajusta automáticamente al tamaño de impresión más grande que haya disponible en la configuración de fuente para cada ancho de cinta.

#### Ancho

| Valor | Resultado |
|-------|-----------|
| x 1   | A         |
| x 3/2 | Α         |
| x 2   | Α         |

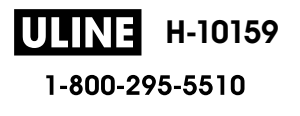

| Valor | Resultado |
|-------|-----------|
| x 1/2 | A         |
| x 2/3 | Α         |

#### Estilo de fuente

| Valor                         | Mensaje en la pantalla LCD | Resultado |
|-------------------------------|----------------------------|-----------|
| Normal                        | Normal                     | A         |
| Negrita                       | Negrita                    | Α         |
| Subrayado                     | Subrayar                   | А         |
| Negrita subrayada             | Sbryar+Ngrta               | Α         |
| Tachado                       | Tachar                     | A         |
| Contorno                      | Contr                      | A         |
| Sombra                        | Sombra                     | A         |
| Sólida                        | Sólido                     | Α         |
| Cursiva                       | Cursiva                    | A         |
| Negrita en cursiva            | Cursiva+Negr               | A         |
| Subrayado + cursiva           | Sbryar+C                   | Α         |
| Subrayado + negrita + cursiva | Sbryar+Ngr+C               | Α         |
| Contorno en cursiva           | C+Con                      | A         |
| Sombra en cursiva             | Cursiva+Somb               | A         |
| Cursiva sólida                | Cursiva+Sól                | A         |
| Vertical                      | Vertical                   | A         |
| Negrita vertical              | Vrtcal+Ngrta               | 4         |

## Alineación

| Valor       | Resultado |
|-------------|-----------|
| Izquierda   | ABC       |
| Centro      | ABC       |
| Derecha     | ABC       |
| Justificado | A B C     |

#### Información relacionada

Configurar los atributos de carácter

▲ Inicio > Editar una etiqueta > Configurar los atributos de carácter > Configure el estilo de ajuste automático

## Configure el estilo de ajuste automático

Puede reducir el tamaño del texto para que encaje en la longitud de la etiqueta.

- 1. Pulse
- 2. Pulse **∢** o **▶** para mostrar [Configur.] y, a continuación, pulse OK.
- 3. Pulse ▲ o ▼ para mostrar [Estilo de autoajuste] y, a continuación, pulse OK.
- 4. Pulse ▲ o ▼ para seleccionar una de las siguientes opciones:

| Opción              | Descripción                                                                                                    |
|---------------------|----------------------------------------------------------------------------------------------------|
| Tamaño del<br>texto | Se ha reducido el tamaño total del texto para que quede ajustado a la etiqueta.                                                                   |
| Ancho del<br>texto  | Se ha reducido el ancho del texto a x $1/2$ o x $2/3$ para que quede ajustado a la etiqueta. Para la producción esperada >> Información adicional |

#### 5. Pulse OK.

#### 🚪 Información relacionada

· Configurar los atributos de carácter

#### Información adicional:

• Opciones de configuración de atributos

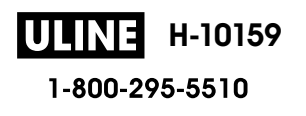

Inicio > Editar una etiqueta > Configure la longitud de la etiqueta

## Configure la longitud de la etiqueta

Las etiquetas pueden tener una longitud entre 30 mm (1,2") y 300 mm (12,0"). Cuando selecciona [Auto.], se ajusta automáticamente la longitud de la etiqueta según la cantidad de texto introducido.

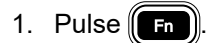

- 2. Pulse ▲ o ▼ para mostrar [Longitud] y, a continuación, pulse OK.
- 3. Realice una de las siguientes acciones:
  - Pulse ▲ o ▼ para establecer un valor y, a continuación, pulse **OK**.
  - Configure la longitud de la etiqueta escribiendo la longitud que desee con las teclas numéricas. Cuando finalice, pulse **OK**.
- 4. Pulse Esc para regresar a la pantalla donde se introduce el texto.

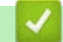

#### Información relacionada

- Editar una etiqueta
  - Configurar marcos

#### Información adicional:

- Cambiar la longitud de la pestaña
- Seleccione una opción de corte

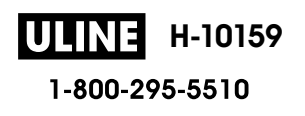

▲ Inicio > Editar una etiqueta > Configure la longitud de la etiqueta > Configurar marcos

## **Configurar marcos**

1. Pulse Fn

Ø

- 2. Pulse ▲ o ▼ para mostrar [Marco] y, a continuación, pulse OK.
- 3. Pulse ▲ o ▼ para seleccionar una categoría y, a continuación, pulse OK.
- 4. Pulse ▲, ▼, ◀ o ▶ para seleccionar un marco y, a continuación, pulse OK.

También puede seleccionar un marco introduciendo su número. Más información ➤> Información relacionada

## Información relacionada

- Configure la longitud de la etiqueta
  - Opciones de marcos

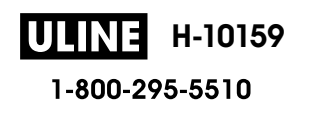

▲ Inicio > Editar una etiqueta > Configure la longitud de la etiqueta > Configurar marcos > Opciones de marcos

# Opciones de marcos

| Categoría  | Marcos |
|------------|--------|
| Simple 1   |        |
| Simple 2   |        |
| Decorativo |        |
| Negocio 1  |        |

| Categoría | Marcos |
|-----------|--------|
| Negocio 2 |        |
|           |        |
|           |        |
|           |        |
|           |        |
|           |        |
|           |        |

# Información relacionada

Configurar marcos

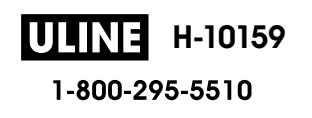
▲ Inicio > Editar una etiqueta > Utilice los diseños de formato automáticos

# Utilice los diseños de formato automáticos

- Utilice plantillas
- Opciones de plantilla

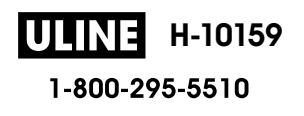

▲ Inicio > Editar una etiqueta > Utilice los diseños de formato automáticos > Utilice plantillas

## **Utilice plantillas**

Seleccione un diseño de las plantillas precargadas incluidas en la rotuladora electrónica, introduzca el texto y aplique el formato que desee. Para plantillas precargadas ➤> *Información adicional*:Opciones de plantilla.

| Ø | Si el ancho del casete de cinta no corresponde al ancho establecido para la plantilla seleccionada, aparece    |
|---|----------------------------------------------------------------------------------------------------|
|   | un mensaje de error cuando se intenta imprimir una etiqueta. Pulse 🕞 o cualquier otra tecla para               |
|   | eliminar el mensaje de error y, a continuación, introduzca el casete de cinta adecuado o elija otra plantilla. |

Ejemplo: Para personalizar e imprimir una plantilla precargada con el nombre Etiqueta de inventario 1:

| XXX COMPANY    |  |
|----------------|--|
| XXX department |  |
|                |  |

1. Pulse (A)

- 2. Pulse **∢** o **▶** para mostrar [Formato automático] y, a continuación, pulse OK.
- 3. Pulse ▲ o V para mostrar [Plantillas] y, a continuación, pulse OK.
- 4. Pulse ▲ o ▼ para mostrar [Admin. Invntario] y, a continuación, pulse OK.
- 5. Pulse ▲ o ▼ para mostrar [Etiqueta de inventario 1] y, a continuación, pulse OK.
- 6. Introduzca el texto que desee y, a continuación, pulse OK.
- 7. Introduzca el texto en el siguiente campo y, a continuación, pulse OK.
- 8. Pulse ▲, ♥, ◀ o ▶ para seleccionar un atributo de código de barras y, a continuación, pulse OK.
- 9. Escriba la información del código de barras y, a continuación, pulse **OK**. Más información **>>** *Información adicional*: Crear una etiqueta de código de barras.
- 10. Realice una de las siguientes acciones:
  - Seleccione [Imprimir] y, a continuación, pulse OK.
  - Pulse ▲ o V para seleccionar una de las siguientes opciones:

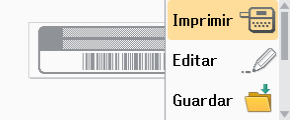

| Opción                | Descripción                                                                                                    |
|-----------------------|----------------------------------------------------------------------------------------------------|
| Editar                | Cambie el texto.                                                                                                    |
| Guardar               | Guarde la etiqueta.<br>Más información ➤➤ <i>Información adicional</i> : Usar la memoria de archivos.                         |
| Menú                  | Cambie la configuración de estilo o fuente.                                                                                   |
| Vista previa          | Vea una vista previa de la etiqueta antes de imprimirla.<br>Pulse (Scale/Zoom) para cambiar la ampliación de la pantalla LCD. |
| Opciones de impresión | Seleccione las opciones de impresión.<br>Más información ➤➤ <i>Información adicional</i> : Imprimir etiquetas.                |

11. Pulse ▲ o ▼ para seleccionar el número de etiquetas que desea imprimir y a continuación, pulse (Print) o OK.

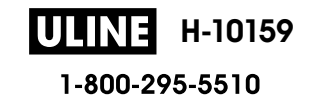

# Información relacionada

• Utilice los diseños de formato automáticos

#### Información adicional:

- Crear una etiqueta de código de barras
- Usar la memoria de archivos
- Imprimir etiquetas
- Opciones de plantilla

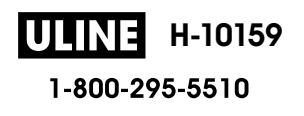

▲ Inicio > Editar una etiqueta > Utilice los diseños de formato automáticos > Opciones de plantilla

# **Opciones de plantilla**

| Categoría             | Valor                       | Detalles                                                                                                    |
|-----------------------|-----------------------------|----------------------------------------------------------------------------------------------------|
| Gestión de inventario | Etiqueta de inventario      | Provativ sc.     AGC company, Mc.     Internative and the science of the science of the sci |
|                       |                             | (24 mm x 70 mm [0,94" x 2,8"])                                                                                                    |
|                       | Etiqueta de inventario<br>2 |                                                                                                    |
|                       |                             | (18 mm x 70 mm [0,70" x 2,8"])                                                                                                    |
|                       | Etiqueta de inventario<br>3 | ABC Company, Inc.                                                                                                    |
|                       |                             | (24 mm x 70 mm [0,94" x 2,8"])                                                                                                    |
|                       | Etiqueta de inventario<br>4 | ABC Company, Inc.                                                                                                    |
|                       |                             | (18 mm x 70 mm [0,70" x 2,8"])                                                                                                    |
|                       | 5<br>5                      | Property of:<br>ABC Gompany, Inc.<br>00001                                                                                                    |
|                       |                             | (24 mm x 70 mm [0,94" x 2,8"])                                                                                                    |
|                       | Etiqueta de inventario<br>6 | Property of:<br>ABC Company, Inc.<br>00001                                                                                                    |
|                       |                             | (18 mm x 70 mm [0,70" x 2,8"])                                                                                                    |
|                       | 7                           | (12 mm x 70 mm [0,47" x 2,8"])                                                                                                    |
|                       | Bandeja                     | (24 mm x 76 mm [0,94" x 3,0"])                                                                                                    |
|                       | Etiqueta de equipo          | ABC Company, Inc.<br>Control Sales<br>Equipment Nol 123455789<br>(24 mm x 58 mm [0.94" x 2.3"])                                                                                                    |
| Armario               | Etiqueta de armario 1       | Office Supplies<br>Sales Dept.                                                                                                    |
|                       |                             | (24 mm x 126 mm [0,94" x 5,0"])                                                                                                    |
|                       | Etiqueta de armario 2       | Office Supplies<br>Sales Dept.                                                                                                    |
|                       |                             | (18 mm x 111 mm [0,70" x 4,4"])                                                                                                    |
|                       | Etiqueta de armario 3       | Office Supplies<br>Sales Dept.                                                                                                    |
|                       |                             | (24 mm x 126 mm [0,94" x 5,0"])                                                                                                    |
|                       | Etiqueta de armario 4       |                                                                                                    |
| Anakina               | 1                           | (24 mm x 160 mm [0,94" x 6,3"])                                                                                                    |
| AICHIVO               |                             | のマコ田の マロンO⊃Z⊢の<br>(24 mm x 219 mm [0,94" x 8,6"])                                                                                                    |
|                       | Lomo de carpeta 2           |                                                                                                    |
|                       |                             | (18 mm x 219 mm [0,70" x 8,6"])                                                                                                    |
| I                     | L                           |                                                                                                    |

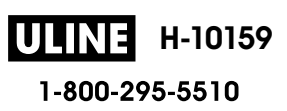

| Categoría                    | Valor                   | Detalles                             |
|------------------------------|-------------------------|--------------------------------------|
|                              | Lomo de carpeta 3       | <b>5</b> Design Data Jan-Mar 2022    |
|                              |                         | (24 mm x 219 mm [0,94" x 8,6"])      |
|                              | Lomo de carpeta 4       | 5 Design Data Jan-Mar 2022           |
|                              |                         | (12 mm x 219 mm [0,47" x 8,6"])      |
|                              | Pestaña de carpeta de   | PAYABLES                             |
|                              |                         | (12 mm x 82 mm [0,47" x 3,2"])       |
|                              | Pestaña separadora      | AUGUST(12 mm x 42 mm [0 47" x 1 6"]) |
|                              | Índice de documentos    |                                      |
|                              |                         | (24 mm x 36 mm [0,94" x 1,4"])       |
| Dirección/<br>identificación | Etiqueta de dirección 1 | (24 mm x 72 mm [0.94" x 2.8"])       |
|                              | Etiqueta de dirección 2 | Robert Becker                        |
|                              | Diago con nombro 1      | (24 mm x 72 mm [0,94" x 2,8"])       |
|                              | Placa con nombre 1      | (24 mm x 72 mm [0,94" x 2,8"])       |
|                              | Placa con nombre 2      | (24 mm x 72 mm [0.94" x 2.8"])       |
|                              | Placa con nombre 3      | Robert Becker<br>ABC Comeny, Inc.    |
|                              |                         | (18 mm x 72 mm [0,70" x 2,8"])       |
|                              | Placa con nombre 4      | Robert Becker<br>ABC Company, Inc.   |
|                              |                         | (24 mm x 72 mm [0,94" x 2,8"])       |
| Material informático         | Etiqueta de tarjeta SD  | (12 mm x 25 mm [0.47" x 1.0"])       |
|                              | Memoria flash USB       | (0, mm x 25 mm [0, 25" x 1,0"])      |
|                              | Lomo de caja de DVD     |                                      |
|                              | Lomo de caja de CD      | (9 mm x 1/8 mm [0,35" x /,0"])<br>   |
| Etiquetado de cables         | Marca 1                 | (12 mm x 90 mm [0,47" x 3,5"])       |
|                              | Marca 2                 | (12 mm x 90 mm [0,47" x 3,5"])       |

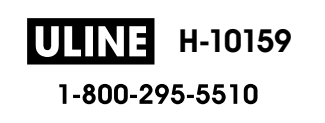

| Categoría | Valor                      | Detalles                                                                                                    |
|-----------|----------------------------|----------------------------------------------------------------------------------------------------|
|           | Organizador de cables<br>1 | 大学<br>中日23<br>大学<br>中日23<br>大<br>中日23<br>大<br>中日23<br>大<br>中日23<br>大<br>中日2<br>大<br>中日2<br>大<br>中日2<br>大<br>中日2<br>大<br>中<br>日<br>日<br>大<br>中<br>日<br>日<br>日<br>日<br>日<br>日<br>日<br>日<br>日<br>日<br>日<br>日<br>日 |
|           |                            | (24 mm x 39 mm [0,94" x 1,5"])                                                                                                    |
|           | Organizador de cables<br>2 | SERIESES<br>XXXXXXX                                                                                                    |
|           | Placa frontal (VRT)        | (18 mm x 39 mm [0,70" x 1,5"])                                                                                                    |
|           |                            | e-a C C                                                                                                    |
|           |                            | (12 mm x 70 mm [0,47" x 2,8"])                                                                                                    |
| Letrero   | ero Letrero 1              | HOT!<br>Don't Touch                                                                                                    |
|           |                            | (24 mm x 66 mm [0,94" x 2,6"])                                                                                                    |
|           | Letrero 2                  |                                                                                                    |
|           |                            | (24 mm x 50 mm [0,94" x 2,0"])                                                                                                    |

# Información relacionada

Utilice los diseños de formato automáticos

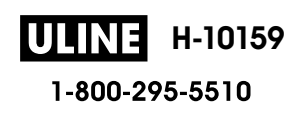

Inicio > Editar una etiqueta > Utilice formatos prediseñados

## Utilice formatos prediseñados

Puede elegir entre varios formatos prediseñados según el tamaño de la cinta, para poder ajustar las líneas de texto en la etiqueta. Seleccione una de las opciones de formatos prediseñados, introduzca el texto y aplique formato al texto en caso de ser necesario. Para mostrar qué opciones disponibles hay para la cinta que está utilizando, ➤> Información relacionada: Opciones de formato prediseñado.

# 1. Pulse (A).

- 2. Pulse **∢** o **▶** para mostrar [Formato automático] y, a continuación, pulse OK.
- 3. Pulse ▲ o ▼ para mostrar [Diseños de bloque] y, a continuación, pulse OK.
- 4. Pulse ▲ o V para seleccionar el ancho de la cinta deseado y, a continuación, pulse OK.
- 5. Pulse ▲ o ▼ para seleccionar el formato prediseñado y, a continuación, pulse OK.
- 6. Introduzca el texto que desee y, a continuación, pulse **OK**.
- 7. Repita esos pasos para cada campo de texto y, a continuación, pulse OK.
- 8. Pulse OK para mostrar el menú de la impresora.
- 9. Realice una de las siguientes acciones:
  - Seleccione [Imprimir] y, a continuación, pulse OK.
  - Pulse ▲ o ▼ para seleccionar una de las siguientes opciones:

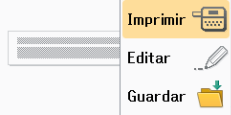

| Opción                | Descripción                                                                                                    |
|-----------------------|----------------------------------------------------------------------------------------------------|
| Editar                | Cambie el texto.                                                                                                    |
| Guardar               | Guarde la etiqueta.<br>Más información ➤➤ <i>Información adicional</i> : Usar la memoria de archivos.                         |
| Menú                  | Cambie la configuración de fuente, alineación o marcos.                                                                       |
| Vista previa          | Vea una vista previa de la etiqueta antes de imprimirla.<br>Pulse (Scale/Zoom) para cambiar la ampliación de la pantalla LCD. |
| Opciones de impresión | Seleccione las opciones de impresión.<br>Más información ➤➤ <i>Información adicional</i> : Imprimir etiquetas.                |

10. Pulse ▲ o ▼ para seleccionar el número de etiquetas que desea imprimir y a continuación, pulse (Print) o OK.

Si el ancho del casete de cinta no corresponde al ancho establecido para el diseño seleccionado, aparece un mensaje de error cuando se intenta imprimir una etiqueta. Pulse Esc o cualquier otra tecla para eliminar el mensaje de error y, a continuación, introduzca el casete de cinta adecuado.

#### Información relacionada

- Editar una etiqueta
  - Opciones de formato prediseñado

Información adicional:

Usar la memoria de archivos

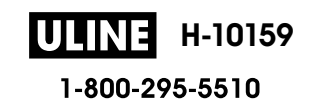

Imprimir etiquetas

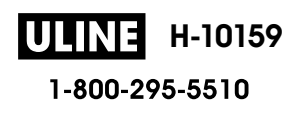

▲ Inicio > Editar una etiqueta > Utilice formatos prediseñados > Opciones de formato prediseñado

# Opciones de formato prediseñado

# Cinta de 24 mm/0,94"

| Valor             | Detalles             |
|-------------------|----------------------|
| 1Línea(inversión) | 48pt                 |
| 2LíneaA           |                      |
| 2LíneaB           |                      |
| 3LíneaA           | 12pt<br>12pt<br>24pt |
| 3LíneaB           |                      |
| 3LíneaC           | 18pt<br>18pt<br>12pt |
| 1+1LíneaA         | 24pt                 |
| 1+1LíneaB         | 36 pt 18 pt          |
| 1+1LíneaC         | 48pt 24pt            |
| 1+2LíneaA         | 48pt24pt<br>24pt     |

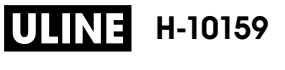

| Valor     | Detailes                     |
|-----------|------------------------------|
| 1+2LíneaB | 48pt                         |
| 1+2LíneaC | 48pt                         |
| 1+3LíneaA | 48pt                         |
| 1+3LíneaB | 48pt                         |
| 1+3LíneaC | 48pt<br>12pt<br>12pt<br>24pt |
| 1+4LíneaA | 24pt                         |
| 1+4LíneaB | 48pt]                        |
| 1+5Línea  | 24pt                         |

# Cinta de 18 mm/0,70"

| Valor   | Detalles       |
|---------|----------------|
| 2LíneaA | 12pt<br>24pt   |
| 2LíneaB | 24pt<br>12pt   |
| 3LíneaA | 9pt<br>9pt<br> |
| 3LíneaB |                |

| Valor     | Detalles |
|-----------|----------|
| 1+1LíneaB | 36pt     |
| 1+1LíneaC | 42pt     |
| 1+2LíneaA | 42pt     |
| 1+2LíneaB | 42pt     |
| 1+2LíneaC | 42pt     |
| 1+2LíneaD | 42pt     |
| 1+3Línea  | 42pt     |
| 1+4Línea  | 24pt     |
| 1+5Línea  | 24pt     |

# Cinta de 12 mm/0,47"

| Valor     | Detalles           |
|-----------|--------------------|
| 2LíneaA   | 9pt<br>12pt        |
| 2LíneaB   | 12pt<br>9pt        |
| 3LíneaA   | Ept<br>12pt        |
| 3LíneaB   | 12pt<br>6pt<br>6pt |
| 1+1LíneaA | 12 pt              |
| 1+1LíneaB | 18pt               |
| 1+1LíneaC | 24pt               |

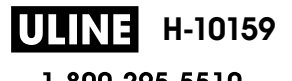

| Valor    | Detalles |
|----------|----------|
| 1+2Línea | 24pt     |

# Cinta de 9 mm/0,35"

| Valor    | Detalles    |
|----------|-------------|
| 2LíneaA  |             |
| 2LíneaB  | 12pt<br>6pt |
| 1+2Línea | 18pt        |

# Cinta de 6 mm/0,23"

| Valor    | Detalles                |
|----------|-------------------------|
| 1+2Línea | 12pt <b></b> 6pt<br>6pt |

## Información relacionada

Utilice formatos prediseñados

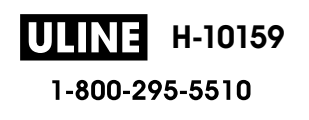

Inicio > Editar una etiqueta > Crear tablas

# **Crear tablas**

Cree una tabla estableciendo el número de filas y columnas que desee. También puede guardar el archivo como una plantilla para volver a usarlo en otras etiquetas.

| Máximo de líneas | Ancho de la cinta |
|------------------|-------------------|
| 7 líneas         | 24 mm (0,94")     |
| 5 líneas         | 18 mm (0,70")     |
| 3 líneas         | 12 mm (0,47")     |
| 2 líneas         | 9 mm (0,35")      |
|                  | 6 mm (0,23")      |

Dependiendo del ancho de la cinta, hay un número máximo de filas.

#### 1. Pulse (A)

- 2. Pulse **∢** o **▶** para mostrar [Formato automático] y, a continuación, pulse OK.
- Pulse ▲ o ▼ para mostrar [Formato de tabla] y, a continuación, pulse OK. Utilice la tecla ▲, ▼, ◀ y ▶ para crear una tabla.
- 4. Pulse ▲ o ▼ para seleccionar el ancho de la cinta deseado y, a continuación, pulse **OK**.
- 5. Pulse ▲ o V para seleccionar [Filas].
- 6. Pulse ◀ o ▶ para establecer el número de filas que desea.
- 7. Pulse ▲ o ♥ para seleccionar [Columnas].
- 8. Pulse ∢ o ▶ para establecer el número de columnas que desea y luego pulse OK.
- 9. Introduzca el texto que desee y, a continuación, pulse OK.
- 10. Repita esos pasos para cada campo de texto y, a continuación, pulse OK.
- 11. Realice una de las siguientes acciones:
  - Seleccione [Imprimir] y, a continuación, pulse OK.
  - Pulse ▲ o V para seleccionar una de las siguientes opciones:

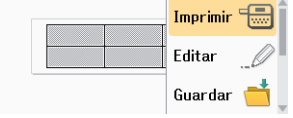

| Opción                | Descripción                                                                                                    |  |
|-----------------------|----------------------------------------------------------------------------------------------------|--|
| Editar                | Cambie el texto.                                                                                                    |  |
| Guardar               | Guarde la etiqueta.<br>Más información <b>&gt;&gt;</b> <i>Información adicional</i> : Usar la memoria de archivos.          |  |
| Menú                  | Cambie la configuración de estilo o fuente.                                                                                 |  |
| Vista previa          | Vea una vista previa de la etiqueta antes de imprimirla.<br>Pulse Scale/Zoom para cambiar la ampliación de la pantalla LCD. |  |
| Opciones de impresión | Seleccione las opciones de impresión.<br>Más información ➤➤ Información adicional: Imprimir etiquetas.                      |  |

Pulse ▲ o ▼ para seleccionar el número de etiquetas que desea imprimir y a continuación, pulse (Print) o OK.

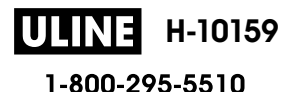

- La cinta de 3,5 mm (0,13") no se puede usar para crear tablas.
- Si el ancho del casete de cinta no corresponde al ancho establecido para el diseño seleccionado, aparece un mensaje de error cuando se intenta imprimir una etiqueta. Pulse Esco o cualquier otra tecla para eliminar el mensaje de error y, a continuación, introduzca el casete de cinta adecuado.

#### Información relacionada

· Editar una etiqueta

Ø

#### Información adicional:

- Usar la memoria de archivos
- Imprimir etiquetas
- Opciones de formato prediseñado

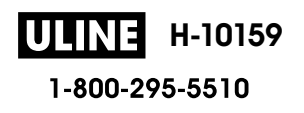

▲ Inicio > Editar una etiqueta > Crear una etiqueta de código de barras

# Crear una etiqueta de código de barras

- Crear e imprimir códigos de barras
- Editar o borrar un código de barras o información de un código de barras

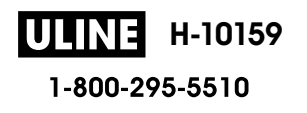

Inicio > Editar una etiqueta > Crear una etiqueta de código de barras > Crear e imprimir códigos de barras

# Crear e imprimir códigos de barras

Esta rotuladora electrónica no está diseñada exclusivamente para crear etiquetas de códigos de barras. Siempre verifique que el lector de código de barras pueda leer las etiquetas de código de barras.

Para conseguir mejores resultados, imprima etiquetas de código de barras con tinta negra en cinta blanca. Es posible que algunos lectores de códigos de barras no puedan leer etiquetas de códigos de barras creadas con cinta o tinta de colores.

En una etiqueta se pueden imprimir hasta cinco códigos de barras.

# NOTA

- Utilice la configuración [Grande] para [Ancho] siempre que sea posible. Es posible que algunos lectores de códigos de barras no puedan leer etiquetas de códigos de barras creadas con la configuración [Pequeño].
- Imprimir continuamente una gran cantidad de etiquetas con códigos de barras puede sobrecalentar el cabezal de impresión, cosa que puede afectar a la calidad de la impresión.
- Los símbolos solo están disponibles en los protocolos CODE39, CODE128, CODABAR o GS1-128.
- El atributo"C.Digit" (Comprobar dígito) solo está disponible en los protocolos CODE39, I-2/5, y CODABAR.
- 1. Pulse Fn
- 2. Pulse ▲ o V para mostrar [C barra]y, a continuación, pulse OK.
- 3. Pulse ▲, ▼, ◀ o ▶ para seleccionar un atributo y, a continuación, pulse OK.
- 4. Escriba la información del código de barras. Más información >> Información adicional

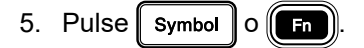

- 6. Pulse ▲ o ▼ para seleccionar un carácter y, a continuación, pulse OK.
- 7. Pulse OK.

#### 🧧 Información relacionada

- Crear una etiqueta de código de barras
  - Opciones de código de barras

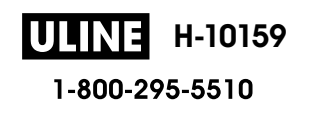

▲ Inicio > Editar una etiqueta > Crear una etiqueta de código de barras > Crear e imprimir códigos de barras > Opciones de código de barras

# Opciones de código de barras

| Atributo                                          | Valor                                                                                         |
|---------------------------------------------------|-----------------------------------------------------------------------------------------------|
| Protocolo                                         | CODE39, CODE128, EAN-8, EAN-13, GS1-128 (UCC/<br>EAN-128), UPC-A, UPC-E, I-2/5 (ITF), CODABAR |
| Ancho                                             | Pequeño                                                                                       |
|                                                   | Grande                                                                                        |
| Número menor                                      | Activado                                                                                      |
| (Caracteres impresos debajo del código de barras) |                                                                                               |
|                                                   | Desactivado                                                                                   |
| C.Digit                                           | Desactivado                                                                                   |
| (Comprobar dígito)                                |                                                                                               |
|                                                   | Activado                                                                                      |
|                                                   | (Disponible solo para los protocolos CODE39, I-2/5 y<br>CODABAR)                              |

## **Opciones de caracteres especiales**

### CODE39

| Caracteres especiales |  |
|-----------------------|--|
| -                     |  |
|                       |  |
| (ESPACIO)             |  |
| \$                    |  |
| /                     |  |
| +                     |  |
| %                     |  |

## CODABAR

| Caracteres especiales |  |  |
|-----------------------|--|--|
|                       |  |  |
| \$                    |  |  |
|                       |  |  |
| /                     |  |  |
|                       |  |  |

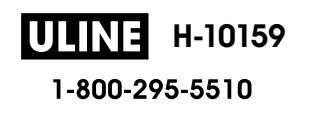

| <b>•</b> • |          |    |
|------------|----------|----|
| Caractoros | Denocial |    |
| Jaracteres | especia  | 60 |

#### +

# CODE128, GS1-128 (UCC / EAN-128)

| Caracteres especiales |      |      |      |
|-----------------------|------|------|------|
| (ESPACIO)             | !    | ••   | #    |
| \$                    | %    | &    | ٠    |
| (                     | )    | *    | +    |
| ,                     | -    | -    | /    |
| =                     | ;    | <    | =    |
| >                     | ?    | ລ    | С    |
| Ν                     | ]    | ^    | _    |
| NUL                   | •    | SOH  | STX  |
| ETX                   | EOT  | ENQ  | ACK  |
| BEL                   | BS   | HT   | LF   |
| VT                    | FF   | CR   | SO   |
| SI                    | DLE  | DC1  | DC2  |
| DC3                   | DC4  | NAK  | SYN  |
| ETB                   | CAN  | EM   | SUB  |
| ESC                   | £    | FS   |      |
| GS                    | }    | RS   | ~    |
| US                    | DEL  | FNC3 | FNC2 |
| FNC4                  | FNC1 |      |      |

## Información relacionada

• Crear e imprimir códigos de barras

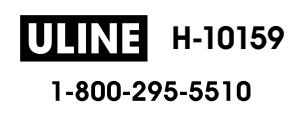

▲ Inicio > Editar una etiqueta > Crear una etiqueta de código de barras > Editar o borrar un código de barras o información de un código de barras

# Editar o borrar un código de barras o información de un código de barras

- >> Eliminar un código de barras de una etiqueta
- >> Editar información de un código de barras

#### Eliminar un código de barras de una etiqueta

- 1. Coloque el cursor a la derecha del código de barras en la pantalla de entrada de datos.
- 2. Pulse (BS)

## Editar información de un código de barras

### PT-D610BT

- 1. Para editar los atributos y la información del código de barras, coloque el cursor a la izquierda del código de barras en la pantalla de entrada de datos.
- 2. Pulse (Fn) para abrir la pantalla de configuración de código de barras.
- 3. Pulse ▲ o V para mostrar [C barra]y, a continuación, pulse OK.

### 🧧 Información relacionada

Crear una etiqueta de código de barras

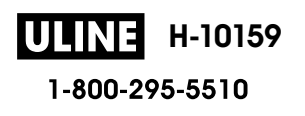

▲ Inicio > Editar una etiqueta > Utilice la función de Fecha y hora

# Utilice la función de Fecha y hora

Puede añadir la fecha y la hora a su etiqueta.

- Configure la fecha y la hora
- Configurar el formato de la fecha y la hora
- Configure la Marca de hora y añada la fecha y la hora a una etiqueta
- Cambiar o eliminar la configuración de fecha y hora

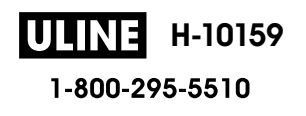

🔺 Inicio > Editar una etiqueta > Utilice la función de Fecha y hora > Configure la fecha y la hora

# Configure la fecha y la hora

Configure la fecha y la hora en la configuración del reloj. Después de configurar la fecha y la hora, puede añadir esta información a la etiqueta con la función de fecha y hora.

# 1. Pulse

- 2. Pulse **∢** o **▶** para mostrar [Configur.] y, a continuación, pulse OK.
- 3. Pulse ▲ o V para mostrar [Ajustar reloj] y, a continuación, pulse OK.
- 4. Pulse **▲** o **▼** para establecer el año.
- 5. Pulse ◀ o ▶ para ir al siguiente campo.
- 6. Pulse ▲ o ▼ para actualizar el campo.
- 7. Pulse OK.

# NOTA

- También puede usar el teclado numérico del dispositivo para escribir la fecha y la hora.
- La fecha y la hora están activas justo después de que pulse OK.
- Para confirmar la configuración de fecha y hora, incluso si el dispositivo no está conectado un una fuente de energía, coloque dos pilas alcalinas AA (LR6).

#### Información relacionada

• Utilice la función de Fecha y hora

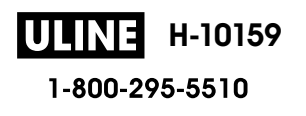

▲ Inicio > Editar una etiqueta > Utilice la función de Fecha y hora > Configurar el formato de la fecha y la hora

# Configurar el formato de la fecha y la hora

Esta impresora de etiquetas ofrece varios formatos de fecha y hora que puede añadir a las etiquetas. Elija o el estilo analógico o digital.

- 1. Pulse
- 2. Pulse < o > para mostrar [Configur.] y, a continuación, pulse OK.
- 3. Pulse ▲ o ▼ para mostrar [Formato de hora y fecha] y, a continuación, pulse OK.
- 4. Pulse ▲ o V para mostrar [Fecha] o [Hora].
- 5. Pulse ◀ o ▶ para establecer el formato.
- 6. Pulse OK.

### Información relacionada

- Utilice la función de Fecha y hora
  - Opciones de formato de fecha y hora

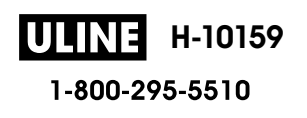

▲ Inicio > Editar una etiqueta > Utilice la función de Fecha y hora > Configurar el formato de la fecha y la hora > Opciones de formato de fecha y hora

# Opciones de formato de fecha y hora

Las opciones de formato de fecha y hora disponibles se encuentran en la tabla. Puede configurar la fecha y hora en el menú del [Configur.] > [Formato de hora y fecha] dispositivo.

| Atributo | Opciones de formato     | Atributo | Opciones de formato     |
|----------|-------------------------|----------|-------------------------|
| Fecha    | 31/12/2099              | Fecha    | 31-12-2099              |
|          | 31.12.2099              |          | 31/12/2099              |
|          | 31-12-2099              |          | 31.12.2099              |
|          | 31 de diciembre de 2099 |          | 31-12-2099              |
|          | 31 dic. 2099            |          | 31 de diciembre de 2099 |
|          | 31/12/2099              |          | 31 dic. 2099            |
| Hora     | 23:59                   | Hora     | 23:59                   |

La configuración por defecto se muestra en negrita.

# **NOTA**

Los valores de fecha y hora se utilizan para mostrar una configuración de muestra. Cuando se selecciona un formato, la fecha y hora que establezca en la configuración del reloj aparecerán en la opción de formato seleccionada.

#### Información relacionada

· Configurar el formato de la fecha y la hora

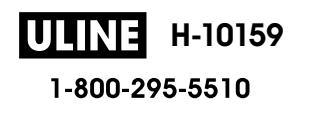

Inicio > Editar una etiqueta > Utilice la función de Fecha y hora > Configure la Marca de hora y añada la fecha y la hora a una etiqueta

# Configure la Marca de hora y añada la fecha y la hora a una etiqueta

- 1. Pulse (A)
- 2. Pulse ∢ o ▶ para mostrar [Configur.] y, a continuación, pulse OK.
- 3. Pulse ▲ o V para mostrar [Ajustar marca de hora] y, a continuación, pulse OK.
- 4. Pulse ▲ o ▼ para seleccionar una de las siguientes opciones:
  - [Tiempo]

Utilice la [Marca de hora] para añadir la fecha y hora a cualquier etiqueta.

- a. Pulse ▲ o V para mostrar [Tiempo].
- b. Pulse **∢** o **▶** para mostrar [Automát] o [Fijo], y luego pulse **OK**.

| Opción  | Descripción                                                                                                    |
|---------|----------------------------------------------------------------------------------------------------|
| Automát | <ul> <li>Coloque el cursor donde quiera que aparezca la fecha y la hora.<br/>Pulse m, pulse ▲ o ♥ para seleccionar Marca de hora y, a continuación, pulse OK. La fecha y hora actuales (o una fecha y hora del pasado o del futuro si ha configurado previamente la opción Adelante) y el icono del reloj aparecen en la pantalla LCD.</li> <li>Cuando pulsa Print solo, se imprimirá la última fecha y hora en la etiqueta. No se imprime el icono del reloj.</li> </ul> |
| Fijo    | <ul> <li>Coloque el cursor donde quiera que aparezca la fecha y la hora.<br/>Pulse Fn, pulse ▲ o ▼ para seleccionar Marca de hora y, a continuación, pulse OK. La fecha y hora actuales aparecen en la pantalla LCD.</li> <li>Cuando pulsa Print, se imprimirá la fecha y hora en la etiqueta.</li> </ul>                                                                                                    |

Verifique y confirme la configuración de fecha y hora colocando el cursor a la izquierda del icono del reloj, pulsando (Fn), pulsando ▲ o ▼ para seleccionar [Marca de hora], y pulsando OK.

#### [Formato]

Seleccione el formato de fecha y hora que desea utilizar.

- a. Pulse ▲ o V para seleccionar [Formato].
- b. Pulse ◀ o ▶ para seleccionar la opción de formato que desee.

| Opción    | Descripción                                |  |
|-----------|--------------------------------------------|--|
| Fecha     | Imprime solo la fecha en la etiqueta.      |  |
| Fech/hora | Imprime la fecha y la hora en la etiqueta. |  |
| Hora      | Imprime solo la hora en la etiqueta.       |  |
| Hora/fech | Imprime la hora y la fecha en la etiqueta. |  |

#### c. Pulse OK.

#### • [Adelante]

Configure una fecha y hora del futuro o del pasado.

- a. Pulse ▲ o ▼ para seleccionar [Adelante].
- b. Pulse ◀ o ► para seleccionar [Activado] y especificar los valores de fecha y hora que desea utilizar y, a continuación, pulse OK.

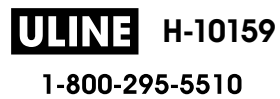

| Opción   | Descripción                                                  |
|----------|--------------------------------------------------------------|
| Activado | Le permite aumentar o disminuir los valores de fecha y hora. |
| Desactiv | Imprime la fecha y hora actuales.                            |

c. Pulse ∢ o ▶ para seleccionar el año, el mes, la semana, la fecha, la hora o el minuto.

d. Pulse ▲ o V para cambiar la fecha y hora actual según sea necesario.

También puede configurar la fecha y hora introduciendo los números con el teclado.

e. Pulse OK.

# Información relacionada

• Utilice la función de Fecha y hora

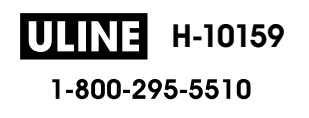

▲ Inicio > Editar una etiqueta > Utilice la función de Fecha y hora > Cambiar o eliminar la configuración de fecha y hora

# Cambiar o eliminar la configuración de fecha y hora

- >> Cambiar la configuración de fecha y hora
- >> Eliminar la fecha y hora de una etiqueta

### Cambiar la configuración de fecha y hora

- 1. Coloque el cursor a la izquierda del icono del reloj en la pantalla de entrada de texto.
- 2. Pulse Final para abrir la pantalla de configuración de marca de la hora.
- 3. Actualice la configuración que desee y pulse **OK** cuando haya terminado.

#### Eliminar la fecha y hora de una etiqueta

- 1. Coloque el cursor a la derecha del icono del reloj en la pantalla de entrada de texto.
- 2. Pulse (BS).

#### 🦉 Información relacionada

• Utilice la función de Fecha y hora

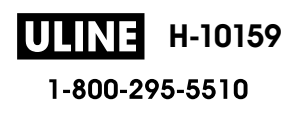

▲ Inicio > Imprimir etiquetas

# Imprimir etiquetas

- Vista previa de las etiquetas
- Imprimir etiquetas
- Seleccione una opción de corte
- Ajustar la longitud de la etiqueta
- Imprimir plantillas transferidas

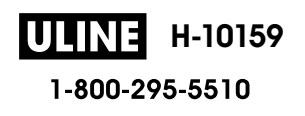

▲ Inicio > Imprimir etiquetas > Vista previa de las etiquetas

# Vista previa de las etiquetas

Puede ver una vista previa de las etiquetas antes de imprimirlas para asegurarse de que son correctas.

- 1. Pulse
- 2. Realice una de las siguientes acciones:
  - Pulse ◀, ▶, ▲ o ▼ para desplazar la vista previa a la izquierda, a la derecha, hacia arriba o hacia abajo.
  - Pulse <sup>①</sup>shift
     y ◀, ▶, ▲ o ▼ para desplazarse directamente hasta el borde izquierdo, derecho, superior o inferior.
  - Pulse (scale/zoom) para cambiar la ampliación de la vista previa.

## 📕 Información relacionada

• Imprimir etiquetas

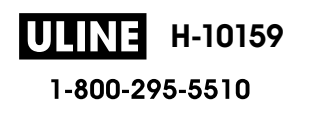

Inicio > Imprimir etiquetas > Imprimir etiquetas

# Imprimir etiquetas

## NOTA

- No tire de la etiqueta cuando la impresora de etiquetas esté expulsándola de la ranura de salida de la cinta. Eso podría causar que la cinta de tinta se descargue en la cinta, haciendo que no se pueda aprovechar.
- No bloquee la ranura de salida de la cinta durante la impresión. Si lo hace, puede ocasionar un atasco de cinta.
- Después de diseñar una etiqueta, pulse Print.
   Pulse ▲ o V para cambiar el número de copias y, a continuación, pulse Print o OK.
   Puede especificar el número de copias con el teclado numérico.
   Si necesita solo una copia de la etiqueta, pulse Print sin seleccionar el número de copias.
   Información relacionada
   Imprimir etiquetas

   Impresión secuencial
  - · Impresión reflejada

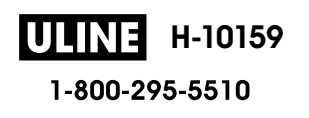

▲ Inicio > Imprimir etiquetas > Imprimir etiquetas > Impresión secuencial

# Impresión secuencial

Utilice esta función para crear etiquetas con números o letras ordenados secuencialmente en un único formato de etiqueta.

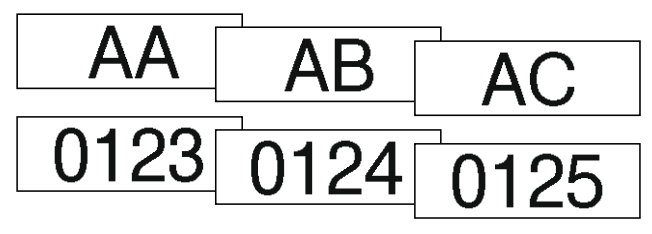

- 1. Pulse (Ashift) y Print).
- 2. Pulse ▲ o V para mostrar [Número] y, a continuación, pulse OK.
- 3. Pulse ◀ o ▶ para seleccionar el punto de inicio y, a continuación, pulse OK.
- 4. Pulse ◀ o ► para seleccionar el punto final y, a continuación, pulse OK.
- Pulse ▲ o ▼ para seleccionar el número de etiquetas que desea imprimir y a continuación, pulse (Print) o OK.

### Información relacionada

Imprimir etiquetas

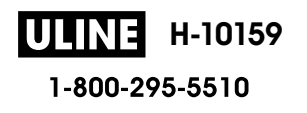

▲ Inicio > Imprimir etiquetas > Imprimir etiquetas > Impresión reflejada

# Impresión reflejada

Utilice papel claro en [Espejo], para que la parte posterior de las etiquetas se puedan leer correctamente cuando se peguen en un cristal, ventana u otra superficie transparente.

| Caps + 0.70"× 3.1" <b>J.SMITH</b>                                                                                                    |  | J.SMITH |  |  |
|----------------------------------------------------------------------------------------------------|--|---------|--|--|
| <ol> <li>Pulse Ŷshift y Print.</li> <li>Pulse ▲ o ▼ para seleccionar [Espejo] y, a continuación, pulse OK.</li> <li>Pulse Print o OK</li> </ol> |  |         |  |  |
| Información relacionada                                                                                                    |  |         |  |  |
| Imprimir etiquetas                                                                                                    |  |         |  |  |

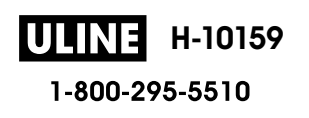

▲ Inicio > Imprimir etiquetas > Seleccione una opción de corte

## Seleccione una opción de corte

Elija entre varias opciones integradas para determinar cómo quiere que la impresora de etiquetas corte las etiquetas.

- 1. Pulse Fn
- 2. Pulse ▲ o V para mostrar [Opción corte] y, a continuación, pulse OK.
- 3. Pulse ▲ o ▼ para seleccionar [Mrgen pqueño], [Margn grande], [Cadena], [Sin corte] o [Cint espcial] y, a continuación, pulse OK.

#### Información relacionada

- Imprimir etiquetas
  - Opciones de corte de la cinta

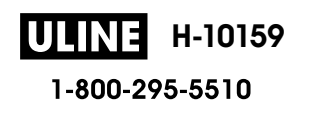

▲ Inicio > Imprimir etiquetas > Seleccione una opción de corte > Opciones de corte de la cinta

## Opciones de corte de la cinta

En la tabla de opciones, esos patrones visuales representan partes de la etiqueta, tal y como se ilustra en la columna de ejemplo.

| ABC | Área de impresión |
|-----|-------------------|
|     | Margen            |
|     | Margen laminado   |

| Configuración | Descripción                                                                                                    | Ejemplo                                                                                                    |
|---------------|----------------------------------------------------------------------------------------------------|----------------------------------------------------------------------------------------------------|
| Mrgen pqueño  | Corta automáticamente un trozo de cinta<br>blanca antes de imprimir la primera etiqueta y,<br>a continuación, corta la cinta después de que<br>se imprima cada etiqueta, dejando un margen<br>de 2 mm (0,08") a ambos lados de cada<br>etiqueta.                                                                                                    | <ul> <li>Cuando la longitud de una etiqueta es aproximadamente de 23 mm (0,9") o más</li> <li>2 2 2 2</li> <li>ABC ABC</li> <li>ABC ABC</li> <li>1 2</li> <li>1. Aproximadamente 0,9" (23 mm)</li> <li>2. 2 mm (0,08")</li> <li>Cuando la longitud de una etiqueta es aproximadamente de 23 mm (0,9") o menos</li> <li>2 mm (0,08")</li> <li>Cuando la longitud de una etiqueta es aproximadamente de 23 mm (0,9") o menos</li> <li>2 1</li> <li>1 2 1</li> <li>1. Aproximadamente 23 mm (0,9")</li> <li>2. 2 mm (0,08")</li> </ul> |
| Margn grande  | Corta automáticamente un trozo de cinta<br>después de que se imprima cada etiqueta,<br>dejando un margen de 25 mm (0,98") en<br>ambos lados.                                                                                                    | 2 2 2 2<br>ABC ABC<br>1 1 1 1<br>1. Aproximadamente 23 mm (0,9")<br>2. 2 mm (0,08")                                                                                                    |
| Cadena        | <ul> <li>Corta automáticamente un trozo de cinta<br/>blanca antes de imprimir la primera etiqueta<br/>y, a continuación, corta la cinta después de<br/>que se imprima cada etiqueta, dejando un<br/>margen de 2 mm (0,08") a ambos lados de<br/>cada etiqueta.</li> <li>Cuando se ha impreso la última etiqueta,<br/>no se coloca ni corta la cinta. Pulse<br/>\$\frac{1}{2\$\$ shift}\$<br/>y \$\begin{bmatrix} \$\phi\$\$ simultáneamente para colocar y<br/>cortar la cinta.</li> </ul> | 2 2 3<br>ABC ABC<br>1 2<br>1. Aproximadamente 23 mm (0,9")<br>2. 2 mm (0,08")<br>3. Posición de corte                                                                                                    |

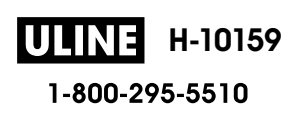

| Configuración | Descripción                                                                                                    | Ejemplo                                                                       |
|---------------|----------------------------------------------------------------------------------------------------|-------------------------------------------------------------------------------|
| Sin corte     | <ul> <li>Seleccione está configuración cuando imprima varias copias de una etiqueta o cuando utilice cinta de tela termoadhesiva u otras cintas especiales que no puedan cortarse con el cortador de cinta de la impresora de etiquetas.</li> <li>Cuando se ha impreso la última etiqueta, no se coloca ni corta la cinta.</li> <li>Pulse  y simultáneamente para colocar y cortar la cinta.</li> <li>Cuando utilice cintas especiales que no pueden cortarse con el cortador de cinta de la impresora de etiquetas, extraiga el casete de cinta de la impresora de etiquetas para cortar la cinta.</li> </ul> | 2 2<br>ABC ABC<br>1 2<br>1. 23 mm (0,9")<br>2. 2 mm (0,08")                   |
| Cint espcial  | Seleccione esta configuración cuando utilice<br>una cinta especial.                                                                                                    | 2 2 2<br>ABC ABC<br>1 2<br>1. Aproximadamente 23 mm (0,9")<br>2. 2 mm (0,08") |

# Información relacionada

• Seleccione una opción de corte

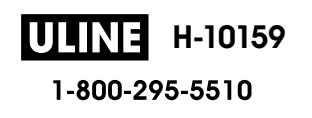

Inicio > Imprimir etiquetas > Ajustar la longitud de la etiqueta

# Ajustar la longitud de la etiqueta

Cuando el casete de cinta está casi vacío, la longitud de la etiqueta impresa puede ser menos precisa. En ese caso, ajuste manualmente la longitud de la etiqueta.

Aproximadamente el 1% de la longitud total de la etiqueta se ajusta a un nivel.

# 1. Pulse

Ø

- 2. Pulse **∢** o **▶** para mostrar [Configur.] y, a continuación, pulse OK.
- 3. Pulse ▲ o ▼ para mostrar [Ajustar] y, a continuación, pulse OK.
- 4. Pulse ▲ o ▼ para mostrar [Longitud de etiqueta] y, a continuación, pulse OK.
- 5. Pulse  $\triangleleft o \triangleright$  para mostrar [-3 +3] y, a continuación, pulse **OK**.

#### Información relacionada

Imprimir etiquetas

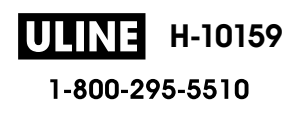

Inicio > Imprimir etiquetas > Imprimir plantillas transferidas

# Imprimir plantillas transferidas

Puede transferir a la impresora de etiquetas plantillas creadas con P-touch Editor, personalizar el texto e imprimir las etiquetas actualizadas.

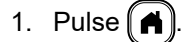

- 2. Pulse < o ▶ para mostrar [Plantillas transferidas] y, a continuación, pulse OK.
- 3. Pulse ▲ o ▼ para seleccionar la plantilla que desea imprimir y, a continuación, pulse OK.
- 4. Pulse ▲ o ▼ para mostrar [Imprimir] y, a continuación, pulse OK.

Si todavía no ha transferido plantillas desde P-touch Editor, [Plantillas transferidas] no aparecerá en la lista de opciones.

Más información >> Información adicional

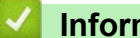

#### Información relacionada

- Imprimir etiquetas
  - · Editar e imprimir plantillas transferidas
  - Imprimir plantillas transferidas desde una base de datos
  - Eliminar una plantilla transferida

#### Información adicional:

• Transferir plantillas a la impresora (P-touch Transfer Manager) (Windows)

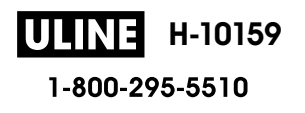
▲ Inicio > Imprimir etiquetas > Imprimir plantillas transferidas > Editar e imprimir plantillas transferidas

## Editar e imprimir plantillas transferidas

- 1. Pulse (A).
- 2. Pulse ∢ o ▶ para mostrar [Plantillas transferidas] y, a continuación, pulse OK.
- 3. Pulse ▲ o ▼ para seleccionar la plantilla que desea editar y, a continuación, pulse OK.
- 4. Pulse ▲ o ▼ para mostrar [Editar etiq. (sin guard.)] y, a continuación, pulse OK.
- 5. Edite la plantilla.

Mo puede añadir o eliminar un salto de línea cuando está editando una plantilla transferida.

- 6. Pulse **▲** o **▼** para seleccionar la plantilla editada y, a continuación, pulse **OK**.
- 7. Pulse ▲ o ▼ para mostrar [Imprimir] y, a continuación, pulse OK.

No puede guardar los cambios en una plantilla transferida.

### Información relacionada

Imprimir plantillas transferidas

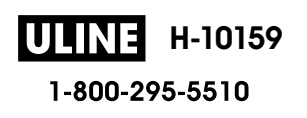

▲ Inicio > Imprimir etiquetas > Imprimir plantillas transferidas > Imprimir plantillas transferidas desde una base de datos

# Imprimir plantillas transferidas desde una base de datos

- 1. Pulse (A).
- 2. Pulse < o ▶ para mostrar [Plantillas transferidas] y, a continuación, pulse OK.
- 3. Pulse ▲ o ▼ para seleccionar la plantilla que desea imprimir y, a continuación, pulse OK.
- 4. Pulse ▲ o V para mostrar [Impr. desde base datos] y, a continuación, pulse OK.
- 5. Pulse ◀, ▶, ▲ o ▼ para seleccionar el primer documento en el rango que desea imprimir.
- Pulse ◀, ►, ▲ o ▼ para seleccionar el último documento en el rango que desea imprimir. Los documentos en el rango seleccionado aparecen destacados en la pantalla LCD.
- 7. Pulse ▲ o ▼ para mostrar [Imprimir] y, a continuación, pulse OK.

El número máximo de caracteres que se pueden imprimir en una plantilla transferida es 1500. Los saltos de línea y los bloques de texto reducen el número máximo.

#### Información relacionada

- Imprimir plantillas transferidas
  - Encontrar una plantilla en la base de datos

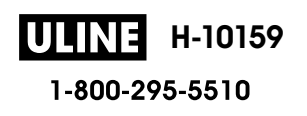

▲ Inicio > Imprimir etiquetas > Imprimir plantillas transferidas > Imprimir plantillas transferidas desde una base de datos > Encontrar una plantilla en la base de datos

## Encontrar una plantilla en la base de datos

- 1. Pulse (A).
- 2. Pulse **∢** o **▶** para mostrar [Plantillas transferidas] y, a continuación, pulse OK.
- Pulse ▲ o ▼ para seleccionar la plantilla que desea imprimir y, a continuación, pulse OK. Se muestra el primer registro de la base de datos seleccionada.
- 4. Escriba la información o el nombre de lo que desee encontrar.

Por ejemplo, escriba "B" para encontrar cualquier línea de carácter que contenga "B". Escriba "BR" para encontrar cualquier línea de carácter que contenga "BR".

Escriba tantas letras o números como sea necesario.

- Si una línea contiene el carácter que ha escrito, el cursor se desplaza hasta ese contenido en la pantalla LCD y lo resalta. Si el contenido no existe, el cursor permanece en la misma posición.
  - Si el carácter que ha buscado aparece en varios campos de la base de datos, pulse ( 🏤 🗍 y

(Enter ) simultáneamente para desplazarse al siguiente campo que contenga el carácter. Se resalta el carácter en el campo.

Pulse B para eliminar el último carácter de la búsqueda de datos. El cursor se desplaza hasta el siguiente campo que contenga el carácter restante de la búsqueda.

#### Información relacionada

• Imprimir plantillas transferidas desde una base de datos

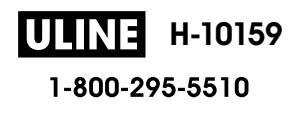

▲ Inicio > Imprimir etiquetas > Imprimir plantillas transferidas > Eliminar una plantilla transferida

## Eliminar una plantilla transferida

Cuando elimina una plantilla transferida, solo se borra de la rotuladora electrónica.

- 1. Pulse
- 2. Pulse ∢ o ▶ para mostrar [Plantillas transferidas] y, a continuación, pulse OK.
- 3. Pulse ▲ o ▼ para seleccionar la plantilla que desea eliminar y, a continuación, pulse OK.
- Pulse ▲ o ▼ para mostrar [Eliminar] y, a continuación, pulse OK.
   Aparece el mensaje [¿Eliminar?].
- 5. Pulse OK.

## Información relacionada

• Imprimir plantillas transferidas

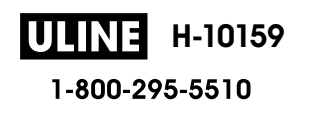

Inicio > Usar la memoria de archivos

# Usar la memoria de archivos

- Guarde archivos de etiquetas
- Imprimir, abrir y borrar una etiqueta guardada

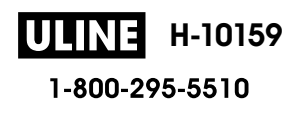

▲ Inicio > Usar la memoria de archivos > Guarde archivos de etiquetas

## Guarde archivos de etiquetas

Puede guardar hasta 99 etiquetas y volver a imprimirlas más tarde. Se puede guardar un máximo de 280 caracteres por archivo. También puede editar o sobrescribir etiquetas guardadas.

1. Introduzca el texto y el formato de la etiqueta.

## 2. Pulse Fn.

- 3. Pulse ▲ o ▼ para mostrar [Guardar] y, a continuación, pulse OK.
- 4. Pulse ▲ o ▼ para seleccionar un archivo y, a continuación, pulse **OK**.

### Información relacionada

Usar la memoria de archivos

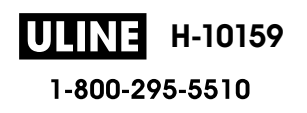

▲ Inicio > Usar la memoria de archivos > Imprimir, abrir y borrar una etiqueta guardada

# Imprimir, abrir y borrar una etiqueta guardada

- 1. Pulse (A).
- 2. Pulse **∢** o **▶** para mostrar [Archivo] y, a continuación, pulse OK.
- 3. Pulse ▲ o ▼ para seleccionar un archivo y, a continuación, pulse OK.
- 4. Realice una de las siguientes acciones:

| Opción                | Descripción                                                                                                    |
|-----------------------|----------------------------------------------------------------------------------------------------|
| Imprimir              | a. Pulse <b>▲</b> o <b>▼</b> para mostrar Imprimir y, a continuación, pulse <b>OK</b> .                                                                                                    |
|                       | b. Pulse <b>▲</b> o <b>▼</b> para cambiar el número de copias y, a continuación, pulse Print o <b>OK</b> .                                                                                                    |
| Abrir                 | Pulse <b>▲</b> o <b>▼</b> para mostrar Abrir y, a continuación, pulse <b>OK</b> .                                                                                                    |
| Eliminar              | <ul> <li>a. Pulse ▲ o ▼ para mostrar Eliminar y, a continuación, pulse OK.</li> <li>b. Pulse OK.</li> </ul>                                                                                                    |
|                       | Aparece ¿Eliminar? el mensaje.                                                                                                    |
|                       | c. Pulse <b>OK</b> .                                                                                                    |
|                       | Para eliminar una etiqueta guardada en la pantalla de selección de archivos, seleccione la                                                                                                    |
|                       | etiqueta con <b>▲</b> o ▼ y, a continuación, pulse Clear.                                                                                                    |
| Creación de<br>marcas | Los archivos guardados se pueden organizar en ocho categorías diferentes marcadas con colores distintos. La elección del color aparece en el lado izquierdo del nombre del archivo en la pantalla de selección de archivos. |
|                       | a. Pulse <b>▲</b> o <b>▼</b> para mostrar Marcado y, a continuación, pulse OK.                                                                                                    |
|                       | b. Pulse <b>▲</b> o <b>▼</b> para seleccionar un color y, a continuación, pulse <b>OK</b> .                                                                                                    |

## Información relacionada

Usar la memoria de archivos

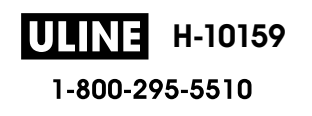

▲ Inicio > Crear e imprimir etiquetas usando la computadora

# Crear e imprimir etiquetas usando la computadora

- Crear etiquetas con P-touch Editor (Windows)
- Crear etiquetas e imprimir con P-touch Editor (Mac)
- Imprimir etiquetas con el controlador de la impresora (Windows)

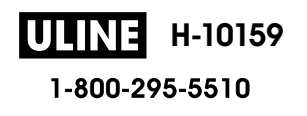

Inicio > Crear e imprimir etiquetas usando la computadora > Crear etiquetas con P-touch Editor (Windows)

## **Crear etiquetas con P-touch Editor (Windows)**

La función de transferencia solo se puede utilizar con P-touch Editor 5.4.

Para usar la rotuladora con una computadora Windows, instale P-touch Editor y el controlador de la impresora en la computadora.

Para obtener los últimos controladores y software, vaya a la página **Descargas** del modelo en la página web de soporte de Brother en <u>support.brother.com</u>.

- 1. Inicie el P-touch Editor @.
  - Windows 11:

Haga clic en Inicio > Brother P-touch > P-touch Editor o haga doble clic en el icono P-touch Editor en el escritorio.

\*Dependiendo del sistema operativo de su computadora, la carpeta Brother P-touch puede que se cree o no.

• Windows 10:

Haga clic en **Inicio > Brother P-touch > P-touch Editor** o haga doble clic en el icono **P-touch Editor** en el escritorio.

• Windows 8.1:

Haga clic en el icono **P-touch Editor** en la pantalla **Aplicaciones**o haga doble clic en el icono **P-touch Editor** en el escritorio.

- 2. Realice una de las siguientes acciones:
  - P-touch Editor 5.4
    - Para abrir un diseño existente, haga clic en Abrir (1).
    - Para conectar un diseño prediseñado a una base de datos, seleccione la casilla de verificación junto a **Conectar base de datos** (2).
    - Para crear un diseño nuevo, haga doble clic en el panel **Nuevo diseño** (3) o haga clic en el panel **Nuevo diseño** (3) y luego haga clic en →.
    - Para crear un diseño utilizando uno preestablecido, haga doble clic en un botón de categoría (4) o seleccione un botón de categoría (4) y luego haga clic en →.

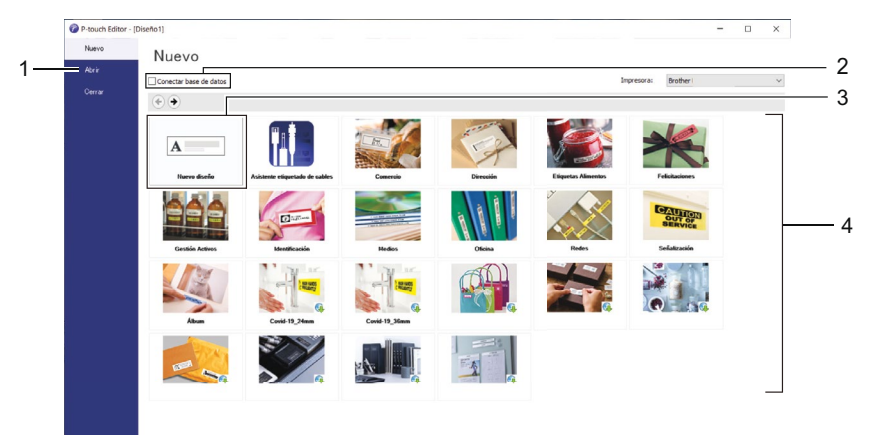

- P-touch Editor 6.0
  - Para abrir un diseño existente, haga clic en Abrir (4).
  - Para crear un diseño, haga clic en la pestaña Etiqueta nueva y el botón Etiqueta nueva (1).
  - Para crear un diseño usando uno preestablecido, haga clic en la pestaña Etiqueta nueva y, a continuación, en un botón de categoría (2). Seleccione una plantilla y luego haga clic en Crear (3).

ULINE H-10159 1-800-295-5510

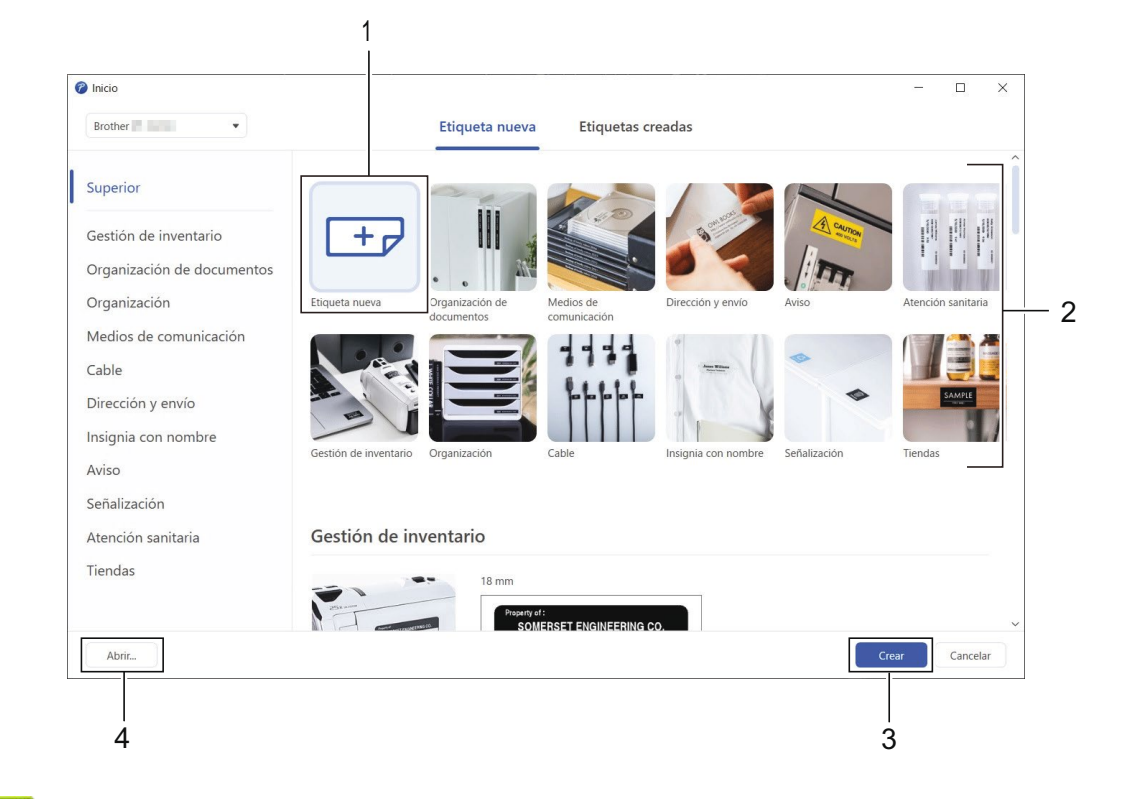

## Información relacionada

Crear e imprimir etiquetas usando la computadora

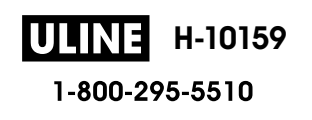

▲ Inicio > Crear e imprimir etiquetas usando la computadora > Crear etiquetas e imprimir con P-touch Editor (Mac)

## **Crear etiquetas e imprimir con P-touch Editor (Mac)**

Descargue e instale P-touch Editor desde la App Store de su Mac.

Para utilizar la rotuladora electrónica con su computadora Mac, instale P-touch Editor.

- 1. Haga doble clic en Macintosh HD > Aplicaciones y luego haga doble clic en el icono Brother P-touch Editor.
- 2. Cuando P-touch Editor se inicie, haga clic en **Nuevo** para seleccionar una plantilla, crear un nuevo diseño o abrir uno existente.

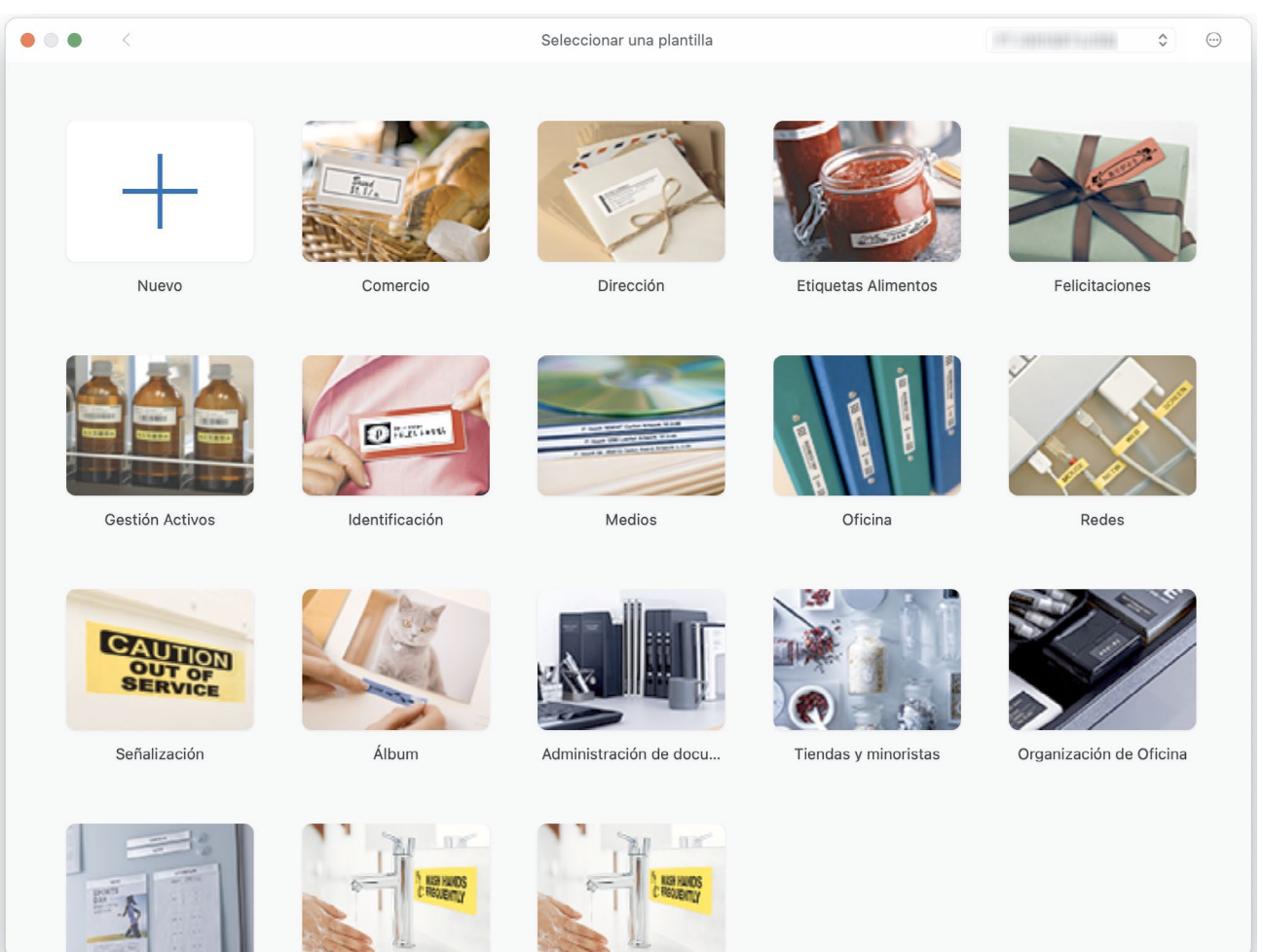

- 3. Seleccione la configuración de impresión.
- 4. Haga clic en el icono Imprimir.

#### Información relacionada

- Crear e imprimir etiquetas usando la computadora
  - Ventana principal de P-touch Editor (Mac)

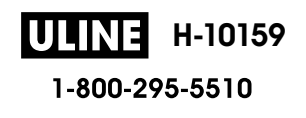

▲ Inicio > Crear e imprimir etiquetas usando la computadora > Crear etiquetas e imprimir con P-touch Editor (Mac) > Ventana principal de P-touch Editor (Mac)

••• 8 100% + IT I II 😳 Iro de texto Marco Imagen Símbolo Imagen Base de datos 1 5 200 220 240 20 80 100 140 160 180 120 Ninguno seleccionado Impresora Price services) ~ Medio de impresión 12mm ٢ Comprobar medio Ningún objeto seleccionado 2 Longitud ↔ 27 Longitud establecida \$ Márgenes 2mm Dirección Texto horizontal Texto vertical Arrastrar y soltar archivo de base de datos aquí Comprar etiquetas 4 3

Ventana principal de P-touch Editor (Mac)

- 1. Barra de herramientas
- 2. Inspector de objetos
- 3. Área de conexión con la base de datos
- 4. Inspector de etiqueta
- 5. Ventana de diseño

### Información relacionada

• Crear etiquetas e imprimir con P-touch Editor (Mac)

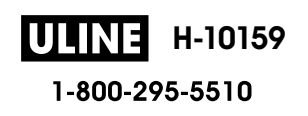

▲ Inicio > Crear e imprimir etiquetas usando la computadora > Imprimir etiquetas con el controlador de la impresora (Windows)

# Imprimir etiquetas con el controlador de la impresora (Windows)

Asegúrese de haber instalado el controlador de impresora.

Para mostrar los controladores y el software más recientes, vaya a la página **Descargas** de su modelo en la página web de soporte de Brother en <u>support.brother.com</u>.

- 1. Conecte la impresora de etiquetas a una computadora.
- 2. Abra el documento que desea imprimir.
- 3. Seleccione el comando de impresión en su aplicación.
- 4. Seleccione su impresora de etiquetas y luego haga clic en las propiedades de impresión o en el botón de preferencias.

Aparecerá la ventana del controlador de impresora.

- 5. Cambie la configuración del controlador de la impresora, si es necesario.
- 6. Haga clic en **Aceptar**.
- 7. Termine la operación de impresión.

#### Información relacionada

· Crear e imprimir etiquetas usando la computadora

#### Información adicional:

- · Conectar la rotuladora electrónica a una computadora mediante un cable USB
- Activar o desactivar el Bluetooth
- Instalar el controlador de la impresora y el software en una computadora (Windows)

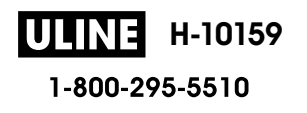

▲ Inicio > Imprimir etiquetas usando dispositivos móviles

## Imprimir etiquetas usando dispositivos móviles

- Instale la aplicación iPrint&Label de Brother
- Crear etiquetas e imprimir con dispositivos móviles

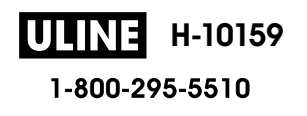

▲ Inicio > Imprimir etiquetas usando dispositivos móviles > Instale la aplicación iPrint&Label de Brother

## Instale la aplicación iPrint&Label de Brother

Utilice la aplicación iPrint&Label de Brother para imprimir directamente desde su iPhone, iPod touch y dispositivos móviles Android<sup>™</sup>.

| Aplicación           | Características                                                                                                    |
|----------------------|----------------------------------------------------------------------------------------------------|
| Brother iPrint&Label | Cree etiquetas para fines comerciales, como códigos de barras, etiquetas para equipos de oficina y etiquetas para fichas de carpetas. |

Para más información sobre las aplicaciones móviles disponibles para su impresora, visite <u>https://support.brother.com/g/d/f5f9</u>

## $\checkmark$

## Información relacionada

· Imprimir etiquetas usando dispositivos móviles

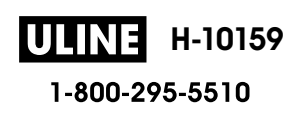

▲ Inicio > Imprimir etiquetas usando dispositivos móviles > Crear etiquetas e imprimir con dispositivos móviles

# Crear etiquetas e imprimir con dispositivos móviles

- 1. Inicie la aplicación de imprimir etiquetas en su dispositivo móvil.
- 2. Seleccione una plantilla o diseño de etiqueta.

También puede seleccionar una etiqueta o imagen diseñada anteriormente e imprimirla.

3. Seleccione el menú de impresión en la aplicación de imprimir etiquetas.

### Información relacionada

Ø

Imprimir etiquetas usando dispositivos móviles

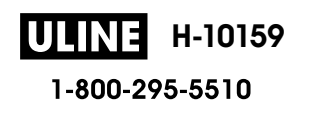

▲ Inicio > Transferir plantillas a la impresora (P-touch Transfer Manager) (Windows)

## Transferir plantillas a la impresora (P-touch Transfer Manager) (Windows)

- Transferir plantillas a la impresora con P-touch Transfer Manager (Windows)
- Distribuir plantillas para transferirlas a los usuarios sin usar P-touch Transfer Manager (Windows)

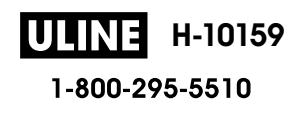

▲ Inicio > Transferir plantillas a la impresora (P-touch Transfer Manager) (Windows) > Transferir plantillas a la impresora con P-touch Transfer Manager (Windows)

# Transferir plantillas a la impresora con P-touch Transfer Manager (Windows)

- Notas sobre el uso de P-touch Transfer Manager (Windows)
- Información sobre la transferencia de plantillas de la computadora a la impresora (Windows)
- Copia de seguridad de plantillas u otros datos guardados en la impresora (Windows)
- Eliminación de datos de la impresora (Windows)
- Crear archivos de transferencia y archivos de paquete de transferencia (Windows)

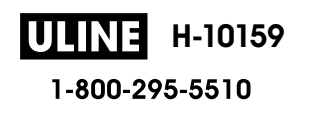

▲ Inicio > Transferir plantillas a la impresora (P-touch Transfer Manager) (Windows) > Transferir plantillas a la impresora con P-touch Transfer Manager (Windows) > Notas sobre el uso de P-touch Transfer Manager (Windows)

## Notas sobre el uso de P-touch Transfer Manager (Windows)

Dado que algunas funciones de P-touch Editor no están disponibles con la impresora, tenga en cuenta los siguientes aspectos al utilizar P-touch Editor para crear plantillas.

Puede obtener una vista previa de las plantillas creadas antes de transferirlas a la impresora.

### Creación de plantillas

- Puede que parte del texto de las plantillas transferidas a la impresora se imprima con tamaños de caracteres y fuentes similares que están cargados en la impresora. Por consiguiente, es posible que la etiqueta impresa difiera de la imagen de la plantilla creada en P-touch Editor.
- En función de la configuración del objeto de texto, el tamaño del carácter se puede reducir automáticamente o es posible que no se imprima parte del texto. En caso de que esto ocurra, cambie la configuración del objeto de texto.
- Aunque se pueden aplicar estilos de caracteres a caracteres individuales en P-touch Editor, los estilos se pueden aplicar a un bloque de texto solo desde la impresora. Además, algunos estilos de caracteres no están disponibles en la impresora.
- Los fondos especificados en P-touch Editor no son compatibles con la impresora.
- No se puede transferir el diseño de P-touch Editor usando la función de impresión dividida (se agranda la etiqueta y se imprime en dos o más etiquetas).
- Solo se imprime la porción de la etiqueta con el área imprimible.

## Transferencia de plantillas

- La etiqueta impresa puede diferir de la imagen que aparece en el área de vista previa de P-touch Transfer Manager.
- Si un código de barras bidimensional que no sea un código QR no cargado en la impresora se transfiere a la impresora, se convertirá en una imagen. La imagen del código de barras convertido no se puede editar.
- Todos los objetos transferidos que la impresora no puede editar se convierten en imágenes.
- · Los objetos agrupados se convierten en un solo mapa de bits.
- Si los objetos se solapan, solo se imprime el objeto de la parte inferior.

#### Transferencia de datos que no son plantillas

Si se cambia el número o el orden de los campos en una base de datos y solo se transfiere la base de datos (archivo CSV) para actualizarla, la base de datos no puede vincularse correctamente con la plantilla. Además, la impresora debe reconocer la primera línea de datos en el archivo transferido como "nombres de campo".

#### Información relacionada

• Transferir plantillas a la impresora con P-touch Transfer Manager (Windows)

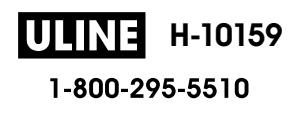

▲ Inicio > Transferir plantillas a la impresora (P-touch Transfer Manager) (Windows) > Transferir plantillas a la impresora con P-touch Transfer Manager (Windows) > Información sobre la transferencia de plantillas de la computadora a la impresora (Windows)

# Información sobre la transferencia de plantillas de la computadora a la impresora (Windows)

Puede transferir plantillas y otros datos a la impresora y guardar copias de seguridad de los datos en la computadora.

Para utilizar P-touch Transfer Manager, deberá primero transferir plantillas creadas en P-touch Editor a P-touch Transfer Manager.

#### Información relacionada

- Transferir plantillas a la impresora con P-touch Transfer Manager (Windows)
  - Transferir una plantilla a P-touch Transfer Manager (Windows)
  - Ventana principal de P-touch Transfer Manager (Windows)
  - Transferencia de plantillas u otros datos de la computadora a la impresora (Windows)

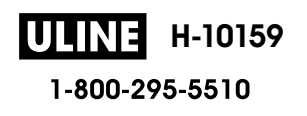

▲ Inicio > Transferir plantillas a la impresora (P-touch Transfer Manager) (Windows) > Transferir plantillas a la impresora con P-touch Transfer Manager (Windows) > Información sobre la transferencia de plantillas de la computadora a la impresora (Windows) > Transferir una plantilla a P-touch Transfer Manager (Windows)

## Transferir una plantilla a P-touch Transfer Manager (Windows)

- 1. Inicie el P-touch Editor (?).
  - Windows 11:

Haga clic en Inicio > Brother P-touch > P-touch Editor o haga doble clic en el icono P-touch Editor en el escritorio.

\*Dependiendo del sistema operativo de su computadora, la carpeta Brother P-touch puede que se cree o no.

• Windows 10:

Haga clic en **Inicio > Brother P-touch > P-touch Editor** o haga doble clic en el icono **P-touch Editor** en el escritorio.

Windows 8.1:

Haga clic en el icono **P-touch Editor** en la pantalla **Aplicaciones**o haga doble clic en el icono **P-touch Editor** en el escritorio.

- 2. Abra la plantilla que desee o cree un diseño.
- 3. Haga clic en Archivo > Transferir plantilla > Transferir.

Aparece la ventana de P-touch Transfer Manager. Se transfiere la plantilla a la carpeta Configuraciones.

| PC (Brother XX-XXXX )\Configur.<br>Archivo <u>E</u> dición <u>V</u> er <u>H</u> erramientas                                                            | aciones - P-touch Transfer Mana<br>Ayuda | ger      |                            |                    |                     | _        |     | ×   |
|----------------------------------------------------------------------------------------------------|------------------------------------------|----------|----------------------------|--------------------|---------------------|----------|-----|-----|
| Transferir Copia de seguridad                                                                                                    | Abrir Buscar                             | Vistas ▼ | Impresora:<br>Todas las im | presoras V         |                     |          |     |     |
| P-touch Library                                                                                                    | Nombre de transferencia                  | Tamaño   | Тіро                       | Fecha              | Asignación de clave | Nombre   |     |     |
| <ul> <li>Transfer Manager</li> <li>PC (Brother XX-XXXX)</li> <li>Copias de seguridad</li> <li>PC (Brother XX-XXXX)</li> <li>Brother XX-XXXX</li> </ul> | name                                     | 2КВ      | Diseño                     | 07/01/2019 7:58:34 | -                   | name.lbx |     |     |
|                                                                                                    | <                                        |          |                            |                    |                     |          |     | >   |
|                                                                                                    | No se ha seleccio                        | nado n   | ingún eleme                | ento.              |                     |          |     | < v |
| Para obtener ayuda, pulse F1                                                                                                    | 3                                        |          |                            |                    |                     |          | MUM |     |

#### Información relacionada

• Información sobre la transferencia de plantillas de la computadora a la impresora (Windows)

▲ Inicio > Transferir plantillas a la impresora (P-touch Transfer Manager) (Windows) > Transferir plantillas a la impresora con P-touch Transfer Manager (Windows) > Información sobre la transferencia de plantillas de la computadora a la impresora (Windows) > Ventana principal de P-touch Transfer Manager (Windows)

## Ventana principal de P-touch Transfer Manager (Windows)

| Todos los elementos - P-touch Transfer<br>Archivo Edición Ver Herramientas A<br>Transferir Copia de seguridad | r Manager<br>Ayuda )<br>Abrir Buscar | Vistas             | impresoras V |     |
|----------------------------------------------------------------------------------------------------|--------------------------------------|--------------------|--------------|-----|
| 5                                                                                                    | Nombre                               | Tamaño Fecha       | Localización |     |
|                                                                                                    | No se ha selecc                      | ionado ningún eler | nento.       | NUM |

#### 1. Barra de menú

Ofrece acceso a varios comandos agrupados debajo de cada título de menú (los menús Archivo, Edición, Ver, Herramientas y Ayuda) según sus funciones.

#### 2. Selector de impresora

Le permite seleccionar una impresora adonde transferir los datos. Cuando seleccione una impresora, aparecerán en la lista de datos únicamente los datos que puedan enviarse a la impresora seleccionada.

#### 3. Lista de plantillas

Muestra la lista de plantillas de la carpeta seleccionada.

#### 4. Vista previa

Muestra una vista previa de las plantillas de la lista de plantillas.

#### 5. Lista de carpetas

Muestra una lista de carpetas e impresoras. Cuando selecciona una carpeta, las plantillas de la carpeta seleccionada aparecen en la lista de plantillas. Si selecciona una impresora, aparecen las plantillas actuales y otros datos almacenados en la impresora.

#### 6. Barra de herramientas

Permite acceder a los comandos más frecuentes.

#### Iconos de la barra de herramientas

| Icono    | Nombre del botón                              | Función                                                                                                    |  |  |  |
|----------|-----------------------------------------------|----------------------------------------------------------------------------------------------------|--|--|--|
| 1        | Transferir                                    | Haga clic para transferir plantillas y otros datos de la computadora a la impresora.                               |  |  |  |
|          | Almacenar archivo de<br>transferencia         | Haga clic para cambiar el tipo de archivo de los datos que se van a transferir a otras aplicaciones.               |  |  |  |
|          | (Cuando no está conectado a<br>una impresora) | Las interfaces disponibles pueden diferir en función del modelo de su equipo.                                      |  |  |  |
|          | Copia de seguridad                            | Haga clic para recuperar las plantillas y otros datos guardados<br>en la impresora y guardarlos en la computadora. |  |  |  |
| <i>1</i> | Abrir                                         | Haga clic para abrir la plantilla seleccionada.                                                                    |  |  |  |

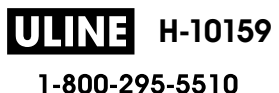

| Icono | Nombre del botón | Función                                                                            |
|-------|------------------|------------------------------------------------------------------------------------|
|       | Buscar           | Haga clic para buscar plantillas u otros datos registrados en P-<br>touch Library. |
|       | Vistas           | Haga clic para cambiar el estilo de visualización de archivos.                     |

## Información relacionada

• Información sobre la transferencia de plantillas de la computadora a la impresora (Windows)

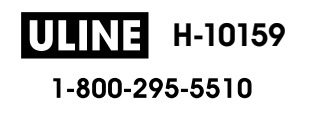

▲ Inicio > Transferir plantillas a la impresora (P-touch Transfer Manager) (Windows) > Transferir plantillas a la impresora con P-touch Transfer Manager (Windows) > Información sobre la transferencia de plantillas de la computadora a la impresora (Windows) > Transferencia de plantillas u otros datos de la computadora a la impresora (Windows) > Transferencia de plantillas u otros datos de la computadora a la impresora (Windows) > Transferencia de plantillas u otros datos de la computadora a la impresora (Windows) > Transferencia de plantillas u otros datos de la computadora a la impresora (Windows) > Transferencia de plantillas u otros datos de la computadora a la impresora (Windows)

# Transferencia de plantillas u otros datos de la computadora a la impresora (Windows)

Para transferir plantillas desde un dispositivo móvil a la impresora, >> Información relacionada

1. Conecte la impresora a la computadora mediante un cable USB, y luego encienda la impresora.

El nombre de modelo de la impresora aparecerá junto a un icono de impresora en la vista carpeta.

Si selecciona la impresora en la vista carpeta, aparecerán las plantillas actuales y otros datos almacenados en la impresora.

Si una impresora está desconectada o se encuentra sin conexión, no aparecerá en la vista de carpetas.

2. Seleccione la impresora a la que desea transferir la plantilla u otros datos.

| PC (Brother XX-XXXX )\Configu<br>Archivo <u>E</u> dición <u>V</u> er <u>H</u> erramientas                                                                                                    | uraciones - P-touch Transfer Mana<br>A <u>y</u> uda | ager          |                                            |                                          |                     | - 0                   | × |
|----------------------------------------------------------------------------------------------------|-----------------------------------------------------|---------------|--------------------------------------------|------------------------------------------|---------------------|-----------------------|---|
| Transferir Copia de seguridad                                                                                                    | Abrir Buscar                                        | Vistas        | Impresora:<br>Todas las in<br>Todas las in | npresoras V                              |                     |                       |   |
| P-touch Library Todos los elementos                                                                                                    | Nombre de transferencia                             | Tamaño<br>2KB | Tipo Brother XX-<br>Brother RJ-4<br>Diseño | 230B<br>07/01/2019 7:58:34               | Asignación de clave | Nombre<br>name.lbx    |   |
| <ul> <li>P<sup>2</sup> Filtro</li> <li>Belementos eliminados</li> <li>Resultados de la búsqueda</li> <li>Transfer Manager</li> <li>PC (Brother XX-XXXX )</li> <li>P<sup>2</sup> Configuraciones</li> <li>Copias de seguridad</li> <li>PC (Brother XX-XXXX )</li> <li>P<sup>2</sup> Brother XX-XXXX )</li> </ul> | CD<br>address                                       | 1KB<br>2KB    | Diseño<br>Diseño                           | 07/01/2019 8:00:25<br>07/01/2019 8:00:54 | -                   | CD.lbx<br>address.lbx |   |
|                                                                                                    |                                                     |               |                                            |                                          |                     |                       |   |
|                                                                                                    | <<br>No se ha seleccio                              | nado n        | ingún eleme                                | ento.                                    |                     |                       | 3 |
| Para obtener avuda, pulso 51                                                                                                    |                                                     |               |                                            |                                          |                     | NUM                   |   |

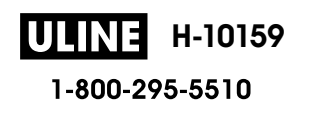

3. Haga clic con el botón derecho del ratón en la carpeta **Configuraciones**, seleccione **Nueva** y, a continuación, cree una carpeta nueva.

| Transferir Copia de sequ                                                                                 | ridad .   | Abrir Buscar            | Vistas        | Impresor<br>Todas la | a:<br>s impresoras 🛛 🗸      |                     |                    |  |
|----------------------------------------------------------------------------------------------------|-----------|-------------------------|---------------|----------------------|-----------------------------|---------------------|--------------------|--|
| P-touch Library Todos los elementos  Fitro  GElementos eliminados  Transfer Manager  PC (Brother XXXXXX) |           | Nombre de transferencia | Tamaño<br>2KB | Tipo<br>Diseño       | Fecha<br>07/01/2019 7:58:34 | Asignación de clave | Nombre<br>name.lbx |  |
|                                                                                                    |           | CD     address          | 2KB           | Diseño               | 07/01/2019 8:00:54          | 2                   | address.lbx        |  |
| Coniguraciones                                                                                           | Nueva     |                         |               |                      |                             |                     |                    |  |
| Brother XX-XXXX                                                                                          | Propiedad | les                     |               |                      |                             |                     |                    |  |
| _                                                                                                    |           | <                       |               |                      |                             |                     |                    |  |
|                                                                                                    |           | No se ha selecci        | onado n       | ingún elei           | mento.                      |                     |                    |  |
|                                                                                                    |           | 1                       |               |                      |                             |                     | AN IN A            |  |

- 4. Realice una de las siguientes acciones:
  - Arrastre la plantilla o los otros datos que desea transferir y colóquelos en la nueva carpeta.
  - Para transferir varias plantillas u otros datos, arrastre todos los archivos que desee transferir y colóquelos en la nueva carpeta. A cada archivo se le asigna un número de asignación de clave (ubicación de memoria de la impresora) cuando se coloca en la nueva carpeta.

|                                                                                                    |                         | -      | Impresora  | 3:                 |                     |             |  |
|----------------------------------------------------------------------------------------------------|-------------------------|--------|------------|--------------------|---------------------|-------------|--|
| Transferir Copia de seguridad                                                                                                | Abrir Buscar            | Vistas | Todas las  | impresoras 🗸       |                     |             |  |
| P-touch Library                                                                                                    | Nombre de transferencia | Tamaño | Тіро       | Fecha              | Asignación de clave | Nombre      |  |
| Iodos los elementos                                                                                                    | 🙆 name                  | 2KB    | Diseño     | 07/01/2019 7:58:34 | 1                   | name.lbx    |  |
| Elementos eliminados                                                                                                    | CD CD                   | 1KB    | Diseño     | 07/01/2019 8:00:25 | 2                   | CD.lbx      |  |
| Resultados de la búsqueda  Transfer Manager  PC (Brother XX-XXXX)  Configuraciones  Conis de seguridad  PC (Brother XX-XXXX) | address                 | 2KB    | Diseño     | 07/01/2019 8:00:54 | 3                   | address.lbx |  |
| Brother XX-XXXX                                                                                                    | <                       |        |            |                    |                     |             |  |
|                                                                                                    | No se ha seleccio       | nado n | ingún eler | nento.             |                     |             |  |
|                                                                                                    |                         |        |            |                    |                     |             |  |

| Tipo de datos | Número máximo de<br>elementos transferibles | Detalles sobre restricciones                                                                        |
|---------------|---------------------------------------------|----------------------------------------------------------------------------------------------------|
| Plantilla     | 20                                          | <ul> <li>Cada plantilla puede contener un máximo de 20<br/>objetos.</li> </ul>                      |
|               |                                             | <ul> <li>Cada plantilla puede contener un máximo de siete<br/>líneas.</li> </ul>                    |
| Base de datos | 20                                          | Solo se pueden transferir archivos CSV.                                                             |
|               |                                             | <ul> <li>Cada archivo CSV puede contener un máximo de<br/>255 campos y 65.000 registros.</li> </ul> |

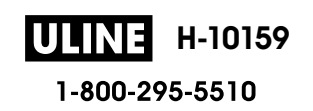

- Puede confirmar el espacio disponible en la memoria de archivos de transferencia al imprimir el informe de configuración.
  - Puede buscar plantillas u otros datos seleccionando:
    - La carpeta en la carpeta Configuraciones
    - Todos los elementos
    - Una de las categorías debajo de Filtro, como Diseños
- Para cambiar el número de asignación de clave asignado a un elemento, haga clic con el botón derecho del ratón en el elemento, seleccione el menú Asignación de clave y después seleccione el número de asignación de clave que desee.

| Transferir Copia de seguridad                                                                                                    | Abrir Buscar                                     | Vistas                      | Impresora:<br>Todas las  | :<br>impresoras V                                                                                                    |                                              |                                             |
|----------------------------------------------------------------------------------------------------|--------------------------------------------------|-----------------------------|--------------------------|----------------------------------------------------------------------------------------------------|----------------------------------------------|---------------------------------------------|
| P-touch Library<br>Todos los elementos<br>Filtro<br>Elementos eliminados<br>Resultados de la búsqueda<br>Transfer Manager<br>PC (Brother XX-XXX )<br>Configuraciones<br>Nueva carpeta<br>Copias de seguridad<br>PC (Brother XX-XXX )<br>For Brother XX-XXX ) | Nombre de transferencia<br>name<br>CD<br>address | Tamaño<br>2KB<br>1KB<br>2KB | Tipo<br>Diseño<br>Diseño | Fecha<br>07/01/2019 7:58:34<br>07/01/2019 8:00:25<br>07/<br>Asignación de cl<br>2<br>2<br>Ac<br>4<br>5<br>6<br>7<br>7<br>8<br>9<br>10<br>11<br>12<br>13<br>14<br>15<br>16<br>17<br>18<br>19 | Asignación de clave<br>1<br>2<br>ave ×<br>ar | Nombre<br>name.lbx<br>CD.lbx<br>address.lbx |
| ra obtener ayuda, pulse F1                                                                                                    |                                                  |                             |                          | 21<br>22<br>23<br>24<br>25<br>26<br>27<br>28<br>29<br>30                                                                                                    |                                              | NUM                                         |

- Salvo por los datos de las bases de datos, todos los datos transferidos a la impresora tienen asignado un número de clave.
- Si la plantilla o los otros datos transferidos a la impresora tienen el mismo número de clave que otra plantilla ya guardada en la impresora, la nueva plantilla sobrescribirá la anterior. Puede confirmar los números de plantilla asignados que se guardaron en la impresora realizando una copia de seguridad de las plantillas o de los otros datos.
- Si la memoria de la impresora se encuentra llena, elimine una o más plantillas de la memoria de la impresora.
- 6. Para cambiar los nombres de las plantillas o de otros datos que desea transferir, haga clic en el elemento que desee y escriba el nuevo nombre.

Es posible que el número de caracteres usados en los nombres de las plantillas esté limitado por el modelo de impresora.

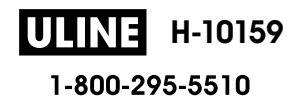

7. Seleccione la carpeta que contiene las plantillas o los otros datos que desea transferir y haga clic en **Transferir**.

| *7                                   |                         | -      | Impresor | a:                 |                     |             |  |
|--------------------------------------|-------------------------|--------|----------|--------------------|---------------------|-------------|--|
| Transferir Copia de seguridad        | Abrir Buscar            | Vistas | Todas la | s impresoras 🛛 🗸   |                     |             |  |
| P-touch Library  Todos los elementos | Nombre de transferencia | Tamaño | Тіро     | Fecha              | Asignación de clave | Nombre      |  |
| Filtro                               | 🙆 name                  | 2KB    | Diseño   | 07/01/2019 7:58:34 | 1                   | name.lbx    |  |
| Elementos eliminados                 | CD                      | 1KB    | Diseño   | 07/01/2019 8:00:25 | 2                   | CD.lbx      |  |
| Resultados de la búsqueda            | address                 | 2KB    | Diseño   | 07/01/2019 8:00:54 | 3                   | address.lbx |  |
| Transfer Manager                     |                         |        |          |                    |                     |             |  |
| PC (Brother XX-XXXX )                |                         |        |          |                    |                     |             |  |
| 🗄 🏂 Configuraciones                  |                         |        |          |                    |                     |             |  |
| Nueva carpeta                        |                         |        |          |                    |                     |             |  |
| PC (Brother XX-XXXX )                |                         |        |          |                    |                     |             |  |
| Brother XX-XXXX                      |                         |        |          |                    |                     |             |  |
|                                      | <                       |        |          |                    |                     |             |  |
|                                      |                         |        |          |                    |                     |             |  |
|                                      |                         |        |          |                    |                     |             |  |
| ara obtener avuda, pulse F1          | 1                       |        |          |                    |                     | NUM         |  |

Aparecerá un mensaje de confirmación.

- También puede transferir elementos individuales a la impresora sin añadirlos a una carpeta. Seleccione la plantilla o los otros datos que desea transferir y haga clic en Transferir.
  - Se pueden seleccionar varios elementos y carpetas y transferirlos en una sola operación.

#### 8. Haga clic en Aceptar.

Los elementos seleccionados se transferirán a la impresora.

#### Información relacionada

• Información sobre la transferencia de plantillas de la computadora a la impresora (Windows)

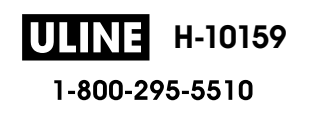

▲ Inicio > Transferir plantillas a la impresora (P-touch Transfer Manager) (Windows) > Transferir plantillas a la impresora con P-touch Transfer Manager (Windows) > Copia de seguridad de plantillas u otros datos guardados en la impresora (Windows)

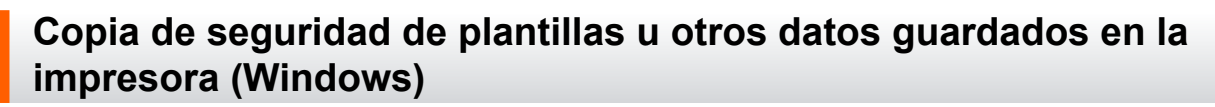

- Las plantillas u otros datos de la copia de seguridad no se pueden editar en la computadora.
  - Según el modelo de la impresora, es posible que no se puedan transferir copias de seguridad de plantillas o datos entre diferentes modelos.
- 1. Conecte la computadora a la rotuladora electrónica, y encienda la rotuladora electrónica.

El nombre de modelo de la impresora aparecerá junto a un icono de impresora en la vista carpeta. Si selecciona la impresora en la vista de carpeta, aparecerán las plantillas actuales y otros datos almacenados en la impresora.

2. Seleccione la impresora desde la que desea realizar las copias de seguridad y haga clic en **Copia de seguridad**.

| Transferir Conia de seguridad                                                                                                    | Abrir Buscar                                     | Vistas                      | Todas las                                   | a:<br>5 impresoras — 🗸                                      |                                    |                                        |
|----------------------------------------------------------------------------------------------------|--------------------------------------------------|-----------------------------|---------------------------------------------|-------------------------------------------------------------|------------------------------------|----------------------------------------|
| <ul> <li>P-touch Library</li> <li>Todos los elementos</li> <li>Filtro</li> <li>Elementos eliminados</li> <li>Resultados de la búsqueda</li> <li>Transfer Manager</li> <li>PC (Brother XX-XXXX )</li> <li>Configuraciones</li> <li>Copias de seguridad</li> </ul> | Nombre de transferencia<br>name<br>CD<br>address | Tamaño<br>1KB<br>1KB<br>1KB | Tipo<br>Plantilla<br>Plantilla<br>Plantilla | Fecha<br>01/07/19 03:25<br>01/07/19 03:25<br>01/07/19 03:25 | Asignación de clave<br>1<br>2<br>3 | Nombre de la base de da<br>-<br>-<br>- |
| Brother XX-XXXX )                                                                                                    | <<br>Se ha seleccionad                           | do cont                     | enido múlt                                  | iple.                                                       |                                    | >                                      |

Aparecerá un mensaje de confirmación.

3. Haga clic en Aceptar.

Se creará una nueva carpeta en la impresora en la vista carpeta. El nombre de la carpeta se basa en la hora y fecha de la copia de seguridad. Todas las plantillas y los otros datos de la impresora se transfieren a la nueva carpeta y se guardan en la computadora.

#### Información relacionada

• Transferir plantillas a la impresora con P-touch Transfer Manager (Windows)

▲ Inicio > Transferir plantillas a la impresora (P-touch Transfer Manager) (Windows) > Transferir plantillas a la impresora con P-touch Transfer Manager (Windows) > Eliminación de datos de la impresora (Windows)

# Eliminación de datos de la impresora (Windows)

Para eliminar todas las plantillas y demás datos guardados en la impresora, haga lo siguiente:

- Conecte la computadora a la rotuladora electrónica, y encienda la rotuladora electrónica.
   El nombre de modelo de la impresora aparecerá junto a un icono de impresora en la vista carpeta.
- Haga clic con el botón derecho del ratón en la impresora y, a continuación, seleccione el menú Eliminar todo.

| Transferir Copia de segurio                                                                              | dad A       | orir Buscar                 | Vistas ▼          | Impresora<br>Todas las              | :<br>impresoras 🗸 🗸                                |                     |                         |
|----------------------------------------------------------------------------------------------------|-------------|-----------------------------|-------------------|-------------------------------------|----------------------------------------------------|---------------------|-------------------------|
| P-touch Library                                                                                          |             | Nombre de transferencia     | Tamaño            | Тіро                                | Fecha                                              | Asignación de clave | Nombre de la base de da |
|                                                                                                    | a           | 회 name<br>회 CD<br>회 address | 1KB<br>1KB<br>1KB | Plantilla<br>Plantilla<br>Plantilla | 01/07/19 03:25<br>01/07/19 03:25<br>01/07/19 03:25 | 1<br>2<br>3         | -                       |
| Transfer Manager<br>PC (Brother XX-XXXX<br>Configuraciones<br>Copias de seguridad<br>PC (Brother XX-XXXX | )           |                             |                   |                                     |                                                    |                     |                         |
| Brotner XX-XXXX                                                                                          | Eliminar to | odo                         |                   |                                     |                                                    |                     |                         |
|                                                                                                    | Configura   | ción de impresora           |                   | الأربية المتعارية                   |                                                    |                     | 3                       |
|                                                                                                    | Propiedad   | es                          | U COM             |                                     | ipie.                                              |                     |                         |

Aparecerá un mensaje de confirmación.

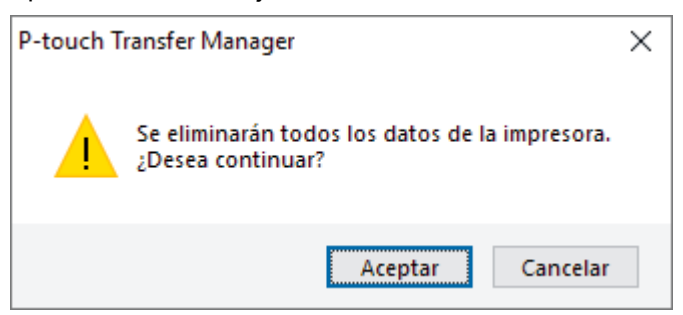

3. Haga clic en Aceptar.

Se eliminarán todas las plantillas y los demás datos guardados en la impresora.

## Información relacionada

• Transferir plantillas a la impresora con P-touch Transfer Manager (Windows)

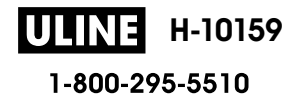

▲ Inicio > Transferir plantillas a la impresora (P-touch Transfer Manager) (Windows) > Transferir plantillas a la impresora con P-touch Transfer Manager (Windows) > Crear archivos de transferencia y archivos de paquete de transferencia (Windows)

# Crear archivos de transferencia y archivos de paquete de transferencia (Windows)

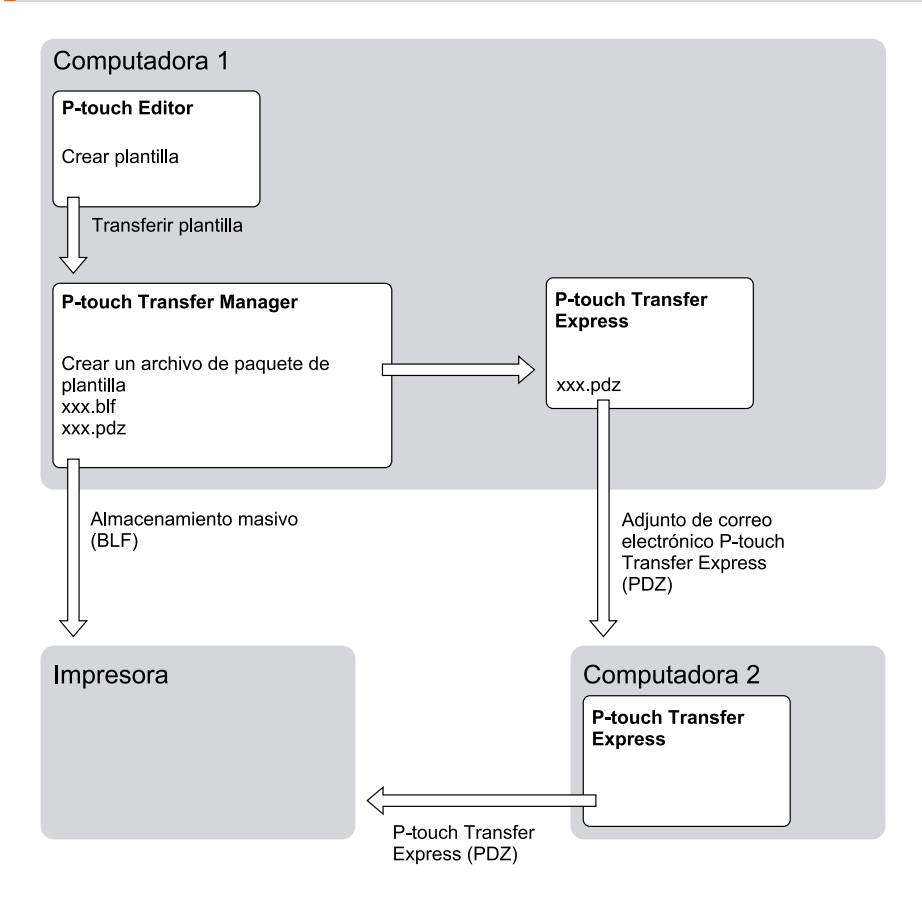

| Método de transferencia de plantilla | Formato de archivo       |     |
|--------------------------------------|--------------------------|-----|
| Desde una computadora                | P-touch Transfer Express | PDZ |

1. Cree la plantilla utilizando P-touch Editor y, seguidamente, transfiérala a P-touch Transfer Manager.

Más información >> Información relacionada

- Al transferir una nueva plantilla, asegúrese de especificar un número de Asignación de clave (en Ptouch Transfer Manager) que no se usa actualmente. Si el número de Asignación de clave especificado ya está en uso, la plantilla existente será reemplazada por la nueva.
- 2. Sin conectar la rotuladora electrónica a la computadora, seleccione la carpeta **Configuraciones** en la ventana de P-touch Transfer Manager y, a continuación, seleccione la plantilla que desea guardar.

Puede seleccionar varias plantillas a la vez.

3. Haga clic en Archivo > Almacenar archivo de transferencia.

#### NOTA

El botón **Almacenar archivo de transferencia** aparece únicamente si la rotuladora electrónica está desconectada de la computadora o sin conexión.

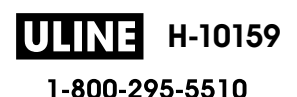

- Si hace clic en el botón Almacenar archivo de transferencia después de seleccionar Configuraciones, todas las plantillas de la carpeta se guardan como archivo de transferencia (BLF) o archivo del paquete de transferencia (PDZ).
  - Se pueden combinar varias plantillas en un solo archivo de transferencia (BLF) o un archivo de paquete de transferencia (PDZ).
- 4. En el campo **Tipo**, seleccione el formato de plantilla que desea y luego escriba el nombre y guarde la planilla.

## 📕 Información relacionada

• Transferir plantillas a la impresora con P-touch Transfer Manager (Windows)

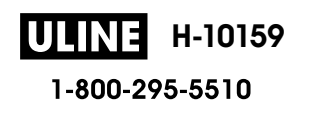

▲ Inicio > Transferir plantillas a la impresora (P-touch Transfer Manager) (Windows) > Distribuir plantillas para transferirlas a los usuarios sin usar P-touch Transfer Manager (Windows)

## Distribuir plantillas para transferirlas a los usuarios sin usar P-touch Transfer Manager (Windows)

Transfiera las plantillas a la impresora mediante P-touch Transfer Express.

Para descargar la última versión de P-touch Transfer Express, vaya a la página **Descargas** de su modelo en la página web de soporte de Brother en <u>support.brother.com</u>.

- Al transferir una nueva plantilla, asegúrese de especificar un número de Asignación de clave (en Ptouch Transfer Manager) que no se usa actualmente. Si el número de Asignación de clave especificado ya está en uso, la plantilla existente será reemplazada por la nueva.
  - Esta función requiere una conexión USB.

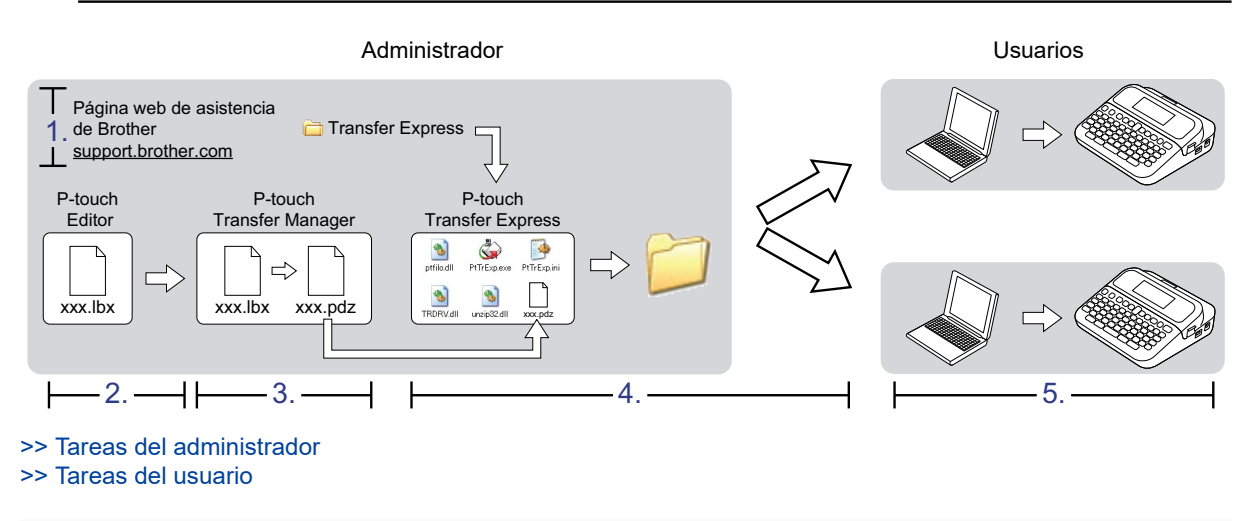

#### Tareas del administrador

>> Cómo preparar P-touch Transfer Express

- >> Transferir una plantilla a P-touch Transfer Manager
- >> Guardar la plantilla como archivo de paquete de transferencia (PDZ)
- >> Distribuir el archivo de paquete de transferencia (PDZ) y P-touch Transfer Express a otros

#### Cómo preparar P-touch Transfer Express

Antes de utilizar P-touch Transfer Express, es necesario instalar el controlador de la impresora.

P-touch Transfer Express solo se encuentra disponible en inglés.

- 1. Descargue P-touch Transfer Express en cualquier ubicación de su computadora.
- 2. Descomprima el archivo descargado (ZIP).

#### Transferir una plantilla a P-touch Transfer Manager

Para usar la función de transferencia de plantillas, utilice P-touch Editor 5.4. En un futuro, se actualizará Ptouch Editor 6.0.

- 1. Inicie el P-touch Editor @.
  - Windows 11:

Haga clic en **Inicio > Brother P-touch > P-touch Editor** o haga doble clic en el icono **P-touch Editor** en el escritorio.

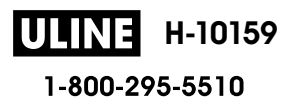

\*Dependiendo del sistema operativo de su computadora, la carpeta Brother P-touch puede que se cree o no.

Windows 10:

Haga clic en Inicio > Brother P-touch > P-touch Editor o haga doble clic en el icono P-touch Editor en el escritorio.

• Windows 8.1:

Haga clic en el icono **P-touch Editor** en la pantalla **Aplicaciones**o haga doble clic en el icono **P-touch Editor** en el escritorio.

- 2. Abra la plantilla que desea.
- 3. Haga clic en Archivo > Transferir plantilla > Transferir.

| P-to     | uch Editor - [Diseño2]                                      |                                       | naivate Diraža Vontas Avuda                                              | - 0 ×                                 |
|----------|-------------------------------------------------------------|---------------------------------------|--------------------------------------------------------------------------|---------------------------------------|
| Nue      | Nuevo<br>Abrir<br>Cerrar                                    | Ctrl+N<br>Ctrl+O<br>Ctrl+W            | amerina Diseño Ventaria Aguda<br>magen Favoritos Diseño Imprimir Guardar | Express                               |
| Pe<br>te | Guardar<br>Guardar como<br>Guardar en web<br>Exportar       | Ctrl+S                                | • • • • • • • • • • • • • • • • • • •                                    | Comprar etiquetas                     |
| MS       | Transferir plantilla                                        | >                                     | Vista preliminar                                                         |                                       |
|          | Base de datos                                               | >                                     | Transferir                                                               |                                       |
| -        | Configurar impresora/página<br>Vista preliminar<br>Imprimir | Ctrl+P                                |                                                                          |                                       |
| <u>_</u> | Propiedades del diseño                                      | Ctrl+I                                |                                                                          |                                       |
|          | Archivos usados recientemente                               | · · · · · · · · · · · · · · · · · · · |                                                                          |                                       |
| ≡        | Salir                                                       |                                       |                                                                          |                                       |
|          | Tamaño Ibre                                                 |                                       | J                                                                        |                                       |
| ■ Dired  | sción                                                       |                                       |                                                                          |                                       |
| 16.00    |                                                             | Hoja 1                                |                                                                          |                                       |
| _≝ Sn    | ap Express Pr                                               | ofessional                            | Brother                                                                  | · · · · · · · · · · · · · · · · · · · |

La plantilla se transfiere a P-touch Transfer Manager. Se inicia P-touch Transfer Manager.

#### Guardar la plantilla como archivo de paquete de transferencia (PDZ)

Para crear un archivo en un formato que se pueda emplear con P-touch Transfer Express, guarde la plantilla como archivo de paquete de transferencia (PDZ).

- 1. Seleccione la carpeta Configuraciones en la ventana de P-touch Transfer Manager.
- 2. Seleccione la plantilla que desea distribuir.
- 3. Haga clic en Archivo > Almacenar archivo de transferencia.
  - La opción Almacenar archivo de transferencia aparece únicamente si la impresora está desconectada de la computadora o sin conexión.
    - Si hace clic en la opción Almacenar archivo de transferencia después de seleccionar la carpeta Configuraciones o una carpeta creada, se guardarán todas las plantillas de la carpeta como archivo de paquete de transferencia (PDZ).
    - Se pueden combinar varias plantillas en un solo archivo de paquete de transferencia (PDZ).

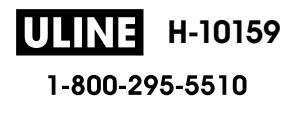

4. Escriba el nombre y, a continuación, haga clic en Guardar.

| 🔏 Guardar como                       |                                        |   |                        | ×      |
|--------------------------------------|----------------------------------------|---|------------------------|--------|
| ← → • ↑ 🗖                            | > Este equipo > Escritorio >           | ~ | ට Buscar en Escritorio | Q      |
| Organizar 👻 Nu                       | ueva carpeta                           |   |                        | - 0    |
| > 📌 Acceso rápido                    |                                        |   |                        |        |
| > 🍊 OneDrive                         |                                        |   |                        |        |
| > 📃 Este equipo                      |                                        |   |                        |        |
| 💣 Red                                |                                        |   |                        |        |
| No <u>m</u> bre:                     | Layout1                                |   |                        | ~      |
| <u>T</u> ipo:                        | Transferir archivo de paquetes (*.pdz) |   |                        | ~      |
| <ul> <li>Ocultar carpetas</li> </ul> |                                        |   | <u>G</u> uardar Ca     | ncelar |

La plantilla se guardará como archivo de paquete de transferencia (PDZ).

## Distribuir el archivo de paquete de transferencia (PDZ) y P-touch Transfer Express a otros

Si ya descargó P-touch Transfer Express, no será necesario que el administrador envíe la carpeta de Transfer Express. En este caso, puede simplemente mover el archivo del paquete de transferencia distribuido a la carpeta descargada y, luego, hacer doble clic en el archivo **PtTrExp.exe**.

1. Mueva el archivo del paquete de transferencia (PDZ) a la carpeta de descargas.

|                   | > Transfer Express |           |           | ~ ð       | Buscar en Tran | nsfer Express |
|-------------------|--------------------|-----------|-----------|-----------|----------------|---------------|
| 0.                | ٩                  |           |           | \$        | 0.             |               |
| ptfilot.dll       | PtTrExp            | ReadMeEng | ReadMeJpn | TRDRV.dll | unzip32.dll    | Layout1.pdz   |
|                   |                    |           |           |           |                | 1             |
| lementos 1 ele    | mento seleccionado | 989 bytes |           |           |                |               |
| lementos 🗌 1 elei | mento seleccionado | 989 bytes |           |           |                |               |

2. Distribuya todos los archivos de la carpeta de descargas a quien corresponda.

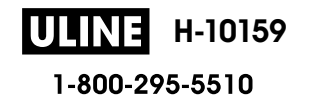

#### Tareas del usuario

## Cómo transferir el archivo de paquete de transferencia (PDZ) a su impresora

No desconecte la electricidad mientras transfiere plantillas.

- 1. Encienda la rotuladora electrónica.
- 2. Conecte la impresora a una computadora mediante un cable USB.
- 3. Haga doble clic en el archivo **PtTrExp.exe** que recibió del administrador.
- 4. Realice una de las siguientes acciones:
  - Para transferir un solo archivo de paquete de transferencia (PDZ) dentro de la carpeta que contiene el archivo **PtTrExp.exe**, haga clic en **Transfer**.
  - Para transferir varios archivos de paquete de transferencia (PDZ) dentro de la carpeta que contiene el archivo **PtTrExp.exe**, haga lo siguiente:
    - a. Haga clic en **Browse**.

| G | P-touch | Transfer Express                                                                                                | ×              |
|---|---------|----------------------------------------------------------------------------------------------------|----------------|
|   | ٩       | Select the Transfer Package file to be transferred to th Then, click the Transfer button to begin transferring. | e printer.     |
|   | Transfe | r Package <u>F</u> ile:                                                                                         | <u>B</u> rowse |
| _ |         | ∑ <u>I</u> ransfer                                                                                              | E <u>x</u> it  |

- b. Seleccione el archivo de paquete de transferencia que desea transferir y, a continuación, haga clic en **Abrir**.
- c. Haga clic en Transfer.
- d. Haga clic en Yes.
- 5. Al finalizar, haga clic en **OK**.

#### Información relacionada

• Transferir plantillas a la impresora (P-touch Transfer Manager) (Windows)

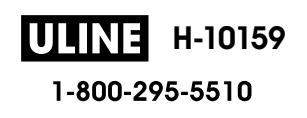

▲ Inicio > Almacenar y administrar plantillas (P-touch Library)

# Almacenar y administrar plantillas (P-touch Library)

- Editar plantillas con P-touch Library (Windows)
- Imprimir plantillas con P-touch Library (Windows)
- Buscar plantillas con P-touch Library (Windows)

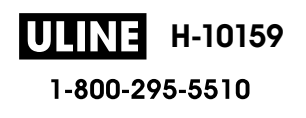
Inicio > Almacenar y administrar plantillas (P-touch Library) > Editar plantillas con P-touch Library (Windows)

# Editar plantillas con P-touch Library (Windows)

1. Inicie P-touch Library.

• Windows 11:

Haga clic en Inicio > Brother P-touch > P-touch Library.

\*Dependiendo del sistema operativo de su computadora, la carpeta Brother P-touch puede que se cree o no.

• Windows 10:

Haga clic en Inicio > Brother P-touch > P-touch Library.

• Windows 8.1:

Haga clic en el icono P-touch Library en la pantalla Aplicaciones.

Aparecerá la ventana principal.

| Archivo Edición Ver Herramientas | Ayuda       |        |                    |                                                          |   |
|----------------------------------|-------------|--------|--------------------|----------------------------------------------------------|---|
| P-touch Library                  | Nombre      | Tamaño | Fecha              | Localización                                             |   |
| 🛅 Todos los elementos            | ABC.Ibx     | 1KB    | 21/01/2019 2:02:15 | C:\Users\VM138_WIN10\Documents\Mis etiquetas\ABC.lbx     |   |
| - 😼 Elementos eliminados         | Brother.lbx | 1KB    | 21/01/2019 2:02:42 | C:\Users\VM138_WIN10\Documents\Mis etiquetas\Brother.lbx |   |
| Resultados de la búsqueda        | P-touch.lbx | 2KB    | 21/01/2019 2:03:03 | C:\Users\VM138_WIN10\Documents\Mis etiquetas\P-touch.lbx |   |
|                                  | <           |        |                    |                                                          |   |
|                                  |             |        |                    |                                                          | , |
|                                  |             |        |                    |                                                          |   |

Información general sobre los iconos de la barra de herramientas

| Icono    | Nombre del botón | Función                                                             |
|----------|------------------|---------------------------------------------------------------------|
| <b>1</b> | Abrir            | Haga clic para abrir la plantilla seleccionada.                     |
|          | Imprimir         | Haga clic para imprimir la plantilla seleccionada.                  |
| Q        | Buscar           | Haga clic para buscar plantillas registradas en P-touch<br>Library. |
|          | Vistas           | Haga clic para cambiar el estilo de visualización de archivos.      |

2. Seleccione la plantilla que desea editar y luego haga clic en Abrir.

Ahora puede editar la plantilla.

## Información relacionada

• Almacenar y administrar plantillas (P-touch Library)

 Inicio > Almacenar y administrar plantillas (P-touch Library) > Imprimir plantillas con P-touch Library (Windows)

# Imprimir plantillas con P-touch Library (Windows)

- 1. Inicie P-touch Library.
  - Windows 11:

Haga clic en Inicio > Brother P-touch > P-touch Library.

\*Dependiendo del sistema operativo de su computadora, la carpeta Brother P-touch puede que se cree o no.

• Windows 10:

Haga clic en Inicio > Brother P-touch > P-touch Library.

• Windows 8.1:

Haga clic en el icono P-touch Library en la pantalla Aplicaciones.

Aparecerá la ventana principal.

| Abrir Imprimir Bus                                                                   | Ayuda       |            |                                          |                                                                                                    |
|--------------------------------------------------------------------------------------|-------------|------------|------------------------------------------|----------------------------------------------------------------------------------------------------|
| P-touch Library                                                                      | Nombre      | Tamaño     | Fecha                                    | Localización                                                                                                    |
| - a Todos los elementos<br>- 3 Elementos eliminados<br>- 3 Resultados de la búsqueda | ABC.lbx     | 1KB<br>1KB | 21/01/2019 2:02:15<br>21/01/2019 2:02:42 | C:\Users\VM138_WIN10\Documents\Mis etiquetas\ABC.lbx<br>C:\Users\VM138_WIN10\Documents\Mis etiquetas\Brother.lbx |
|                                                                                      | P-touch.lbx | 2KB        | 21/01/2019 2:03:03                       | C:\Users\VM138_WIN10\Documents\Mis etiquetas\P-touch.lbx                                                         |
|                                                                                      |             |            |                                          |                                                                                                    |
|                                                                                      |             |            |                                          |                                                                                                    |
|                                                                                      |             |            |                                          |                                                                                                    |
|                                                                                      | <           |            |                                          |                                                                                                    |
|                                                                                      |             |            |                                          |                                                                                                    |
|                                                                                      |             |            |                                          |                                                                                                    |
|                                                                                      |             |            |                                          |                                                                                                    |

 Seleccione la plantilla que desea imprimir y luego haga clic en Imprimir. La rotuladora conectada imprimirá la plantilla.

# Información relacionada Almacenar y administrar plantillas (P-touch Library)

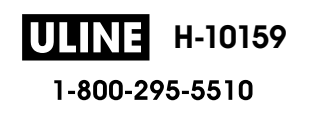

 Inicio > Almacenar y administrar plantillas (P-touch Library) > Buscar plantillas con P-touch Library (Windows)

# **Buscar plantillas con P-touch Library (Windows)**

- 1. Inicie P-touch Library.
  - Windows 11:

Haga clic en Inicio > Brother P-touch > P-touch Library.

\*Dependiendo del sistema operativo de su computadora, la carpeta Brother P-touch puede que se cree o no.

• Windows 10:

Haga clic en Inicio > Brother P-touch > P-touch Library.

• Windows 8.1:

Haga clic en el icono P-touch Library en la pantalla Aplicaciones.

Aparecerá la ventana principal.

| Todos los elementos - P-touch Library       Archivo     Edición       Yer     Herramientas | Ayuda       |            |                                          | ·                                                                                                    | × |
|--------------------------------------------------------------------------------------------|-------------|------------|------------------------------------------|----------------------------------------------------------------------------------------------------|---|
| Abrir Imprimir Buse                                                                        | ar Vistas   |            |                                          |                                                                                                    |   |
| P-touch Library                                                                            | Nombre      | Tamaño     | Fecha                                    | Localización                                                                                                    |   |
| Todos los elementos<br>🔞 Elementos eliminados                                              | ABC.Ibx     | 1KB<br>1KB | 21/01/2019 2:02:15<br>21/01/2019 2:02:42 | C:\Users\VM138_WIN10\Documents\Mis etiquetas\ABC.lbx<br>C:\Users\VM138_WIN10\Documents\Mis etiquetas\Brother.lbx |   |
| 🦾 🔍 Resultados de la búsqueda                                                              | P-touch.lbx | 2KB        | 21/01/2019 2:03:03                       | C:\Users\VM138_WIN10\Documents\Mis etiquetas\P-touch.lbx                                                         |   |
|                                                                                            |             |            |                                          |                                                                                                    |   |
|                                                                                            |             |            |                                          |                                                                                                    |   |
|                                                                                            |             |            |                                          |                                                                                                    |   |
|                                                                                            | <           |            |                                          |                                                                                                    | > |
|                                                                                            |             |            |                                          |                                                                                                    | ^ |
|                                                                                            |             |            |                                          |                                                                                                    |   |
|                                                                                            |             |            |                                          |                                                                                                    |   |
|                                                                                            |             |            |                                          |                                                                                                    |   |
|                                                                                            |             |            |                                          |                                                                                                    | V |

2. Haga clic en Buscar.

Aparece el cuadro de diálogo Buscar.

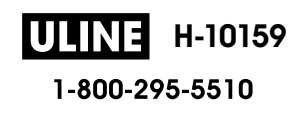

| s\ABC.lbx     |
|---------------|
| s\ABC lbx     |
| 20 to enox    |
| s\Brother.lbx |
| s\P-touch.lbx |
|               |
|               |
|               |
|               |
|               |
|               |
|               |
|               |

3. Especifique los criterios de búsqueda.

Dispone de los siguientes criterios de búsqueda:

| Configuración        | Detalles                                                                                                    |
|----------------------|----------------------------------------------------------------------------------------------------|
| Parámetros múltiples | Determina la forma en que el programa busca cuando<br>se especifican varios criterios. Si se selecciona <b>Y</b> , el<br>programa busca archivos que reúnan todos los<br>criterios. Si se selecciona <b>O</b> , el programa busca<br>archivos que reúnan cualquiera de los criterios. |
| Nombre               | Le permite buscar una plantilla especificando el nombre del archivo.                                                                                                    |
| Тіро                 | Le permite buscar una plantilla especificando el tipo del archivo.                                                                                                    |
| Tamaño               | Le permite buscar una plantilla especificando el tamaño del archivo.                                                                                                    |
| Fecha                | Le permite buscar una plantilla especificando la fecha del archivo.                                                                                                    |

4. Haga clic en Iniciar búsqueda.

La búsqueda comienza y se muestran los resultados de búsqueda.

5. Cierre el cuadro de diálogo Buscar.

Para confirmar los resultados de la búsqueda, haga clic en **Resultados de la búsqueda** en la vista de carpeta.

Puede registrar plantillas en P-touch Library arrastrando y soltando las plantillas en la carpeta **Todos los** elementos o en la lista de carpetas.

## Información relacionada

• Almacenar y administrar plantillas (P-touch Library)

▲ Inicio > Mantenimiento rutinario

# Mantenimiento rutinario

• Mantenimiento

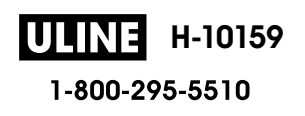

Inicio > Mantenimiento rutinario > Mantenimiento

# Mantenimiento

Extraiga siempre las baterías y desconecte el adaptador de CA antes de limpiar la impresora de etiquetas.

>> Limpiar la unidad

>> Limpie el cabezal de impresión

>> Limpieza del cortador de cinta

## Limpiar la unidad

- 1. Limpie el polvo y las marcas de la impresora de etiquetas con un paño suave y seco.
- 2. Use un paño ligeramente humedecido para limpiar las marcas difíciles de quitar.

No utilice disolvente para pintura, benceno, alcohol ni otros disolventes orgánicos, Ya que pueden deformar o dañar la parte exterior de la impresora de etiquetas.

## Limpie el cabezal de impresión

Los caracteres que aparecen con manchas o con poca calidad en las etiquetas impresas indican generalmente que el cabezal de impresión está sucio.

Limpie el cabezal de impresión con un bastoncillo de algodón o con el casete limpiador del cabezal de impresión opcional (TZe-CL4).

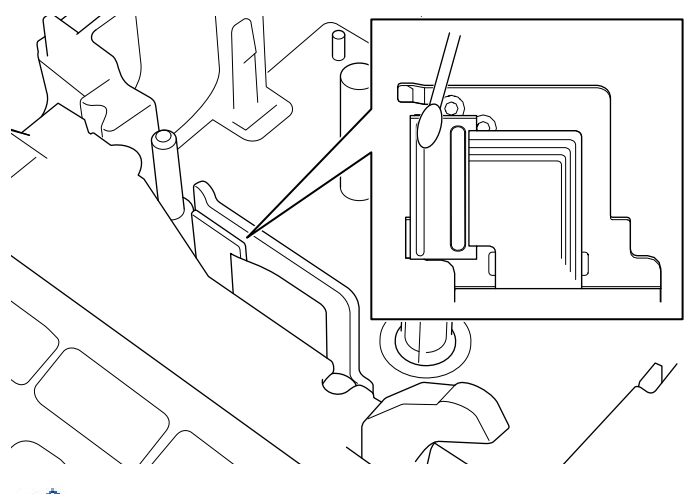

- No toque directamente el cabezal de impresión con las manos.
  - Lea y siga las instrucciones que encontrará en el casete limpiador del cabezal de impresión.

## Limpieza del cortador de cinta

El adhesivo de la cinta puede acumularse y desgastar la cuchilla del cortador después de varios usos, lo cual provocará que la cinta se atasque en el cortador.

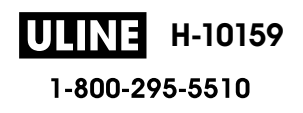

Una vez al año, limpie la cuchilla del cortador con un bastoncillo de algodón impregnado con alcohol isopropílico (alcohol para uso externo).

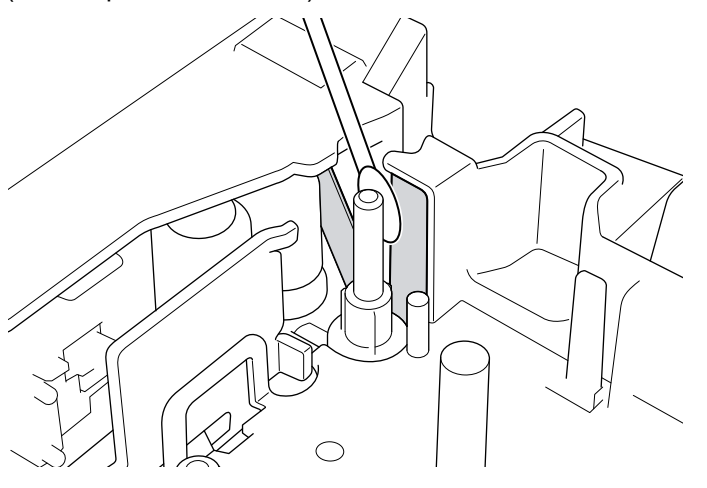

- No toque la cuchilla del cortador con las manos desprotegidas.
  - Utilice alcohol isopropílico siguiendo las pautas de seguridad del fabricante, según corresponda.

## Información relacionada

Mantenimiento rutinario

Ø

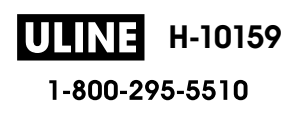

▲ Inicio > Solución de problemas

# Solución de problemas

- Si está teniendo problemas con la rotuladora electrónica
- Mensajes de error y de mantenimiento
- Consultar la información de la versión
- Restauración de la impresora de etiquetas

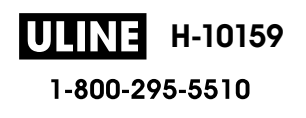

▲ Inicio > Solución de problemas > Si está teniendo problemas con la rotuladora electrónica

## Si está teniendo problemas con la rotuladora electrónica

En este capítulo, se explica cómo resolver los problemas típicos que pueden surgir cuando usa la rotuladora electrónica.

Si los problemas persisten >> Información relacionada Si sigue sin poder solucionar el problema después de leer la información, visite la página web de soporte de Brother en <u>support.brother.com</u>.

| Problema                                                                        | Solución                                                                                                    |  |  |
|---------------------------------------------------------------------------------|----------------------------------------------------------------------------------------------------|--|--|
| La rotuladora electrónica no                                                    | Verifique que el casete de cinta se encuentre correctamente insertado.                                                                                                    |  |  |
| imprime.                                                                        | <ul> <li>Si el casete de cinta está vacío, sustitúyalo. Para pedir suministros y accesorios,<br/>visite <u>www.brother-usa.com</u>.</li> </ul>                                                                                          |  |  |
|                                                                                 | Verifique que la cubierta del compartimiento de casete de cinta esté bien cerrada.                                                                                                    |  |  |
|                                                                                 | <ul> <li>Verifique que la rotuladora electrónica esté encendida.</li> </ul>                                                                                                    |  |  |
|                                                                                 | <ul> <li>Verifique que la configuración de Bluetooth del dispositivo móvil o de la<br/>computadora esté activada.</li> </ul>                                                                                                    |  |  |
|                                                                                 | <ul> <li>Verifique que la rotuladora electrónica esté conectada a su computadora o<br/>dispositivo móvil mediante Bluetooth.</li> </ul>                                                                                                 |  |  |
|                                                                                 | <ul> <li>Verifique que la rotuladora electrónica esté seleccionada en la aplicación Brother<br/>iPrint&amp;Label.</li> </ul>                                                                                                    |  |  |
|                                                                                 | Verifique que la rotuladora electrónica no esté emparejada con otro dispositivo.                                                                                                    |  |  |
|                                                                                 | <ul> <li>Asegúrese de que la rotuladora electrónica y su dispositivo móvil o computadora<br/>estén suficientemente cerca para establecer una comunicación.</li> </ul>                                                                   |  |  |
|                                                                                 | <ul> <li>Verifique que la configuración de reconexión automática de Bluetooth de otra<br/>computadora o dispositivo móvil no esté habilitada.</li> </ul>                                                                                |  |  |
|                                                                                 | <ul> <li>Asegúrese de que no haya cerca dispositivos que emitan ondas de radio (por<br/>ejemplo, un microondas).</li> </ul>                                                                                                    |  |  |
|                                                                                 | <ul> <li>Verifique que se haya instalado el controlador correcto de la impresora cuando<br/>imprima desde una computadora.</li> </ul>                                                                                                   |  |  |
|                                                                                 | <ul> <li>Conecte la rotuladora electrónica a su computadora con el cable USB (incluido)<br/>cuando imprima desde una computadora.</li> </ul>                                                                                            |  |  |
|                                                                                 | <ul> <li>Si el cabezal de impresión está sucio, límpielo con un bastoncillo de algodón y, de<br/>manera opcional, con un casete limpiador del cabezal de impresión (TZe-CL4).</li> </ul>                                                |  |  |
| La cinta no circula                                                             | Si la cinta está doblada, corte la sección doblada.                                                                                                    |  |  |
| <ul><li>correctamente.</li><li>La cinta se ha quedado</li></ul>                 | <ul> <li>Si la cinta está atascada, retire el casete de cinta, extraiga la cinta atascada y corte<br/>cualquier parte de la cinta que esté dañada.</li> </ul>                                                                           |  |  |
| atascada dentro de la                                                           | Verifique que el extremo de la cinta sale por fuera de la guía de la cinta.                                                                                                    |  |  |
| rotuladora electronica.                                                         | Confirme que la cinta apunta hacia la ranura de salida de la cinta.                                                                                                    |  |  |
|                                                                                 | Quite el casete de cinta e introdúzcalo de nuevo.                                                                                                    |  |  |
| Se ha producido un error al utilizar una aplicación móvil.                      | Vaya al menú de configuración de aplicaciones móviles y seleccione <b>Support (Ayuda)</b> > <b>Preguntas frecuentes y Solución de problemas</b> .                                                                                       |  |  |
| La pantalla está bloqueada.                                                     | <ul> <li>Restaure la memoria interna a la configuración de fábrica. Más información &gt;&gt;<br/>Información adicional</li> </ul>                                                                                                    |  |  |
|                                                                                 | Desconecte el adaptador de CA y quite las baterías al menos 10 minutos.                                                                                                    |  |  |
| La pantalla LCD permanece<br>en blanco después de<br>encenderla.                | Verifique que las baterías están bien puestas y que el adaptador de CA incluido con la rotuladora electrónica está bien conectado.                                                                                                    |  |  |
| Los mensajes en la pantalla<br>LCD se muestran en un<br>idioma extranjero.      | Configure el idioma de la pantalla LCD que desee. Más información ➤> Información adicional                                                                                                    |  |  |
| La rotuladora electrónica se<br>para mientras está<br>imprimiendo una etiqueta. | <ul> <li>Reemplace el casete de cinta si ve que hay un trozo de cinta rayada, ya que eso indica que se ha llegado al final de la cinta.</li> <li>Reemplace todas las baterías o conecte el adaptador de CA directamento a la</li> </ul> |  |  |
|                                                                                 | rotuladora electrónica.                                                                                                    |  |  |

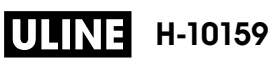

| Problema                                                                                                    | Solución                                                                                                    |
|----------------------------------------------------------------------------------------------------|----------------------------------------------------------------------------------------------------|
| Los archivos de etiquetas<br>guardados previamente no<br>están disponibles.                                                                                                    | Todos los archivos que se guardan en la memoria interna se borran cuando queda poca batería o cuando se desconecta el adaptador de CA.                                                                                                    |
| <ul> <li>No puedo instalar el<br/>controlador de la<br/>impresora incluso<br/>siguiendo el<br/>procedimiento<br/>adecuado. (Windows)</li> <li>No puedo ver mi<br/>impresora en P-touch<br/>Editor incluso habiendo<br/>instalado el controlador<br/>de la impresora.<br/>(Windows)</li> </ul> | <ul> <li>Si no puede usar la rotuladora electrónica incluso habiendo instalado el controlador de la impresora:</li> <li>1. Descargue el desinstalador del controlador de la impresora del modelo correspondiente en la página <u>support.brother.com</u>.</li> <li>2. Utilice el desinstalador del controlador de la impresora para eliminar la información sobre la impresora.</li> <li>3. Ejecute el instalador del controlador de la impresora de nuevo y siga las instrucciones que aparecen en la pantalla para realizar la instalación.</li> </ul> |
| La cinta de tinta está<br>separada del rodillo de<br>tinta.                                                                                                    | Si la cinta de tinta está en mal estado, sustituya el casete de cinta. Si no es así, no corte la cinta y quite con cuidado el casete de cinta. A continuación, enrolle de nuevo en el carrete la cinta de tinta que se había separado.                                                                                                    |
| Los códigos de barras o<br>códigos QR impresos no<br>pueden leerse.                                                                                                    | <ul> <li>Cambie la cinta. (Recomendado: cinta de texto negro sobre fondo blanco)</li> <li>Amplíe los códigos de barras o códigos QR con la aplicación de código de barras, si es posible.</li> </ul>                                                                                                    |
| No conozco el número de versión del firmware de la rotuladora electrónica.                                                                                                    | Puede confirmar el número de versión de firmware y otra información en la pantalla<br>LCD. Más información ➤➤ <i>Información adicional</i>                                                                                                    |
| Cuando se imprime una<br>etiqueta, hay mucho<br>margen (espacio) en ambos<br>lados del texto.                                                                                                    | <ul> <li>Seleccione las opciones Mrgen pqueño, Cadena o Sin corte para tener márgenes más pequeños.<br/>Más información &gt;&gt; Información adicional</li> <li>Después de imprimir la última etiqueta, pulse  so de manera simultánea para poner la cinta y, a continuación, expulse y corte la última etiqueta. Tenga en cuenta que, al emplear este método, la impresora de etiquetas requiere aproximadamente de 23 mm (0,9 pulgadas) de cinta en blanco para procesar la siguiente etiqueta.</li> </ul>                                             |
| El tamaño de la fuente no<br>se puede aumentar.                                                                                                    | La fuente ya está al tamaño máximo para el ancho de la etiqueta o la longitud de la etiqueta ya se ha establecido, así que hay un límite de tamaño de fuente para no sobrepasar la longitud establecida.                                                                                                    |
| Cuando se imprimen varias<br>etiquetas, la última etiqueta<br>se corta de manera<br>incorrecta.                                                                                                    | Cuando Cadena se activa, ponga la cinta para expulsar la última etiqueta impresa.                                                                                                    |
| No puedo actualizar el<br>firmware de la impresora<br>con P-touch Update<br>Software, Transfer Express,<br>o la herramienta de<br>actualización de Mac.                                                                                                    | Reinicie la impresora e intente de nuevo actualizar el firmware. No pulse ningún botón<br>durante la actualización del firmware hasta que se muestre la pantalla de inicio<br>automáticamente.                                                                                                    |
| La impresora de etiquetas<br>no funciona con<br>normalidad.                                                                                                    | <ul> <li>Restaure la memoria interna a la configuración de fábrica. Más información &gt;&gt;<br/>Información adicional</li> <li>Desconecte el adaptador de CA y quite las baterías al menos 10 minutos.</li> </ul>                                                                                                    |

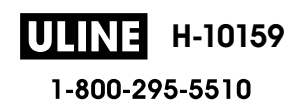

# Información relacionada

• Solución de problemas

## Información adicional:

- Restauración de la impresora de etiquetas
- Configurar el idioma
- Consultar la información de la versión
- Opciones de corte de la cinta

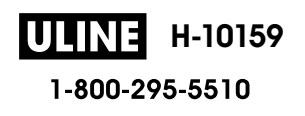

▲ Inicio > Solución de problemas > Mensajes de error y de mantenimiento

# Mensajes de error y de mantenimiento

| Mensaje                             | Causa/solución                                                                                                    |
|-------------------------------------|----------------------------------------------------------------------------------------------------|
| ¡Error c.barras!                    | Se ha intentado imprimir etiquetas de código de barras desde una base de datos.                                                                                                    |
| Reg. n.° :XXXXX<br>Campo n.° :XXXXX | La rotuladora electrónica muestra un mensaje cuando el rango de la base de datos seleccionada incluye caracteres no válidos o números que no son compatibles con el protocolo de código de barras.          |
| ;Error del sistema<br>XX            | Contacte al servicio de atención al cliente de Brother.                                                                                                    |
| ;Etiq demas. larga!                 | La longitud de la etiqueta impresa con el texto introducido es más larga de 999 mm (39,37 pulgadas). Modifique el texto para que la longitud de la etiqueta sea menor de 999 mm (39,37 pulgadas).           |
| ;Fallo en cortador!                 | Si la cinta está atascada en la unidad de corte, elimine la cinta. Apague la rotuladora electrónica y, a continuación, vuelva a encenderla antes de continuar.                                              |
| Cheq. n.° dig.<br>intrd.            | El número de dígitos introducidos en el código de barras no coincide con el número de dígitos establecido en la configuración del código de barras. Introduzca el número de dígitos correcto.               |
| Txt. demas. largo                   | La longitud de la etiqueta impresa con el texto introducido es más larga que la configuración establecida. Modifique el texto para adaptarlo a la longitud establecida o cambie los parámetros de longitud. |

# Información relacionada

• Solución de problemas

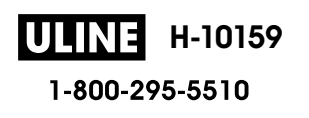

Inicio > Solución de problemas > Consultar la información de la versión

# Consultar la información de la versión

Puede confirmar el número de versión de firmware y otra información en la pantalla LCD. Puede que necesite esta información si llama a Brother con alguna pregunta técnica o sobre la garantía.

# 1. Pulse (A).

- 2. Pulse **∢** o **▶** para mostrar [Configur.] y, a continuación, pulse OK.
- 3. Pulse ▲ o ▼ para mostrar [Información de versión] y, a continuación, pulse OK.

## Información relacionada

• Solución de problemas

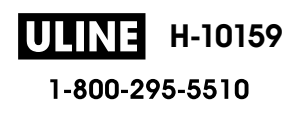

▲ Inicio > Solución de problemas > Restauración de la impresora de etiquetas

# Restauración de la impresora de etiquetas

Restablezca la memoria interna de su impresora de etiquetas para borrar todos los archivos de etiqueta guardados o si la impresora de etiquetas no funciona correctamente.

Restaurar con la pantalla LCD

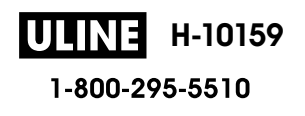

▲ Inicio > Solución de problemas > Restauración de la impresora de etiquetas > Restaurar con la pantalla LCD

# Restaurar con la pantalla LCD

- 1. Pulse (A).
- 2. Pulse **∢** o **▶** para mostrar [Configur.] y, a continuación, pulse OK.
- 3. Pulse ▲ o ♥ para mostrar [Restablecer] y, a continuación, pulse OK.
- 4. Pulse ▲ o ▼ para mostrar cómo restaurar y, a continuación, pulse **OK**.

Aparecerá un mensaje para que confirme la opción de restauración.

5. Pulse OK.

Ø

Si utiliza las opciones de restaurar [Restablecer configuración] o [Configuración predeterminada], necesitará configurar de nuevo su idioma predeterminado después de la restauración.

| Opciones de restauración        | Detalles                                                                                                    |
|---------------------------------|----------------------------------------------------------------------------------------------------|
| Restablecer<br>configuración    | La memoria de archivos NO se borra.<br>Los datos de configuración se borran y se restaura toda la configuración a la<br>configuración de fábrica. |
| Borrar contenido                | La memoria de archivos se borra.<br>Los datos de configuración NO se borran y la configuración permanece tal y como<br>está establecida.          |
| Configuración<br>predeterminada | Se restauran la memoria de archivos, las etiquetas y configuraciones personalizadas a la configuración de fábrica.                                |

# Información relacionada

• Restauración de la impresora de etiquetas

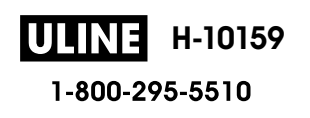

Inicio > Apéndice

# Apéndice

- Especificaciones
- Ayuda de Brother y Atención al cliente

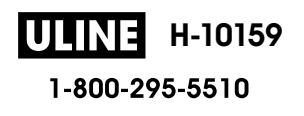

▲ Inicio > Apéndice > Especificaciones

# Especificaciones

- >> Impresión
- >> Tamaño
- >> Interfaz
- >> Entorno
- >> Fuente de alimentación
- >> Material informático
- >> Memoria
- >> Sistemas operativos compatibles

## Impresión

| Velocidad de impresión                             | Aproximadamente 30 mm (1,18") / s                                     |
|----------------------------------------------------|-----------------------------------------------------------------------|
| (dependiendo del dispositivo multimedia utilizado) |                                                                       |
| Altura máxima de impresión                         | 18 mm (0,71") (cuando se utiliza cinta de 24 mm / 0,94") <sup>1</sup> |

1 Es posible que el tamaño de carácter actual sea más pequeño que la altura máxima de impresión.

## Tamaño

| Peso        | Aproximadamente 990 g (aproximadamente 2,2 lb) (sin pilas ni casete de cinta)                                                                |
|-------------|----------------------------------------------------------------------------------------------------|
| Dimensiones | Aproximadamente 202 mm (ancho) x 87 mm (alto) x 199 mm (profundidad) (aproximadamente 7,95"<br>[ancho] x 3,42" [alto] x 7,83" [profundidad]) |
| LCD         | 320 ррр х 120 ррр                                                                                                    |

## Interfaz

| USB       | USB versión 2.0 (velocidad máxima) (micro B) |  |
|-----------|----------------------------------------------|--|
| Bluetooth | Bluetooth versión 5.0<br>SPP: iAP2           |  |

## Entorno

| Temperatura de funcionamiento | Entre 10 °C y 35 °C (entre 50 °F y 95 °F)                         |
|-------------------------------|-------------------------------------------------------------------|
| Humedad de operación          | Entre 20% y 80%                                                   |
|                               | Temperatura máxima en termómetro de bulbo húmedo: 27 ºC (80,6 ºF) |

## Fuente de alimentación

| Batería | Seis pilas alcalinas AA (LR6) |
|---------|-------------------------------|
|         | Adaptador de CA (AD-E001A)    |

## Material informático

| Ancho de la cinta | Casete de cinta TZe estándar:                                                           |  |
|-------------------|-----------------------------------------------------------------------------------------|--|
|                   | 3,5 mm (0,13"), 6 mm (0,23"), 9 mm (0,35"), 12 mm (0,47"), 18 mm (0,70"), 24 mm (0,94") |  |
| N.º de líneas     | Cinta de 24 mm (0,94"): 1-7 líneas                                                      |  |
|                   | Cinta de 18 mm (0,70"): 1-5 líneas                                                      |  |
|                   | Cinta de 12 mm (0,47"): 1-3 líneas                                                      |  |
|                   | Cinta de 9 mm (0,35"): 1-2 líneas                                                       |  |
|                   | Cinta de 6 mm (0,23"): 1-2 líneas                                                       |  |

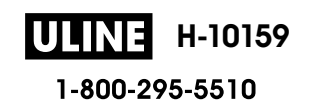

| Cinta de 3,5 mm (0,13"): 1 línea |
|----------------------------------|
|                                  |

## Memoria

| Búfer de texto             | Máximo 280 caracteres |
|----------------------------|-----------------------|
| Almacenamiento de archivos | Máximo 99 archivos    |

# Sistemas operativos compatibles

Para consultar la lista más reciente de software admitido, visite support.brother.com.

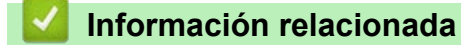

Apéndice

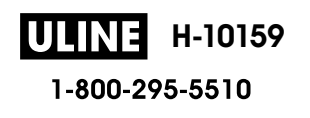

Inicio > Apéndice > Ayuda de Brother y Atención al cliente

# Ayuda de Brother y Atención al cliente

## IMPORTANTE

Para obtener ayuda técnica, debe llamar al país en el que compró el equipo. Las llamadas se deben realizar **desde dentro** de ese país.

- >> Preguntas frecuentes (FAQ)>> Para el Servicio de atención al cliente
- >> Pedido de accesorios y consumibles

## **Preguntas frecuentes (FAQ)**

Para obtener más información sobre el equipo Brother, visite la página web de soporte de Brother en <u>support.brother.com</u>. Para obtener más ayuda y sugerencias, vaya a la página **Preguntas frecuentes y Solución de problemas** del modelo; para obtener los controladores y software más recientes, vaya a la página **Descargas** del modelo.

## Para el Servicio de atención al cliente

#### En EE. UU.:

<u>www.brother-usa.com/support</u> (autoservicio/correo electrónico/chat) 1-877-BROTHER (1-877-276-8437)

#### En Canadá:

#### www.brother.ca/support

(ayuda con videos de autoservicio, correo electrónico, chat, Facebook y Twitter)

## Localizador de centros de servicio (EE. UU. únicamente)

Si desea conocer la ubicación de un centro de servicio autorizado de Brother, llame al 1-877-BROTHER (1-877-276-8437) o visite <u>www.brother-usa.com/support</u>.

## Ubicaciones de los centros de servicio técnico (solo Canadá)

Si desea conocer la ubicación de un centro de servicio autorizado de Brother, visite www.brother.ca/support.

## Pedido de accesorios y consumibles

Para obtener resultados óptimos, utilice solo consumibles originales de Brother, disponibles en la mayoría de los proveedores de Brother. Si no puede encontrar los suministros que necesita y tiene una tarjeta de crédito Visa, MasterCard, Discover, American Express o una cuenta PayPal, puede pedirlos directamente desde Brother. Visite nuestro sitio en línea para acceder a la selección completa de accesorios y consumibles de Brother disponibles para su compra.

# NOTA

En Canadá solo se aceptan las tarjetas Visa y MasterCard.

#### En EE. UU.:

1-877-BROTHER (1-877-276-8437)

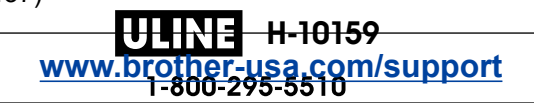

## En Canadá:

## www.brother.ca

# 🕗 Información relacionada 🚽

Apéndice

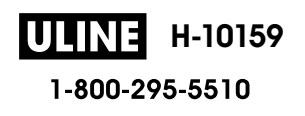

Brother International Corporation 200 Crossing Boulevard P.O. Box 6911 Bridgewater, NJ 08807-0911 USA

Brother International Corporation (Canada) Ltd. 1 rue Hôtel de Ville, Dollard-des-Ormeaux, QC, Canada H9B 3H6

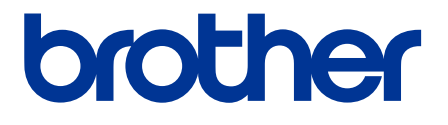

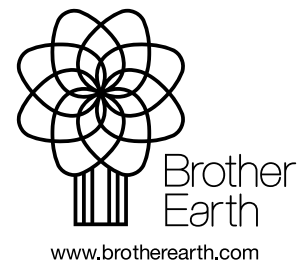

US-SPA Versión A

PAGE 309 OF 464

**ULINE** H-10159 1-800-295-5510

1023 IH-10159VND

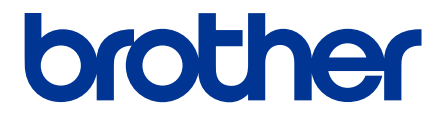

# Guide de l'utilisateur

# PT-D610BT

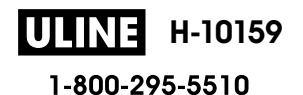

1023 IH-10159VND

© 2022 Brother Industries, Ltd. Tous droits réservés.

## Table des matières

| Avant d'utiliser votre étiqueteuse                                                                                                    |                                                                                                    |
|----------------------------------------------------------------------------------------------------|----------------------------------------------------------------------------------------------------|
| Définition des remarques                                                                                                    | 2                                                                                                    |
| Mesures préventives générales                                                                                                    | 3                                                                                                    |
| Marques de commerce et licences                                                                                                    | 4                                                                                                    |
| Remarque importante                                                                                                    | 5                                                                                                    |
| Configurer votre étiqueteuse                                                                                                    | 6                                                                                                    |
| Description des pièces                                                                                                    | 7                                                                                                    |
| Aperçu de l'écran ACL                                                                                                    | 8                                                                                                    |
| Aperçu du clavier                                                                                                    |                                                                                                    |
| Brancher l'adaptateur secteur                                                                                                    | 12                                                                                                    |
| Installer les piles                                                                                                    | 13                                                                                                    |
| Insérer une cassette de ruban                                                                                                    | 15                                                                                                    |
| Allumer et éteindre l'étiqueteuse                                                                                                    | 16                                                                                                    |
| Définir la langue                                                                                                    | 17                                                                                                    |
| Définir les unités de mesure                                                                                                    |                                                                                                    |
| Définir le délai de mise hors tension automatique                                                                                                    | 19                                                                                                    |
| Activer ou désactiver le Bluetooth                                                                                                    | 20                                                                                                    |
| Activation/désactivation de la détection de la couleur du ruban                                                                                                    | 21                                                                                                    |
| Ruban d'alimentation                                                                                                    | 22                                                                                                    |
| Régler la luminosité de l'affichage                                                                                                    | 23                                                                                                    |
| Définir le mode d'entrée                                                                                                    | 24                                                                                                    |
| Installation de logiciels                                                                                                    |                                                                                                    |
| Installation de pilotes d'imprimante et de logiciels sur un ordinateur (Windows)                                                                                                    |                                                                                                    |
|                                                                                                    |                                                                                                    |
| Applications disponibles                                                                                                    | 27                                                                                                    |
| Applications disponibles<br>Connecter l'étiqueteuse à un ordinateur                                                                                                    | 27<br>28                                                                                                    |
| Applications disponibles<br>Connecter l'étiqueteuse à un ordinateur<br>Connecter l'étiqueteuse à un ordinateur à l'aide d'un câble USB                                                                                                    |                                                                                                    |
| Applications disponibles<br>Connecter l'étiqueteuse à un ordinateur<br>Connecter l'étiqueteuse à un ordinateur à l'aide d'un câble USB<br>Éditer une étiquette                                                                                                    | 27<br>28<br>29<br><b>30</b>                                                                                                    |
| Applications disponibles<br>Connecter l'étiqueteuse à un ordinateur<br>Connecter l'étiqueteuse à un ordinateur à l'aide d'un câble USB<br>Éditer une étiquette<br>Ajouter du texte à votre étiquette                                                                                                    |                                                                                                    |
| Applications disponibles<br>Connecter l'étiqueteuse à un ordinateur<br>Connecter l'étiqueteuse à un ordinateur à l'aide d'un câble USB<br><b>Éditer une étiquette</b><br>Ajouter du texte à votre étiquette<br>Ajouter une nouvelle ligne de texte à votre étiquette                                                                                                    |                                                                                                    |
| Applications disponibles<br>Connecter l'étiqueteuse à un ordinateur<br>Connecter l'étiqueteuse à un ordinateur à l'aide d'un câble USB<br>Éditer une étiquette<br>Ajouter du texte à votre étiquette<br>Ajouter une nouvelle ligne de texte à votre étiquette<br>Ajouter un nouveau bloc de texte à votre étiquette                                                                                                    | 27<br>28<br>29<br>30<br>31<br>32<br>33                                                                                                    |
| Applications disponibles<br>Connecter l'étiqueteuse à un ordinateur<br>Connecter l'étiqueteuse à un ordinateur à l'aide d'un câble USB<br>Éditer une étiquette<br>Ajouter du texte à votre étiquette<br>Ajouter une nouvelle ligne de texte à votre étiquette<br>Ajouter un nouveau bloc de texte à votre étiquette<br>Supprimer du texte                                                                                                    |                                                                                                    |
| Applications disponibles<br>Connecter l'étiqueteuse à un ordinateur<br>Connecter l'étiqueteuse à un ordinateur à l'aide d'un câble USB<br>Éditer une étiquette<br>Ajouter du texte à votre étiquette<br>Ajouter une nouvelle ligne de texte à votre étiquette<br>Ajouter un nouveau bloc de texte à votre étiquette<br>Supprimer du texte<br>Insérer un onglet                                                                                                    | 27<br>28<br>29<br>30<br>31<br>31<br>32<br>33<br>33<br>34<br>35                                                                                                    |
| Applications disponibles<br>Connecter l'étiqueteuse à un ordinateur<br>Connecter l'étiqueteuse à un ordinateur à l'aide d'un câble USB<br><b>Éditer une étiquette</b><br>Ajouter du texte à votre étiquette<br>Ajouter une nouvelle ligne de texte à votre étiquette<br>Ajouter un nouveau bloc de texte à votre étiquette<br>Supprimer du texte<br>Insérer un onglet<br>Modifier la longueur de l'onglet                                                                                                    | 27<br>28<br>29<br>30<br>31<br>32<br>33<br>33<br>34<br>35<br>36                                                                                                    |
| Applications disponibles<br>Connecter l'étiqueteuse à un ordinateur<br>Connecter l'étiqueteuse à un ordinateur à l'aide d'un câble USB<br>Éditer une étiquette<br>Ajouter du texte à votre étiquette<br>Ajouter une nouvelle ligne de texte à votre étiquette<br>Ajouter un nouveau bloc de texte à votre étiquette<br>Supprimer du texte<br>Insérer un onglet<br>Modifier la longueur de l'onglet<br>Utiliser le rappel de texte pour compléter automatiquement les mots courants                                                                                                    | 27<br>28<br>29<br>30<br>31<br>31<br>32<br>33<br>33<br>34<br>35<br>36<br>37                                                                                                 |
| Applications disponibles<br>Connecter l'étiqueteuse à un ordinateur<br>Connecter l'étiqueteuse à un ordinateur à l'aide d'un câble USB<br>Éditer une étiquette<br>Ajouter du texte à votre étiquette<br>Ajouter une nouvelle ligne de texte à votre étiquette<br>Ajouter un nouveau bloc de texte à votre étiquette<br>Supprimer du texte<br>Insérer un onglet<br>Modifier la longueur de l'onglet<br>Utiliser le rappel de texte pour compléter automatiquement les mots courants<br>Mémoire de rappel en texte clair                                                                                                    | 27<br>28<br>29<br>30<br>31<br>32<br>33<br>34<br>34<br>35<br>36<br>37<br>38                                                                                                 |
| Applications disponibles<br>Connecter l'étiqueteuse à un ordinateur<br>Connecter l'étiqueteuse à un ordinateur à l'aide d'un câble USB<br>Éditer une étiquette<br>Ajouter du texte à votre étiquette<br>Ajouter une nouvelle ligne de texte à votre étiquette<br>Ajouter un nouveau bloc de texte à votre étiquette<br>Ajouter un nouveau bloc de texte à votre étiquette<br>Supprimer du texte<br>Insérer un onglet<br>Modifier la longueur de l'onglet<br>Utiliser le rappel de texte pour compléter automatiquement les mots courants<br>Mémoire de rappel en texte clair<br>Activer ou désactiver le rappel de texte                                                                                                    | 27<br>28<br>29<br>30<br>31<br>32<br>33<br>33<br>34<br>35<br>36<br>36<br>37<br>38<br>39                                                                                     |
| Applications disponibles<br>Connecter l'étiqueteuse à un ordinateur<br>Connecter l'étiqueteuse à un ordinateur à l'aide d'un câble USB<br>Éditer une étiquette<br>Ajouter du texte à votre étiquette<br>Ajouter une nouvelle ligne de texte à votre étiquette<br>Ajouter un nouveau bloc de texte à votre étiquette<br>Supprimer du texte<br>Insérer un onglet<br>Modifier la longueur de l'onglet<br>Utiliser le rappel de texte pour compléter automatiquement les mots courants<br>Mémoire de rappel en texte clair<br>Activer ou désactiver le rappel de texte                                                                                                    | 27<br>28<br>29<br>30<br>31<br>31<br>32<br>33<br>33<br>34<br>34<br>35<br>36<br>37<br>37<br>38<br>39<br>40                                                                   |
| Applications disponibles<br>Connecter l'étiqueteuse à un ordinateur<br>Connecter l'étiqueteuse à un ordinateur à l'aide d'un câble USB<br><b>Éditer une étiquette</b><br>Ajouter du texte à votre étiquette<br>Ajouter une nouvelle ligne de texte à votre étiquette<br>Ajouter un nouveau bloc de texte à votre étiquette<br>Supprimer du texte<br>Insérer un onglet<br>Modifier la longueur de l'onglet<br>Utiliser le rappel de texte pour compléter automatiquement les mots courants<br>Mémoire de rappel en texte clair<br>Activer ou désactiver le rappel de texte<br>Entrer les symboles<br>Saisir des symboles à l'aide de la fonction de symbole                                                                                                    | 27<br>28<br>29<br>30<br>31<br>31<br>32<br>33<br>33<br>34<br>35<br>36<br>37<br>38<br>39<br>40<br>40                                                                         |
| Applications disponibles<br>Connecter l'étiqueteuse à un ordinateur<br>Connecter l'étiqueteuse à un ordinateur à l'aide d'un câble USB<br><b>Éditer une étiquette</b><br>Ajouter du texte à votre étiquette<br>Ajouter une nouvelle ligne de texte à votre étiquette<br>Ajouter un nouveau bloc de texte à votre étiquette<br>Ajouter un nouveau bloc de texte à votre étiquette<br>Supprimer du texte<br>Insérer un onglet<br>Modifier la longueur de l'onglet<br>Utiliser le rappel de texte pour compléter automatiquement les mots courants<br>Mémoire de rappel en texte clair<br>Activer ou désactiver le rappel de texte<br>Entrer les symboles<br>Saisir des symboles à l'aide de la fonction de symbole<br>Définir l'historique des symboles.                   | 27<br>28<br>29<br>30<br>31<br>32<br>33<br>33<br>34<br>35<br>36<br>36<br>37<br>38<br>39<br>40<br>41<br>41                                                                   |
| Applications disponibles                                                                                                    | 27<br>28<br>29<br>30<br>31<br>31<br>32<br>33<br>33<br>34<br>34<br>35<br>36<br>37<br>37<br>38<br>39<br>40<br>40<br>41<br>42<br>43                                           |
| Applications disponibles<br>Connecter l'étiqueteuse à un ordinateur<br>Connecter l'étiqueteuse à un ordinateur à l'aide d'un câble USB<br>Éditer une étiquette<br>Ajouter du texte à votre étiquette<br>Ajouter une nouvelle ligne de texte à votre étiquette<br>Ajouter un nouveau bloc de texte à votre étiquette<br>Supprimer du texte                                                                                                    | 27<br>28<br>29<br>30<br>31<br>32<br>33<br>33<br>34<br>35<br>36<br>36<br>37<br>38<br>39<br>40<br>40<br>41<br>41<br>42<br>43<br>46                                           |
| Applications disponibles                                                                                                    | 27<br>28<br>29<br>30<br>31<br>31<br>32<br>33<br>33<br>34<br>35<br>36<br>37<br>38<br>39<br>40<br>40<br>41<br>41<br>42<br>43<br>46<br>47                                     |
| Applications disponibles<br>Connecter l'étiqueteuse à un ordinateur<br>Connecter l'étiqueteuse à un ordinateur à l'aide d'un câble USB<br><b>Éditer une étiquette</b><br>Ajouter du texte à votre étiquette<br>Ajouter une nouvelle ligne de texte à votre étiquette<br>Ajouter un nouveau bloc de texte à votre étiquette<br>Supprimer du texte<br>Insérer un onglet<br>Modifier la longueur de l'onglet<br>Utiliser le rappel de texte pour compléter automatiquement les mots courants.<br>Mémoire de rappel en texte clair<br>Activer ou désactiver le rappel de texte<br>Entrer les symboles<br>Saisir des symboles à l'aide de la fonction de symbole<br>Définir l'historique des symboles.<br>Saisir des caractères accentués<br>Options de caractères accentués. | 27<br>28<br>29<br>30<br>31<br>31<br>32<br>33<br>33<br>34<br>34<br>35<br>36<br>37<br>36<br>37<br>38<br>39<br>40<br>40<br>41<br>42<br>42<br>43<br>44<br>42<br>43<br>44<br>42 |
| Applications disponibles                                                                                                    | 27<br>28<br>29<br>30<br>31<br>32<br>33<br>33<br>34<br>35<br>36<br>36<br>37<br>38<br>39<br>40<br>40<br>41<br>41<br>42<br>43<br>46<br>47<br>49<br>50                         |

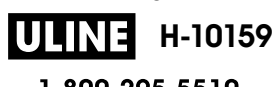

| Accueil > | · Table | des | matières |
|-----------|---------|-----|----------|
|           |         |     |          |

| Options de paramétrage des attributs                                                 | 52  |
|--------------------------------------------------------------------------------------|-----|
| Définir le style auto                                                                |     |
| Définir la longueur d'étiquette                                                      |     |
| Définir les cadres                                                                   |     |
| Utiliser les mises en page en format automatique                                     | 59  |
| Utiliser des modèles                                                                 | 60  |
| Options du modèle                                                                    |     |
| Utiliser des mises en page de blocs de texte                                         |     |
| Options de mise en page de blocs de texte                                            | 67  |
| Créer des tableaux                                                                   | 71  |
| Création d'une étiquette de code à barres                                            |     |
| Créer et imprimer des codes à barres                                                 | 74  |
| Modifier ou supprimer un code à barres et des données de code à barres               | 77  |
| Utiliser la fonction Heure et Date                                                   |     |
| Régler l'heure et la date                                                            |     |
| Définir le format de l'heure et de la date                                           | 80  |
| Définir l'horodatage et ajouter l'heure et la date à une étiquette                   | 82  |
| Modifier ou supprimer les paramètres de l'heure et de la date                        | 84  |
| Imprimer les étiquettes                                                              | 85  |
| Prévisualiser des étiquettes                                                         |     |
| Impression d'étiquettes                                                              |     |
| Impression séquentielle                                                              |     |
| Impression miroir                                                                    |     |
| Sélectionner une option de coupe                                                     |     |
| Options de coupe du ruban                                                            | 91  |
| Régler la longueur de l'étiquette                                                    |     |
| Imprimer les modèles transférés                                                      |     |
| Modifier et imprimer les modèles transférés                                          |     |
| Imprimer les modèles transférés de la base de données                                |     |
| Supprimer un modèle transféré                                                        |     |
| Utiliser la mémoire de fichiers                                                      | 99  |
| Enregistrer les fichiers d'étiquettes                                                | 100 |
| Imprimer, ouvrir, supprimer ou marquer une étiquette sauvegardée                     | 101 |
| Créer et imprimer des étiquettes à l'aide de votre ordinateur                        | 102 |
| Créer des étiquettes à l'aide de P-touch Editor (Windows)                            | 103 |
| Créer des étiquettes et les imprimer avec P-touch Editor (Mac)                       | 105 |
| Fenêtre principale de P-touch Editor (Mac)                                           | 106 |
| Impression d'étiquettes à l'aide du pilote d'imprimante (Windows)                    | 107 |
| Imprimer des étiquettes à l'aide d'appareils mobiles                                 | 108 |
| Installer l'application Brother iPrint&Label                                         | 109 |
| Création d'étiquettes et impression à l'aide d'appareils mobiles                     | 110 |
| Transfert de modèles sur l'imprimante (P-touch Transfer Manager) (Windows)           | 111 |
| Transfert de modèles sur l'imprimante à l'aide de P-touch Transfer Manager (Windows) | 112 |
| Remarques concernant l'utilisation de P-touch Transfer Manager (Windows)             | 113 |
| À propos du transfert de modèles de l'ordinateur vers l'imprimante (Windows)         | 114 |
| Sauvegarde de modèles ou d'autres données mémorisés dans l'imprimante (Windows)      | 122 |

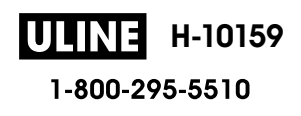

## ▲ Accueil > Table des matières

| Suppression des données de l'imprimante (Windows)                                                                                                    | . 123                                                                |
|----------------------------------------------------------------------------------------------------|----------------------------------------------------------------------|
| Création de fichiers de transfert et de fichiers de package de transfert (Windows)                                                                                                    | . 124                                                                |
| Distribution de modèles à transférer aux utilisateurs sans utiliser P-touch Transfer Manager (Windows)                                                                                                    | ) 126                                                                |
| Stockage et gestion de modèles (P-touch Library)                                                                                                    | 130                                                                  |
| Modification de modèles à l'aide de P-touch Library (Windows)                                                                                                    | . 131                                                                |
| Impression de modèles à l'aide de P-touch Library (Windows)                                                                                                    | . 132                                                                |
| Recherche de modèles à l'aide de P-touch Library (Windows)                                                                                                    | . 133                                                                |
| Maintenance de routine                                                                                                    | 135                                                                  |
| Entretien                                                                                                    | . 136                                                                |
|                                                                                                    |                                                                      |
| Dépistage des pannes                                                                                                    | 138                                                                  |
| Dépistage des pannes<br>Si vous avez des difficultés avec votre étiqueteuse                                                                                                    | . <b>138</b><br>. 139                                                |
| Dépistage des pannes<br>Si vous avez des difficultés avec votre étiqueteuse<br>Messages d'erreur et d'entretien                                                                                                    | . <b>138</b><br>. 139<br>. 142                                       |
| Dépistage des pannes<br>Si vous avez des difficultés avec votre étiqueteuse<br>Messages d'erreur et d'entretien.<br>Vérifier les informations sur la version                                                                                                    | <b>138</b><br>139<br>142<br>. 143                                    |
| Dépistage des pannes<br>Si vous avez des difficultés avec votre étiqueteuse<br>Messages d'erreur et d'entretien<br>Vérifier les informations sur la version<br>Réinitialiser l'étiqueteuse                                                                        | <b>138</b><br>. 139<br>. 142<br>. 143<br>. 144                       |
| Dépistage des pannes<br>Si vous avez des difficultés avec votre étiqueteuse<br>Messages d'erreur et d'entretien<br>Vérifier les informations sur la version<br>Réinitialiser l'étiqueteuse<br>Réinitialiser à l'aide de l'écran ACL                               | <b>138</b><br>139<br>142<br>143<br>. 144<br>. 145                    |
| Dépistage des pannes<br>Si vous avez des difficultés avec votre étiqueteuse<br>Messages d'erreur et d'entretien<br>Vérifier les informations sur la version<br>Réinitialiser l'étiqueteuse<br>Réinitialiser à l'aide de l'écran ACL<br>Annexe                     | <b>138</b><br>139<br>142<br>143<br>144<br>. 145<br><b>146</b>        |
| Dépistage des pannes<br>Si vous avez des difficultés avec votre étiqueteuse<br>Messages d'erreur et d'entretien.<br>Vérifier les informations sur la version<br>Réinitialiser l'étiqueteuse<br>Réinitialiser à l'aide de l'écran ACL.<br>Annexe<br>Spécifications | <b>138</b><br>139<br>142<br>143<br>144<br>145<br><b>146</b><br>. 147 |

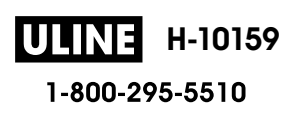

Accueil > Avant d'utiliser votre étiqueteuse

- Définition des remarques
- Mesures préventives générales
- Marques de commerce et licences
- Remarque importante

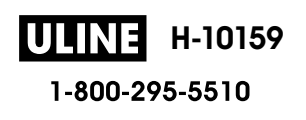

▲ Accueil > Avant d'utiliser votre étiqueteuse > Définition des remarques

# Définition des remarques

Le présent guide de l'utilisateur utilise les symboles et conventions suivants :

|                      | DANGER signale une situation particulièrement dangereuse qui, si elle n'est pas<br>évitée, provoquera des blessures physiques graves, voire mortelles.                           |
|----------------------|----------------------------------------------------------------------------------------------------|
| A                    | AVERTISSEMENT signale une situation potentiellement dangereuse susceptible de provoquer des blessures physiques graves, voire mortelles.                                         |
| AVERTISSEMENT        |                                                                                                    |
|                      | ATTENTION indique une situation potentiellement dangereuse qui, si elle n'est pas évitée, peut provoquer des blessures mineures ou modérées.                                     |
| IMPORTANT            | IMPORTANT indique une situation potentiellement dangereuse qui, si elle n'est<br>pas évitée, peut provoquer des dommages matériels ou une perte de fonctionnalité<br>du produit. |
| REMARQUE             | REMARQUE précise l'environnement d'exploitation, les conditions d'installation ou des conditions d'utilisation spéciales.                                                        |
|                      | L'icône de conseils offre des conseils pratiques et des informations supplémentaires.                                                                                            |
| Caractères gras      | Les caractères gras identifient les boutons sur le panneau de commande de l'appareil ou sur l'écran de l'ordinateur.                                                             |
| Caractères italiques | Les caractères italiques mettent en valeur un point important ou signalent un sujet connexe.                                                                                     |
| Courier New          | La police Courier New sert à identifier les messages présentés sur l'écran LCD de l'appareil.                                                                                    |

## Renseignements connexes

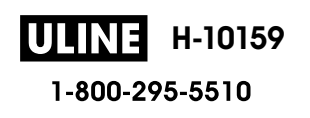

Accueil > Avant d'utiliser votre étiqueteuse > Mesures préventives générales

# Mesures préventives générales

- Selon l'endroit, les matériaux et les conditions environnementales, l'étiquette peut se décoller ou devenir indécollable; la couleur de l'étiquette peut également changer ou déteindre sur d'autres objets. Avant d'apposer l'étiquette, vérifiez les conditions environnantes et le matériau. Testez l'étiquette en apposant une petite partie de celle-ci à un endroit moins visible de la surface désirée.
- N'utilisez PAS l'appareil, ses composants ou ses fournitures de quelque manière que ce soit ou à des fins non indiquées dans ce guide. Cela pourrait entraîner des accidents ou des dommages.
- N'utilisez que les rubans TZe de Brother avec l'étiqueteuse. N'utilisez PAS de rubans ne portant pas la marque TZO.
- Utilisez un chiffon doux pour nettoyer la tête d'impression; ne touchez jamais la tête d'impression.
- N'essayez PAS d'imprimer si la cassette est vide; cela endommagerait la tête d'impression.
- NE PAS tirer sur le ruban pendant l'impression ou l'alimentation; cela endommagerait le ruban et l'étiqueteuse.
- Toute donnée stockée en mémoire sera perdue en cas de panne ou de réparation de l'imprimante, ou si les batteries se déchargent complètement.
- Les caractères imprimés peuvent avoir un aspect différent de celui de l'aperçu, car l'écran de votre appareil ou de votre ordinateur peut avoir une résolution supérieure à celle de l'imprimante.
- · La longueur de l'étiquette imprimée peut différer de celle de l'étiquette affichée.
- Lorsque l'alimentation est coupée pendant deux minutes, le texte et les réglages de format sont perdus.
- Veillez à lire les instructions fournies avec les rubans pour tissu thermocollants, les rubans adhésifs extraforts ou d'autres rubans spéciaux et à respecter toutes les précautions indiquées dans les instructions.

## Renseignements connexes

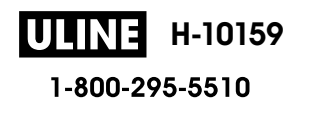

Accueil > Avant d'utiliser votre étiqueteuse > Marques de commerce et licences

# Marques de commerce et licences

- Android est une marque de commerce de Google Inc.
- Google Play et le logo Google Play sont des marques de commerce de Google LLC.
- Les logos et la marque de mot Bluetooth<sup>®/MD</sup> sont des marques commerciales déposées appartenant à Bluetooth SIG, Inc. et toute utilisation de ces marques par Brother Industries, Ltd. se fait sous licence. Les autres marques de commerce et noms de commerce appartiennent à leurs propriétaires respectifs.
- QR Code est une marque de commerce déposée de DENSO WAVE INCORPORATED.
- Mac, iPad, iPhone et iPod touch sont des marques de commerce d'Apple Inc.
- QR Code Generating Program Droits d'auteur © 2008 DENSO WAVE INCORPORATED.
- Certaines parties de ce logiciel sont protégées par copyright © 2014 The FreeType Project (www.freetype.org). All rights reserved.

Tous les noms de marque et de produit de compagnies apparaissant sur les produits Brother, dans les documents connexes et la documentation sont tous des marques de commerce ou des marques déposées de ces compagnies respectives.

## Renseignements connexes

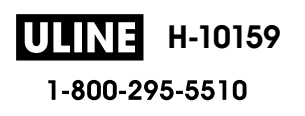

Accueil > Avant d'utiliser votre étiqueteuse > Remarque importante

# **Remarque importante**

- · Le contenu de ce document et les spécifications de cette étiqueteuse peuvent être modifiés sans préavis.
- Brother se réserve le droit d'apporter, à tout moment et sans préavis, des modifications aux spécifications et renseignements contenus dans ce document. Brother ne saurait être tenu responsable de tout dommage (y compris les dommages indirects) causé par la confiance portée aux renseignements présentés, y compris, mais sans s'y limiter, les erreurs typographiques ou autres liées aux publications.
- · Cette étiqueteuse ne prend pas en charge la connexion sans fil.
- Les images d'écran contenues dans ce document peuvent différer selon le système d'exploitation de l'ordinateur, votre modèle de produit et version logicielle.
- Avant d'utiliser l'étiqueteuse, assurez-vous de lire tous les documents inclus avec l'étiqueteuse pour obtenir de plus amples informations sur la sécurité et le fonctionnement.
- L'étiqueteuse présentée dans les illustrations peut différer de votre étiqueteuse.
- · Les fournitures disponibles peuvent varier en fonction de votre pays ou de votre région.
- Il est recommandé d'utiliser la dernière version de P-touch Editor.
- Pour maintenir les performances de votre étiqueteuse à jour, visitez <u>support.brother.com</u> pour vérifier les dernières mises à jour du micrologiciel. Sinon, certaines fonctions de votre étiqueteuse ne seront pas disponibles.
- Avant de transmettre l'étiqueteuse à un tiers, de la remplacer ou de la mettre au rebut, nous vous recommandons vivement de rétablir ses paramètres d'usine par défaut afin d'effacer toutes les informations personnelles qu'elle peut contenir.

## **Renseignements connexes**

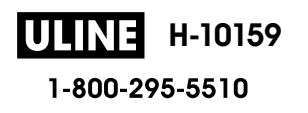

Accueil > Configurer votre étiqueteuse

# Configurer votre étiqueteuse

- Description des pièces
- Aperçu de l'écran ACL
- Aperçu du clavier
- Brancher l'adaptateur secteur
- Installer les piles
- Insérer une cassette de ruban
- Allumer et éteindre l'étiqueteuse
- Définir la langue
- Définir les unités de mesure
- Définir le délai de mise hors tension automatique
- Activer ou désactiver le Bluetooth
- Activation/désactivation de la détection de la couleur du ruban
- Ruban d'alimentation
- Régler la luminosité de l'affichage
- Définir le mode d'entrée

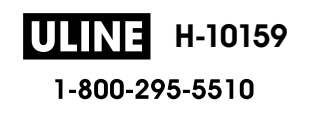

Accueil > Configurer votre étiqueteuse > Description des pièces

# **Description des pièces**

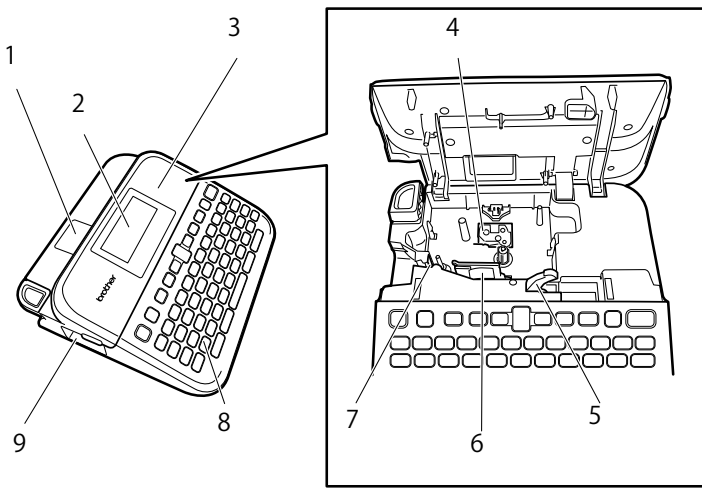

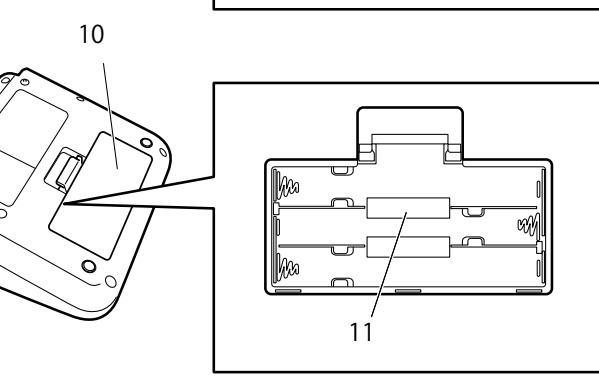

13

1. Visualiseur de ruban

12

- 2. Écran à cristaux liquides (ACL)
- 3. Couvercle du compartiment de la cassette de ruban
- 4. Compartiment de la cassette de ruban
- 5. Levier de déverrouillage
- 6. Tête d'impression
- 7. Coupe-ruban
- 8. Clavier
- 9. Fente de sortie du ruban
- 10. Couvercle du compartiment des piles
- 11. Compartiment des piles
- 12. Port USB
- 13. Prise de l'adaptateur secteur

## Renseignements connexes

Configurer votre étiqueteuse

Accueil > Configurer votre étiqueteuse > Aperçu de l'écran ACL

# Aperçu de l'écran ACL

Mode Aperçu avant impression

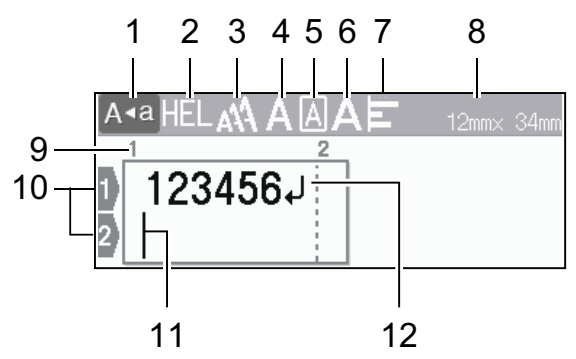

Mode Vue de l'étiquette

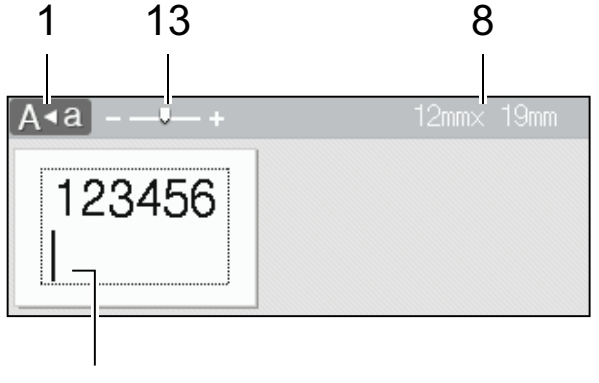

# 11

1. Mode majuscules

Indique si le mode de verrouillage des majuscules est activé.

#### 2. Police actuelle

Indique la police actuelle.

#### 3. Taille des caractères

Indique la taille actuelle des caractères.

#### 4. Style de caractère

Indique le style de caractère actuel.

#### 5. Cadre

Indique si un cadre est défini.

6. Largeur

Indique la largeur de caractère.

#### 7. Aligner

Indique l'alignement du texte.

#### 8. Largeur du ruban x longueur de l'étiquette

La longueur de l'étiquette affichée sur l'écran ACL peut différer légèrement de la longueur réelle de l'étiquette lors de l'impression.

#### 9. Numéro de bloc

Indique le numéro de bloc.

#### 10. Numéro de ligne

Indique les numéros de ligne dans la mise en page de l'étiquette.

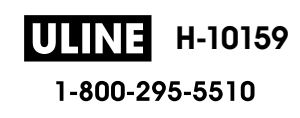

## 11. Curseur

Les nouveaux caractères apparaissent à gauche du curseur.

Indique la position actuelle de la saisie de données.

## 12. Marquage de retour

Indique la fin d'une ligne de texte.

## 13. Mise à l'échelle/Zoom

Modifie le grossissement de l'aperçu.

# Renseignements connexes

Configurer votre étiqueteuse

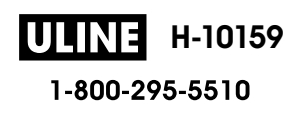

Accueil > Configurer votre étiqueteuse > Aperçu du clavier

## Aperçu du clavier

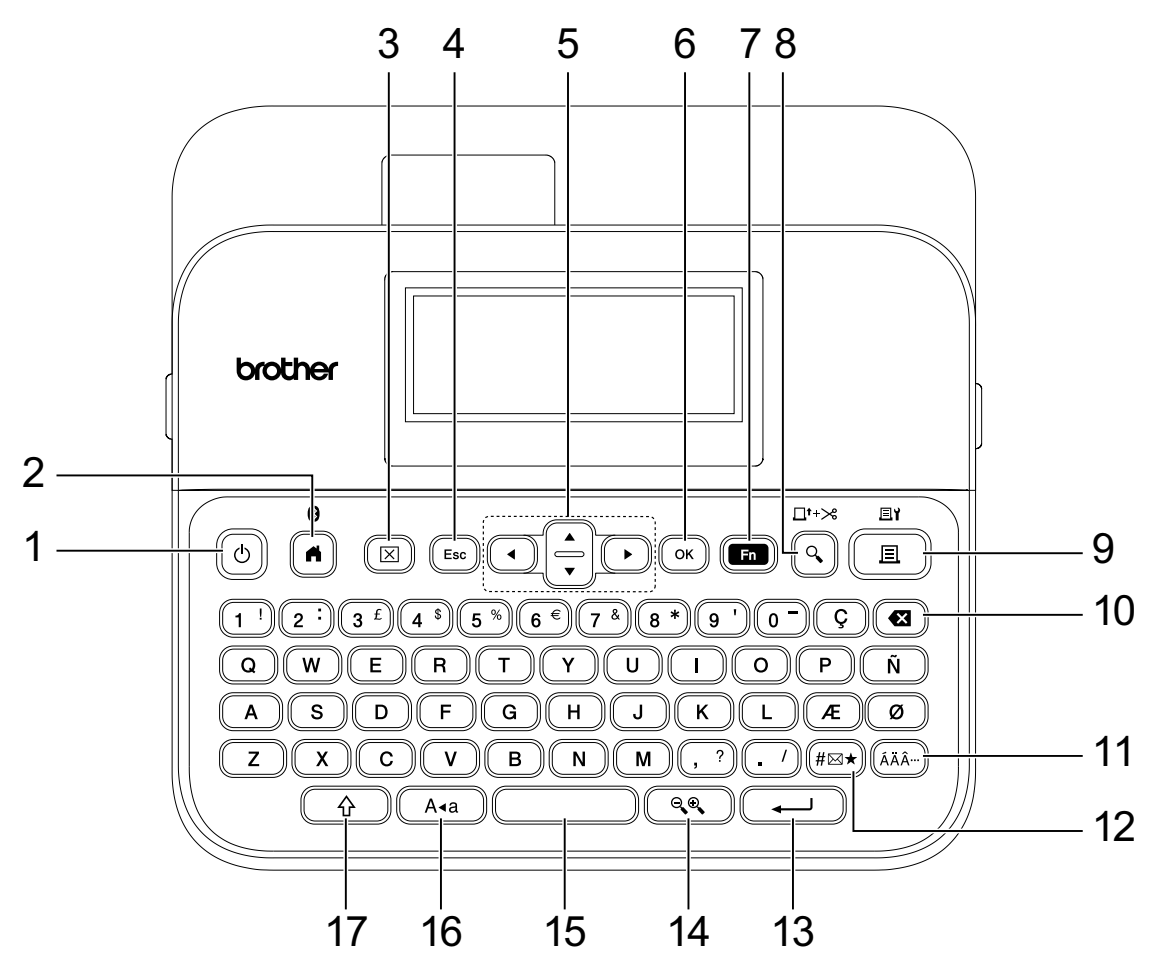

#### 1. Alimentation

Appuyez pour allumer ou éteindre l'étiqueteuse.

#### 2. Accueil/Bluetooth

Appuyez pour revenir à l'écran d'accueil. Pour activer ou désactiver le Bluetooth, appuyez simultanément sur **Accueil/Bluetooth** et sur la touche **Maj**.

#### 3. Effacer

Appuyez sur cette touche pour effacer tous les paramètres de texte et d'impression.

#### 4. Échap

Appuyez pour annuler l'opération actuelle.

#### 5. Curseur

Appuyez pour déplacer le curseur dans la direction de la flèche.

#### 6. OK

Appuyez pour sélectionner l'option affichée.

#### 7. Fonction

Appuyez pour sélectionner un menu de fonctions.

Pour afficher les attributs, appuyez simultanément sur la touche Fonction et sur la touche Maj.

#### 8. Aperçu/Alimentation et Coupe

Appuyez pour visualiser une image de l'étiquette avant l'impression.

Pour faire avancer le ruban, appuyez simultanément sur Aperçu/Alimentation et Coupe et la touche Maj.

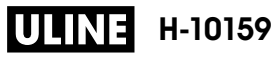

## 9. Imprimer/Options d'impression

Appuyez pour imprimer.

Pour définir les options d'impression, appuyez simultanément sur **Imprimer/Options d'impression** et sur la touche **Maj**.

#### 10. Retour arrière

Appuyez pour supprimer tout caractère à gauche du curseur.

#### 11. Accent

Appuyez pour sélectionner et insérer un caractère accentué.

#### 12. Symbole

Appuyez pour sélectionner et insérer un symbole dans les menus de symboles.

#### 13. Entrée

Appuyez pour confirmer votre sélection.

#### 14. Mise à l'échelle/Zoom

Appuyez pour modifier le grossissement de l'aperçu.

#### 15. Espace

Appuyez pour insérer un espace blanc.

Appuyez pour revenir à la valeur par défaut.

#### 16. Verr.Maj

Appuyez pour utiliser uniquement des lettres majuscules (mode TOUT EN MAJUSCULES).

Lorsque le mode Majuscules est activé, toutes les lettres saisies sont en majuscules.

#### 17. Maj

Maintenez cette touche enfoncée en appuyant sur une lettre ou une touche numérique pour saisir une lettre majuscule ou le symbole marqué sur la touche numérique.

Pour déplacer le curseur au début du bloc précédent ou suivant, appuyez simultanément sur les touches **Maj** et **▲** ou **▼**.

Pour déplacer le curseur au début ou à la fin de la ligne en cours, appuyez simultanément sur les touches **Maj** et ◀ ou ►.

## Renseignements connexes

Configurer votre étiqueteuse

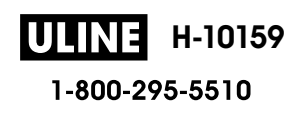
# Brancher l'adaptateur secteur

Si vous connectez un adaptateur d'alimentation, utilisez uniquement l'adaptateur secteur, référence AD-E001A, spécialement conçu pour cette étiqueteuse.

- 1. Insérez la petite fiche du cordon de l'adaptateur secteur dans la prise de l'adaptateur secteur sur le côté de l'étiqueteuse.
- 2. Insérez la fiche dans la prise électrique standard la plus proche.

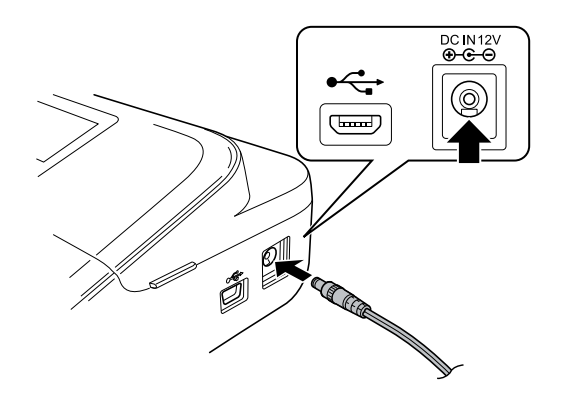

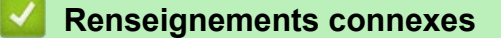

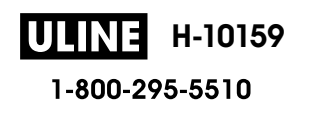

#### Accueil > Configurer votre étiqueteuse > Installer les piles

## **Installer les piles**

Pour garantir la sauvegarde de la mémoire, nous vous recommandons d'utiliser six nouvelles piles alcalines AA (LR6) avec l'adaptateur secteur.

# REMARQUE

- Pour protéger et sauvegarder la mémoire de l'étiqueteuse, lorsque l'adaptateur secteur est débranché, nous recommandons d'installer des piles alcalines AA dans l'étiqueteuse.
- Lorsque vous déconnectez l'alimentation électrique pendant plus de deux minutes, tous les paramètres de texte et de formatage sont effacés. Tous les fichiers texte enregistrés dans la mémoire seront également effacés.
- Retirez les piles si vous ne comptez pas vous servir de l'étiqueteuse pendant une longue période.
- Jetez les piles dans un point de collecte approprié, pas dans le flux général de déchets. Veillez en outre à vous conformer à toutes les réglementations en vigueur.
- Lorsque vous rangez ou mettez au rebut des piles, enveloppez chacune d'elles (par exemple, avec du ruban adhésif, comme illustré) pour éviter tout court-circuit.

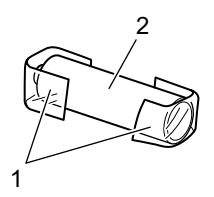

- 1. Bande cellophane
- 2. Pile alcaline
- 1. Ouvrez le couvercle du compartiment des piles.

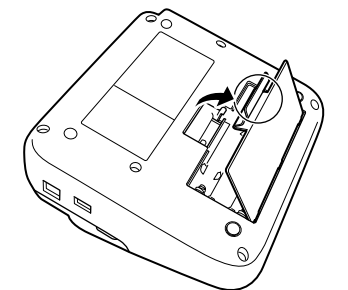

2. Installez six nouvelles piles alcalines AA (LR6).

Assurez-vous qu'elles sont installées dans le bon sens.

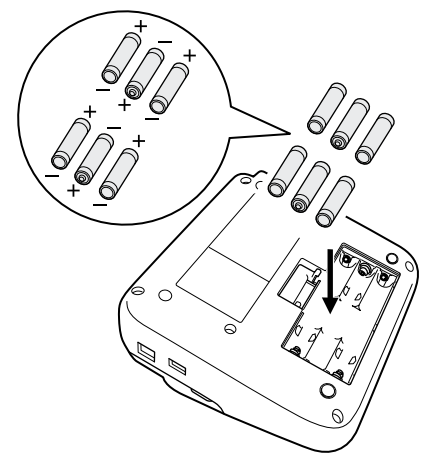

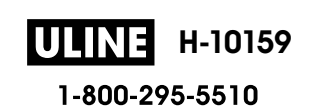

3. Fermez le couvercle du compartiment des piles.

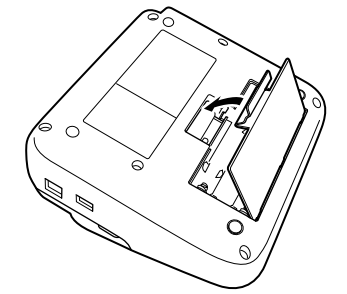

Pour retirer les piles, inversez la procédure d'installation.

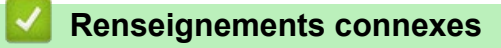

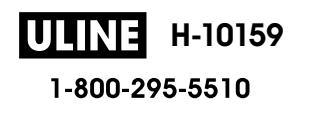

Accueil > Configurer votre étiqueteuse > Insérer une cassette de ruban

## Insérer une cassette de ruban

1. Ouvrez le couvercle du compartiment de la cassette de ruban.

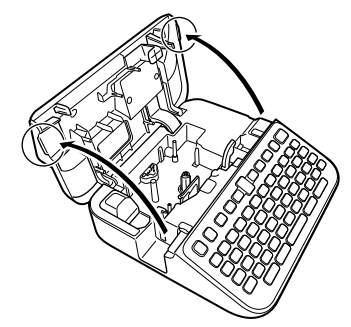

2. Insérez la cassette de ruban comme illustré.

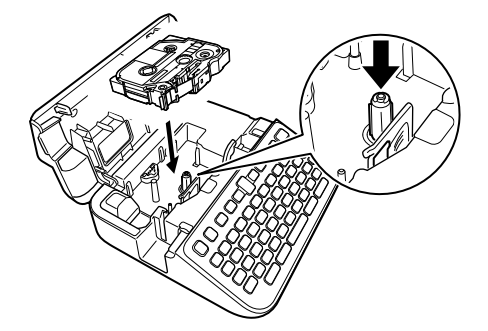

## REMARQUE

Lorsque vous insérez la cassette de ruban, assurez-vous que le ruban ne se coince pas dans la tête d'impression.

3. Fermez le couvercle du compartiment de la cassette de ruban.

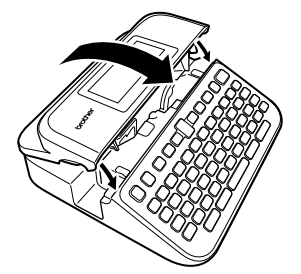

Si vous ne pouvez pas fermer le couvercle du compartiment de la cassette de ruban, assurez-vous que le levier de déverrouillage est en position « haute ». Si ce n'est pas le cas, soulevez le levier de déverrouillage, puis fermez le couvercle.

#### Renseignements connexes

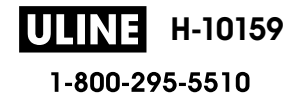

Accueil > Configurer votre étiqueteuse > Allumer et éteindre l'étiqueteuse

## Allumer et éteindre l'étiqueteuse

- 1. Pour allumer l'étiqueteuse, appuyez sur ().
- 2. Pour éteindre l'étiqueteuse, appuyez et maintenez ().

Pour économiser de l'énergie et éteindre automatiquement l'étiqueteuse après un certain temps, utilisez la fonction de mise hors tension automatique.

## Renseignements connexes

Configurer votre étiqueteuse

#### Sujets connexes :

- Définir le délai de mise hors tension automatique
- Spécifications

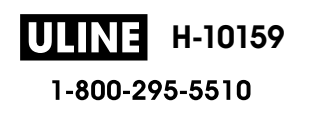

#### Accueil > Configurer votre étiqueteuse > Définir la langue

## Définir la langue

Lorsque vous allumez l'étiqueteuse pour la première fois, l'écran de sélection de la langue apparaît. Sélectionnez la langue en appuyant sur ∢ ou ▶, puis sur **OK**.

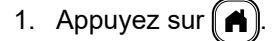

- 2. Appuyez sur ∢ ou ▶ pour afficher [Réglages], puis appuyez sur OK.
- 3. Appuyez sur ▲ ou ▼ pour afficher [Langue], puis appuyez sur OK.
- 4. Appuyez sur ▲ ou sur ▼ pour sélectionner votre langue, puis appuyez sur OK.

#### Renseignements connexes

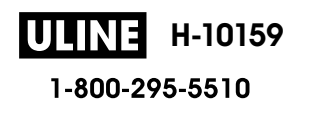

Accueil > Configurer votre étiqueteuse > Définir les unités de mesure

## Définir les unités de mesure

- 1. Appuyez sur (A).
- 2. Appuyez sur < ou > pour afficher [Réglages], puis appuyez sur OK.
- 3. Appuyez sur ▲ ou ▼ pour afficher [Unité], puis appuyez sur OK.
- 4. Appuyez sur ▲ ou sur ▼ pour afficher [pouce] ou [mm], puis appuyez sur OK.

## Renseignements connexes

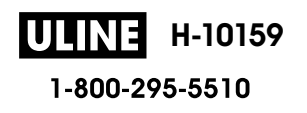

Accueil > Configurer votre étiqueteuse > Définir le délai de mise hors tension automatique

## Définir le délai de mise hors tension automatique

Votre étiqueteuse est dotée d'une fonction d'économie d'énergie qui l'éteint automatiquement si aucune touche n'est pressée pendant un certain temps, dans certaines conditions de fonctionnement. Que vous utilisiez l'adaptateur secteur ou les piles, vous pouvez modifier le délai d'arrêt automatique.

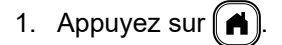

- 2. Appuyez sur < ou > pour afficher [Réglages], puis appuyez sur OK.
- 3. Appuyez sur ▲ ou ▼ pour afficher [Alim auto désactivée], puis appuyez sur OK.
- 4. Appuyez sur ▲ ou sur ▼ pour afficher [Adapt secteur] ou [Batterie], puis appuyez sur OK.
- 5. Appuyez sur ▲ ou sur ▼ pour sélectionner l'une des options suivantes :

| Option        | Description |  |  |  |  |  |  |
|---------------|-------------|--|--|--|--|--|--|
| Adapt secteur | Désactivé   |  |  |  |  |  |  |
|               | 1 h         |  |  |  |  |  |  |
|               | 2 h         |  |  |  |  |  |  |
|               | 4 h         |  |  |  |  |  |  |
|               | 8 h         |  |  |  |  |  |  |
| Batterie      | 5 min       |  |  |  |  |  |  |
|               | 10 min      |  |  |  |  |  |  |
|               | 30 min      |  |  |  |  |  |  |

6. Appuyez sur OK.

## Renseignements connexes

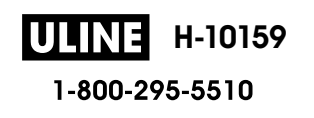

Accueil > Configurer votre étiqueteuse > Activer ou désactiver le Bluetooth

## Activer ou désactiver le Bluetooth

- 1. Appuyez sur (A).
- 2. Appuyez sur ∢ ou ▶ pour afficher [Réglages], puis appuyez sur OK.
- 3. Appuyez sur < ou > pour afficher [Bluetooth], puis appuyez sur OK.
- 4. Appuyez sur ▲ ou ▼ pour afficher [Bluetooth (Activé/Désactivé)], puis appuyez sur OK.
- 5. Appuyez sur ▲ ou sur ▼ pour sélectionner [Activé] ou [Désactivé], puis appuyez sur OK. Lorsque vous sélectionnez [Activé], l'icône Bluetooth apparaît sur l'écran ACL.
  - - Réglez le mode de reconnexion automatique pour Bluetooth sur Activé ou Désactivé lorsque vous connectez l'étiqueteuse à votre appareil mobile.

## Renseignements connexes

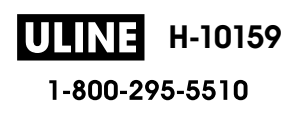

Accueil > Configurer votre étiqueteuse > Activation/désactivation de la détection de la couleur du ruban

# Activation/désactivation de la détection de la couleur du ruban

Lorsque vous utilisez le mode Affichage des étiquettes comme mode de saisie, si la détection de la couleur du ruban est réglée sur [Activé], l'étiqueteuse détecte la couleur du ruban et affiche l'image de l'étiquette en couleur sur l'écran ACL, offrant ainsi un aperçu plus précis de l'étiquette que vous créez.

Le paramètre par défaut est [Activé].

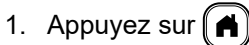

- 2. Appuyez sur ◀ ou ▶ pour afficher [Réglages], puis appuyez sur OK.
- 3. Appuyez sur ▲ ou ▼ pour afficher [Couleur de ruban], puis appuyez sur OK.
- 4. Appuyez sur ▲ ou sur ▼ pour sélectionner [Activé] ou [Désactivé], puis appuyez sur OK.

# REMARQUE

L'étiqueteuse ne peut pas détecter les couleurs de certaines cassettes à ruban. Dans ce cas, l'image de l'étiquette ACL apparaîtra comme un texte noir sur un fond blanc.

## Renseignements connexes

Configurer votre étiqueteuse

#### Sujets connexes :

• Définir le mode d'entrée

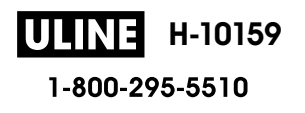

Accueil > Configurer votre étiqueteuse > Ruban d'alimentation

## Ruban d'alimentation

- 1. Pour faire avancer le ruban, appuyez sur ( c ) et sur ( c )
- 2. Appuyez sur ▲ ou sur ▼ pour sélectionner l'une des options suivantes :

| Option       | Description                                                                                                    |
|--------------|----------------------------------------------------------------------------------------------------|
| Avance&Coup  | Sélectionnez cette option pour alimenter et couper le ruban automatiquement.                                       |
| Avance Seule | Sélectionnez cette option pour faire avancer le ruban, mais sans le couper.                                        |
|              | Recommandé lors de l'utilisation de rubans pour tissu thermocollants, qui doivent être coupés à l'aide de ciseaux. |

#### 3. Appuyez sur OK.

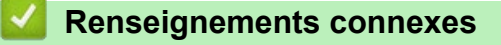

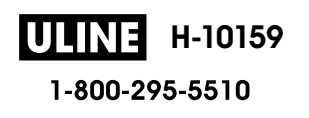

Accueil > Configurer votre étiqueteuse > Régler la luminosité de l'affichage

## Régler la luminosité de l'affichage

- 1. Appuyez sur
- 2. Appuyez sur < ou > pour afficher [Réglages], puis appuyez sur OK.
- 3. Appuyez sur ▲ ou ▼ pour afficher [Réglage], puis appuyez sur OK.
- 4. Appuyez sur ▲ ou ▼ pour afficher [Luminosité affichage], puis appuyez sur OK.
- 5. Appuyez sur ▲ ou ▼ pour sélectionner votre préférence, [-2 +2], puis appuyez sur OK.

## Renseignements connexes

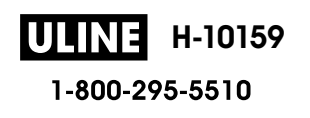

Accueil > Configurer votre étiqueteuse > Définir le mode d'entrée

# Définir le mode d'entrée

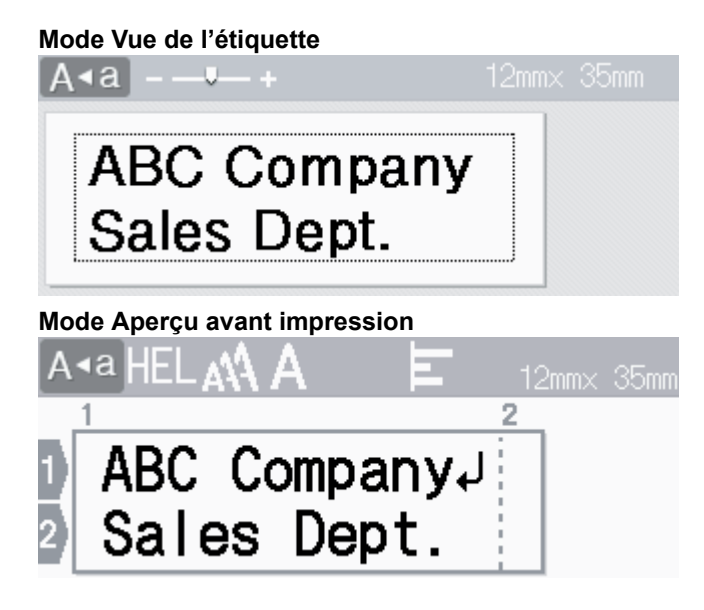

- 1. Appuyez sur (A).
- 2. Appuyez sur < ou > pour afficher [Réglages], puis appuyez sur OK.
- 3. Appuyez sur ▲ ou ▼ pour afficher [Mode de saisie], puis appuyez sur OK.
- 4. Appuyez sur ▲ ou sur ▼ pour sélectionner l'une des options suivantes :

| Option                     | Description                                                                                                  |
|----------------------------|----------------------------------------------------------------------------------------------------|
| Vue de l'étiquette         | Affiche les attributs de caractères et les cadres que vous avez définis lors de la création d'une étiquette. |
|                            | Appuyez sur even pour modifier le grossissement de l'écran ACL.                                              |
| Aperçu avant<br>impression | Sélectionnez cette option si vous ne souhaitez pas afficher les attributs sur l'écran ACL.                   |

#### 5. Appuyez sur **OK**.

## Renseignements connexes

Configurer votre étiqueteuse

#### Sujets connexes :

Prévisualiser des étiquettes

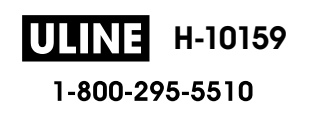

Accueil > Installation de logiciels

# Installation de logiciels

- Installation de pilotes d'imprimante et de logiciels sur un ordinateur (Windows)
- Connecter l'étiqueteuse à un ordinateur

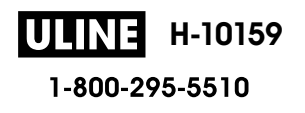

Accueil > Installation de logiciels > Installation de pilotes d'imprimante et de logiciels sur un ordinateur (Windows)

# Installation de pilotes d'imprimante et de logiciels sur un ordinateur (Windows)

Pour imprimer à partir de votre ordinateur Windows, installez le pilote d'imprimante et le logiciel Brother P-touch Editor sur votre ordinateur.

1. Ouvrez votre navigateur Web préféré et saisissez install.brother dans la barre d'adresse.

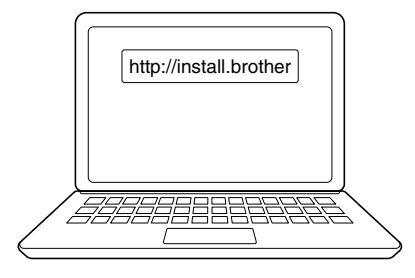

- 2. Cliquez sur le bouton Télécharger pour télécharger le programme d'installation du logiciel/documentation.
- 3. Parcourez le dossier **Téléchargements** de votre ordinateur, double-cliquez sur le fichier du programme d'installation téléchargé et suivez les instructions à l'écran.

# REMARQUE

- Lorsque vous connectez l'étiqueteuse à votre ordinateur à l'aide de Bluetooth, assurez-vous de régler le paramètre de transfert de données Bluetooth de votre système d'exploitation sur bidirectionnel.
- Appuyez sur le bouton requis sur l'étiqueteuse pour l'appariement lorsque vous confirmez le code d'accès.

## **Renseignements connexes**

- Installation de logiciels
  - Applications disponibles

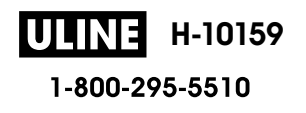

▲ Accueil > Installation de logiciels > Installation de pilotes d'imprimante et de logiciels sur un ordinateur (Windows) > Applications disponibles

# **Applications disponibles**

## Windows

| Application                              | Fonctionnalités                                                                                                    |
|------------------------------------------|----------------------------------------------------------------------------------------------------|
| P-touch Editor <sup>1</sup>              | Vous permet de concevoir et d'imprimer des étiquettes personnalisées à l'aide d'outils de dessin intégrés pour créer divers styles de police et de texte, importer des images et insérer des codes-barres. |
| P-touch Transfer<br>Manager <sup>2</sup> | Vous permet de transférer des modèles et d'autres données vers l'étiqueteuse et d'enregistrer les sauvegardes de vos données sur l'ordinateur.                                                             |
|                                          | Cette application est installée avec P-touch Editor.                                                                                                    |
| P-touch Library                          | Gère et imprime des modèles P-touch Editor.                                                                                                    |
|                                          | Vous pouvez utiliser P-touch Library pour imprimer des modèles.                                                                                                    |
|                                          | Cette application est installée avec P-touch Editor.                                                                                                    |
| P-touch Transfer<br>Express <sup>2</sup> | Permet de transférer des documents sur l'étiqueteuse.                                                                                                    |
| P-touch Update<br>Software <sup>2</sup>  | Met à jour le logiciel et le micrologiciel vers la dernière version.                                                                                                    |

<sup>1</sup> La fonction de transfert de modèle n'est actuellement disponible qu'avec P-touch Editor 5.4. Le P-touch Editor 6.0 prendra en charge cette fonction à partir d'une prochaine mise à jour.

<sup>2</sup> Disponible uniquement avec la connexion USB.

#### Mac

| Application                   | Fonctionnalités                                                                                                    |
|-------------------------------|----------------------------------------------------------------------------------------------------|
| P-touch Editor                | Vous permet de concevoir et d'imprimer des étiquettes personnalisées à l'aide d'outils de dessin intégrés pour créer divers styles de police et de texte, importer des images et insérer des codes-barres. |
| Transfer Express <sup>1</sup> | Met à jour le micrologiciel vers la dernière version.                                                                                                    |

1 Disponible uniquement avec la connexion USB.

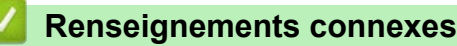

• Installation de pilotes d'imprimante et de logiciels sur un ordinateur (Windows)

▲ Accueil > Installation de logiciels > Connecter l'étiqueteuse à un ordinateur

# Connecter l'étiqueteuse à un ordinateur

• Connecter l'étiqueteuse à un ordinateur à l'aide d'un câble USB

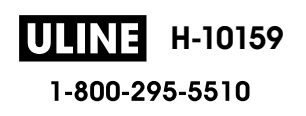

▲ Accueil > Installation de logiciels > Connecter l'étiqueteuse à un ordinateur > Connecter l'étiqueteuse à un ordinateur à l'aide d'un câble USB

# Connecter l'étiqueteuse à un ordinateur à l'aide d'un câble USB

- 1. Assurez-vous que l'étiqueteuse est éteinte avant de brancher le câble USB.
- 2. Connectez le câble USB au port USB de l'étiqueteuse, puis à votre ordinateur.

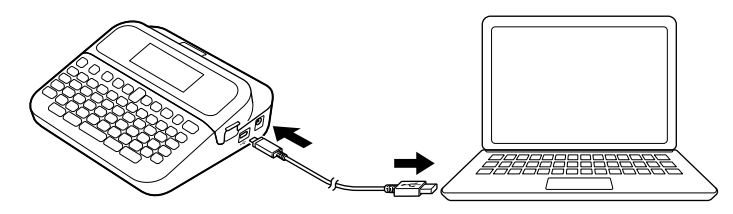

3. Mettez l'étiqueteuse sous tension.

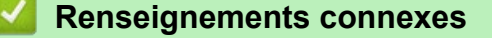

Connecter l'étiqueteuse à un ordinateur

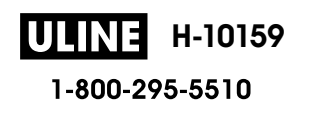

## Accueil > Éditer une étiquette

# Éditer une étiquette

- Ajouter du texte à votre étiquette
- Ajouter une nouvelle ligne de texte à votre étiquette
- Ajouter un nouveau bloc de texte à votre étiquette
- Supprimer du texte
- Insérer un onglet
- Utiliser le rappel de texte pour compléter automatiquement les mots courants
- Entrer les symboles
- Saisir des caractères accentués
- Définir les attributs des caractères
- Définir la longueur d'étiquette
- Utiliser les mises en page en format automatique
- Utiliser des mises en page de blocs de texte
- Créer des tableaux
- Création d'une étiquette de code à barres
- Utiliser la fonction Heure et Date

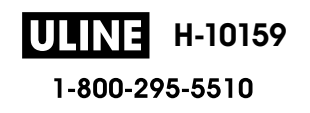

Accueil > Éditer une étiquette > Ajouter du texte à votre étiquette

# Ajouter du texte à votre étiquette

- 1. Appuyez sur (A)
- 2. Appuyez sur ∢ ou ▶ pour afficher [Créer étiquette], puis appuyez sur OK.
- 3. Saisissez le texte ou les symboles que vous souhaitez (jusqu'à 280 caractères alphanumériques, espaces et signes de ponctuation compris).

## Renseignements connexes

• Éditer une étiquette

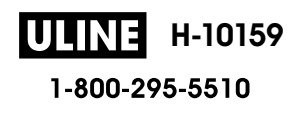

Accueil > Éditer une étiquette > Ajouter une nouvelle ligne de texte à votre étiquette

# Ajouter une nouvelle ligne de texte à votre étiquette

Vous pouvez ajouter jusqu'à sept lignes à vos étiquettes, selon le ruban que vous utilisez. Pour plus d'information ➤➤ Sujets connexes

1. Déplacez le curseur à la fin de la ligne actuelle.

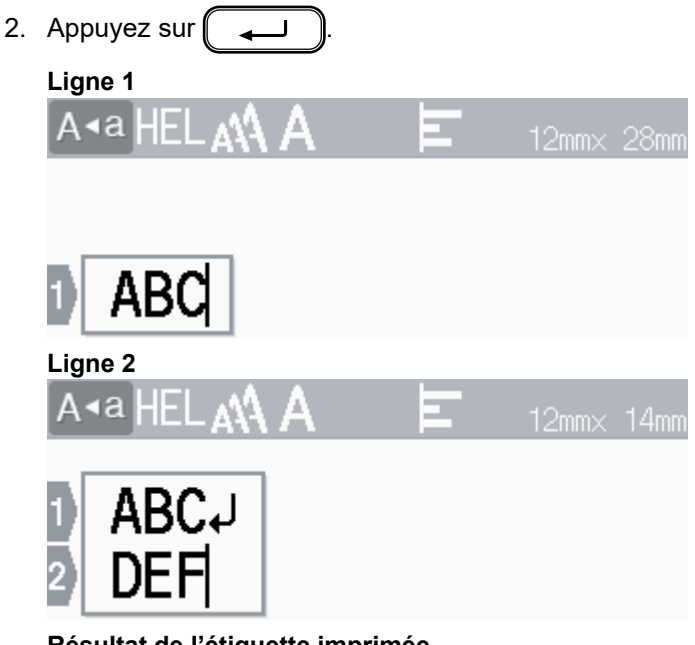

Résultat de l'étiquette imprimée

ABC DEF

Ø

Le nombre maximum de lignes que vous pouvez ajouter dépend de la largeur du ruban.

| Lignes maximales | Largeur du ruban |
|------------------|------------------|
| 7 lignes         | 24 mm (0,94 po)  |
| 5 lignes         | 18 mm (0,70 po)  |
| 3 lignes         | 12 mm (0,47 po)  |
| 2 lignes         | 9 mm (0,35 po)   |
|                  | 6 mm (0,23 po)   |
| 1 ligne          | 3,5 mm (0,13 po) |

## **Renseignements connexes**

- Éditer une étiquette
- Sujets connexes :
- Spécifications

Accueil > Éditer une étiquette > Ajouter un nouveau bloc de texte à votre étiquette

# Ajouter un nouveau bloc de texte à votre étiquette

Pour imprimer des étiquettes comportant plusieurs sections séparées de texte, vous pouvez insérer jusqu'à cinq blocs de texte différents dans la même étiquette.

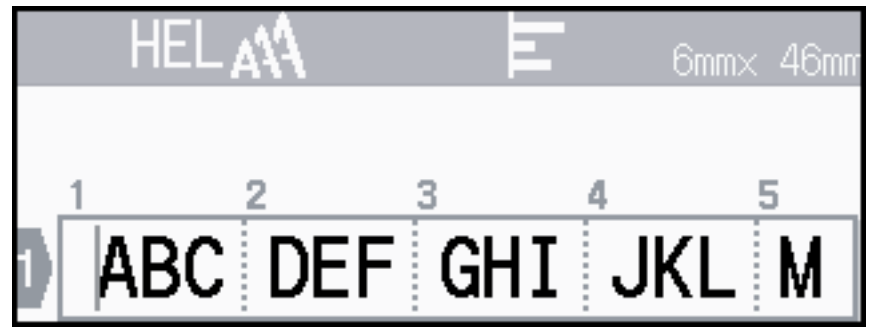

Pour ajouter un nouveau bloc de texte ou des lignes vierges à droite de votre texte actuel, maintenez enfoncée

▰┛

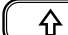

), puis appuyez simultanément sur (

Le curseur se déplace au début du nouveau bloc.

| A∙a LGO <b>A</b> \ | Ы | 6mm× 14mm |
|--------------------|---|-----------|
|                    |   |           |
| 1 2                |   |           |
|                    |   |           |

- Pour modifier les attributs de caractères d'un bloc de texte, suivez les étapes de modification des attributs de caractères d'une ligne de texte.
- Il y a un maximum de cinq blocs par étiquette.

## Renseignements connexes

• Éditer une étiquette

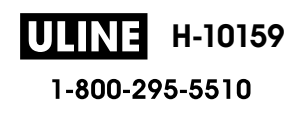

#### Accueil > Éditer une étiquette > Supprimer du texte

## Supprimer du texte

- >> Pour supprimer un caractère à la fois :
- >> Pour supprimer le texte, mais pas les paramètres de format :
- >> Pour supprimer tous les caractères d'une ligne spécifique :
- >> Pour supprimer tous les caractères et tous les paramètres de format :

## Pour supprimer un caractère à la fois :

Appuyez sur 💌

## Pour supprimer le texte, mais pas les paramètres de format :

- 1. Appuyez sur 🖂
- 2. Appuyez sur ▲ ou ▼ pour afficher [Txt seulement], puis appuyez sur OK.

## Pour supprimer tous les caractères d'une ligne spécifique :

- 1. Appuyez sur ▲ ou sur ▼ pour vous déplacer sur la ligne que vous souhaitez supprimer.
- 2. Appuyez sur  $( \ c )$  et  $( \square)$  simultanément.

## Pour supprimer tous les caractères et tous les paramètres de format :

- 1. Appuyez sur 🖂.
- 2. Appuyez sur ▲ ou ▼ pour afficher [Txt & Format], puis appuyez sur OK.

## Renseignements connexes

• Éditer une étiquette

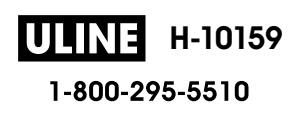

| ▲ Accueil > Éditer une étiquette > Insérer un onglet                                                                                                   |
|----------------------------------------------------------------------------------------------------|
| Insérer un onglet                                                                                                    |
| Pour insérer un onglet, placez le curseur à gauche du texte, et appuyez sur ি et simultanément.<br>Le symbole de l'onglet () apparaît sur l'écran ACL. |
| Pour supprimer un onglet d'une étiquette :                                                                                                    |
| Positionnez le curseur à droite du symbole de l'onglet sur l'écran de saisie de texte, puis appuyez sur  .                                             |
|                                                                                                    |
| Renseignements connexes                                                                                                    |
| Éditer une étiquette                                                                                                    |

• Modifier la longueur de l'onglet

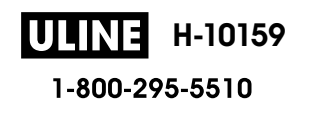

Accueil > Éditer une étiquette > Insérer un onglet > Modifier la longueur de l'onglet

# Modifier la longueur de l'onglet

- 1. Saisissez le texte que vous voulez.
- 2. Appuyez sur Fn
- 3. Appuyez sur ▲ ou ▼ pour afficher [Long. Onglet], puis appuyez sur OK.
- 4. Effectuez l'une des opérations suivantes :
  - Appuyez sur ▲ ou sur ▼ pour afficher 0 à 100 mm (0,0 po à 4,0 po), puis appuyez sur **OK**.
  - Saisissez la longueur de l'onglet souhaitée à l'aide des touches numériques. Lorsque vous avez terminé, appuyez sur **OK**.
- 5. Appuyez sur (Esc) pour revenir à l'écran de saisie de texte.

#### Renseignements connexes

• Insérer un onglet

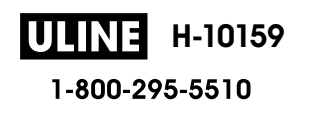

Accueil > Éditer une étiquette > Utiliser le rappel de texte pour compléter automatiquement les mots courants

# Utiliser le rappel de texte pour compléter automatiquement les mots courants

Vous pouvez enregistrer des textes ou des phrases fréquemment utilisés dans votre étiqueteuse pour les retrouver rapidement et les utiliser dans vos étiquettes. Par défaut, la fonction Rappel de texte est réglée sur [Activé].

| A Brother | 9mm× | 10mm |
|-----------|------|------|
|           |      |      |
|           |      |      |
| DR        |      |      |

- 1. Saisissez un caractère (par exemple : « B »).
- 2. Appuyez sur OK.

L'étiqueteuse affiche une liste de mots imprimés commençant par la lettre « B », comme « Brother ».

- 3. Appuyez sur ▲ ou ▼ pour sélectionner le mot souhaité.
- 4. Appuyez sur ▶ pour afficher le mot entier si nécessaire.
- Appuyez sur ◀ pour revenir à la liste des mots.
- 5. Appuyez sur OK.

Pour fermer la liste de mots et revenir à l'écran de saisie de texte, appuyez sur ( Esc

- Éditer une étiquette
  - Mémoire de rappel en texte clair
  - · Activer ou désactiver le rappel de texte

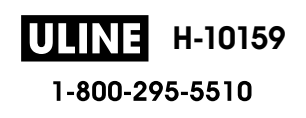

▲ Accueil > Éditer une étiquette > Utiliser le rappel de texte pour compléter automatiquement les mots courants > Mémoire de rappel en texte clair

## Mémoire de rappel en texte clair

- 1. Appuyez sur (A).
- 2. Appuyez sur ∢ ou ▶ pour afficher [Réglages], puis appuyez sur OK.
- 3. Appuyez sur ▲ ou ▼ pour afficher [Rappel texte], puis appuyez sur OK.
- Appuyez sur ▲ ou ▼ pour afficher [Effacer la mémoire], puis appuyez sur OK.
  Le message [Effacer toute la mémoire du rappel texte ?] apparaît.
- 5. Appuyez sur **OK**.

#### Renseignements connexes

• Utiliser le rappel de texte pour compléter automatiquement les mots courants

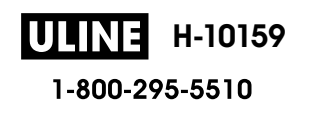

▲ Accueil > Éditer une étiquette > Utiliser le rappel de texte pour compléter automatiquement les mots courants > Activer ou désactiver le rappel de texte

# Activer ou désactiver le rappel de texte

- 1. Appuyez sur (A).
- 2. Appuyez sur < ou > pour afficher [Réglages], puis appuyez sur OK.
- 3. Appuyez sur ▲ ou ▼ pour afficher [Rappel texte], puis appuyez sur OK.
- 4. Appuyez sur ▲ ou sur ▼ pour sélectionner [Activé/Désactivé], puis appuyez sur OK.
- 5. Appuyez sur ▲ ou sur ♥ pour sélectionner [Activé] ou [Désactivé], puis appuyez sur OK.

#### Renseignements connexes

• Utiliser le rappel de texte pour compléter automatiquement les mots courants

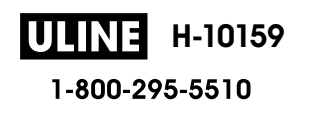

▲ Accueil > Éditer une étiquette > Entrer les symboles

# **Entrer les symboles**

- Saisir des symboles à l'aide de la fonction de symbole
- Définir l'historique des symboles
- Options de symboles

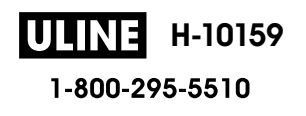

▲ Accueil > Éditer une étiquette > Entrer les symboles > Saisir des symboles à l'aide de la fonction de symbole

# Saisir des symboles à l'aide de la fonction de symbole

- 1. Appuyez sur *#*⊠★
- 2. Appuyez sur ▲ ou sur ▼ pour sélectionner une catégorie, puis appuyez sur OK.
- 3. Appuyez sur ▲, ▼, ◀ ou ▶ pour sélectionner un symbole, puis appuyez sur OK.

## Anseignements connexes

• Entrer les symboles

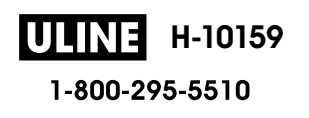

Accueil > Éditer une étiquette > Entrer les symboles > Définir l'historique des symboles

## Définir l'historique des symboles

L'historique des symboles peut stocker jusqu'à 30 symboles récemment utilisés. Par défaut, la fonction Historique des symboles est réglée sur [Activé].

1. Appuyez sur

- 2. Appuyez sur ∢ ou ▶ pour afficher [Réglages], puis appuyez sur OK.
- 3. Appuyez sur ▲ ou ▼ pour afficher [Mise à jour symboles], puis appuyez sur OK.
- 4. Appuyez sur ▲ ou sur ▼ pour sélectionner [Activé] ou [Désactivé], puis appuyez sur OK.

## Renseignements connexes

· Entrer les symboles

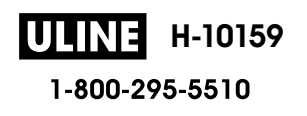

▲ Accueil > Éditer une étiquette > Entrer les symboles > Options de symboles

# Options de symboles

| Catégorie    | Symboles                                                                                                    |
|--------------|----------------------------------------------------------------------------------------------------|
| Ponctuation  | .,:;"'•?!¿ —&~_\<br>/*@#                                                                                           |
| Flèche/Par   | ()[]<>《》【】 <b>→←↑↓⋼</b> ♠<br>鴦≢↑↓→←ビ↘↗↖↔⇄↕☎☎§                                                                      |
| Mathématique | $\begin{array}{cccccccccccccccccccccccccccccccccccc$                                                               |
| UnitéDevise  | %\$¢€£¥₺°ft.in.m°m³ccℓoz.lb.<br>°F°C                                                                               |
| (Nombre)     | 1 - 99                                                                                                    |
| [Nombre]     | 1 - 99                                                                                                    |
| Signe        | ○●卷▲① Y II Ŷ ↓ ⑧ ◎ ℝ ## # # #<br>よ 茴 ン シ ĭ II ⑧ ⑨ ● ⑧ ⑧ ⑧ ◎ ● ⑨ 丞 ♂<br>♀ ♡ ■ ※ ● ダ ※ 奥                             |
| Électronique | ⅢⅢ亩亩16亩16亩1000°¥品<br>≌/ⅢЭ♀Ⅰ№№№↓↓↓↓<br>≦♀↓∞↓↓↓↓↓↓↓<br>≤                                                             |
| Entreprise   | $ \begin{array}{c} \checkmark & \checkmark & \checkmark & \land & \land & \land & \land & \land & \land & \land &$ |
| Santé        | ⊕ā∿∿∖↓⋴≛⋨⋴≊ॐ▣鎌ጶ≐<br>✨ॐ®ॐ⇔€∀⋨ढ़⇔╱♂₴常ℍ                                                                               |

1-800-295-5510

| Catégorie    | Symb                                              | oles           |                                                                                             |               |                                                                                                    |                                                                                  |                           |                 |                       |                                                                                 |                    |          |                                       |          |               |                  |
|--------------|---------------------------------------------------|----------------|---------------------------------------------------------------------------------------------|---------------|----------------------------------------------------------------------------------------------------|----------------------------------------------------------------------------------|---------------------------|-----------------|-----------------------|---------------------------------------------------------------------------------|--------------------|----------|---------------------------------------|----------|---------------|------------------|
| Électricité  | ~<br>⊥                                            |                | ⊣⊢                                                                                          | Ψ             | ₽                                                                                                  |                                                                                  | 8                         | ባ               | 0                     |                                                                                 | θ                  | 0        | Ø                                     | Å        | 4             | ▲                |
| Outils       | Х<br>Д                                            | <i>6</i>       | 8                                                                                           |               | ۲                                                                                                  | <b>Jass</b> ≯                                                                    | 8                         | ×               | e<br>S<br>S<br>S<br>S | đ                                                                               | M                  | •**      | <b>9</b>                              | A        | I             |                  |
| Jardin       | (*)<br>***                                        | 43<br><b>*</b> | 8<br>*                                                                                      | €<br>¥        | <b>▲</b><br>淡                                                                                      | ***                                                                              | <b>♦</b>                  | î.<br>88        | ₽                     | \$                                                                              | \$                 | 帮        | ¥                                     | ♥        | <b>(</b> )    | 852<br>1         |
| Art/Bébé     | <b></b>                                           | Q              | 個                                                                                           | *             | <u>s</u>                                                                                           | Q!                                                                               | C                         | ¥               | ÷                     | A<br>BC                                                                         |                    |          |                                       |          |               |                  |
| Musique      | ♪                                                 | F.             | 5.0                                                                                         | Ģ             | đ                                                                                                  | \$/                                                                              | ₽∕^                       | Ì               | Ø                     |                                                                                 |                    |          |                                       |          |               |                  |
| Animal       | 22<br><b>*                                   </b> | ₩<br>₹         | ₩<br>100<br>100<br>100<br>100<br>100<br>100<br>100<br>100<br>100<br>10                      |               | ଜ<br>କ୍ଲ<br>•                                                                                      | 日初会                                                                              | ©<br>∦<br>₩               | 8<br>23<br>49   | 88<br>( <b>4</b>      | Å                                                                               | ଙ୍କ<br><b>ଙ୍କ</b>  | 10<br>V  | 宫<br>2                                | ଞ<br>ମ୍ଭ | ©             | <b>X</b><br>()() |
| Aliments     |                                                   | *<br>**<br>**  | 1<br>1<br>1<br>1<br>1<br>1<br>1<br>1<br>1<br>1<br>1<br>1<br>1<br>1<br>1<br>1<br>1<br>1<br>1 | ð<br>5<br>E   | <b>1</b><br>1<br>1<br>1<br>1<br>1<br>1<br>1<br>1<br>1<br>1<br>1<br>1<br>1<br>1<br>1<br>1<br>1<br>1 | 73<br>10<br>10<br>10<br>10<br>10<br>10<br>10<br>10<br>10<br>10<br>10<br>10<br>10 | ø<br>2010<br>1000<br>1000 | ♥<br>♠<br>Ŷ     | *<br>*<br>X           | ()<br>()<br>()<br>()<br>()<br>()<br>()<br>()<br>()<br>()<br>()<br>()<br>()<br>( | <b>ک</b><br>چ<br>ا | 2<br>    | ()<br>Ö                               | -<br>    | -<br>-<br>-   | 0<br>0<br>0      |
| Nature/Terre | R                                                 | S.             | 寮                                                                                           | ÷             | 0                                                                                                  |                                                                                  | ç                         | ₩               | ₩2                    | *Ø                                                                              | 3                  | 繖        | л                                     | Ţ.       | Ð,            |                  |
| Événement    |                                                   | <b>9</b><br>►  | <b>N</b><br>Ö                                                                               | ≝<br><b>≵</b> |                                                                                                    | <b>(1)</b><br>(1)<br>(1)                                                         | ₩<br>¥                    | ф<br>*          | <b>≫</b>              | <b>*</b>                                                                        | **                 | je<br>P  | <b>∲</b>                              | <b>3</b> | <b>≵</b><br>¢ | <b>R</b><br>Y    |
| Véhicule     | 0<br>1                                            | @<br>+         | <b>4</b><br>37                                                                              | (⊂)<br>≪≣     | <b>₽</b><br>₽                                                                                      | \$**<br>#                                                                        | &®<br>                    | <b>∛</b> ≪<br>∰ | \$≈<br>₽              | <b></b><br>3                                                                    | <b></b>            | Д.<br>39 | ;;;;;;;;;;;;;;;;;;;;;;;;;;;;;;;;;;;;; |          | Ŗ             | 8                |
| Garde-robe   | Т<br>Д                                            | ()<br>         | 4)<br>S                                                                                     | 170<br>189    | <u>ි</u><br>රං                                                                                     | ₩<br>**                                                                          | 1)<br>•••                 |                 |                       | Ø                                                                               | <b>\$</b>          | ۲        | ٩                                     | ß        | J             | Ľ                |
| Sports       | (†<br>#                                           | 6              | 0<br>•?                                                                                     | ⊕<br>,≨       | ۲<br>چو                                                                                            | ~9<br>*                                                                          | ۲<br>بر                   | <b>8</b><br>7   | 9<br>19<br>19         | ¢<br>t                                                                          | <b>1</b>           | 2        | X                                     | Ę;       | 4             | Ψ                |
| Famille      | £                                                 | 3              | ß                                                                                           | \$            | 0                                                                                                  | ٢                                                                                | ٩                         |                 |                       |                                                                                 |                    |          |                                       |          |               |                  |

| Catégorie  | Symboles                                      |
|------------|-----------------------------------------------|
| Émoji      | ©©©©©©©©©©©©©©©©©©©©©©©©©©©©©©©©©©©©©         |
| Graphique  | ●○■□▲△▼▽★☆♠♤♥♡♦◇<br>♣蟲┇?+⇒%ZZℑు씅♥⊵嘗遊↓寒發<br>▲醪 |
| Astrologie | ᡩ᠉ᡘᢂᢥ᠊᠁᠘᠓᠖᠖᠘᠘᠘                                |

## Renseignements connexes

Entrer les symboles

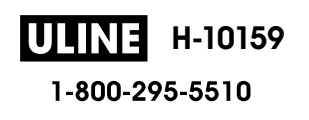

▲ Accueil > Éditer une étiquette > Saisir des caractères accentués

## Saisir des caractères accentués

- 1. Saisissez le caractère que vous voulez.
- 2. Appuyez sur (ÁÄÂ…)
- 3. Appuyez sur ▲ ou sur ▼ pour sélectionner un caractère accentué, puis appuyez sur OK.

## Renseignements connexes

- Éditer une étiquette
  - Options de caractères accentués

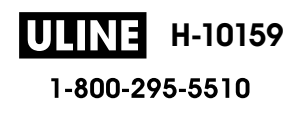

▲ Accueil > Éditer une étiquette > Saisir des caractères accentués > Options de caractères accentués

# Options de caractères accentués

| Caractère               | Caractères accentués           |       |
|-------------------------|--------------------------------|-------|
| а                       | áàâäæãąåāă                     |       |
| А                       | ÁÀÂÄÆÃĄÅĀĂ                     |       |
| С                       | ÇČĆ                            |       |
| С                       | ÇČĆ                            |       |
| d                       | d'ð đ                          |       |
| D                       | ĎÐ                             |       |
| е                       | éèêëęěėē                       |       |
| E                       | ÉÈÊËĘĚĖĒ                       |       |
| g                       | ģğ                             |       |
| G                       | ĢĞ                             |       |
| i                       | íìîïįīı                        |       |
| I                       | ĺÌÎÏĮĪİ                        |       |
| k                       | ķ                              |       |
| К                       | Ķ                              |       |
| I                       | łíļľ                           |       |
| L                       | ŁĹĻĽ                           |       |
| n                       | ñňńņ                           |       |
| Ν                       | ÑŇŃŅ                           |       |
| 0                       | óòôøöõœő                       |       |
| 0                       | ÓÒÔØÖÕŒŐ                       |       |
| r                       | řŕŗ                            |       |
| R                       | ŘŔŖ                            |       |
| S                       | šśşşβ                          |       |
| S                       | ŠŚŞŞβ ULINE H-10159            |       |
| 660 OF 464 <sup>t</sup> | t'ţþ 1-800-295-5510 1023 IH-10 | i159∨ |
| Т                       | ŤŢÞ                            |       |

Les caractères accentués affichés sur l'écran ACL dépendent de votre langue.
| Caractère | Caractères accentués |
|-----------|----------------------|
| u         | ú ù û ü ų ů ū ű      |
| U         | ÚÙÛÜŲŮŪŰ             |
| У         | ýÿ                   |
| Y         | ÝŸ                   |
| Z         | žźż                  |
| Z         | ŽŹŻ                  |

## Renseignements connexes

Saisir des caractères accentués

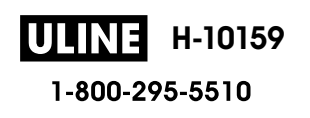

▲ Accueil > Éditer une étiquette > Définir les attributs des caractères

## Définir les attributs des caractères

Vous pouvez définir les attributs des caractères par étiquette ou par ligne.

- Appliquer des attributs de caractères à un caractère
- Appliquer des attributs de caractères à une ligne de texte
- Options de paramétrage des attributs
- Définir le style auto

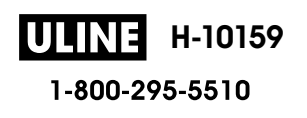

Accueil > Éditer une étiquette > Définir les attributs des caractères > Appliquer des attributs de caractères à un caractère

## Appliquer des attributs de caractères à un caractère

Lorsque vous mettez en forme votre texte, vous pouvez prévisualiser vos sélections d'attributs de caractères sur l'écran ACL.

- 1. Saisissez le texte que vous voulez.
- 2. Appuyez sur Fn
- 3. Appuyez sur ▲ ou sur ▼ pour sélectionner un attribut, puis appuyez sur OK.
- 4. Appuyez sur ▲ ou sur ▼ pour définir une valeur pour cet attribut, puis appuyez sur OK.
- 5. Appuyez sur Esc pour revenir à l'écran de saisie de texte.

#### Renseignements connexes

- Définir les attributs des caractères
- Sujets connexes :
- Options de paramétrage des attributs

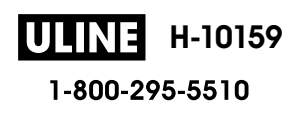

Accueil > Éditer une étiquette > Définir les attributs des caractères > Appliquer des attributs de caractères à une ligne de texte

## Appliquer des attributs de caractères à une ligne de texte

Si vous ajoutez plusieurs lignes dans votre étiquette, vous pouvez formater chaque ligne de texte pour qu'elle ait un aspect différent.

- 1. Saisissez les lignes de caractères ou le texte que vous voulez sur votre étiquette.
- 2. Appuyez sur ▲ ou sur ▼ pour déplacer le curseur sur la ligne dont vous souhaitez modifier les attributs de caractères.
- 3. Appuyez sur ( ) et sur () pour afficher les attributs de mise en forme disponibles.

Trois lignes noires (1) sur le côté gauche de l'attribut de caractère indiquent que vous appliquez maintenant l'attribut à cette ligne spécifique uniquement.

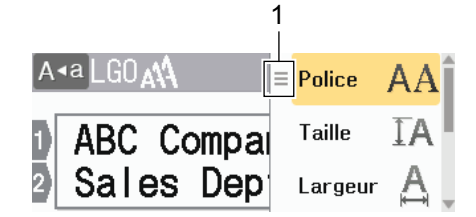

- 4. Appuyez sur ▲ ou sur ▼ pour sélectionner un attribut, puis appuyez sur OK.
- 5. Appuyez sur ▲ ou sur ▼ pour définir une valeur pour cet attribut, puis appuyez sur OK.
- 6. Appuyez sur (Esc) pour revenir à l'écran de saisie de texte.

Lorsque différentes valeurs d'attributs sont définies pour chaque ligne, les valeurs de chaque ligne apparaissent sous la forme de trois lignes noires (1), également appelées « menu hamburger », lorsque vous appuyez sur (

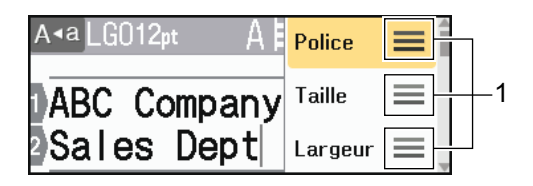

#### **Renseignements connexes**

• Définir les attributs des caractères

#### Sujets connexes :

Options de paramétrage des attributs

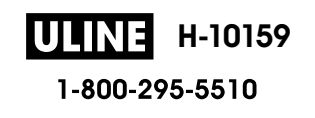

Accueil > Éditer une étiquette > Définir les attributs des caractères > Options de paramétrage des attributs

## Options de paramétrage des attributs

#### Police

| Valeur        | Message à l'écran ACL | Résultat  |
|---------------|-----------------------|-----------|
| Helsinki      | HEL                   | A1        |
| Dortmund      | DTM                   | A1        |
| Brussels      | BRU                   | A1        |
| Cooperstown   | СОР                   | A1        |
| Atlanta       | ATL                   | A1        |
| US            | US                    | A1        |
| Los Angeles   | LA                    | A1        |
| San Diego     | SGO                   | A1        |
| Florida       | FLO                   | <b>A1</b> |
| Calgary       | CAL                   | A1        |
| Belgium       | BEL                   | Al        |
| Adams         | ADM                   | A1        |
| Brunei        | BRN                   | A1        |
| Sofia         | SOF                   | A1        |
| Germany       | GER                   | Al        |
| Letter Gothic | LGO                   | A1        |
| Istanbul      | IST                   | A1        |

#### Taille de la police

#### Tailles disponibles :

Auto, 6 pt, 9 pt, 12 pt, 18 pt, 24 pt, 36 pt, 42 pt, 48 pt

Lorsque le mode Auto est sélectionné, le texte est automatiquement ajusté pour s'imprimer dans la plus grande taille disponible dans les paramètres de police pour chaque largeur de ruban.

#### Largeur

Ø

| Valeur | Résultat |
|--------|----------|
| x 1    | A        |
| x 3/2  | A        |
| x 2    | Α        |
|        |          |

| Valeur | Résultat |
|--------|----------|
| x 1/2  | A        |
| x 2/3  | Α        |

## Style de police

| Valeur                     | Message à l'écran ACL | Résultat |
|----------------------------|-----------------------|----------|
| Normal                     | Normal                | Α        |
| Gras                       | Gras                  | Α        |
| Souligné                   | Soulig                | Α        |
| Souligné en gras           | Soulig+Gras           | Α        |
| Barré                      | Barré                 | A        |
| Contour                    | Contour               | A        |
| Ombre                      | Ombre                 | A        |
| Solide                     | Solide                | A        |
| Italique                   | Italique              | A        |
| Italique Gras              | I+Gras                | A        |
| Souligné + Italique        | Soulig+I              | A        |
| Souligné + Gras + Italique | Soulig+Gras+I         | Α        |
| Italique Contour           | I+Contour             | A        |
| Italique Ombre             | I+Ombre               | A        |
| Italique Solide            | I+Solide              | A        |
| Vertical                   | Vertical              | 4        |
| Vertical Gras              | Vrticl+Gras           | ۲        |

## Alignement

| Valeur | Résultat |
|--------|----------|
| Gauche | ABC      |
| Centre | ABC      |
| Droite | ABC      |
| Justif | A B C    |

#### Renseignements connexes

• Définir les attributs des caractères

Accueil > Éditer une étiquette > Définir les attributs des caractères > Définir le style auto

#### Définir le style auto

Vous pouvez réduire la taille du texte pour l'adapter à la longueur de votre étiquette.

- 1. Appuyez sur (A).
- 2. Appuyez sur < ou > pour afficher [Réglages], puis appuyez sur OK.
- 3. Appuyez sur ▲ ou ▼ pour afficher [Style auto], puis appuyez sur OK.
- 4. Appuyez sur ▲ ou sur ▼ pour sélectionner l'une des options suivantes :

| Option              | Description                                                                                                    |
|---------------------|----------------------------------------------------------------------------------------------------|
| Taille du texte     | La taille totale du texte est réduite pour s'adapter à l'étiquette.                                                                                         |
| Largeur du<br>texte | La largeur du texte est réduite à la taille du paramètre $\ge 1/2$ ou $\ge 2/3$ pour tenir dans l'étiquette. Pour le résultat attendu $\ge$ Sujets connexes |

#### 5. Appuyez sur OK.

#### Renseignements connexes

• Définir les attributs des caractères

#### Sujets connexes :

Options de paramétrage des attributs

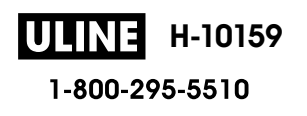

Accueil > Éditer une étiquette > Définir la longueur d'étiquette

## Définir la longueur d'étiquette

Les étiquettes peuvent avoir une longueur comprise entre 1,2 po (30 mm) et 12,0 po (300 mm). Lorsque vous sélectionnez [Auto], la longueur de l'étiquette est automatiquement ajustée en fonction de la quantité de texte saisie.

1. Appuyez sur Fn

- 2. Appuyez sur ▲ ou ▼ pour afficher [Long.], puis appuyez sur OK.
- 3. Effectuez l'une des opérations suivantes :
  - Appuyez sur ▲ ou sur ▼ pour définir la valeur, puis appuyez sur OK.
  - Définissez la longueur de l'étiquette en entrant la longueur souhaitée à l'aide des touches numériques. Lorsque vous avez terminé, appuyez sur **OK**.
- 4. Appuyez sur Esc pour revenir à l'écran de saisie de texte.

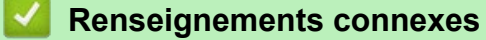

- Éditer une étiquette
  - Définir les cadres

#### Sujets connexes :

- Modifier la longueur de l'onglet
- Sélectionner une option de coupe

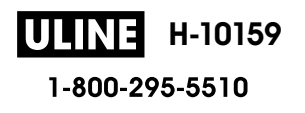

Accueil > Éditer une étiquette > Définir la longueur d'étiquette > Définir les cadres

## Définir les cadres

1. Appuyez sur Fn

Ø

- 2. Appuyez sur ▲ ou ▼ pour afficher [Cadre], puis appuyez sur OK.
- 3. Appuyez sur ▲ ou sur ▼ pour sélectionner une catégorie, puis appuyez sur OK.
- 4. Appuyez sur ▲, ▼, ◀ ou ▶ pour sélectionner un cadre, puis appuyez sur OK.

Vous pouvez également sélectionner un cadre en saisissant son numéro. Pour plus d'information **>>** *Renseignements connexes* 

#### Renseignements connexes

- Définir la longueur d'étiquette
  - · Options du cadre

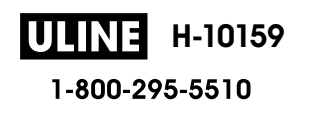

▲ Accueil > Éditer une étiquette > Définir la longueur d'étiquette > Définir les cadres > Options du cadre

# Options du cadre

| Catégorie    | Cadres |
|--------------|--------|
| Simple 1     |        |
| Simple 2     |        |
| Décoration   |        |
| Entreprise 1 |        |

| Catégorie    | Cadres |
|--------------|--------|
| Entreprise 2 |        |
|              |        |
|              |        |
|              |        |
|              |        |
|              |        |
|              |        |

## Renseignements connexes

Définir les cadres

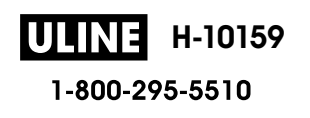

▲ Accueil > Éditer une étiquette > Utiliser les mises en page en format automatique

# Utiliser les mises en page en format automatique

- Utiliser des modèles
- Options du modèle

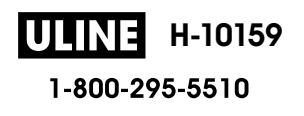

Accueil > Éditer une étiquette > Utiliser les mises en page en format automatique > Utiliser des modèles

## Utiliser des modèles

Sélectionnez une mise en page parmi les modèles préchargés inclus dans votre étiqueteuse, saisissez votre texte, puis appliquez la mise en forme souhaitée. Pour les modèles préchargés **>>** *Sujets connexes*:Options du modèle.

Si la largeur de la cassette de ruban actuelle ne correspond pas à la largeur définie pour le modèle sélectionné, un message d'erreur s'affiche dès que vous essayez d'imprimer l'étiquette. Appuyez sur

ou sur toute autre touche pour effacer le message d'erreur, puis insérez la bonne cassette de ruban ou choisissez un autre modèle.

Exemple - Pour personnaliser et imprimer le modèle préchargé appelé Étiquette de suivi 1 :

| XXX COMPANY<br>XXX department |  |
|-------------------------------|--|
|                               |  |

1. Appuyez sur 🕻 🗎

Ø

- 2. Appuyez sur < ou ▶ pour afficher [Format auto], puis appuyez sur OK.
- 3. Appuyez sur ▲ ou ▼ pour afficher [Modèles], puis appuyez sur OK.
- 4. Appuyez sur ▲ ou ▼ pour afficher [Gestion actifs], puis appuyez sur OK.
- 5. Appuyez sur ▲ ou ▼ pour afficher [Étiquette de suivi 1], puis appuyez sur OK.
- 6. Saisissez le texte que vous voulez, puis appuyez sur **OK**.
- 7. Saisissez le texte du champ suivant, puis appuyez sur OK.
- 8. Appuyez sur ▲, ▼, ◄, ou sur ▶ pour sélectionner un attribut de code à barres, puis appuyez sur OK.
- 9. Saisissez les données du code à barres, puis appuyez sur **OK**. Pour plus d'information **>>** *Sujets connexes*: Création d'une étiquette de code à barres.
- 10. Effectuez l'une des opérations suivantes :
  - Sélectionnez [Imprimer], puis cliquez sur OK.
  - Appuyez sur ▲ ou sur ▼ pour sélectionner l'une des options suivantes :

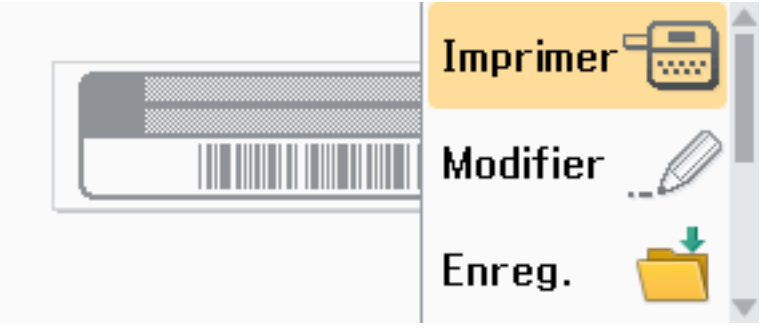

| Description                                                                     |
|---------------------------------------------------------------------------------|
| Changez le texte.                                                               |
| Enregistrez l'étiquette.                                                        |
| Pour plus d'information >> Sujets connexes: Utiliser la mémoire de fichiers.    |
| Modifiez les paramètres de la police ou du style.                               |
| Prévisualisez reliquette avant de l'imprimer.<br>1023 IH-10159<br>1023 IH-10159 |
| -                                                                               |

| Op | oti | ο | n |
|----|-----|---|---|
|----|-----|---|---|

Description

Pour plus d'information >> Sujets connexes: Impression d'étiquettes.

11. Appuyez sur ▲ ou ▼ pour sélectionner le nombre d'étiquettes que vous souhaitez imprimer, puis appuyez sur 🗐 sur OK.

#### Renseignements connexes

• Utiliser les mises en page en format automatique

#### Sujets connexes :

- Création d'une étiquette de code à barres
- Utiliser la mémoire de fichiers
- Impression d'étiquettes
- Options du modèle

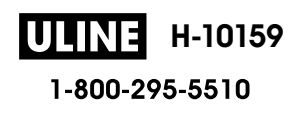

▲ Accueil > Éditer une étiquette > Utiliser les mises en page en format automatique > Options du modèle

# Options du modèle

| Catégorie                | Valeur                         | Détails                                                               |
|--------------------------|--------------------------------|-----------------------------------------------------------------------|
| Gestion actifs           | Étiquette de suivi 1           | ABC Company, inc.<br>Hall Company, inc.                               |
|                          |                                | (24 mm x 70 mm [0,94 po x 2,8 po])                                    |
|                          | Étiquette de suivi 2           | 887 Contrasty Ico<br>1812 Contrasty Ico<br>1811 1812 1813             |
|                          |                                | (18 mm x 70 mm [0,70 po x 2,8 po])                                    |
|                          | Étiquette de suivi 3           | ABC Company, Inc.                                                     |
|                          |                                | (24 mm x 70 mm [0,94 po x 2,8 po])                                    |
|                          | Étiquette de suivi 4           | ABC Company, Inc.                                                     |
|                          |                                | (18 mm x 70 mm [0,70 po x 2,8 po])                                    |
|                          | Étiquette de suivi 5           | Property of:<br>ABC Company, Inc.<br>00001                            |
|                          |                                | (24 mm x 70 mm [0,94 po x 2,8 po])                                    |
|                          | Étiquette de suivi 6           | Property of:<br>ABC Company, Inc.<br>00001                            |
|                          |                                | (18 mm x 70 mm [0,70 po x 2,8 po])                                    |
|                          | Étiquette de suivi 7           | (12 mm x 70 mm [0,47 po x 2,8 po])                                    |
|                          | Corbeille                      | (24  mm x 76 mm [0.94 po x 3.0 po])                                   |
|                          | Étiquette<br>d'équipement      | ABC Company, Inc.<br>Control Sales<br>Equipment No 1123456789         |
|                          |                                | (24 mm x 58 mm [0,94 po x 2,3 po])                                    |
| Armoire Étiqu. armoire 1 | Office Supplies<br>Sales Dept. |                                                                       |
|                          |                                | (24 mm x 126 mm [0,94 po x 5,0 po])                                   |
| Étiqu.                   | Étiqu. armoire 2               | Office Supplies<br>Sales Dept.<br>(18 mm x 111 mm [0,70 po x 4,4 po]) |
|                          | Étiqu. armoire 3               | M Office Supplies                                                     |
| Étiqu. armoire 4         |                                | ♥ Sales Dept.                                                         |
|                          | Étique ormaira 4               | (24 mm x 126 mm [0,94 po x 5,0 po])                                   |
|                          | Eliqu. amone 4                 | Office Supplies                                                       |
| Dossier                  | Classeur 1                     | H-10 04⊐m0 4000⊃z⊢0                                                   |
| 275 OF 444               |                                | <b>1-800-295-55(20</b> mm x 219 mm [0,94 po x 8,6 po])                |
| 00 UF 404                | Classeur 2                     |                                                                       |
|                          |                                | (18 mm x 219 mm [0,70 po x 8,6 po])                                   |

| Catégorie       | Valeur                 | Détails                                                                                   |
|-----------------|------------------------|-------------------------------------------------------------------------------------------|
|                 | Classeur 3             | <b>5 Design Data</b> Jan-Mar 2022                                                         |
|                 |                        | (24 mm x 219 mm [0,94 po x 8,6 po])                                                       |
|                 | Classeur 4             | 5 Design Data Jan-Mar 2022                                                                |
|                 |                        | (12 mm x 219 mm [0,47 po x 8,6 po])                                                       |
|                 | Onglet de dossier      | PAYABLES<br>(12 mm x 82 mm [0 47 po x 3 2 po])                                            |
|                 | Onglet de séparation   | (12 mm x 02 mm [0,47 po x 0,2 po])<br>AUGUST<br>(12 mm x 12 mm [0,47 po x 1.6 pc])        |
|                 | Indexation de document |                                                                                           |
|                 |                        | (24 mm x 36 mm [0,94 po x 1,4 po])                                                        |
| Adresse/ID      | Etiquette d'adresse 1  | (24 mm x 72 mm [0 94 po x 2 8 po])                                                        |
|                 | Étiquette d'adresse 2  | Robert Becker<br>ABC CORPORATION<br>1234 Main street<br>Telephone (XXX) XXX-XXXX          |
|                 |                        | (24 mm x 72 mm [0,94 po x 2,8 po])                                                        |
|                 | Badge Nom 1            | Robert Becker<br>Sates Komager<br>ABC Company, Inc.<br>(24 mm x 72 mm [0 94 no x 2 8 no]) |
|                 | Badge Nom 2            | (24 mm x 72 mm [0.94 po x 2.8 po])                                                        |
|                 | Badge Nom 3            | Robert Becker<br>ABC Company, Inc.                                                        |
|                 |                        | (18 mm x 72 mm [0,70 po x 2,8 po])                                                        |
|                 | Badge Nom 4            | Robert Becker<br>ABC Company. Inc.                                                        |
|                 |                        | (24 mm x 72 mm [0,94 po x 2,8 po])                                                        |
| Médias          | Étiqu. carte SD        |                                                                                           |
|                 |                        | (12 mm x 25 mm [0,47 po x 1,0 po])                                                        |
|                 | Clé USB                | (9 mm x 25 mm [0,35 po x 1.0 po])                                                         |
| Tranche boîte D | Tranche boîte DVD      | SERVICE MANUAL (PDF)                                                                      |
|                 | Tranche boîte CD       | (9 mm x 1/8 mm [0,35 po x 7,0 po])                                                        |
| Étiqu. câble    | Drapeau 1              | ULINE         H-10159         ABC         ABC                                             |
| 76 OF 464       |                        | <b>1-800-295-55 10</b> <sup>2</sup> mm x 90 mm [0,47 po x 3,5 po]) 1023 IH-101            |
|                 | Drapeau 2              | ABC ABC<br>DEF DEF                                                                        |

| Catégorie     | Valeur          | Détails                                                                     |
|---------------|-----------------|-----------------------------------------------------------------------------|
|               | Nappe 1         | 77<br>772<br>72<br>72<br>72<br>72<br>72<br>72<br>72<br>72<br>72<br>72<br>72 |
|               |                 | (24 mm x 39 mm [0,94 po x 1,5 po])                                          |
|               | Nappe 2         | 198355383<br>*****                                                          |
|               |                 | (18 mm x 39 mm [0,70 po x 1,5 po])                                          |
|               | Dalle (VRT)     |                                                                             |
|               |                 | (12 mm x 70 mm [0,47 po x 2,8 po])                                          |
| Signalisation | Signalisation 1 | HOT!<br>Don't Touch                                                         |
|               |                 | (24 mm x 66 mm [0,94 po x 2,6 po])                                          |
|               | Signalisation 2 |                                                                             |
|               |                 | (24 mm x 50 mm [0,94 po x 2,0 po])                                          |

# Renseignements connexes

• Utiliser les mises en page en format automatique

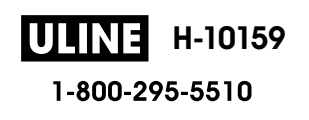

Accueil > Éditer une étiquette > Utiliser des mises en page de blocs de texte

#### Utiliser des mises en page de blocs de texte

Vous pouvez choisir différentes mises en page de blocs de texte, en fonction de la taille du ruban, pour disposer les lignes de texte sur votre étiquette. Sélectionnez l'une des options de mise en page de blocs de texte, saisissez votre texte, puis appliquez la mise en forme du texte si nécessaire. Pour voir quelles options sont disponibles pour le ruban que vous utilisez **>>** *Renseignements connexes*: Options de mise en page de blocs de texte.

- 1. Appuyez sur
- 2. Appuyez sur < ou > pour afficher [Format auto], puis appuyez sur OK.
- 3. Appuyez sur ▲ ou ▼ pour afficher [M. en page blocs], puis appuyez sur OK.
- 4. Appuyez sur ▲ ou sur ▼ pour sélectionner la largeur de ruban souhaitée, puis appuyez sur OK.
- 5. Appuyez sur ▲ ou sur ▼ pour sélectionner la mise en page de blocs de texte souhaitée, puis appuyez sur OK.
- 6. Saisissez le texte que vous voulez, puis appuyez sur OK.
- 7. Répétez ces étapes pour chaque champ de texte, puis appuyez sur OK.
- 8. Appuyez sur **OK** pour afficher le menu d'impression.
- 9. Effectuez l'une des opérations suivantes :
  - Sélectionnez [Imprimer], puis cliquez sur OK.
  - Appuyez sur ▲ ou sur ▼ pour sélectionner l'une des options suivantes :

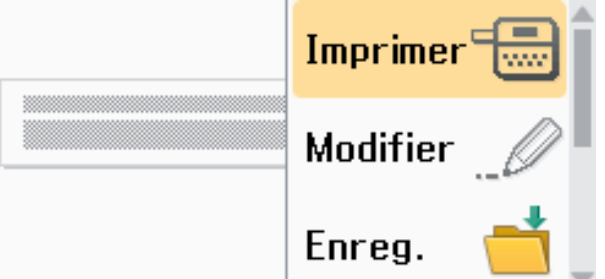

| Option               | Description                                                                                                    |
|----------------------|----------------------------------------------------------------------------------------------------|
| Modifier             | Changez le texte.                                                                                                    |
| Enreg.               | Enregistrez l'étiquette.<br>Pour plus d'information ➤➤ <i>Sujets connexes</i> : Utiliser la mémoire de fichiers.                    |
| Menu                 | Modifiez les paramètres de police, d'alignement ou de cadre.                                                                        |
| Prévisual.           | Prévisualisez l'étiquette avant de l'imprimer.<br>Appuyez sur oq pour modifier le grossissement de l'écran ACL.                     |
| Options d'impression | Sélectionnez les options d'impression.<br>Pour plus d'information <b>&gt;&gt;</b> <i>Sujets connexes</i> : Impression d'étiquettes. |

10. Appuyez sur ▲ ou ▼ pour sélectionner le nombre d'étiquettes que vous souhaitez imprimer, puis appuyez sur 🗐 sur OK.

Si la largeur de la cassette de ruban actuelle ne correspond pas à la largeur définie pour la mise en page sélectionnée, un message d'erreur s'affiche dès que vous essayez d'imprimer l'étiquette. Appuyez sur

Esc ou sur toute autre touche pour effacer le message d'erreur, puis insérez la bonne cassette de ruban.

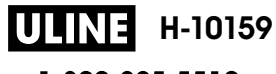

## **Renseignements connexes**

- Éditer une étiquette
  - Options de mise en page de blocs de texte

#### Sujets connexes :

- Utiliser la mémoire de fichiers
- Impression d'étiquettes

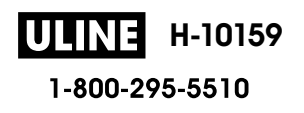

▲ Accueil > Éditer une étiquette > Utiliser des mises en page de blocs de texte > Options de mise en page de blocs de texte

## Options de mise en page de blocs de texte

#### Ruban de 24 mm/0,94 po

| Valeur            | Détails              |
|-------------------|----------------------|
| 1Ligne(inversion) | 48pt                 |
| 2LigneA           | ···· 12pt<br>36pt    |
| 2LigneB           |                      |
| 3LigneA           | 12pt<br>12pt<br>24pt |
| 3LigneB           |                      |
| 3LigneC           | 18pt<br>18pt<br>12pt |
| 1+1LigneA         | 24pt                 |
| 1+1LigneB         | 36pt 18pt            |
| 1+1LigneC         | 48pt 24pt            |
| 1+2LigneA         | 48pt24pt<br>24pt     |

| Valeur    | Détails                   |
|-----------|---------------------------|
| 1+2LigneB | 48pt                      |
| 1+2LigneC | 48pt 36pt<br>12pt         |
| 1+3LigneA | 48pt                      |
| 1+3LigneB | 48pt 24pt<br>12pt<br>12pt |
| 1+3LigneC | 48pt 12pt<br>12pt<br>24pt |
| 1+4LigneA | 24pt                      |
| 1+4LigneB | 48pt]                     |
| 1+5Ligne  | 24pt                      |

## Ruban de 18 mm/0,70 po

| Valeur  | Détails        |
|---------|----------------|
| 2LigneA | 12pt<br>24pt   |
| 2LigneB | 24pt<br>12pt   |
| 3LigneA | 9pt<br>9pt<br> |
| 3LigneB |                |

| Valeur    | Détails           |
|-----------|-------------------|
| 1+1LigneB | 36pt              |
| 1+1LigneC | 42pt 18pt         |
| 1+2LigneA | 42pt 18pt<br>18pt |
| 1+2LigneB | 42pt              |
| 1+2LigneC | 42pt              |
| 1+2LigneD | 42pt              |
| 1+3Ligne  | 42pt              |
| 1+4Ligne  | 24pt <b></b>      |
| 1+5Ligne  | 24pt              |

## Ruban de 12 mm/0,47 po

| Valeur    | Détails                                 |
|-----------|-----------------------------------------|
| 2LigneA   |                                         |
| 2LigneB   | 12pt<br>9pt                             |
| 3LigneA   |                                         |
| 3LigneB   | 12pt<br>6pt<br>6pt                      |
| 1+1LigneA | 12 pt                                   |
| 1+1LigneB | 18pt[)))))))))))))))))))))))))))))))))) |
| 1+1LigneC | 24pt                                    |

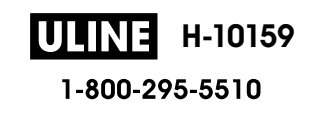

| Valeur   | Détails |
|----------|---------|
| 1+2Ligne | 24pt    |

## Ruban de 9 mm/0,35 po

| Valeur   | Détails     |
|----------|-------------|
| 2LigneA  | 6pt<br>12pt |
| 2LigneB  | 12pt<br>6pt |
| 1+2Ligne | 18pt        |

#### Ruban de 6 mm/0,23 po

| Valeur   | Détails                 |
|----------|-------------------------|
| 1+2Ligne | 12pt <b></b> 6pt<br>6pt |

# Renseignements connexes

• Utiliser des mises en page de blocs de texte

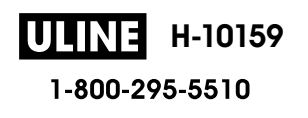

Accueil > Éditer une étiquette > Créer des tableaux

#### Créer des tableaux

Créez un tableau en définissant le nombre de lignes et de colonnes que vous souhaitez. Vous pouvez enregistrer le fichier comme modèle pour le réutiliser dans d'autres étiquettes.

// Il existe un nombre maximal de lignes, qui dépend de la largeur du ruban.

| Lignes maximales | Largeur du ruban |
|------------------|------------------|
| 7 lignes         | 24 mm (0,94 po)  |
| 5 lignes         | 18 mm (0,70 po)  |
| 3 lignes         | 12 mm (0,47 po)  |
| 2 lignes         | 9 mm (0,35 po)   |
|                  | 6 mm (0,23 po)   |

- 1. Appuyez sur (A).
- 2. Appuyez sur < ou > pour afficher [Format auto], puis appuyez sur OK.
- Appuyez sur ▲ ou ▼ pour afficher [Format tableau], puis appuyez sur OK.
   Utilisez les touches ▲, ▼, ◀ et ▶ pour créer votre tableau.
- 4. Appuyez sur ▲ ou sur ▼ pour sélectionner la largeur de ruban souhaitée, puis appuyez sur OK.
- 5. Appuyez sur ▲ ou sur ▼ pour sélectionner [Lignes].
- 6. Appuyez sur ◀ ou ► pour définir le nombre de lignes souhaité.
- 7. Appuyez sur ▲ ou sur ▼ pour sélectionner [Colonnes].
- 8. Appuyez sur ◀ ou ▶ pour définir le nombre de colonnes souhaité, puis appuyez sur OK.
- 9. Saisissez le texte que vous voulez, puis appuyez sur OK.
- 10. Répétez ces étapes pour chaque champ de texte, puis appuyez sur OK.
- 11. Effectuez l'une des opérations suivantes :
  - Sélectionnez [Imprimer], puis cliquez sur OK.
  - Appuyez sur ▲ ou sur ▼ pour sélectionner l'une des options suivantes :

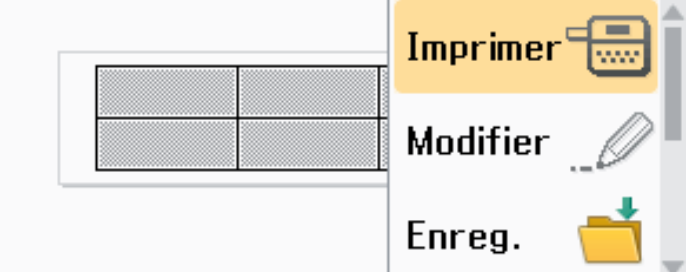

| Option     | Description                                                                                                    |  |
|------------|----------------------------------------------------------------------------------------------------|--|
| Modifier   | Changez le texte.                                                                                                    |  |
| Enreg.     | Enregistrez l'étiquette.<br>Pour plus d'information <b>&gt;&gt;</b> <i>Sujets connexes</i> : Utiliser la mémoire de fichiers. |  |
| Menu       | Modifiez les paramètres de la police ou du style.                                                                             |  |
| Prévisual. | Prévisualisez l'étiquette avant de l'imprimer.<br>Appuyez sur oq pour modifier le grossissement de l'écran ACL.               |  |

| Option                                                                                                    | Description                                                                                                    |
|----------------------------------------------------------------------------------------------------|----------------------------------------------------------------------------------------------------|
| Options d'impression                                                                                                    | Sélectionnez les options d'impression.<br>Pour plus d'information <b>&gt;&gt;</b> <i>Sujets connexes</i> : Impression d'étiquettes. |
| <ul> <li>I2. Appuyez sur ▲ ou ▼ pour sélectionner le nombre d'étiquettes que vous souhaitez imprimer, puis appuyez sur  sur  sur  sur  sur  sur  sur  sur</li></ul> |                                                                                                    |

- Le ruban de 3,5 mm (0,13 po) ne peut pas être utilisé pour créer des tableaux.
  - Si la largeur de la cassette de ruban actuelle ne correspond pas à la largeur définie pour la mise en page sélectionnée, un message d'erreur s'affiche dès que vous essayez d'imprimer l'étiquette. Appuyez sur Esc ou sur toute autre touche pour effacer le message d'erreur, puis insérez la bonne cassette de ruban.

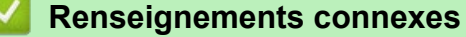

• Éditer une étiquette

#### Sujets connexes :

- Utiliser la mémoire de fichiers
- Impression d'étiquettes
- Options de mise en page de blocs de texte

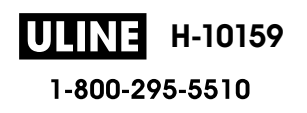

▲ Accueil > Éditer une étiquette > Création d'une étiquette de code à barres

## Création d'une étiquette de code à barres

- Créer et imprimer des codes à barres
- Modifier ou supprimer un code à barres et des données de code à barres

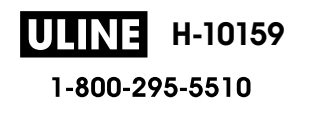

Accueil > Éditer une étiquette > Création d'une étiquette de code à barres > Créer et imprimer des codes à barres

## Créer et imprimer des codes à barres

L'étiqueteuse n'est pas conçue exclusivement pour la création d'étiquettes de codes à barres. Vérifiez toujours que les étiquettes de codes à barres peuvent être lues par le lecteur de codes à barres.

Pour obtenir de meilleurs résultats, imprimez les étiquettes de codes à barres à l'encre noire sur un ruban blanc. Certains lecteurs de codes à barres peuvent ne pas être en mesure de lire les étiquettes de codes à barres créées à l'aide d'un ruban ou de l'encre coloré(e).

Jusqu'à cinq codes à barres peuvent être imprimés sur une étiquette.

## REMARQUE

- Utilisez le paramètre [Grand] pour [Largeur] chaque fois que cela est possible. Certains lecteurs de codes à barres peuvent ne pas être en mesure de lire les étiquettes de codes à barres créées à l'aide du paramètre [Petit].
- L'impression continue d'un grand nombre d'étiquettes avec des codes à barres peut faire surchauffer la tête d'impression, ce qui peut affecter la qualité d'impression.
- Les symboles sont disponibles uniquement pour les protocoles CODE39, CODE128, CODABAR ou GS1-128.
- L'attribut « Chif.Cont » (chiffre de contrôle) est uniquement disponible pour les protocoles CODE39, I-2/5, et CODABAR.
- 1. Appuyez sur
- 2. Appuyez sur ▲ ou ▼ pour afficher [Code barre], puis appuyez sur OK.
- 3. Appuyez sur ▲, ▼, ◀, ou ▶ pour sélectionner un attribut, puis appuyez sur OK.
- 4. Saisissez les données du code à barres. Pour plus d'information >> Sujets connexes
- 5. Appuyez sur *#*⊠★ ou **F**n.
- 6. Appuyez sur ▲ ou sur ▼ pour sélectionner un caractère, puis appuyez sur OK.
- 7. Appuyez sur OK.

#### Renseignements connexes

- Création d'une étiquette de code à barres
  - Options de code à barres

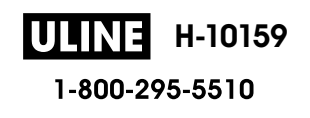

▲ Accueil > Éditer une étiquette > Création d'une étiquette de code à barres > Créer et imprimer des codes à barres > Options de code à barres

## Options de code à barres

| Attribut                                    | Valeur                                                                                        |
|---------------------------------------------|-----------------------------------------------------------------------------------------------|
| Protocole                                   | CODE39, CODE128, EAN-8, EAN-13, GS1-128 (UCC/<br>EAN-128), UPC-A, UPC-E, I-2/5 (ITF), CODABAR |
| Largeur                                     | Petit                                                                                         |
|                                             | Grand                                                                                         |
| Sous#                                       | Activé                                                                                        |
| (Caractères imprimés sous le code à barres) |                                                                                               |
|                                             | Désactivé                                                                                     |
| Chif.Cont<br>(Chiffre de contrôle)          | Désactivé                                                                                     |
|                                             | Activé                                                                                        |
|                                             | (Disponible uniquement pour les protocoles CODE39,<br>I-2/5, et CODABAR)                      |

## Options de caractères spéciaux

#### CODE39

| Caractère spécial |
|-------------------|
|                   |
|                   |
| (ESPACE)          |
| \$                |
| /                 |
| +                 |
| %                 |

#### CODABAR

| Caractère spécial |  |
|-------------------|--|
| —                 |  |
| \$                |  |
|                   |  |
| /                 |  |
|                   |  |

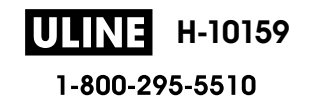

| Caractòro | enócial |
|-----------|---------|
| Caractere | Special |

#### +

## CODE128, GS1-128 (UCC / EAN-128)

| Caractère spécial |      |      |      |
|-------------------|------|------|------|
| (ESPACE)          | !    |      | #    |
| \$                | %    | &    | •    |
| (                 | )    | *    | +    |
| ,                 | -    | -    | 1    |
| :                 | ;    | <    | =    |
| >                 | ?    | ລ    | С    |
| Ν                 | ]    | ^    | _    |
| NUL               | •    | SOH  | STX  |
| ETX               | EOT  | ENQ  | ACK  |
| BEL               | BS   | HT   | LF   |
| VT                | FF   | CR   | SO   |
| SI                | DLE  | DC1  | DC2  |
| DC3               | DC4  | NAK  | SYN  |
| ETB               | CAN  | EM   | SUB  |
| ESC               | £    | FS   |      |
| GS                | }    | RS   | ~    |
| US                | DEL  | FNC3 | FNC2 |
| FNC4              | FNC1 |      |      |

#### Renseignements connexes

Créer et imprimer des codes à barres

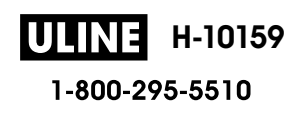

▲ Accueil > Éditer une étiquette > Création d'une étiquette de code à barres > Modifier ou supprimer un code à barres et des données de code à barres

# Modifier ou supprimer un code à barres et des données de code à barres

>> Supprimer un code à barres d'une étiquette

>> Modifier les données du code à barres

#### Supprimer un code à barres d'une étiquette

- 1. Positionnez le curseur à droite du code à barres sur l'écran de saisie des données.
- 2. Appuyez sur 🕰

#### Modifier les données du code à barres

#### PT-D610BT

- 1. Pour modifier les attributs et les données du code à barres, positionnez le curseur à gauche du code à barres sur l'écran de saisie des données.
- 2. Appuyez sur (Fn) pour ouvrir l'écran de configuration du code à barres.
- 3. Appuyez sur ▲ ou ▼ pour afficher [Code barre], puis appuyez sur OK.

#### Renseignements connexes

Création d'une étiquette de code à barres

▲ Accueil > Éditer une étiquette > Utiliser la fonction Heure et Date

## Utiliser la fonction Heure et Date

Vous pouvez ajouter l'heure et la date à votre étiquette.

- Régler l'heure et la date
- Définir le format de l'heure et de la date
- Définir l'horodatage et ajouter l'heure et la date à une étiquette
- Modifier ou supprimer les paramètres de l'heure et de la date

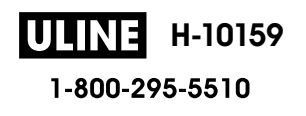

Accueil > Éditer une étiquette > Utiliser la fonction Heure et Date > Régler l'heure et la date

## Régler l'heure et la date

Réglez l'heure et la date dans le paramètre Horloge. Après avoir réglé l'heure et la date, vous pouvez ajouter ces informations à votre étiquette à l'aide de la fonction Heure et date.

- 1. Appuyez sur
- 2. Appuyez sur ∢ ou ▶ pour afficher [Réglages], puis appuyez sur OK.
- 3. Appuyez sur ▲ ou ▼ pour afficher [Réglages de l'horloge], puis appuyez sur OK.
- 4. Appuyez sur ▲ ou sur ▼ pour définir l'année.
- 5. Appuyez sur ◀ ou sur ► pour passer au champ suivant.
- 6. Appuyez sur ▲ ou sur ▼ pour mettre à jour le champ.
- 7. Appuyez sur OK.

## REMARQUE

- Vous pouvez également utiliser les touches numériques de l'appareil pour saisir l'heure et la date.
- L'heure et la date sont actives dès que vous appuyez sur OK.
- Pour sauvegarder les paramètres de l'heure et de la date même lorsque votre appareil n'est pas branché sur une source d'alimentation, installez deux piles alcalines AA (LR6).

#### Renseignements connexes

Utiliser la fonction Heure et Date

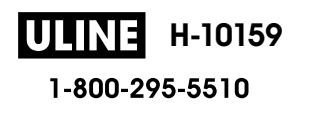

Accueil > Éditer une étiquette > Utiliser la fonction Heure et Date > Définir le format de l'heure et de la date

## Définir le format de l'heure et de la date

Cette étiqueteuse propose différents formats d'heure et de date à ajouter à votre étiquette. Choisissez le style analogique ou numérique.

1. Appuyez sur

- 2. Appuyez sur ∢ ou ▶ pour afficher [Réglages], puis appuyez sur OK.
- 3. Appuyez sur ▲ ou ▼ pour afficher [Format date et heure], puis appuyez sur OK.
- 4. Appuyez sur ▲ ou sur ▼ pour afficher [Date] ou [Heure].
- 5. Appuyez sur ◀ ou sur ► pour définir le format.
- 6. Appuyez sur OK.

#### Renseignements connexes

- Utiliser la fonction Heure et Date
  - Options de format d'heure et de date

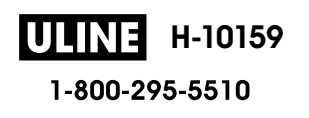

▲ Accueil > Éditer une étiquette > Utiliser la fonction Heure et Date > Définir le format de l'heure et de la date > Options de format d'heure et de date

## Options de format d'heure et de date

Les options de format d'heure et de date disponibles sont répertoriées dans le tableau. Vous pouvez régler l'heure et la date à partir du menu [Réglages] > [Format date et heure] de l'appareil.

| Attribut | Options de format | Attribut | Options de format |
|----------|-------------------|----------|-------------------|
| Date     | 12/31/2099        | Date     | 31/12/2099        |
|          | 12.31.2099        |          | 31/12/2099        |
|          | 12-31-2099        |          | 31.12.2099        |
|          | 31 décembre, 2099 |          | 31-12-2099        |
|          | Déc. 31, 2099     |          | 31. Décembre 2099 |
|          | 2099/12/31        |          | 31. déc. 2099     |
| Temps    | 11:59 PM          | Temps    | 23:59             |

Les paramètres par défaut sont indiqués en gras.

## REMARQUE

Les valeurs de la date et de l'heure sont utilisées pour afficher un exemple de réglage. Lorsqu'un format est sélectionné, l'heure et la date que vous avez définies dans le réglage de l'horloge apparaissent dans l'option de format sélectionnée.

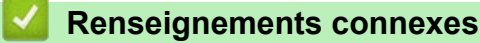

• Définir le format de l'heure et de la date

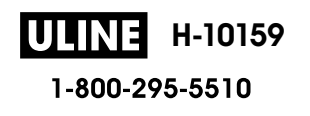

▲ Accueil > Éditer une étiquette > Utiliser la fonction Heure et Date > Définir l'horodatage et ajouter l'heure et la date à une étiquette

#### Définir l'horodatage et ajouter l'heure et la date à une étiquette

- 1. Appuyez sur (A).
- 2. Appuyez sur < ou > pour afficher [Réglages], puis appuyez sur OK.
- 3. Appuyez sur ▲ ou ▼ pour afficher [Réglage indic temps], puis appuyez sur OK.
- 4. Appuyez sur ▲ ou sur ▼ pour sélectionner l'une des options suivantes :
  - [Heure]

Utilisez le [Indic. Temps] pour ajouter la date et l'heure à n'importe quelle étiquette.

- a. Appuyez sur ▲ ou sur ▼ pour afficher [Heure].
- b. Appuyez sur ◀ ou sur ▶ pour afficher [Auto] ou [Fixé], puis appuyez sur OK.

| Option | Description                                                                                                    |  |
|--------|----------------------------------------------------------------------------------------------------|--|
| Auto   | Positionnez le curseur à l'endroit où vous voulez que l'heure et la                                                                                                    |  |
|        | date apparaissent. Appuyez sur 🕞, sur 🛦 ou 🔻 pour                                                                                                    |  |
|        | <ul> <li>sélectionner Indic. Temps, puis appuyez sur OK. La date et l'heure actuelles (ou une date et une heure futures ou passées, si vous les avez précédemment définies à l'aide de l'option Transférer) et une icône d'horloge apparaissent sur l'écran ACL.</li> <li>Lorsque vous appuyez sur E uniquement, la date et l'heure</li> </ul> |  |
|        | les plus récentes sont imprimées sur l'étiquette. L'icône de l'horloge ne s'imprime pas.                                                                                                    |  |
| Fixé   | Positionnez le curseur à l'endroit où vous voulez que l'heure et la                                                                                                    |  |
|        | date apparaissent. Appuyez sur [[_テ᠇]], sur <b>▲</b> ou ▼ pour                                                                                                    |  |
|        | sélectionner Indic. Temps, puis appuyez sur <b>OK</b> . La date et l'heure actuelles apparaissent sur l'écran ACL.                                                                                                    |  |
|        | Lorsque vous appuyez sur, la date et l'heure s'impriment                                                                                                    |  |
|        | sur votre étiquette.                                                                                                    |  |

Vérifiez et confirmez les paramètres de l'heure et de la date en plaçant le curseur à gauche de l'icône de l'horloge, en appuyant sur (Fn), en appuyant sur ▲ ou ▼ pour sélectionner [Indic. Temps], puis en appuyant sur OK.

#### • [Format]

Sélectionnez le format d'heure et de date que vous souhaitez utiliser.

- a. Appuyez sur ▲ ou sur ▼ pour sélectionner [Format].
- b. Appuyez sur ◀ ou sur ► pour sélectionner l'option de format souhaitée.

| Option   | Description                                 |  |
|----------|---------------------------------------------|--|
| Date     | Imprime uniquement la date sur l'étiquette. |  |
| Date&Heu | Imprime la date et l'heure sur l'étiquette. |  |
| Heure    | Imprime uniquement l'heure sur l'étiquette. |  |
| Heu&Date | Imprime l'heure et la date sur l'étiquette. |  |

c. Appuyez sur OK.

#### [Transférer]

Définissez une date et une heure futures ou passées.

a. Appuyez sur ▲ ou sur V pour sélectionner [Transférer].

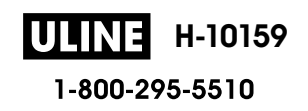

b. Appuyez sur ◀ ou sur ► pour sélectionner [On] et spécifier les valeurs de date et d'heure que vous souhaitez utiliser, puis appuyez sur **OK**.

| Option | Description                                                             |  |
|--------|-------------------------------------------------------------------------|--|
| On     | Permet d'augmenter ou de diminuer les valeurs de l'heure et de la date. |  |
| Off    | Imprime l'heure et la date actuelles.                                   |  |

c. Appuyez sur ∢ ou sur ▶ pour sélectionner l'année, le mois, la semaine, la date, l'heure ou la minute.

d. Appuyez sur ▲ ou sur ▼ pour modifier la date et l'heure actuelles selon vos besoins.

Vous pouvez également régler la date et l'heure en saisissant les chiffres à l'aide du clavier.

e. Appuyez sur OK.

#### Renseignements connexes

• Utiliser la fonction Heure et Date

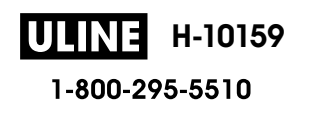
▲ Accueil > Éditer une étiquette > Utiliser la fonction Heure et Date > Modifier ou supprimer les paramètres de l'heure et de la date

# Modifier ou supprimer les paramètres de l'heure et de la date

- >> Modifier les paramètres de l'heure et de la date
- >> Supprimer l'heure et la date d'une étiquette

#### Modifier les paramètres de l'heure et de la date

- 1. Positionnez le curseur à gauche de l'icône de l'horloge sur l'écran de saisie de texte.
- 2. Appuyez sur (Fn) pour ouvrir l'écran de réglage de l'horodateur.
- 3. Mettez à jour les paramètres que vous souhaitez et appuyez sur **OK** lorsque vous avez terminé.

#### Supprimer l'heure et la date d'une étiquette

- 1. Positionnez le curseur à droite de l'icône de l'horloge sur l'écran de saisie de texte.
- 2. Appuyez sur .

#### Renseignements connexes

• Utiliser la fonction Heure et Date

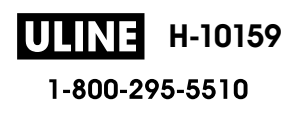

Accueil > Imprimer les étiquettes

# Imprimer les étiquettes

- Prévisualiser des étiquettes
- Impression d'étiquettes
- Sélectionner une option de coupe
- Régler la longueur de l'étiquette
- Imprimer les modèles transférés

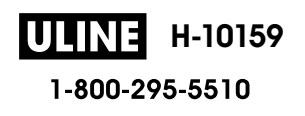

Accueil > Imprimer les étiquettes > Prévisualiser des étiquettes

## Prévisualiser des étiquettes

Vous pouvez prévisualiser les étiquettes avant de les imprimer pour vous assurer qu'elles sont correctes.

- 1. Appuyez sur 🔍
- 2. Effectuez l'une des opérations suivantes :
  - Appuyez sur ◀, ▶, ▲, ou ▼ pour faire défiler l'aperçu vers la gauche, la droite, le haut ou le bas.
  - Appuyez sur ( ) et ◀, ▶, ▲, ou ▼ pour faire défiler directement la bordure gauche, droite, supérieure ou inférieure.
  - Appuyez sur ( ) pour modifier le grossissement de l'aperçu.

## Renseignements connexes

• Imprimer les étiquettes

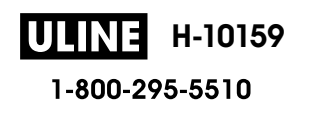

Accueil > Imprimer les étiquettes > Impression d'étiquettes

## Impression d'étiquettes

## REMARQUE

- Ne tirez pas sur l'étiquette lorsque l'étiqueteuse l'éjecte de la fente de sortie du ruban. Dans ce cas, le ruban encreur sera déchargé avec le ruban, ce qui rendra le ruban inutilisable.
- Ne bloquez pas la fente de sortie du ruban pendant l'impression. Cela provoquerait en effet un bourrage du ruban.
- 2. Appuyez sur ▲ ou ▼ pour modifier le nombre de copies, puis appuyez sur ( 亘 ) ou OK.
- Ø

Vous pouvez également spécifier le nombre de copies à l'aide des touches numériques.

 Si vous n'avez besoin que d'une seule copie de l'étiquette, appuyez sur nombre de copies.

#### **Renseignements connexes**

- · Imprimer les étiquettes
  - Impression séquentielle
  - Impression miroir

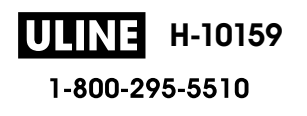

Accueil > Imprimer les étiquettes > Impression d'étiquettes > Impression séquentielle

## Impression séquentielle

Utilisez cette fonction pour créer des étiquettes avec des chiffres ou des lettres disposés de manière séquentielle, à partir d'un format d'étiquette unique.

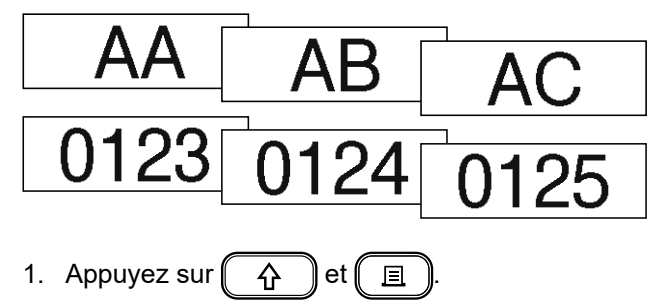

- 2. Appuyez sur ▲ ou ▼ pour afficher [Numéro], puis appuyez sur OK.
- 3. Appuyez sur ◀ ou sur ▶ pour sélectionner un point de départ, puis appuyez sur OK.
- 4. Appuyez sur ◀ ou sur ► pour sélectionner un point de fin, puis appuyez sur OK.
- 5. Appuyez sur ▲ ou ▼ pour sélectionner le nombre d'étiquettes que vous souhaitez imprimer, puis appuyez sur 🔲 sur OK.

#### Renseignements connexes

• Impression d'étiquettes

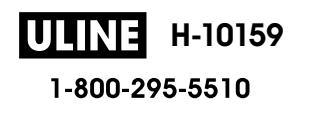

Accueil > Imprimer les étiquettes > Impression d'étiquettes > Impression miroir

# Impression miroir

Avec [Miroir], utilisez du ruban transparent afin que les étiquettes puissent être correctement lues depuis le côté opposé lorsqu'elles sont collées sur du verre, des fenêtres ou d'autres surfaces transparentes.

| A <a +="" 18mmx="" 78mm<="" th=""><th></th><th>J.SMITH</th></a> |                     | J.SMITH               |
|-----------------------------------------------------------------|---------------------|-----------------------|
| <ol> <li>Appuyez sur</li></ol>                                  | ir], <b>puis ap</b> | puyez sur <b>OK</b> . |
| Renseignements connexes                                         |                     |                       |
| Impression d'étiquettes                                         |                     |                       |

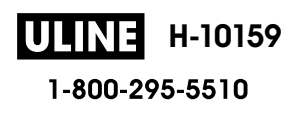

Accueil > Imprimer les étiquettes > Sélectionner une option de coupe

## Sélectionner une option de coupe

Choisissez parmi plusieurs options intégrées pour déterminer comment l'étiqueteuse découpe vos étiquettes.

- 1. Appuyez sur Fn
- 2. Appuyez sur ▲ ou ▼ pour afficher [Option Coupe], puis appuyez sur OK.
- Appuyez sur ▲ ou sur ▼ pour sélectionner [Pte marge], [Gde marge], [Chaîne], [Non coupé] ou [Ruban spec.], puis appuyez sur OK.

#### Renseignements connexes

- Imprimer les étiquettes
  - Options de coupe du ruban

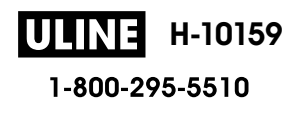

Accueil > Imprimer les étiquettes > Sélectionner une option de coupe > Options de coupe du ruban

## Options de coupe du ruban

Dans le tableau des options, ces motifs visuels représentent des parties de votre étiquette, comme illustré dans la colonne Exemple.

| ABC | Zone d'impression       |
|-----|-------------------------|
| 1   | Marge                   |
|     | Marge de stratification |

| Paramètre | Description                                                                                                    | Exemple                                                                                                    |
|-----------|----------------------------------------------------------------------------------------------------|----------------------------------------------------------------------------------------------------|
| Pte marge | Découpe automatiquement un morceau de<br>ruban vierge avant d'imprimer la première<br>étiquette, puis découpe le ruban après chaque<br>impression d'étiquette en laissant une marge de<br>2 mm (0,08 po) à chaque extrémité.                                                                                                    | <ul> <li>Lorsque la longueur de l'étiquette est d'environ<br/>23 mm (0,9 po) ou plus</li> <li>2 2 2<br/>ABC</li> <li>ABC</li> <li></li></ul> |
| Gde marge | Coupe automatiquement le ruban après<br>l'impression de chaque étiquette, en laissant une<br>marge de 25 mm (0,98 po) à chaque extrémité.                                                                                                    | 2 2 2 2<br>ABC ABC<br>1 1 1 1<br>1. Environ 23 mm (0,9 po)<br>2. 2 mm (0,08 po)                                                                                                    |
| Chaîne    | <ul> <li>Découpe automatiquement un morceau de ruban vierge avant d'imprimer la première étiquette, puis découpe le ruban après chaque impression d'étiquette en laissant une marge de 2 mm (0,08 po) à chaque extrémité.</li> <li>Après l'impression de la dernière étiquette, le ruban n'est ni avancé ni coupé. Appuyez simultanément sur ruban.</li> </ul> | 2<br>2<br>3<br>ABC<br>4BC<br>7<br>4BC<br>7<br>4BC<br>7<br>4BC<br>7<br>4BC<br>7<br>4BC<br>7<br>4BC<br>7<br>4BC<br>7<br>4BC<br>7<br>4BC<br>7<br>4BC<br>7<br>4BC<br>7<br>4BC<br>7<br>4BC<br>7<br>4BC<br>7<br>4BC<br>7<br>4BC<br>7<br>4BC<br>7<br>4BC<br>7<br>4BC<br>7<br>4BC<br>7<br>4BC<br>7<br>7<br>4BC<br>7<br>7<br>4BC<br>7<br>7<br>7<br>7<br>7<br>7<br>7<br>7<br>7<br>7<br>7<br>7<br>7                                                                                                    |

**ULINE** H-10159 1-800-295-5510

| Description                                                                                                    | Exemple                                                                                                    |
|----------------------------------------------------------------------------------------------------|----------------------------------------------------------------------------------------------------|
| <ul> <li>Sélectionnez ce paramètre lorsque vous<br/>imprimez plusieurs copies d'une étiquette ou<br/>lorsque vous utilisez des rubans pour tissu<br/>thermocollants ou d'autres rubans spéciaux<br/>qui ne peuvent pas être coupés par le coupe-<br/>ruban de l'étiqueteuse.</li> <li>Après l'impression de la dernière étiquette, le<br/>ruban n'est pas avancé ni découpé.</li> <li>Appuyez simultanément sur ruban et<br/>et<br/>of et pour faire avancer et couper le<br/>ruban.</li> <li>Lorsque vous utilisez des rubans<br/>spéciaux qui ne peuvent pas être coupés<br/>par le coupe-ruban de l'étiqueteuse,<br/>retirez la cassette de ruban de<br/>l'étiqueteuse et utilisez des ciseaux pour<br/>couper le ruban.</li> </ul> | 2<br>ABC ABC<br>1 2<br>1. 23 mm (0,9 po)<br>2. 2 mm (0,08 po)                                                                                                    |
| Sélectionnez ce paramètre lorsque vous utilisez<br>un ruban spécial.                                                                                                    | $\begin{array}{cccc} 2 & 2 & 2 \\ \downarrow & \downarrow & \downarrow \\ \hline ABC & ABC \\ \hline 1 & 2 \\ \end{array}$                                                                                                    |
|                                                                                                    | <ol> <li>Environ 23 mm (0,9 po)</li> <li>2 mm (0,08 po)</li> </ol>                                                                                                    |
|                                                                                                    | <ul> <li>Description</li> <li>Sélectionnez ce paramètre lorsque vous imprimez plusieurs copies d'une étiquette ou lorsque vous utilisez des rubans pour tissu thermocollants ou d'autres rubans spéciaux qui ne peuvent pas être coupés par le couperuban de l'étiqueteuse.</li> <li>Après l'impression de la dernière étiquette, le ruban n'est pas avancé ni découpé.</li> <li>Appuyez simultanément sur ne et que et pour faire avancer et couper le ruban.</li> <li>Lorsque vous utilisez des rubans spéciaux qui ne peuvent pas être coupés par le coupe-ruban de l'étiqueteuse, retirez la cassette de ruban de l'étiqueteuse et utilisez des ciseaux pour couper le ruban.</li> <li>Sélectionnez ce paramètre lorsque vous utilisez un ruban spécial.</li> </ul> |

# **Renseignements connexes**

• Sélectionner une option de coupe

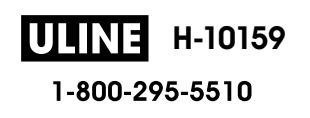

Accueil > Imprimer les étiquettes > Régler la longueur de l'étiquette

## Régler la longueur de l'étiquette

Lorsque la cassette de ruban est presque vide, la longueur de l'étiquette imprimée peut être moins précise. Dans ce cas, réglez manuellement la longueur de l'étiquette.

Environ 1 % de la longueur totale de l'étiquette est ajustée d'un niveau.

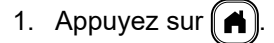

Ø

- 2. Appuyez sur < ou > pour afficher [Réglages], puis appuyez sur OK.
- 3. Appuyez sur ▲ ou ▼ pour afficher [Réglage], puis appuyez sur OK.
- 4. Appuyez sur ▲ ou ♥ pour afficher [Long. étiquet.], puis appuyez sur OK.
- 5. Appuyez sur  $\triangleleft$  ou  $\triangleright$  pour afficher [-3 +3], puis appuyez sur OK.

#### Renseignements connexes

Imprimer les étiquettes

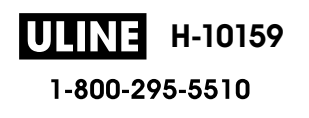

Accueil > Imprimer les étiquettes > Imprimer les modèles transférés

## Imprimer les modèles transférés

Vous pouvez transférer les modèles créés dans P-touch Editor vers votre étiqueteuse, personnaliser votre texte, puis imprimer les étiquettes mises à jour.

- 1. Appuyez sur
- 2. Appuyez sur < ou > pour afficher [Modèles transférés], puis appuyez sur OK.
- 3. Appuyez sur ▲ ou ▼ pour sélectionner le modèle que vous souhaitez imprimer, puis appuyez sur OK.
- 4. Appuyez sur ▲ ou ▼ pour afficher [Imprimer], puis appuyez sur OK.

Si vous n'avez pas encore transféré de modèles depuis P-touch Editor, [Modèles transférés] n'apparaîtra pas dans la liste des options.

Pour plus d'information **>>** Sujets connexes

#### Renseignements connexes

- Imprimer les étiquettes
  - · Modifier et imprimer les modèles transférés
  - Imprimer les modèles transférés de la base de données
  - Supprimer un modèle transféré

#### Sujets connexes :

• Transfert de modèles sur l'imprimante (P-touch Transfer Manager) (Windows)

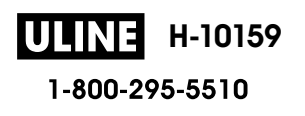

▲ Accueil > Imprimer les étiquettes > Imprimer les modèles transférés > Modifier et imprimer les modèles transférés

## Modifier et imprimer les modèles transférés

- 1. Appuyez sur (A).
- 2. Appuyez sur < ou > pour afficher [Modèles transférés], puis appuyez sur OK.
- 3. Appuyez sur ▲ ou ▼ pour sélectionner le modèle que vous souhaitez modifier, puis appuyez sur OK.
- 4. Appuyez sur ▲ ou ▼ pour afficher [Modif étiqu (non enreg)], puis appuyez sur OK.
- 5. Modifiez le modèle.

Ø

Vous ne pouvez pas ajouter ou supprimer un saut de ligne lorsque vous modifiez un modèle transféré.

- 6. Appuyez sur ▲ ou sur ▼ pour sélectionner un modèle modifié, puis appuyez sur **OK**.
- 7. Appuyez sur ▲ ou ▼ pour afficher [Imprimer], puis appuyez sur OK.

Vous ne pouvez pas enregistrer vos modifications dans un modèle transféré.

#### Renseignements connexes

• Imprimer les modèles transférés

▲ Accueil > Imprimer les étiquettes > Imprimer les modèles transférés > Imprimer les modèles transférés de la base de données

## Imprimer les modèles transférés de la base de données

- 1. Appuyez sur (A).
- 2. Appuyez sur < ou ▶ pour afficher [Modèles transférés], puis appuyez sur OK.
- 3. Appuyez sur ▲ ou ▼ pour sélectionner le modèle que vous souhaitez imprimer, puis appuyez sur OK.
- 4. Appuyez sur ▲ ou ▼ pour afficher [Imprimer depuis BdD], puis appuyez sur OK.
- 5. Appuyez sur ◀, ▶, ▲, ou ▼ pour sélectionner le premier enregistrement de la plage que vous souhaitez imprimer.
- 6. Appuyez sur ◀, ▶, ▲, ou ▼ pour sélectionner le dernier enregistrement de la plage que vous souhaitez imprimer.

Les enregistrements de la plage sélectionnée sont mis en évidence sur l'écran ACL.

7. Appuyez sur ▲ ou ▼ pour afficher [Imprimer], puis appuyez sur OK.

Le nombre maximum de caractères pouvant être imprimés pour un modèle transféré est de 1500 caractères. Les sauts de ligne et les blocs de texte réduisent le nombre maximal.

#### Renseignements connexes

- Imprimer les modèles transférés
  - Recherchez un modèle dans la base de données

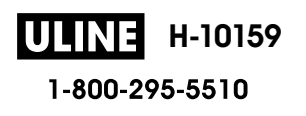

▲ Accueil > Imprimer les étiquettes > Imprimer les modèles transférés > Imprimer les modèles transférés de la base de données > Recherchez un modèle dans la base de données

## Recherchez un modèle dans la base de données

- 1. Appuyez sur (A).
- 2. Appuyez sur < ou > pour afficher [Modèles transférés], puis appuyez sur OK.
- Appuyez sur ▲ ou ▼ pour sélectionner le modèle que vous souhaitez imprimer, puis appuyez sur OK.
   Le premier enregistrement de la base de données sélectionnée s'affiche.
- 4. Saisissez les données ou le nom que vous recherchez.

Par exemple, saisissez « B » pour trouver toutes les chaînes de caractères contenant « B ». Saisissez « BR » pour trouver toutes les chaînes de caractères contenant « BR ».

Saisissez autant de lettres ou de chiffres que nécessaire.

- Si une chaîne contient le caractère que vous avez saisi, le curseur sur l'écran ACL se déplace vers ce contenu et le met en surbrillance. Si le contenu n'existe pas, le curseur reste à sa position actuelle.
- Appuyez sur pour supprimer le dernier caractère de vos données de recherche. Le curseur se déplace vers le champ suivant contenant les caractères de recherche restants.

#### Renseignements connexes

• Imprimer les modèles transférés de la base de données

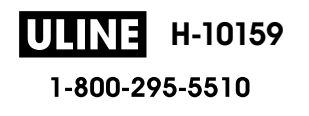

Accueil > Imprimer les étiquettes > Imprimer les modèles transférés > Supprimer un modèle transféré

## Supprimer un modèle transféré

Lorsque vous supprimez un modèle transféré, il est supprimé uniquement de votre étiqueteuse.

- 1. Appuyez sur (A).
- 2. Appuyez sur < ou > pour afficher [Modèles transférés], puis appuyez sur OK.
- 3. Appuyez sur ▲ ou ▼ pour sélectionner le modèle que vous souhaitez supprimer, puis appuyez sur OK.
- 4. Appuyez sur ▲ ou ▼ pour afficher [Supprimer], puis appuyez sur OK.
  - Le message [Supprimer ?] apparaît.
- 5. Appuyez sur **OK**.

#### Renseignements connexes

• Imprimer les modèles transférés

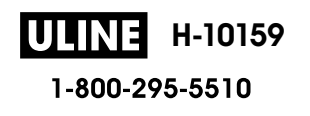

Accueil > Utiliser la mémoire de fichiers

# Utiliser la mémoire de fichiers

- Enregistrer les fichiers d'étiquettes
- Imprimer, ouvrir, supprimer ou marquer une étiquette sauvegardée

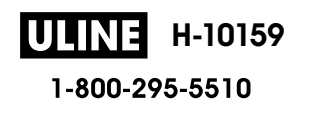

Accueil > Utiliser la mémoire de fichiers > Enregistrer les fichiers d'étiquettes

## Enregistrer les fichiers d'étiquettes

Vous pouvez enregistrer jusqu'à 99 étiquettes et les recharger ultérieurement à des fins d'impression. Vous pouvez enregistrer au maximum 280 caractères par fichier. Vous pouvez également modifier et remplacer les étiquettes enregistrées.

- 1. Saisissez le texte et mettez en forme votre étiquette.
- 2. Appuyez sur
- 3. Appuyez sur ▲ ou ▼ pour afficher [Enreg.], puis appuyez sur OK.
- 4. Appuyez sur ▲ ou ▼ pour sélectionner un fichier, puis appuyez sur OK.

#### Renseignements connexes

Utiliser la mémoire de fichiers

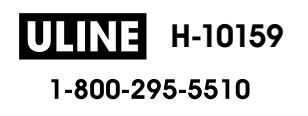

▲ Accueil > Utiliser la mémoire de fichiers > Imprimer, ouvrir, supprimer ou marquer une étiquette sauvegardée

# Imprimer, ouvrir, supprimer ou marquer une étiquette sauvegardée

- 1. Appuyez sur (A).
- 2. Appuyez sur < ou > pour afficher [Fichier], puis appuyez sur OK.
- 3. Appuyez sur ▲ ou ▼ pour sélectionner un fichier, puis appuyez sur **OK**.
- 4. Effectuez l'une des opérations suivantes :

| Option    | Description                                                                                                    |
|-----------|----------------------------------------------------------------------------------------------------|
| Imprimer  | a. Appuyez sur ▲ ou ▼ pour afficher Imprimer, puis appuyez sur OK.                                                                                                    |
|           | b. Appuyez sur <b>▲</b> ou <b>▼</b> pour modifier le nombre de copies, puis appuyez sur 🔲 ou <b>OK</b> .                                                                                                   |
| Ouvrir    | Appuyez sur ▲ ou ▼ pour afficher Ouvrir, puis appuyez sur OK.                                                                                                    |
| Supprimer | a. Appuyez sur ▲ ou ▼ pour afficher Suppr., puis appuyez sur OK.                                                                                                    |
|           | b. Appuyez sur <b>OK</b> .                                                                                                    |
|           | Le message Supprimer ? apparaît.                                                                                                    |
|           | c. Appuyez sur <b>OK</b> .                                                                                                    |
|           | Pour supprimer une étiquette enregistrée dans l'écran de sélection des fichiers, sélectionnez                                                                                                    |
|           | l'étiquette à l'aide de  ▲ ou  ▼, puis appuyez sur                                                                                                    |
| Marquage  | Les fichiers sauvegardés peuvent être organisés en huit catégories différentes avec un code couleur. Les choix de couleurs apparaissent à gauche du nom du fichier dans l'écran de sélection des fichiers. |
|           | a. Appuyez sur ▲ ou ▼ pour afficher Marqu., puis appuyez sur OK.                                                                                                    |
|           | b. Appuyez sur <b>▲</b> ou sur <b>▼</b> pour sélectionner une couleur, puis appuyez sur <b>OK</b> .                                                                                                    |
|           |                                                                                                    |

## Renseignements connexes

• Utiliser la mémoire de fichiers

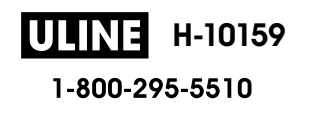

Accueil > Créer et imprimer des étiquettes à l'aide de votre ordinateur

## Créer et imprimer des étiquettes à l'aide de votre ordinateur

- Créer des étiquettes à l'aide de P-touch Editor (Windows)
- Créer des étiquettes et les imprimer avec P-touch Editor (Mac)
- Impression d'étiquettes à l'aide du pilote d'imprimante (Windows)

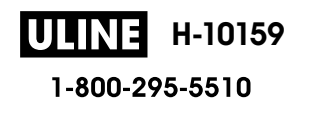

▲ Accueil > Créer et imprimer des étiquettes à l'aide de votre ordinateur > Créer des étiquettes à l'aide de Ptouch Editor (Windows)

# Créer des étiquettes à l'aide de P-touch Editor (Windows)

La fonction de transfert ne peut être utilisée qu'avec P-touch Editor 5.4.

Pour utiliser votre étiqueteuse avec votre ordinateur Windows, installez P-touch Editor et le pilote d'imprimante sur votre ordinateur.

Pour obtenir les derniers pilotes et logiciels, accédez à la page Téléchargements de votre modèle sur le site Web de soutien Brother à l'adresse support.brother.com.

- 1. Démarrez P-touch Editor ?
  - Windows 11:

Cliquez sur Démarrer > Brother P-touch > P-touch Editor, ou double-cliquez sur l'icône P-touch Editor sur le bureau.

\* En fonction du système d'exploitation de votre ordinateur, le dossier Brother P-touch peut être créé ou non.

Windows 10:

Cliquez sur Démarrer > Brother P-touch > P-touch Editor, ou double-cliquez sur l'icône P-touch Editor sur le bureau.

Windows 8.1 :

Cliquez sur l'icône P-touch Editor de l'écran Applications ou double-cliquez sur l'icône P-touch Editor sur le bureau.

- Effectuez l'une des opérations suivantes :
  - P-touch Editor 5.4
    - Pour ouvrir une mise en page existante, cliquez sur Ouvrir (1).
    - Pour connecter une mise en page prédéfinie à une base de données, cochez la case en regard de Connexion base de données (2).
    - Pour créer une nouvelle mise en page, double-cliquez sur le volet Nouvelle mise en page (3) ou cliquez sur le volet **Nouvelle mise en page** (3), puis cliquez sur  $\rightarrow$ .
    - Pour créer une nouvelle mise en page à l'aide d'une mise en page prédéfinie, double-cliquez sur un bouton de catégorie (4) ou sélectionnez un bouton de catégorie (4), puis cliquez sur -.

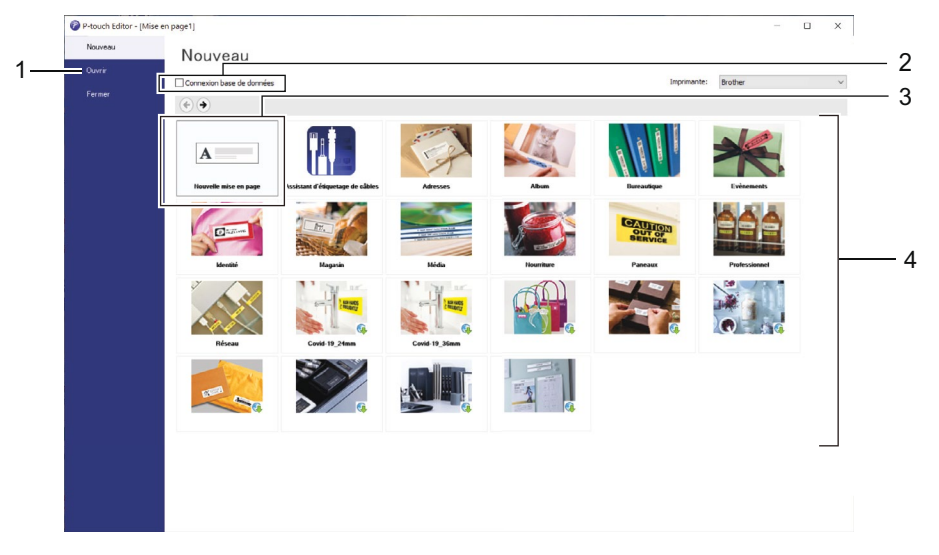

P-touch Editor 6.0

H-10159 Jez sur Ouvrir (4). Pour ouvrir une mise en page exis

Pour créer une nouvelle mise en page. cliquez sur l'onglet Nouvelle étiquette et le bouton<sup>1</sup>Nouvelle<sup>59VND</sup> PAGE 416 OF 464 étiquette (1).

 Pour créer une nouvelle mise en page à l'aide d'une mise en page prédéfinie, cliquez sur l'onglet Nouvelle étiquette et sur le bouton d'une catégorie (2), sélectionnez un modèle, puis cliquez sur Créer (3).

| Accueil                  |                           |                 |                    |                                             |                      | - 🗆                                                                                                    | ×   |
|--------------------------|---------------------------|-----------------|--------------------|---------------------------------------------|----------------------|----------------------------------------------------------------------------------------------------|-----|
| Brother •                |                           | Nouvelle étic   | uette Étiqu        | ettes créées                                |                      |                                                                                                    |     |
| Haut                     |                           |                 |                    |                                             |                      |                                                                                                    | ] [ |
| Gestion des ressources   | +                         |                 |                    | A                                           | A CAUTION<br>STRUCTS | Antonio di Antonio di |     |
| Organisation de document |                           |                 |                    |                                             | ITT                  |                                                                                                    |     |
| Organisation             | Nouvelle étiquette        | Organisation de | Support            | Adresse et expédition                       | Alerte               | Santé                                                                                                    |     |
| Support                  |                           |                 |                    | 0                                           |                      |                                                                                                    |     |
| Tâble                    | - CE-                     |                 |                    | - Anna Malana<br>Anna Malana<br>Anna Malana | •                    |                                                                                                    |     |
| Adresse et expédition    |                           |                 |                    |                                             | •                    | SAMPLE                                                                                                    |     |
| Badge nom                |                           |                 |                    |                                             |                      | 1                                                                                                    |     |
| Alerte                   | Gestion des<br>ressources | Organisation    | Câble              | Badge nom                                   | Signalisation        | Commerce de détail                                                                                                    |     |
| Signalisation            |                           |                 |                    |                                             |                      |                                                                                                    |     |
| Santé                    | Gestion des               | ressources      |                    |                                             |                      |                                                                                                    |     |
| Commerce de détail       |                           | 10              |                    |                                             |                      |                                                                                                    |     |
|                          | 2758.000                  | Ropert          | . of + :-          |                                             |                      |                                                                                                    |     |
|                          |                           | SCORE SC        | MERSET ENGINEERING | co.                                         |                      |                                                                                                    | ~   |
| Ouvrir                   |                           |                 |                    |                                             |                      | Créer Annuler                                                                                                    |     |
|                          |                           |                 |                    |                                             |                      |                                                                                                    |     |

## Renseignements connexes

Créer et imprimer des étiquettes à l'aide de votre ordinateur

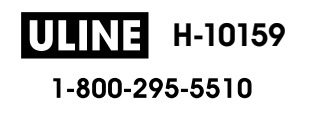

▲ Accueil > Créer et imprimer des étiquettes à l'aide de votre ordinateur > Créer des étiquettes et les imprimer avec P-touch Editor (Mac)

# Créer des étiquettes et les imprimer avec P-touch Editor (Mac)

Téléchargez et installez P-touch Editor depuis l'App Store sur votre Mac.

Pour utiliser votre étiqueteuse avec votre ordinateur Mac, installez P-touch Editor.

- 1. Double-cliquez sur Macintosh HD > Applications, puis double-cliquez sur l'icône Brother P-touch Editor.
- 2. Lorsque P-touch Editor démarre, cliquez sur **Nouveau** pour sélectionner un modèle, créez une nouvelle mise en page ou ouvrez une mise en page existante.

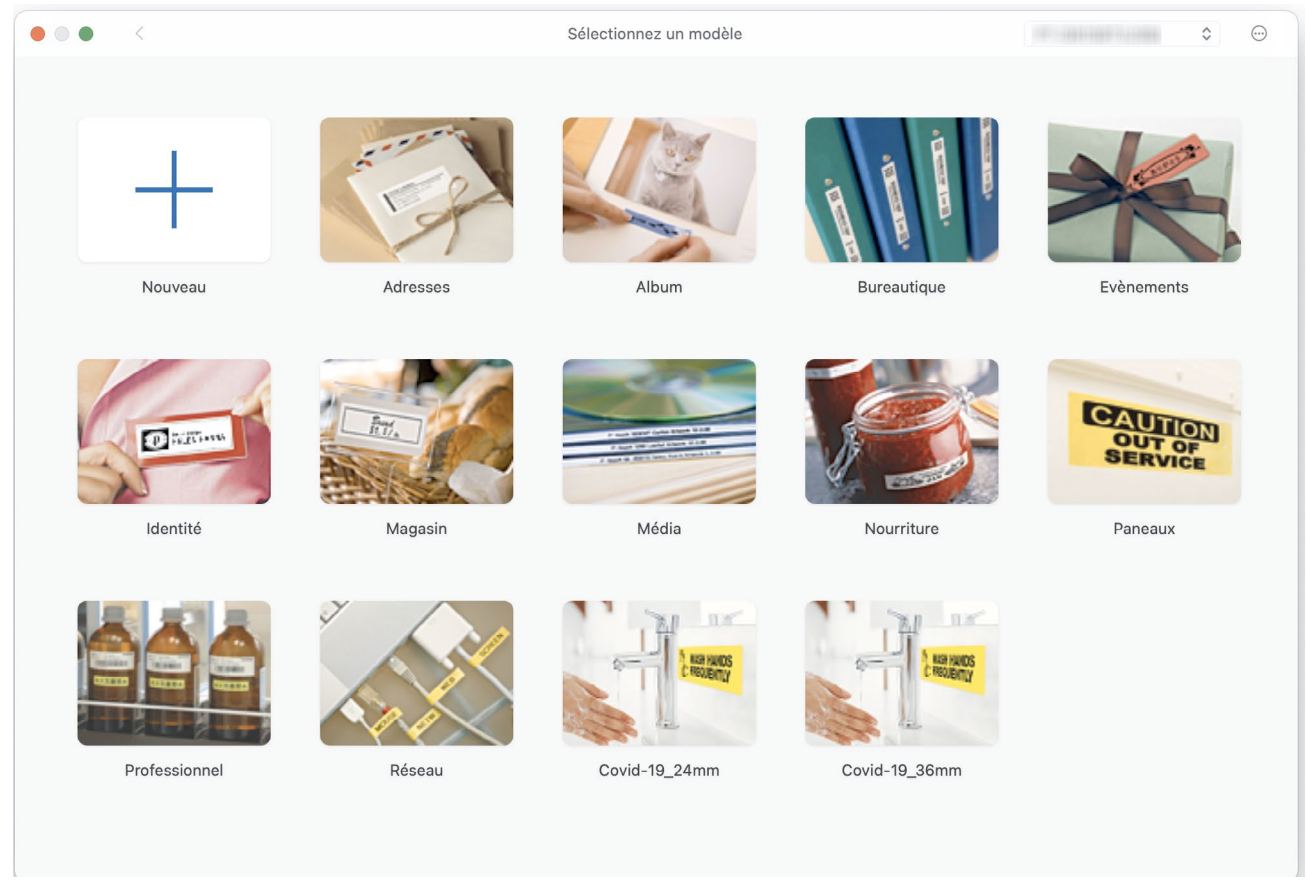

- 3. Permet de sélectionner les paramètres d'impression.
- 4. Cliquez sur l'icône Imprimer.

#### Renseignements connexes

- · Créer et imprimer des étiquettes à l'aide de votre ordinateur
  - Fenêtre principale de P-touch Editor (Mac)

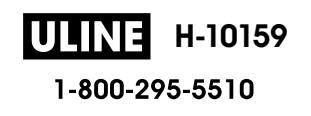

▲ Accueil > Créer et imprimer des étiquettes à l'aide de votre ordinateur > Créer des étiquettes et les imprimer avec P-touch Editor (Mac) > Fenêtre principale de P-touch Editor (Mac)

# Fenêtre principale de P-touch Editor (Mac)

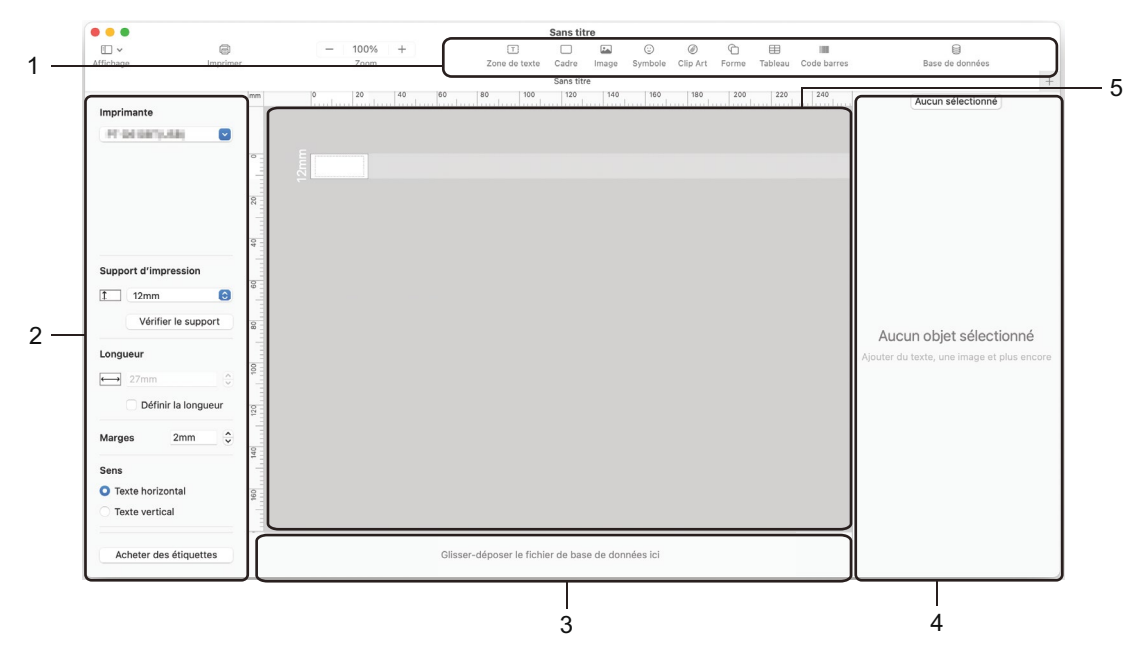

- 1. Barre d'outils
- 2. Inspecteur d'objets
- 3. Zone de connexion de base de données
- 4. Inspecteur d'étiquettes
- 5. Fenêtre de mise en page

#### Renseignements connexes

Créer des étiquettes et les imprimer avec P-touch Editor (Mac)

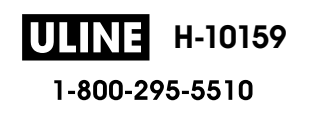

▲ Accueil > Créer et imprimer des étiquettes à l'aide de votre ordinateur > Impression d'étiquettes à l'aide du pilote d'imprimante (Windows)

# Impression d'étiquettes à l'aide du pilote d'imprimante (Windows)

Vérifiez que vous avez installé le pilote d'imprimante.

Pour obtenir les derniers pilotes et logiciels, accédez à la page **Téléchargements** de votre modèle sur le site Web de soutien Brother à l'adresse <u>support.brother.com</u>.

- 1. Branchez l'étiqueteuse à un ordinateur.
- 2. Ouvrez le document que vous voulez imprimer.
- 3. Sélectionnez la commande d'impression dans votre application.
- Sélectionnez votre étiqueteuse, puis cliquez sur les propriétés de l'imprimante ou le bouton des préférences. La fenêtre du pilote d'imprimante s'affiche.
- 5. Modifiez les paramètres du pilote d'imprimante, si nécessaire.
- 6. Cliquez sur **OK**.
- 7. Terminez votre opération d'impression.

#### Renseignements connexes

Créer et imprimer des étiquettes à l'aide de votre ordinateur

#### Sujets connexes :

- Connecter l'étiqueteuse à un ordinateur à l'aide d'un câble USB
- Activer ou désactiver le Bluetooth
- Installation de pilotes d'imprimante et de logiciels sur un ordinateur (Windows)

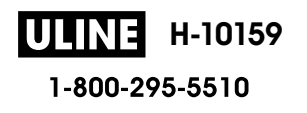

Accueil > Imprimer des étiquettes à l'aide d'appareils mobiles

## Imprimer des étiquettes à l'aide d'appareils mobiles

- Installer l'application Brother iPrint&Label
- Création d'étiquettes et impression à l'aide d'appareils mobiles

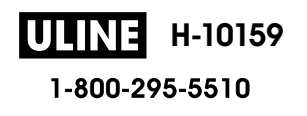

Accueil > Imprimer des étiquettes à l'aide d'appareils mobiles > Installer l'application Brother iPrint&Label

## Installer l'application Brother iPrint&Label

Utilisez l'application iPrint&Label de Brother pour imprimer directement depuis votre iPhone, iPad, iPod touch et appareils mobiles Android<sup>™</sup>.

| Application          | Fonctionnalités                                                                                                    |
|----------------------|----------------------------------------------------------------------------------------------------|
| Brother iPrint&Label | Créez des étiquettes pour un usage professionnel, notamment des codes-barres, des étiquettes d'équipement et des étiquettes pour des onglets de dossier. |

Pour plus d'informations sur les applications mobiles disponibles pour votre imprimante, visitez <u>https://support.brother.com/g/d/f5f9</u>

## $\checkmark$

## **Renseignements connexes**

• Imprimer des étiquettes à l'aide d'appareils mobiles

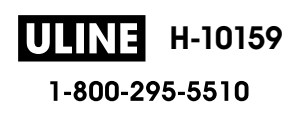

▲ Accueil > Imprimer des étiquettes à l'aide d'appareils mobiles > Création d'étiquettes et impression à l'aide d'appareils mobiles

# Création d'étiquettes et impression à l'aide d'appareils mobiles

- 1. Lancez l'application d'impression d'étiquettes sur votre appareil mobile.
- 2. Sélectionnez un modèle ou une conception d'étiquette.

Vous pouvez également sélectionner une étiquette ou une image précédemment conçue et l'imprimer.

3. Sélectionnez le menu d'impression dans l'application d'impression d'étiquettes.

#### Renseignements connexes

Ø

· Imprimer des étiquettes à l'aide d'appareils mobiles

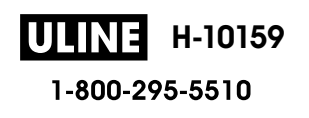

Accueil > Transfert de modèles sur l'imprimante (P-touch Transfer Manager) (Windows)

## Transfert de modèles sur l'imprimante (P-touch Transfer Manager) (Windows)

- Transfert de modèles sur l'imprimante à l'aide de P-touch Transfer Manager (Windows)
- Distribution de modèles à transférer aux utilisateurs sans utiliser P-touch Transfer Manager (Windows)

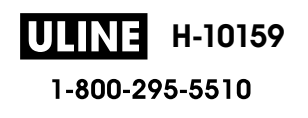

▲ Accueil > Transfert de modèles sur l'imprimante (P-touch Transfer Manager) (Windows) > Transfert de modèles sur l'imprimante à l'aide de P-touch Transfer Manager (Windows)

# Transfert de modèles sur l'imprimante à l'aide de P-touch Transfer Manager (Windows)

- Remarques concernant l'utilisation de P-touch Transfer Manager (Windows)
- À propos du transfert de modèles de l'ordinateur vers l'imprimante (Windows)
- Sauvegarde de modèles ou d'autres données mémorisés dans l'imprimante (Windows)
- Suppression des données de l'imprimante (Windows)
- Création de fichiers de transfert et de fichiers de package de transfert (Windows)

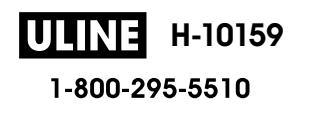

▲ Accueil > Transfert de modèles sur l'imprimante (P-touch Transfer Manager) (Windows) > Transfert de modèles sur l'imprimante à l'aide de P-touch Transfer Manager (Windows) > Remarques concernant l'utilisation de P-touch Transfer Manager (Windows)

# Remarques concernant l'utilisation de P-touch Transfer Manager (Windows)

Certaines fonctions de P-touch Editor n'étant pas disponibles avec l'imprimante, gardez les points suivants à l'esprit lors de l'utilisation de P-touch Editor pour créer des modèles.

Vous pouvez prévisualiser les modèles créés avant qu'ils ne soient transférés vers l'imprimante.

## Création de modèles

- Une partie du texte dans les modèles transférés sur l'imprimante peut être imprimée à l'aide de polices et tailles de caractères similaires chargées dans l'imprimante. Par conséquent, l'étiquette imprimée peut différer de l'image du modèle créé dans P-touch Editor.
- Selon la configuration de l'objet de texte, la taille de caractère peut être automatiquement réduite ou une partie du texte ne sera peut-être pas imprimée. Si cela se produit, modifiez la configuration de l'objet de texte.
- Bien que les styles de caractères puissent être appliqués à des caractères individuels avec P-touch Editor, les styles peuvent être appliqués à un bloc de texte uniquement avec l'imprimante. En outre, certains styles de caractère ne sont pas disponibles sur l'imprimante.
- · Les arrière-plans spécifiés dans P-touch Editor ne sont pas compatibles avec l'imprimante.
- Une mise en page P-touch Editor utilisant la fonction d'impression divisée (agrandissement de l'étiquette et impression de cette dernière sur au moins deux étiquettes) ne peut pas être transférée.
- Seule la partie de l'étiquette au sein de la zone imprimable est imprimée.

#### Transfert de modèles

- L'étiquette imprimée peut différer de l'image apparaissant dans la zone de prévisualisation de P-touch Transfer Manager.
- Si un code à barres bidimensionnel autre qu'un code QR non chargé sur l'imprimante est transféré sur l'imprimante, le code à barres est converti en image. L'image du code à barres converti ne peut pas être éditée.
- Tous les objets transférés ne pouvant pas être édités par l'imprimante sont convertis en images.
- Les objets regroupés sont convertis en bitmap unique.
- Si les objets se chevauchent, seul l'objet du bas est imprimé.

### Transfert de données autres que des modèles

Si le nombre ou l'ordre des champs dans une base de données est modifié et que seule la base de données (fichier CSV) est transférée pour la mettre à jour, la base de données ne sera peut-être pas liée correctement au modèle. En outre, la première ligne de données dans le fichier transféré doit être reconnue par l'imprimante sous la forme de « noms de champs ».

#### Renseignements connexes

• Transfert de modèles sur l'imprimante à l'aide de P-touch Transfer Manager (Windows)

▲ Accueil > Transfert de modèles sur l'imprimante (P-touch Transfer Manager) (Windows) > Transfert de modèles sur l'imprimante à l'aide de P-touch Transfer Manager (Windows) > À propos du transfert de modèles de l'ordinateur vers l'imprimante (Windows)

# À propos du transfert de modèles de l'ordinateur vers l'imprimante (Windows)

Vous pouvez transférer des modèles et d'autres données sur l'imprimante et enregistrer les sauvegardes de vos données sur l'ordinateur.

Pour pouvoir utiliser P-touch Transfer Manager, vous devez d'abord transférer sur P-touch Transfer Manager les modèles créés dans P-touch Editor.

#### Renseignements connexes

- Transfert de modèles sur l'imprimante à l'aide de P-touch Transfer Manager (Windows)
  - Transfert d'un modèle sur P-touch Transfer Manager (Windows)
  - Fenêtre principale de P-touch Transfer Manager (Windows)
  - Transfert de modèles ou d'autres données de l'ordinateur sur l'imprimante (Windows)

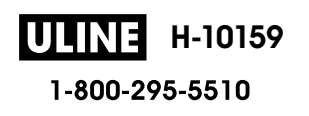

▲ Accueil > Transfert de modèles sur l'imprimante (P-touch Transfer Manager) (Windows) > Transfert de modèles sur l'imprimante à l'aide de P-touch Transfer Manager (Windows) > À propos du transfert de modèles de l'ordinateur vers l'imprimante (Windows) > Transfert d'un modèle sur P-touch Transfer Manager (Windows)

# Transfert d'un modèle sur P-touch Transfer Manager (Windows)

- 1. Démarrez P-touch Editor ?
  - Windows 11 :

Cliquez sur **Démarrer > Brother P-touch > P-touch Editor**, ou double-cliquez sur l'icône **P-touch Editor** sur le bureau.

\* En fonction du système d'exploitation de votre ordinateur, le dossier Brother P-touch peut être créé ou non.

• Windows 10 :

Cliquez sur **Démarrer > Brother P-touch > P-touch Editor**, ou double-cliquez sur l'icône **P-touch Editor** sur le bureau.

• Windows 8,1 :

Cliquez sur l'icône **P-touch Editor** de l'écran **Applications** ou double-cliquez sur l'icône **P-touch Editor** sur le bureau.

- 2. Ouvrez le modèle souhaité ou créez une mise en page.
- 3. Cliquez sur Fichier > Transférer Modèle > Transférer.

La fenêtre P-touch Transfer Manager apparaît. Le modèle est transféré vers le dossier **Configurations**.

| Transférer Sauvegarder Ou                                                                                                    | rvrir Rechercher Style | ulaffichage | Imprimante :<br>Toutes les imp | rimantes 🗸          |                    |          |   |
|----------------------------------------------------------------------------------------------------|------------------------|-------------|--------------------------------|---------------------|--------------------|----------|---|
| P-touch Library                                                                                                    | Nom de transfert       | Taille      | Туре                           | Date                | Code d'affectation | Nom      |   |
| Filtre     Filtre     Gorbeille     Transfer Manager     PC (Brother XX-XXXX)     Sauvegardes     PC (Brother XX-XXXX)     PC (Brother XX-XXXX)     PC (Brother XX-XXXX)     PG Brother XX-XXXX) |                        | 1KB         | Mise en page                   | 28/12/2018 06:31:56 |                    | name.lbx |   |
|                                                                                                    | <                      |             |                                |                     |                    |          | 2 |
|                                                                                                    | Aucun contenu          | sélection   | iné                            |                     |                    |          | ^ |
|                                                                                                    | 1                      |             |                                |                     |                    |          | ~ |

## **Renseignements connexes**

· À propos du transfert de modèles de l'ordinateur vers l'imprimante (Windows)

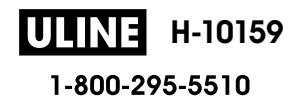

▲ Accueil > Transfert de modèles sur l'imprimante (P-touch Transfer Manager) (Windows) > Transfert de modèles sur l'imprimante à l'aide de P-touch Transfer Manager (Windows) > À propos du transfert de modèles de l'ordinateur vers l'imprimante (Windows) > Fenêtre principale de P-touch Transfer Manager (Windows)

### Fenêtre principale de P-touch Transfer Manager (Windows)

| Fichier Edit                                                                                                    | tion <u>A</u> ffichage <u>O</u><br>Tiggi<br>Sauvegarder                                                                                                    | utils Aide | Rechercher  | Style d'affichage | imante :<br>tes les imprimantes \vee | )   |
|----------------------------------------------------------------------------------------------------|----------------------------------------------------------------------------------------------------|------------|-------------|-------------------|--------------------------------------|-----|
| P-touch<br><b>Touch</b><br>P-touch<br>P-touch<br>P-t | Library<br>le contenu<br>eille<br>tats de la recherche<br>Manager<br>irother XX-XXXX<br>onfigurations<br>Nouveau dossier<br>auvegardes<br>irother XX-XXXX<br>irother XX-XXXX | )<br>)     | Nom         | Taille Date       | Emplacement                          |     |
| Pour l'aide ar                                                                                                    | nouvez sur F1                                                                                                    |            | Aucun conte | enu sélectionné   |                                      | NIM |

#### 1. Barre de menus

Permet d'accéder à diverses commandes regroupées sous chaque titre de menu (les menus Fichier, Edition, Affichage, Outils et Aide) selon leurs fonctions.

#### 2. Sélecteur d'imprimante

Vous permet de sélectionner une imprimante sur laquelle transférer les données. Lorsque vous sélectionnez une imprimante, seules les données qui peuvent être envoyées à l'imprimante sélectionnée apparaissent dans la liste des données.

#### 3. Liste des modèles

Affiche la liste des modèles du dossier sélectionné.

#### 4. Aperçu

Affiche un aperçu des modèles de la liste des modèles.

#### 5. Liste des dossiers

Affiche la liste des dossiers et des imprimantes. Lorsque vous sélectionnez un dossier, les modèles qu'il contient apparaissent dans la liste des modèles. Si vous sélectionnez une imprimante, ce sont les modèles et les autres données mémorisés dans l'imprimante qui apparaissent.

#### 6. Barre d'outils

Donne accès aux commandes fréquemment utilisées.

#### Icônes de la barre d'outils

| Icône | Nom du bouton                          | Fonction                                                                                                    |
|-------|----------------------------------------|----------------------------------------------------------------------------------------------------|
| 1     | Transférer                             | Cliquez pour transférer des modèles et d'autres données de l'ordinateur sur l'imprimante.                                        |
|       | Sauvegarder le fichier de<br>transfert | Cliquez pour modifier le type de fichier des données à transférer vers d'autres applications.                                    |
|       | (Sans connexion à une<br>imprimante)   | Les interfaces disponibles peuvent varier en fonction du modèle.                                                                 |
| -     | Sauvegarder                            | Cliquez pour récupérer les modèles et les autres données<br>mémorisées dans l'imprimante et les enregistrer sur<br>l'ordinateur. |

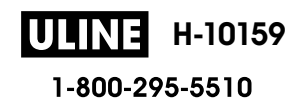

| Icône | Nom du bouton     | Fonction                                                                                     |
|-------|-------------------|----------------------------------------------------------------------------------------------|
|       | Ouvrir            | Cliquez pour ouvrir le modèle sélectionné.                                                   |
| 0     | Rechercher        | Cliquez pour rechercher des modèles ou d'autres données<br>enregistrés dans P-touch Library. |
|       | Style d'affichage | Cliquez pour modifier le style d'affichage du fichier.                                       |

# Renseignements connexes

• À propos du transfert de modèles de l'ordinateur vers l'imprimante (Windows)

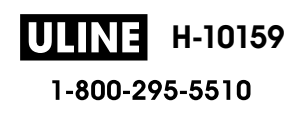

▲ Accueil > Transfert de modèles sur l'imprimante (P-touch Transfer Manager) (Windows) > Transfert de modèles sur l'imprimante à l'aide de P-touch Transfer Manager (Windows) > À propos du transfert de modèles de l'ordinateur vers l'imprimante (Windows) > Transfert de modèles ou d'autres données de l'ordinateur sur l'imprimante (Windows)

# Transfert de modèles ou d'autres données de l'ordinateur sur l'imprimante (Windows)

Pour transférer des modèles d'un appareil mobile vers l'imprimante, >> Renseignements connexes

1. Branchez l'imprimante et l'ordinateur en utilisant un câble USB, puis allumez l'imprimante.

Le nom de modèle de l'imprimante s'affiche à côté d'une icône d'imprimante dans l'aperçu du dossier.

Si vous sélectionnez l'imprimante dans l'aperçu du dossier, ce sont les modèles et les autres données mémorisés dans l'imprimante qui s'affichent.

Si une imprimante est débranchée ou hors ligne, elle n'apparaît pas dans l'aperçu du dossier.

2. Sélectionnez l'imprimante sur laquelle vous souhaitez transférer le modèle ou les données.

| Image: P-touch Library       Nom de transfert       Taille       Ty       Brother XX-XXXX       Its 06:31:56       -       name.lbz         Image: P-touch Library       Image: P-touch Library       Image: P-touch Library       Its 06:31:56       -       name.lbz         Image: P-touch Library       Image: P-touch Library       Image: P-touch Library       Its 06:31:56       -       name.lbz         Image: P-touch Library       Image: P-touch Library       Image: P-touch Library       Its 06:31:56       -       name.lbz         Image: P-touch Library       Image: P-touch Library       I                                                                                                    | (<br> |
|----------------------------------------------------------------------------------------------------|-------|
| Image: Project State       Image: Project State       Image: Project State <t< th=""><th>by</th></t<> | by    |
| Image: Transfer Manager       Image: PC (Brother XX-XXXX)       Image: PC (Brother XX-XXXX)                                                                                                    | DX    |
| Image: Sauvegardes       Image: PC (Brother XX-XXXX )       Image: PC (Brother XX-XXXX )       Image: PC (Brother XX-XXXX )       Image: PC (Brother XX-XXXX )       Image: PC (Brother XX-XXXX )                                                                                                    |       |
| Aucun contenu sélectionné                                                                                                    |       |

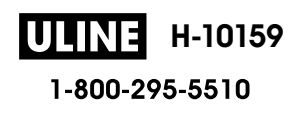

3. Faites un clic droit sur le dossier **Configurations**, sélectionnez **Nouveau**, puis créez un nouveau dossier.

| Transférer Edition Affichage                                                                                                    | e Outils Aide            | Rechercher Sty                            | EE ▼<br>le d'affichage      | Imprimante :<br>Toutes les imp                       | rimantes 🗸                                                                |                              |                                          |   |
|----------------------------------------------------------------------------------------------------|--------------------------|-------------------------------------------|-----------------------------|------------------------------------------------------|---------------------------------------------------------------------------|------------------------------|------------------------------------------|---|
| P-touch Library     ☐ Tout le contenu     ⑦ Tout le contenu     ⑦ Filtre     ⑦ Corbeille     ⑦ Corbeille     Transfer Manager     ④ I C (Brother X×XXXX ) |                          | Nom de transfert<br>anne<br>CD<br>address | Taille<br>1KB<br>1KB<br>1KB | Type<br>Mise en page<br>Mise en page<br>Mise en page | Date<br>28/12/2018 06:31:56<br>28/12/2018 06:33:24<br>28/12/2018 06:34:32 | Code d'affectation<br>-<br>- | Nom<br>name.lbx<br>CD.lbx<br>address.lbx |   |
| Configuration<br>Sauvegardes                                                                                                    | Nouveau                  | 1                                         |                             |                                                      |                                                                           |                              |                                          |   |
| <ul> <li>■ PC (Brother XX-XX)</li> <li>■ PC (Brother XX-XX)</li> <li>□ □ PC (Brother XX-XX)</li> <li>□ □ P Brother XX-XXXX</li> </ul>                     | Nouveau me<br>Propriétés | ssage                                     |                             |                                                      |                                                                           |                              |                                          |   |
|                                                                                                    |                          | <                                         |                             |                                                      |                                                                           |                              |                                          | 2 |
|                                                                                                    |                          | Aucun contenu                             | sélection                   | né                                                   |                                                                           |                              |                                          |   |
| Crée un nouveau dossier                                                                                                    |                          | 1                                         |                             |                                                      |                                                                           |                              | NUM                                      |   |

- 4. Effectuez l'une des opérations suivantes :
  - Faites glisser le modèle ou d'autres données à transférer et placez-les dans le nouveau dossier.
  - Pour transférer plusieurs modèles ou d'autres données, faites glisser les fichiers à transférer, puis placezles dans le nouveau dossier. Chaque fichier reçoit un numéro de clé (emplacement de mémoire dans l'imprimante) lorsqu'il est placé dans le nouveau dossier.

|                           | 2 🔍                 | -             | Imprimante :   |                     |                    |             |
|---------------------------|---------------------|---------------|----------------|---------------------|--------------------|-------------|
| ransférer Sauveqarder Ouv | rir Rechercher Styl | e d'affichage | Toutes les imp | rimantes \vee       |                    |             |
| P-touch Library           | Nom de transfert    | Taille        | Туре           | Date                | Code d'affectation | Nom         |
| I out le contenu          | 🙆 name              | 1KB           | Mise en page   | 28/12/2018 06:31:56 | 1                  | name.lbx    |
| Y Filtre                  | CD CD               | 1KB           | Mise en page   | 28/12/2018 06:33:24 | 2                  | CD.lbx      |
| Récultats de la recherche | @ address           | 1KB           | Mise en page   | 28/12/2018 06:34:32 | 3                  | address.lbx |
| Transfer Manager          |                     |               |                |                     |                    |             |
| PC (Brother XX-XXXX )     |                     |               |                |                     |                    |             |
| Configurations            |                     |               |                |                     |                    |             |
| Nouveau dossier           |                     |               |                |                     |                    |             |
| auvegardes                |                     |               |                |                     |                    |             |
| PC (Brother XX-XXXX )     |                     |               |                |                     |                    |             |
| PC (Brother XX-XXXX )     |                     |               |                |                     |                    |             |
| Brother XX-XXXX           | <                   |               |                |                     |                    |             |
|                           | Aucun contenu       | sélection     | né             |                     |                    |             |
|                           |                     |               |                |                     |                    |             |
|                           |                     |               |                |                     |                    |             |
|                           |                     |               |                |                     |                    |             |
|                           |                     |               |                |                     |                    |             |

| Type de données | Nombre maximum<br>d'éléments transférables | Informations sur les restrictions                                                 |
|-----------------|--------------------------------------------|-----------------------------------------------------------------------------------|
| Modèle          | 20                                         | Chaque modèle peut contenir au maximum 20 d'objets.                               |
|                 |                                            | Chaque objet peut contenir au maximum sept lignes.                                |
| Base de données | 20                                         | Seuls les fichiers CSV peuvent être transférés.                                   |
|                 |                                            | Chaque fichier CSV peut contenir au maximum 255 champs et 65 000 enregistrements. |

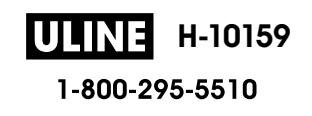
- Vous pouvez vérifier l'espace disponible dans la mémoire des fichiers de transfert en imprimant un rapport de configuration.
  - Vous pouvez afficher les modèles et les autres données en sélectionnant :
    - Le sous-dossier du dossier Configurations
    - Tout le contenu
    - L'une des catégories sous Filtre, telles que Mises en page
- 5. Pour changer le numéro de clé attribué à un élément, faites un clic droit sur cet élément, sélectionnez le menu **Code d'affectation**, puis sélectionnez le numéro de clé souhaité.

| Transférer Sauvegarder                                          | Ouvr                 | r Rechercher Styl | e d'affichage        | Imprimante :<br>Toutes les im        | primantes 🗸                                                  |                              |                           |   |
|-----------------------------------------------------------------|----------------------|-------------------|----------------------|--------------------------------------|--------------------------------------------------------------|------------------------------|---------------------------|---|
| P-touch Library Tout le contenu Tout le contenu Tout le contenu |                      | Nom de transfert  | Taille<br>1KB<br>1KB | Type<br>Mise en page<br>Mise en page | Date<br>28/12/2018 06:31:56<br>28/12/2018 06:33:24           | Code d'affectation<br>1<br>2 | Nom<br>name.lbx<br>CD.lbx |   |
| PC (Brother XXXXXXXXXXXXXXXXXXXXXXXXXXXXXXXXXXXX                | )                    | @ address         | 1KB                  | Mise en page                         | Code d'affectation                                           | er                           | address.lbx               |   |
|                                                                 | ,                    | <                 |                      |                                      | 8<br>9<br>10<br>11<br>12<br>13<br>14<br>15<br>16<br>17<br>18 |                              |                           | > |
|                                                                 | 19<br>20<br>21<br>22 |                   | NUM                  | ~                                    |                                                              |                              |                           |   |
| : : : : : : : : : : : : : : : : :                               |                      |                   |                      |                                      | 23<br>24<br>25<br>26<br>27<br>28<br>29<br>30<br>31           | ~                            |                           |   |

- À l'exception des données enregistrées dans les bases de données, toutes les données transférées sur l'imprimante reçoivent un numéro de touche.
- Si le modèle ou d'autres données transférées sur l'imprimante possèdent le même numéro de clé qu'un autre modèle déjà mémorisé dans l'imprimante, le nouveau modèle remplace l'ancien. Vous pouvez confirmer les numéros de modèle affectés enregistrés dans l'imprimante en sauvegardant les modèles ou d'autres données.
- Si la mémoire de l'imprimante est pleine, supprimez un ou plusieurs modèles de la mémoire de l'imprimante.
- 6. Pour modifier les noms de modèles ou d'autres données à transférer, cliquez sur l'élément souhaité, puis saisissez le nouveau nom.

En fonction du modèle de l'imprimante, le nombre de caractères des noms de modèle peut être limité.

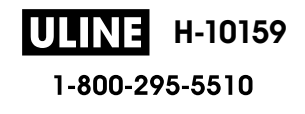

7. Sélectionnez le dossier contenant les modèles ou les autres données à transférer, puis cliquez sur **Transférer**.

| Transférer Sauvegarder                                                                                                    | Ouvrir | Rechercher Styl  | e d'affichage               | Imprimante :<br>Toutes les imp                       | rimantes \vee                                                             |                                   |                                          |
|----------------------------------------------------------------------------------------------------|--------|------------------|-----------------------------|------------------------------------------------------|---------------------------------------------------------------------------|-----------------------------------|------------------------------------------|
| P-touch Library<br>Tout le contenu<br>Titre<br>Corbeille<br>Résultats de la recherche<br>Transfer Manager<br>PC (Brother XX-XXXX<br>Configurations<br>Configurations<br>Nouveau dossier<br>Sauvegardes<br>PC (Brother XX-XXXX<br>PC (Brother XX-XXXX<br>PC (Brother XX-XXXX | )      | Nom de transfert | Taille<br>1KB<br>1KB<br>1KB | Type<br>Mise en page<br>Mise en page<br>Mise en page | Date<br>28/12/2018 06:31:56<br>28/12/2018 06:33:24<br>28/12/2018 06:34:32 | Code d'affectation<br>1<br>2<br>3 | Nom<br>name.lbx<br>CD.lbx<br>address.lbx |
| Brother XX-XXXX                                                                                                    |        | <                |                             |                                                      |                                                                           |                                   |                                          |

Un message de confirmation s'affiche.

- Vous pouvez également transférer sur l'imprimante des éléments individuels sans les ajouter à un dossier. Sélectionnez le modèle ou les autres données à transférer, puis cliquez sur **Transférer**.
  - Vous pouvez sélectionner plusieurs éléments et dossiers, et les transférer en une seule opération.
- 8. Cliquez sur OK.

Ø

Les éléments sélectionnés sont transférés sur l'imprimante.

### **Renseignements connexes**

• À propos du transfert de modèles de l'ordinateur vers l'imprimante (Windows)

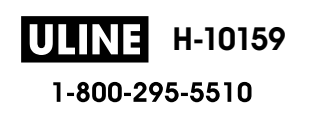

▲ Accueil > Transfert de modèles sur l'imprimante (P-touch Transfer Manager) (Windows) > Transfert de modèles sur l'imprimante à l'aide de P-touch Transfer Manager (Windows) > Sauvegarde de modèles ou d'autres données mémorisés dans l'imprimante (Windows)

# Sauvegarde de modèles ou d'autres données mémorisés dans l'imprimante (Windows)

- Les modèles ou autres données sauvegardés ne peuvent pas être modifiés sur l'ordinateur.
- En fonction du modèle d'imprimante, les modèles ou données sauvegardés risquent de ne pas pouvoir être transférés entre différents modèles.
- 1. Vérifiez que votre ordinateur et l'étiqueteuse sont connectés et que l'étiqueteuse est allumée.

Le nom de modèle de l'imprimante s'affiche à côté d'une icône d'imprimante dans l'aperçu du dossier. Si vous sélectionnez l'imprimante dans l'aperçu du dossier, ce sont les modèles et les autres données mémorisés dans l'imprimante qui s'affichent.

2. Sélectionnez l'imprimante dont les données doivent être sauvegardées, puis cliquez sur Sauvegarder.

| Brother XX-XXXX - P-touch Trans<br>Fichier Edition Affichage Outils Aid                                                                                                    | fer Manager<br>e                                                                                                    |                                        |                                                    |                    | - 0              | ×        |
|----------------------------------------------------------------------------------------------------|----------------------------------------------------------------------------------------------------|----------------------------------------|----------------------------------------------------|--------------------|------------------|----------|
| Transférer Sauvegarder Ouvr                                                                                                    | r Rechercher Style d'afficha                                                                                                    | Imprimante :<br>Toutes les impri<br>ge | imantes 🗸                                          |                    |                  |          |
| P-touch Library                                                                                                    | Nom de transfert Ta                                                                                                    | lle Type                               | Date                                               | Code d'affectation | Nom de la base d | le donné |
| Tout le contenu     Filtre     Gorbeille     Résultats de la recherche     Transfer Manager     PC (Brother XX-XXXX )     Sauvegardes     Sauvegardes     PC (Brother XX-XXXX ) | Image: marked product of the second second s | KB Modèle<br>KB Modèle<br>KB Modèle    | 12/28/18 07:04<br>12/28/18 07:04<br>12/28/18 07:04 | 1 2 3              | -                |          |
| PC (Brother XX-XXXX )      Brother XX-XXXX                                                                                                    | <                                                                                                    |                                        |                                                    |                    | _                | >        |
|                                                                                                    | Plusieurs fichiers sont s                                                                                                    | électionnés.                           |                                                    |                    |                  | ^        |
| Pour l'aide, appuyez sur F1                                                                                                    | 1                                                                                                    |                                        |                                                    |                    | NUM              | V        |

Un message de confirmation s'affiche.

3. Cliquez sur **OK**.

Un nouveau dossier est créé sous l'imprimante dans l'aperçu du dossier. Le nom du dossier correspond à la date et à l'heure de la sauvegarde. Tous les modèles et autres données de l'imprimante sont transférés dans le nouveau dossier et enregistrés sur l'ordinateur.

### Renseignements connexes

• Transfert de modèles sur l'imprimante à l'aide de P-touch Transfer Manager (Windows)

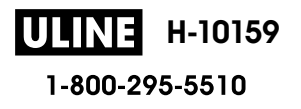

▲ Accueil > Transfert de modèles sur l'imprimante (P-touch Transfer Manager) (Windows) > Transfert de modèles sur l'imprimante à l'aide de P-touch Transfer Manager (Windows) > Suppression des données de l'imprimante (Windows)

# Suppression des données de l'imprimante (Windows)

Pour supprimer tous les modèles et autres données enregistrés sur l'imprimante, procédez comme suit :

1. Vérifiez que l'ordinateur et l'étiqueteuse sont connectés et que l'étiqueteuse est allumée.

Le nom de modèle de l'imprimante s'affiche à côté d'une icône d'imprimante dans l'aperçu du dossier.

2. Faites un clic droit sur l'imprimante, puis sélectionnez le menu Effacer tout.

| Transférer Sauvegarder                                                                                                    | Ouvrir      | C<br>Rechercher St          | yle d'affichage   | Imprimante :<br>Toutes les im | primantes \vee                                     |                    |                        |
|----------------------------------------------------------------------------------------------------|-------------|-----------------------------|-------------------|-------------------------------|----------------------------------------------------|--------------------|------------------------|
| P-touch Library                                                                                                    |             | Nom de transfert            | Taille            | Туре                          | Date                                               | Code d'affectation | Nom de la base de donn |
| ⊡ Tout le contenu<br>⊕? Filtre<br>Corbeille<br>                                                                                                    |             | 회 name<br>회 CD<br>회 address | 2KB<br>1KB<br>1KB | Modèle<br>Modèle<br>Modèle    | 12/28/18 07:04<br>12/28/18 07:04<br>12/28/18 07:04 | 1<br>2<br>3        |                        |
| Résultats de la recherche<br>Transfer Manager<br>PC (Brother XX-XXXX<br>Configurations<br>Nouveau dossier<br>Sauvegardes<br>PC (Brother XX-XXXX<br>PC (Brother XX-XXXX<br>PC (Brother XX-XXXX) | )<br>)      |                             |                   |                               |                                                    |                    |                        |
| Brother XX-XXXX                                                                                                    | Effacer tou | t                           |                   |                               |                                                    |                    |                        |
|                                                                                                    | Paramètre   | s de l'imprimante           | sont sél          | lectionnés.                   |                                                    |                    |                        |
|                                                                                                    | Propriétés. |                             |                   |                               |                                                    |                    |                        |
|                                                                                                    |             |                             |                   |                               |                                                    |                    |                        |
|                                                                                                    |             |                             |                   |                               |                                                    |                    | NUM                    |

Un message de confirmation s'affiche.

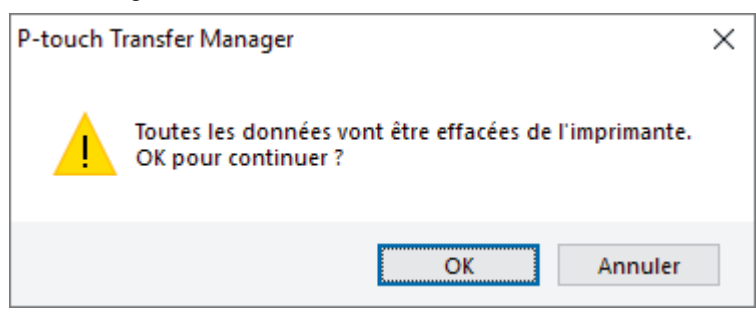

3. Cliquez sur OK.

Tous les modèles et les autres données enregistrés dans l'imprimante sont supprimés.

### Renseignements connexes

• Transfert de modèles sur l'imprimante à l'aide de P-touch Transfer Manager (Windows)

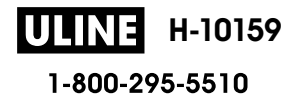

▲ Accueil > Transfert de modèles sur l'imprimante (P-touch Transfer Manager) (Windows) > Transfert de modèles sur l'imprimante à l'aide de P-touch Transfer Manager (Windows) > Création de fichiers de transfert et de fichiers de package de transfert (Windows)

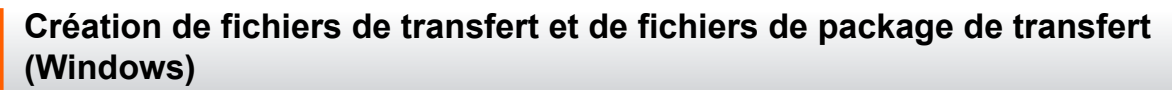

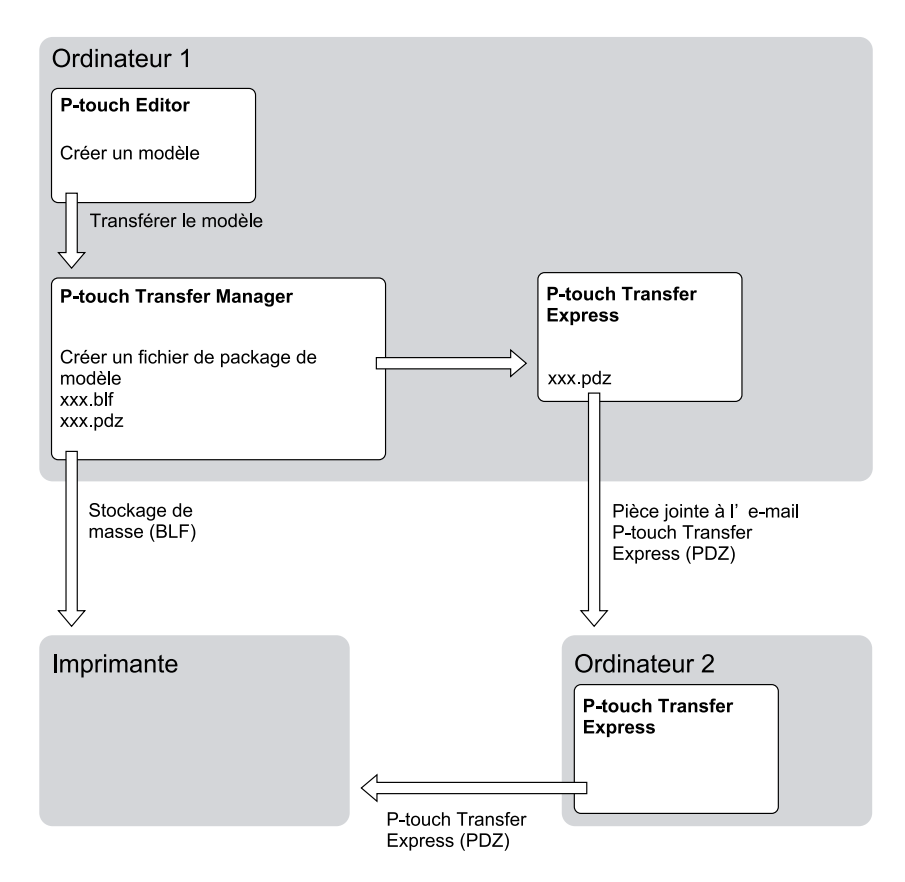

| Méthode de transfert de modèle |                          | Format de fichier |
|--------------------------------|--------------------------|-------------------|
| À partir d'un ordinateur       | P-touch Transfer Express | PDZ               |

1. Créez le modèle avec P-touch Editor, puis transférez-le sur P-touch Transfer Manager.

• Pour plus d'information >> Renseignements connexes

- Lors du transfert d'un nouveau modèle, assurez-vous que vous spécifiez le numéro d'affectation de clé (dans P-touch Transfer Manager) qui n'est pas actuellement utilisé. Si le numéro d'affectation de clé spécifié est déjà utilisé, le modèle existant sera remplacé par le nouveau.
- 2. Sans brancher l'étiqueteuse à l'ordinateur, sélectionnez le dossier **Configurations** dans la fenêtre P-touch Transfer Manager, puis sélectionnez le modèle à enregistrer.

Vous pouvez sélectionner plusieurs modèles à la fois.

3. Cliquez sur Fichier > Sauvegarder le fichier de transfert.

### REMARQUE

Le bouton **Sauvegarder le fichier de transfert** ne s'affiche que si l'étiqueteuse est débranchée de l'ordinateur ou hors ligne.

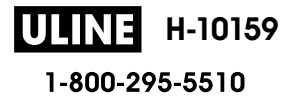

Ø

- Si vous cliquez sur le boutonSauvegarder le fichier de transfert après avoir sélectionné
   Configurations, tous les modèles du dossier sont enregistrés en tant que fichier de transfert (BLF) ou fichier de package de transfert (PDZ).
  - Vous pouvez regrouper plusieurs modèles dans un même fichier de transfert (BLF) ou fichier de package de transfert (PDZ).
- 4. Dans le champ **Type**, sélectionnez le format de modèle souhaité, puis saisissez le nom et enregistrez le modèle.

### Renseignements connexes

• Transfert de modèles sur l'imprimante à l'aide de P-touch Transfer Manager (Windows)

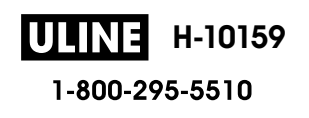

Accueil > Transfert de modèles sur l'imprimante (P-touch Transfer Manager) (Windows) > Distribution de modèles à transférer aux utilisateurs sans utiliser P-touch Transfer Manager (Windows)

# Distribution de modèles à transférer aux utilisateurs sans utiliser Ptouch Transfer Manager (Windows)

Transférez les modèles vers l'imprimante à l'aide de P-touch Transfer Express.

Pour télécharger la dernière version de P-touch Transfer Express, accédez à la page **Téléchargements** de votre modèle sur le site Web de soutien de Brother à l'adresse <u>support.brother.com</u>.

- Lors du transfert d'un nouveau modèle, assurez-vous que vous spécifiez le numéro d'affectation de clé (dans P-touch Transfer Manager) qui n'est pas actuellement utilisé. Si le numéro d'affectation de clé spécifié est déjà utilisé, le modèle existant sera remplacé par le nouveau.
  - Cette fonction nécessite une connexion USB.

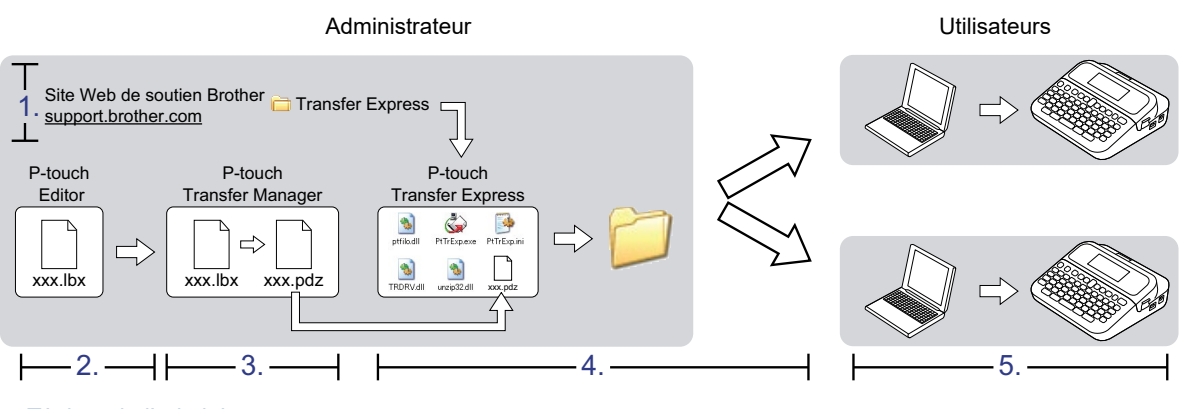

- >> Tâches de l'administrateur
- >> Tâches de l'utilisateur

### Tâches de l'administrateur

>> Préparation de P-touch Transfer Express

- >> Transfert d'un modèle sur P-touch Transfer Manager
- >> Enregistrement du modèle en tant que fichier de package de transfert (PDZ)
- >> Distribution du fichier de package de transfert (PDZ) et de P-touch Transfer Express à d'autres utilisateurs

### Préparation de P-touch Transfer Express

Le pilote d'imprimante doit être installé avant d'utiliser P-touch Transfer Express.

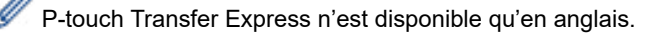

- 1. Téléchargez P-touch Transfer Express sur n'importe quel emplacement de l'ordinateur.
- 2. Décompressez le fichier téléchargé (ZIP).

### Transfert d'un modèle sur P-touch Transfer Manager

Pour utiliser la fonction de transfert de modèle, utilisez P-touch Editor 5.4. P-touch Editor 6.0 sera mis à jour dans le futur.

- 1. Démarrez P-touch Editor ?
  - Windows 11 :

Cliquez sur Démarrer > Brother P-touch > P-touch Editor, ou double-cliquez sur l'icône P-touch Editor sur le bureau.

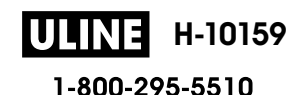

\* En fonction du système d'exploitation de votre ordinateur, le dossier Brother P-touch peut être créé ou non.

• Windows 10 :

Cliquez sur **Démarrer > Brother P-touch > P-touch Editor**, ou double-cliquez sur l'icône **P-touch Editor** sur le bureau.

• Windows 8,1 :

Cliquez sur l'icône **P-touch Editor** de l'écran **Applications** ou double-cliquez sur l'icône **P-touch Editor** sur le bureau.

- 2. Ouvrez le modèle souhaité.
- 3. Cliquez sur Fichier > Transférer Modèle > Transférer.

| P-tou         | ch Editor - [Mise en page2]                                                                                                    |                                                   | - o ×                  |
|---------------|----------------------------------------------------------------------------------------------------|---------------------------------------------------|------------------------|
| Fich          | nier Edition Affichage Insérer Format Outils                                                                                                    | Mise en page Fenétre Aide                         | _ 8 ×                  |
| Nou           | Nouveau<br>Ouvrir<br>Fermer                                                                                                    | Ctrl-N Ctrl-O K Mise en page Inprimer Enregistrer | Express                |
| P<br>Pc<br>fo | Enregistrer<br>Enregistrer sous<br>Enregistrer sur le Web<br>Exporter<br>Transferer Modele<br>Base de données<br>Mise en page et configuration de l'imprimante<br>Aperçu avant impression                                                                                                    | profer                                            | Achetez des étiquettes |
| -             | Imprimer                                                                                                    | Ctrl+P                                            |                        |
|               | Propriétés de mise en page                                                                                                    | Ctrl+L                                            |                        |
|               | Fichiers utilisés récemment                                                                                                    | <b>&gt;</b>                                       |                        |
| _             | Quitter                                                                                                    |                                                   |                        |
| A (           | Protocontale Protocontale Prot |                                                   |                        |
| V c           | Pedrice 1                                                                                                    |                                                   |                        |
| _≞ Sn         | ap Express Protessional                                                                                                    | Bröther V                                         |                        |

Le modèle est transféré sur P-touch Transfer Manager. P-touch Transfer Manager démarre.

### Enregistrement du modèle en tant que fichier de package de transfert (PDZ)

Pour créer un fichier dans un format pouvant être utilisé par P-touch Transfer Express, enregistrez le modèle en tant que fichier de package de transfert (PDZ).

- 1. Sélectionnez le dossier **Configurations** dans la fenêtre P-touch Transfer Manager.
- 2. Sélectionnez les modèles que vous souhaitez distribuer.
- 3. Cliquez sur Fichier > Sauvegarder le fichier de transfert.
  - L'option **Sauvegarder le fichier de transfert** ne s'affiche que si l'imprimante est débranchée de l'ordinateur ou hors ligne.
    - Si vous cliquez sur l'option Sauvegarder le fichier de transfert après avoir sélectionné le dossier Configurations ou un dossier créé, tous les modèles du dossier sont enregistrés en tant que fichier de package de transfert (PDZ).
    - Vous pouvez regrouper plusieurs modèles dans un même fichier de package de transfert (PDZ).

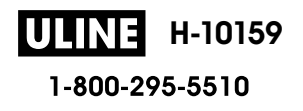

4. Saisissez le nom, puis cliquez sur Enregistrer.

| Enregistrer sous  |                                         |   |   |                             | > |
|-------------------|-----------------------------------------|---|---|-----------------------------|---|
| 1                 | > Ce PC > Bureau >                      | ~ | ē | Rechercher dans : Documents | P |
| Organiser 🔻 🛛 N   | ouveau dossier                          |   |   |                             | ? |
| Documents         | * *                                     |   |   |                             |   |
| 📰 Images          | *                                       |   |   |                             |   |
| 🐔 OneDrive        |                                         |   |   |                             |   |
| Ce PC             |                                         |   |   |                             |   |
| 💣 Réseau          |                                         |   |   |                             |   |
|                   |                                         |   |   |                             |   |
|                   |                                         |   |   |                             |   |
|                   |                                         |   |   |                             |   |
|                   |                                         |   |   |                             |   |
|                   | ~                                       |   |   |                             |   |
| Nom du fichier :  | Layout1                                 |   |   |                             |   |
| <u>T</u> ype :    | Fichier de package de transfert (*.pdz) |   |   |                             |   |
|                   |                                         |   |   |                             | - |
| Masquer les dossi | ers                                     |   |   | <u>Enregistrer</u> Annuler  | 9 |

Le modèle est enregistré en tant que fichier de package de transfert (PDZ).

### Distribution du fichier de package de transfert (PDZ) et de P-touch Transfer Express à d'autres utilisateurs

Si vous avez déjà téléchargé P-touch Transfer Express sur l'ordinateur, il n'est pas nécessaire que l'administrateur envoie le dossier Transfer Express. Dans ce cas, l'utilisateur peut simplement déplacer le fichier de package de transfert distribué dans le dossier téléchargé, puis double-cliquer sur le fichier **PtTrExp.exe**.

1. Déplacez le fichier de package de transfert (PDZ) vers le dossier de téléchargements.

|             | Transfer Express |               |              | Ĭ         | C Rechercher d | ans : Transfer Ex 🔎 |
|-------------|------------------|---------------|--------------|-----------|----------------|---------------------|
| \$          | Ŵ                |               |              | \$\$      | \$             |                     |
| ptfilot.dll | PtTrExp.exe      | ReadMeEng.txt | ReadMeJpn.bt | TRDRV.dll | unzip32.dll    | Layout1.pdz         |
|             |                  |               |              |           |                |                     |
|             |                  |               |              |           |                |                     |
|             |                  |               |              |           |                | 4                   |
|             |                  |               |              |           |                | T                   |
| lément(s)   |                  |               |              |           |                |                     |
| lément(s)   |                  |               |              |           |                |                     |

2. Distribuez à l'utilisateur tous les fichiers du dossier des téléchargements.

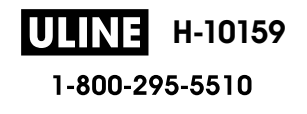

### Tâches de l'utilisateur

# Transfert du fichier de package de transfert (PDZ) sur votre imprimante

Néteignez pas l'imprimante pendant le transfert de modèles.

- 1. Mettez l'étiqueteuse sous tension.
- 2. Branchez l'imprimante à l'ordinateur à l'aide d'un câble USB.
- 3. Double-cliquez sur le fichier **PtTrExp.exe** reçu de l'administrateur.
- 4. Effectuez l'une des opérations suivantes :
  - Pour transférer un seul fichier de package de transfert (PDZ) dans le dossier contenant le fichier PtTrExp.exe, cliquez sur Transfer.
  - Pour transférer plusieurs fichiers de package de transfert (PDZ) dans le dossier contenant le fichier PtTrExp.exe, procédez comme suit :
    - a. Cliquez sur Browse.

| G | P-touch | Transfer Express                                                                                                 | ×             |  |
|---|---------|----------------------------------------------------------------------------------------------------|---------------|--|
|   | ٩       | Select the Transfer Package file to be transferred to the Then, click the Transfer button to begin transferring. | ne printer.   |  |
|   | Transfe | r Package <u>F</u> ile:                                                                                          | Browse        |  |
| - |         | j Iransfer                                                                                                    | E <u>x</u> it |  |

- b. Sélectionnez le fichier de package de transfert que vous souhaitez transférer, puis cliquez sur Ouvrir.
- c. Cliquez sur Transfer.
- d. Cliquez sur Yes.
- 5. Une fois l'opération terminée, cliquez sur OK.

#### **Renseignements connexes**

• Transfert de modèles sur l'imprimante (P-touch Transfer Manager) (Windows)

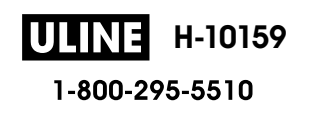

Accueil > Stockage et gestion de modèles (P-touch Library)

# Stockage et gestion de modèles (P-touch Library)

- Modification de modèles à l'aide de P-touch Library (Windows)
- Impression de modèles à l'aide de P-touch Library (Windows)
- Recherche de modèles à l'aide de P-touch Library (Windows)

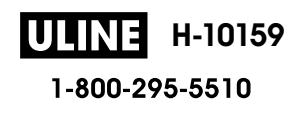

Accueil > Stockage et gestion de modèles (P-touch Library) > Modification de modèles à l'aide de P-touch Library (Windows)

# Modification de modèles à l'aide de P-touch Library (Windows)

1. Lancez P-touch Library.

- Windows 11 :
  - Cliquez sur **Démarrer > Brother P-touch > P-touch Library**.

\* En fonction du système d'exploitation de votre ordinateur, le dossier Brother P-touch peut être créé ou non.

• Windows 10 :

Cliquez sur Démarrer > Brother P-touch > P-touch Library.

• Windows 8,1 :

Cliquez sur l'icône P-touch Library de l'écran Applications.

La fenêtre principale apparaît.

| A Tout le contenu - P-touch Library                                                                                                    |                         |                         | - 0                                                       | × |
|----------------------------------------------------------------------------------------------------|-------------------------|-------------------------|-----------------------------------------------------------|---|
| Eichier Edition Affichage Outils A                                                                                                    | ide                     |                         |                                                           |   |
| Ouvrir Imprimer Reche                                                                                                    | rcher Style d'affichage |                         |                                                           |   |
| P-touch Library                                                                                                    | Nom                     | Taille Date             | Emplacement                                               | _ |
| □       □       □       □       □       □       □       □       □       □       □       □       □       □       □       □       □       □       □       □       □       □       □       □       □       □       □       □       □       □       □       □       □       □       □       □       □       □       □       □       □       □       □       □       □       □       □       □       □       □       □       □       □       □       □       □       □       □       □       □       □       □       □       □       □       □       □       □       □       □       □       □       □       □       □       □       □       □       □       □       □       □       □       □       □       □       □       □       □       □       □       □       □       □       □       □       □       □       □       □       □       □       □       □       □       □       □       □       □       □       □       □       □       □       □       □       □       □       □ | ABC.Ibx                 | 1KB 28/12/2018 07:22:48 | C:\Users\VM138_WIN10\Documents\Mes étiquettes\ABC.lbx     |   |
|                                                                                                    | Brother.lbx             | 1KB 28/12/2018 07:23:09 | C:\Users\VM138_WIN10\Documents\Mes étiquettes\Brother.lbx |   |
|                                                                                                    | P-touch.lbx             | 1KB 28/12/2018 07:23:42 | C:\Users\VM138_WIN10\Documents\Mes étiquettes\P-touch.lb  | x |
|                                                                                                    | <                       |                         |                                                           | > |
|                                                                                                    |                         |                         |                                                           | ~ |
|                                                                                                    |                         |                         |                                                           |   |
| Pour l'aide appuner cur E1                                                                                                    |                         |                         | NUM                                                       | V |

Présentation des icônes de la barre d'outils

| Icône | Nom du bouton     | Fonction                                                                 |
|-------|-------------------|--------------------------------------------------------------------------|
|       | Ouvrir            | Cliquez pour ouvrir le modèle sélectionné.                               |
|       | Imprimer          | Cliquez pour imprimer le modèle sélectionné.                             |
| 0     | Rechercher        | Cliquez pour rechercher des modèles enregistrés dans<br>P-touch Library. |
|       | Style d'affichage | Cliquez pour modifier le style d'affichage du fichier.                   |

2. Sélectionnez le modèle que vous souhaitez modifier, puis cliquez sur Ouvrir.

Vous pouvez maintenant modifier le modèle.

#### Renseignements connexes

• Stockage et gestion de modèles (P-touch Library)

Accueil > Stockage et gestion de modèles (P-touch Library) > Impression de modèles à l'aide de P-touch Library (Windows)

# Impression de modèles à l'aide de P-touch Library (Windows)

- 1. Lancez P-touch Library.
  - Windows 11 :

#### Cliquez sur **Démarrer > Brother P-touch > P-touch Library**.

\* En fonction du système d'exploitation de votre ordinateur, le dossier Brother P-touch peut être créé ou non.

• Windows 10 :

Cliquez sur Démarrer > Brother P-touch > P-touch Library.

• Windows 8,1 :

Cliquez sur l'icône P-touch Library de l'écran Applications.

La fenêtre principale apparaît.

| Ouvrir Imprimer Rech                                                  | ercher Style d'affichage |        |                     |                                                           |   |
|-----------------------------------------------------------------------|--------------------------|--------|---------------------|-----------------------------------------------------------|---|
| P-touch Library                                                       | Nom                      | Taille | Date                | Emplacement                                               | _ |
| - 🔄 Tout le contenu<br>- 🕄 Corbeille<br>- 🍳 Résultats de la recherche | ABC.Ibx                  | 1KB    | 28/12/2018 07:22:48 | C:\Users\VM138_WIN10\Documents\Mes étiquettes\ABC.Ibx     |   |
|                                                                       | Brother.lbx              | 1KB    | 28/12/2018 07:23:09 | C:\Users\VM138_WIN10\Documents\Mes étiquettes\Brother.lbx |   |
|                                                                       | P-touch.lbx              | 1KB    | 28/12/2018 07:23:42 | C:\Users\VM138_WIN10\Documents\Mes étiquettes\P-touch.lbx |   |
|                                                                       | <                        |        |                     |                                                           |   |
|                                                                       |                          |        |                     |                                                           |   |
| H-11-200                                                              |                          |        |                     | SUD.                                                      |   |

2. Sélectionnez le modèle à imprimer, puis cliquez sur Imprimer.

L'étiqueteuse connectée imprime le modèle.

### Renseignements connexes

• Stockage et gestion de modèles (P-touch Library)

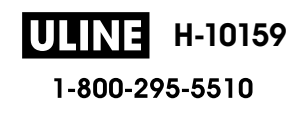

▲ Accueil > Stockage et gestion de modèles (P-touch Library) > Recherche de modèles à l'aide de P-touch Library (Windows)

# Recherche de modèles à l'aide de P-touch Library (Windows)

- 1. Lancez P-touch Library.
  - Windows 11 :

Cliquez sur **Démarrer > Brother P-touch > P-touch Library**.

\* En fonction du système d'exploitation de votre ordinateur, le dossier Brother P-touch peut être créé ou non.

• Windows 10 :

Cliquez sur Démarrer > Brother P-touch > P-touch Library.

• Windows 8,1 :

Cliquez sur l'icône P-touch Library de l'écran Applications.

La fenêtre principale apparaît.

| Ouvrir Imprimer Rec       | hercher Style d'affichage |        |                     |                                                           |
|---------------------------|---------------------------|--------|---------------------|-----------------------------------------------------------|
| P-touch Library           | Nom                       | Taille | Date                | Emplacement                                               |
| Tout le contenu           | ABC.Ibx                   | 1KB    | 28/12/2018 07:22:48 | C:\Users\VM138_WIN10\Documents\Mes étiquettes\ABC.lbx     |
|                           | Brother.lbx               | 1KB    | 28/12/2018 07:23:09 | C:\Users\VM138_WIN10\Documents\Mes étiquettes\Brother.lbx |
| Kesultats de la recherche | P-touch.lbx               | 1KB    | 28/12/2018 07:23:42 | C:\Users\VM138_WIN10\Documents\Mes étiquettes\P-touch.lbx |
|                           | <                         |        |                     |                                                           |
|                           |                           |        |                     |                                                           |
|                           |                           |        |                     |                                                           |

2. Cliquez sur Rechercher.

La boîte de dialogue Rechercher s'affiche.

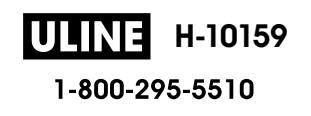

| Ouvrir Imprimer Recherche               | er Style d'affichage |                                                                    |                                                           |    |
|-----------------------------------------|----------------------|--------------------------------------------------------------------|-----------------------------------------------------------|----|
| P-touch Library                         | Nom                  | Taille Date                                                        | Emplacement                                               |    |
| Dout le contenu                         | ABC.Ibx              | 1KB 28/12/2018 07:22:48                                            | C:\Users\VM138_WIN10\Documents\Mes étiquettes\ABC.lbx     |    |
| Corbeille     Résultats de la recherche | Brother.lbx          | 1KB 28/12/2018 07:23:09                                            | C:\Users\VM138_WIN10\Documents\Mes étiquettes\Brother.Ik  | ж  |
|                                         | P-touch Iby          | 1KR 28/12/2018 07-23-//2                                           | C.\Llcerc.\/M138_WINIO.Documents.Mec.etiquettes.P-touch.I | bx |
|                                         | < Nom Type Taille    | Mise en page (lbx;lbl;lbp;mbl)<br>De 0 Ko                          |                                                           |    |
|                                         | Date                 | A 0 Ko<br>De 28/12/2018 V<br>A 28/12/2018 V<br>Lancer la recherche | Fermer                                                    |    |
|                                         |                      |                                                                    |                                                           |    |

3. Spécifiez les critères de recherche.

Les critères de recherche disponibles sont présentés ci-dessous :

| Paramètres           | Détails                                                                                                    |
|----------------------|----------------------------------------------------------------------------------------------------|
| Paramètres multiples | Détermine le mode de recherche utilisé par le<br>programme quand plusieurs critères sont spécifiés. Si<br>vous sélectionnez <b>ET</b> , le programme recherche les<br>fichiers répondant à l'ensemble des critères spécifiés.<br>Si vous sélectionnez <b>OU</b> , le programme recherche les<br>fichiers répondant à l'un des critères spécifiés, quel qu'il<br>soit. |
| Nom                  | Recherchez un modèle en spécifiant le nom du fichier.                                                                                                    |
| Туре                 | Recherchez un modèle en spécifiant le type de fichier.                                                                                                    |
| Taille               | Recherchez un modèle en spécifiant la taille du fichier.                                                                                                    |
| Date                 | Recherchez un modèle en spécifiant la date du fichier.                                                                                                    |

#### 4. Cliquez sur Lancer la recherche.

La recherche commence et les résultats de la recherche sont affichés.

5. Fermez la boîte de dialogue **Rechercher**.

Pour vérifier les résultats de la recherche, cliquez sur Résultats de la recherche dans la vue du dossier.

Vous pouvez enregistrer des modèles dans P-touch Library en les faisant glisser dans le dossier **Tout le contenu** ou dans la liste de dossiers.

# **Renseignements connexes**

• Stockage et gestion de modèles (P-touch Library)

Ø

Accueil > Maintenance de routine

# Maintenance de routine

• Entretien

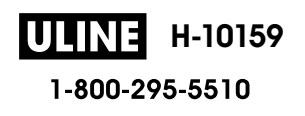

Accueil > Maintenance de routine > Entretien

# Entretien

Retirez toujours les piles et débranchez l'adaptateur secteur avant de nettoyer l'étiqueteuse.

>> Nettoyez l'unité

- >> Nettoyage de la tête d'impression
- >> Nettoyage du coupe-ruban

### Nettoyez l'unité

- 1. Essuyez toute poussière ou marque sur l'étiqueteuse avec un chiffon doux et sec.
- 2. Utilisez un tissu légèrement humidifié avec de l'eau pour retirer les marques tenaces.

N'utilisez aucun diluant, benzène, alcool ou autre solvant organique. Ceux-ci peuvent déformer ou endommager le boîtier de votre étiqueteuse.

### Nettoyage de la tête d'impression

Des stries ou une mauvaise qualité d'impression des caractères sur l'étiquette indiquent généralement que la tête d'impression est sale.

Nettoyez la tête d'impression à l'aide d'un coton-tige ou de la cassette de nettoyage de la tête d'impression en option (TZe-CL4).

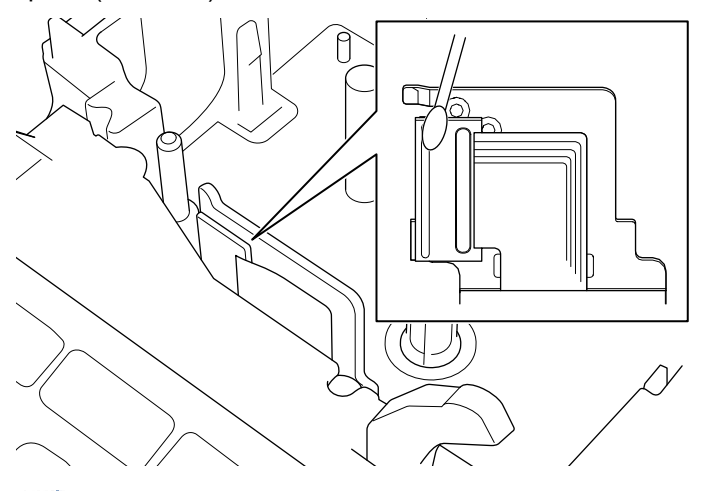

- Ne touchez pas la tête d'impression directement à mains nues.
  - Lisez et suivez les instructions fournies avec la cassette de nettoyage de la tête d'impression.

### Nettoyage du coupe-ruban

De l'adhésif de ruban peut s'accumuler sur la lame du coupe-ruban après une utilisation répétée et émousser ainsi la lame, ce qui peut entraîner un bourrage du ruban au niveau du coupe-ruban.

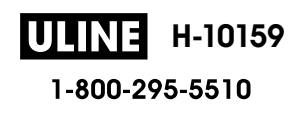

Environ une fois par an, nettoyez la lame du coupe-ruban en utilisant un coton-tige légèrement humidifié avec de l'alcool isopropylique (alcool à friction).

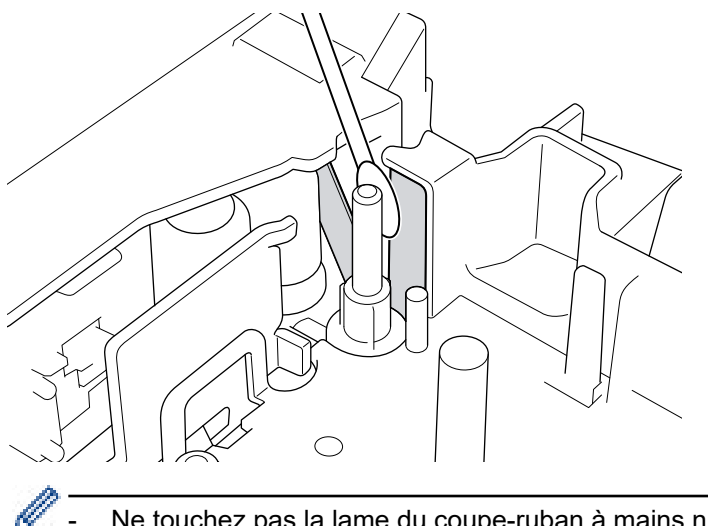

- Ne touchez pas la lame du coupe-ruban à mains nues.
- Utilisez l'alcool isopropylique conformément aux consignes du fabricant. -

### **Renseignements connexes**

• Maintenance de routine

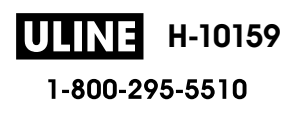

# Accueil > Dépistage des pannes

# Dépistage des pannes

- Si vous avez des difficultés avec votre étiqueteuse
- Messages d'erreur et d'entretien
- Vérifier les informations sur la version
- Réinitialiser l'étiqueteuse

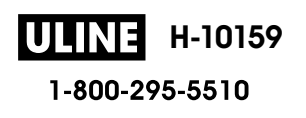

Accueil > Dépistage des pannes > Si vous avez des difficultés avec votre étiqueteuse

# Si vous avez des difficultés avec votre étiqueteuse

Ce chapitre explique comment résoudre les problèmes courants qui pourraient survenir lors de l'utilisation de l'étiqueteuse.

Si ces problèmes persistent **>>** *Renseignements connexes* Si, après la lecture des rubriques, vous n'êtes pas en mesure de résoudre le problème, visitez le site Web de soutien Brother à l'adresse <u>support.brother.com</u>.

| Problème                                                                        | Solution                                                                                                    |  |
|---------------------------------------------------------------------------------|----------------------------------------------------------------------------------------------------|--|
| L'étiqueteuse n'imprime                                                         | Assurez-vous que la cassette de ruban est correctement insérée.                                                                                                   |  |
| pas.                                                                            | • Si la cassette de ruban est vide, remplacez-la. Pour commander des fournitures et des accessoires, consultez <u>www.brother.ca</u> .                            |  |
|                                                                                 | Vérifiez que le couvercle du compartiment de la cassette de ruban est bien fermé.                                                                                 |  |
|                                                                                 | Vérifiez que l'étiqueteuse est allumée.                                                                                                    |  |
|                                                                                 | <ul> <li>Vérifiez que le paramètre Bluetooth de l'ordinateur ou de l'appareil mobile est<br/>activé.</li> </ul>                                                   |  |
|                                                                                 | <ul> <li>Vérifiez que l'étiqueteuse est connectée à l'ordinateur ou à l'appareil mobile par<br/>Bluetooth.</li> </ul>                                             |  |
|                                                                                 | Vérifiez que l'étiqueteuse est sélectionnée dans l'application Brother iPrint&Label.                                                                              |  |
|                                                                                 | <ul> <li>Vérifiez que l'étiqueteuse n'est pas couplée à un autre appareil.</li> </ul>                                                                             |  |
|                                                                                 | <ul> <li>Assurez-vous que l'étiqueteuse et votre appareil mobile ou ordinateur sont<br/>suffisamment proches pour communiquer.</li> </ul>                         |  |
|                                                                                 | <ul> <li>Vérifiez que le paramètre de reconnexion Bluetooth automatique d'un autre<br/>ordinateur ou appareil mobile n'est pas activé.</li> </ul>                 |  |
|                                                                                 | <ul> <li>Assurez-vous qu'aucun appareil émettant des ondes radio (par exemple, un four à<br/>micro-ondes) ne se trouve à proximité.</li> </ul>                    |  |
|                                                                                 | <ul> <li>Vérifiez que le bon pilote d'imprimante est installé pour l'impression à partir d'un<br/>ordinateur.</li> </ul>                                          |  |
|                                                                                 | <ul> <li>Connectez l'étiqueteuse à votre ordinateur à l'aide du câble USB (inclus) lorsque<br/>vous imprimez depuis un ordinateur.</li> </ul>                     |  |
|                                                                                 | <ul> <li>Si la tête d'impression est sale, nettoyez-la avec un coton-tige ou la cassette de<br/>nettoyage de la tête d'impression en option (TZe-CL4).</li> </ul> |  |
| Le ruban n'avance pas                                                           | Si le ruban est plié, coupez la section pliée.                                                                                                    |  |
| correctement.  Le ruban se coince à l'intérieur de                              | <ul> <li>Si le ruban est coincé, retirez la cassette de ruban, retirez le ruban coincé, puis<br/>coupez le ruban endommagé.</li> </ul>                            |  |
|                                                                                 | Vérifiez que l'extrémité de ruban sort par le guide-ruban.                                                                                                    |  |
| i eliqueleuse.                                                                  | Assurez-vous que le ruban est pointé vers la fente de sortie du ruban.                                                                                            |  |
|                                                                                 | Retirez la cassette de ruban et insérez-la de nouveau.                                                                                                    |  |
| Une erreur s'est produite<br>pendant l'utilisation d'une<br>application mobile. | Allez dans le menu des paramètres de votre application mobile et sélectionnez<br>Support (Soutien) > FAQ et Diagnostic.                                           |  |
| L'écran s'est verrouillé.                                                       | <ul> <li>Réinitialisez la mémoire interne aux paramètres d'usine. Pour plus d'information &gt;&gt;<br/>Sujets connexes</li> </ul>                                 |  |
|                                                                                 | Débranchez l'adaptateur secteur et retirez les piles pendant au moins 10 minutes.                                                                                 |  |
| L'écran ACL reste blanc<br>après la mise sous tension.                          | Vérifiez que les piles sont correctement installées ou que l'adaptateur secteur fourni avec l'étiqueteuse est correctement connecté.                              |  |
| Les messages de l'écran<br>ACL s'affichent dans une<br>langue étrangère.        | Définissez la langue de l'écran ACL que vous souhaitez. Pour plus d'information >><br>Sujets connexes                                                             |  |
| L'étiqueteuse s'arrête<br>pendant l'impression d'une                            | Remplacez la cassette de ruban si un ruban rayé est visible, car cela indique que vous avez atteint la fin du ruban.                                              |  |
| etiquette.                                                                      | Remplacez toutes les piles ou connectez l'adaptateur secteur directement à<br>l'étiqueteuse.                                                                      |  |

| Problème                                                                                                    | Solution                                                                                                    |
|----------------------------------------------------------------------------------------------------|----------------------------------------------------------------------------------------------------|
| Les fichiers d'étiquettes<br>précédemment enregistrés<br>ne sont pas disponibles.                                                                                                    | Tous les fichiers enregistrés dans la mémoire interne sont supprimés si les piles sont faibles ou si l'adaptateur secteur est débranché.                                                                                                    |
| <ul> <li>Je ne peux pas installer<br/>le pilote d'imprimante<br/>même si je suis la<br/>procédure correctement.<br/>(Windows)</li> <li>Je ne peux pas voir mon<br/>imprimante listée dans<br/>le P-touch Editor même<br/>si j'ai installé le pilote<br/>d'imprimante. (Windows)</li> </ul> | <ul> <li>Si vous ne pouvez pas utiliser votre étiqueteuse alors que vous avez installé le pilote d'imprimante :</li> <li>1. Téléchargez le programme Désinstaller les logiciels et pilotes d'imprimante depuis la page de votre modèle sur <u>support.brother.com</u>.</li> <li>2. Utilisez le programme Désinstaller les logiciels et pilotes d'imprimante pour supprimer les informations relatives à l'imprimante.</li> <li>3. Exécutez à nouveau le programme d'installation du pilote d'imprimante et suivez les instructions à l'écran pour procéder à l'installation.</li> </ul> |
| séparé du rouleau encreur.                                                                                                    | pas le ruban et retirez soigneusement la cassette de ruban, puis enroulez le ruban<br>encreur desserré sur la bobine.                                                                                                    |
| Les codes à barres ou les<br>codes QR imprimés sont<br>illisibles.                                                                                                    | <ul> <li>Changez le ruban. (Recommandé : ruban noir sur blanc)</li> <li>Agrandissez les codes à barres ou les codes QR à l'aide de votre application de codes à barres, si possible.</li> </ul>                                                                                                    |
| Je ne connais pas le<br>numéro de version du<br>micrologiciel de<br>l'étiqueteuse.                                                                                                    | Vous pouvez confirmer le numéro de version du micrologiciel et d'autres informations sur l'écran ACL. Pour plus d'information ➤➤ <i>Sujets connexes</i>                                                                                                    |
| Lorsque l'étiquette est<br>imprimée, il y a trop de<br>marge (espace) des deux<br>côtés du texte.                                                                                                    | <ul> <li>Sélectionnez les options Pte marge, Chaîne, ou Non coupé pour réduire les marges.<br/>Pour plus d'information &gt;&gt; Sujets connexes</li> <li>Après l'impression de la dernière étiquette, appuyez simultanément sur</li></ul>                                                                                                    |
| La taille de la police ne peut<br>pas être augmentée.                                                                                                    | La police a déjà la taille maximale correspondant à la largeur de l'étiquette, ou la longueur de l'étiquette a été définie, de sorte que la taille de la police est limitée pour éviter de dépasser la longueur définie.                                                                                                    |
| Lorsque plusieurs étiquettes<br>sont imprimées, la dernière<br>étiquette est coupée de<br>manière incorrecte.                                                                                                    | Lorsque Chaîne est activée, faites avancer le ruban pour éjecter la dernière étiquette imprimée.                                                                                                    |
| Je ne peux pas mettre à<br>jour le micrologiciel de<br>l'imprimante à l'aide P-<br>touch Update Software, de<br>Transfer Express ou de<br>Mac Update Tool.                                                                                                    | Redémarrez l'imprimante, puis essayez à nouveau de mettre à jour le micrologiciel.<br>N'appuyez sur aucun bouton pendant la mise à jour du micrologiciel jusqu'à ce que<br>l'écran d'accueil s'affiche automatiquement.                                                                                                    |
| L'étiqueteuse ne fonctionne<br>pas normalement.                                                                                                    | <ul> <li>Réinitialisez la mémoire interne aux paramètres d'usine. Pour plus d'information &gt;&gt;<br/>Sujets connexes</li> <li>Débranchez l'adaptateur secteur et retirez les piles pendant au moins 10 minutes.</li> </ul>                                                                                                    |

# Renseignements connexes

Dépistage des pannes

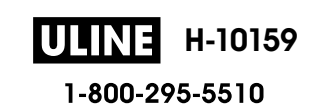

## Sujets connexes :

- Réinitialiser l'étiqueteuse
- Définir la langue
- Vérifier les informations sur la version
- Options de coupe du ruban

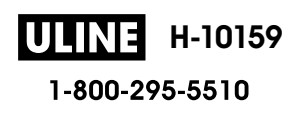

▲ Accueil > Dépistage des pannes > Messages d'erreur et d'entretien

# Messages d'erreur et d'entretien

| Message                                  | Cause/Solution                                                                                                    |
|------------------------------------------|----------------------------------------------------------------------------------------------------|
| Enreg :XXXXX<br>Enreg :XXXXX             | Il y a eu une tentative d'impression d'étiquettes à code à barres à partir d'une base de données.                                                                                                    |
| Champ :XXXXX                             | L'étiqueteuse affiche ce message lorsque la plage sélectionnée de la base de données comprend des caractères invalides ou des numéros non pris en charge par le protocole de code à barres.           |
| Erreur système XX                        | Contactez le service à la clientèle Brother.                                                                                                    |
| Étiqu. trop longue                       | La longueur de l'étiquette imprimée avec le texte saisi est supérieure à 999 mm<br>(39,37 po). Modifiez le texte de façon à ce que la longueur de l'étiquette soit inférieure à<br>999 mm (39,37 po). |
| Problème découpe !                       | Si le ruban est coincé dans le coupe-ruban, retirez le ruban. Éteignez, puis rallumez l'étiqueteuse avant de continuer.                                                                               |
| Texte trop long !                        | La longueur de l'étiquette imprimée à partir du texte saisi est supérieure à la longueur définie. Modifiez le texte afin de s'adapter à la longueur définie ou modifiez le paramètre de longueur.     |
| Vérifier le nombre<br>de chiffres saisis | Le nombre de chiffres saisis dans les données du code à barres ne correspond pas au nombre de chiffres définis dans les paramètres du code à barres. Saisissez le nombre correct de chiffres.         |

# Renseignements connexes

Dépistage des pannes

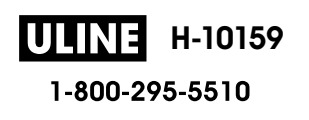

Accueil > Dépistage des pannes > Vérifier les informations sur la version

# Vérifier les informations sur la version

Vous pouvez confirmer le numéro de version du micrologiciel et d'autres informations sur l'écran ACL. Vous pourriez avoir besoin de ces informations si vous appelez Brother pour une question ou une garantie.

- 1. Appuyez sur (A)
- 2. Appuyez sur ∢ ou ▶ pour afficher [Réglages], puis appuyez sur OK.
- 3. Appuyez sur ▲ ou ▼ pour afficher [Informations de version], puis appuyez sur OK.

### Renseignements connexes

• Dépistage des pannes

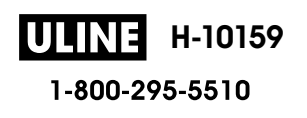

Accueil > Dépistage des pannes > Réinitialiser l'étiqueteuse

# Réinitialiser l'étiqueteuse

Réinitialisez la mémoire interne de votre étiqueteuse pour effacer tous les fichiers d'étiquettes enregistrés ou si l'étiqueteuse ne fonctionne pas correctement.

• Réinitialiser à l'aide de l'écran ACL

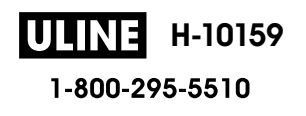

Accueil > Dépistage des pannes > Réinitialiser l'étiqueteuse > Réinitialiser à l'aide de l'écran ACL

# Réinitialiser à l'aide de l'écran ACL

- 1. Appuyez sur (A).
- 2. Appuyez sur ∢ ou ▶ pour afficher [Réglages], puis appuyez sur OK.
- 3. Appuyez sur ▲ ou ▼ pour afficher [Réinitialiser], puis appuyez sur OK.
- Appuyez sur ▲ ou sur ▼ pour afficher la méthode de réinitialisation, puis appuyez sur OK.
   Un message s'affiche vous demandant de confirmer votre option de réinitialisation.
- 5. Appuyez sur OK.

Si vous utilisez les options de réinitialisation [Réinitialiser paramètres] ou [Paramètres par défaut], vous devrez redéfinir votre langue par défaut préférée après la réinitialisation.

| Options de réinitialisation | Détails                                                                                                    |  |
|-----------------------------|----------------------------------------------------------------------------------------------------|--|
| Réinitialiser paramètres    | La mémoire du fichier n'est PAS effacée.                                                                            |  |
|                             | Les données de paramétrage sont effacées et tous les paramètres sont réinitialisés aux paramètres d'usine.          |  |
| Effacer tout contenu        | La mémoire du fichier est effacée.                                                                                  |  |
|                             | Les données de paramétrage ne sont PAS effacées et les paramètres restent tels qu'ils sont actuellement configurés. |  |
| Paramètres par défaut       | La mémoire des fichiers, les étiquettes et les paramètres personnalisés sont réinitialisés aux paramètres d'usine.  |  |

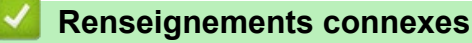

Réinitialiser l'étiqueteuse

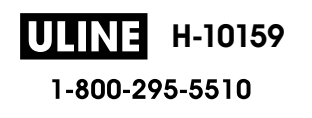

# ▲ Accueil > Annexe

# Annexe

- Spécifications
- Aide et support client Brother

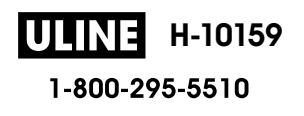

#### Accueil > Annexe > Spécifications

# **Spécifications**

- >> Impression
- >> Taille
- >> Interface
- >> Environnement
- >> Bloc d'alimentation
- >> Médias
- >> Mémoire
- >> Systèmes d'exploitation compatibles

### Impression

| Vitesse d'impression          | Maximum 30 mm/s (1,18 po/s)                                                         |
|-------------------------------|-------------------------------------------------------------------------------------|
| (Selon le support utilisé)    |                                                                                     |
| Hauteur d'impression maximale | 18,0 mm (0,71 po) (en cas d'utilisation d'un ruban de 24 mm / 0,94 po) <sup>1</sup> |

1 La taille réelle du caractère peut être inférieure à la hauteur d'impression maximale.

### Taille

| Poids      | Environ 990 g (environ 2,2 lb) (sans les piles et la cassette de ruban)                       |
|------------|-----------------------------------------------------------------------------------------------|
| Dimensions | Environ 202 mm (L) x 87 mm (H) x 199 mm (P) (Environ 7,95 po [L] x 3,42 po [H] x 7,83 po [P]) |
| Écran LCD  | 320 x 120 ppp                                                                                 |

### Interface

| USB       | USB Ver. 2.0 (pleine vitesse) (Micro B) |  |
|-----------|-----------------------------------------|--|
| Bluetooth | Bluetooth Ver. 5.0                      |  |
|           | SPP : iAP2                              |  |

### Environnement

| Température de fonctionnement | Entre 10 et 35 °C (entre 50 et 95 °F)                                    |
|-------------------------------|--------------------------------------------------------------------------|
| Humidité de fonctionnement    | Entre 20 et 80 %                                                         |
|                               | Température isobarique maximale du thermomètre mouillé : 27 °C (80,6 °F) |

## **Bloc d'alimentation**

| Pile | Six piles alcalines AA (LR6)  |
|------|-------------------------------|
|      | Adaptateur secteur (AD-E001A) |

### Médias

| Largeur du ruban | Cassette de ruban standard TZe :                                                                    |
|------------------|----------------------------------------------------------------------------------------------------|
|                  | 3,5 mm (0,13 po), 6 mm (0,23 po), 9 mm (0,35 po), 12 mm (0,47 po), 18 mm (0,70 po), 24 mm (0,94 po) |
| Nombre de lignes | Ruban de 24 mm (0,94 po) : 1 à 7 lignes                                                             |
|                  | Ruban de 18 mm (0,70 po) : 1 à 5 lignes                                                             |
|                  | Ruban de 12 mm (0,47 po) : 1 à 3 lignes                                                             |
|                  | Ruban de 9 mm (0,35 po) : 1 à 2 lignes                                                              |
|                  | Ruban de 6 mm (0,23 po) : 1 à 2 lignes                                                              |
|                  |                                                                                                    |

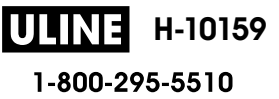

| Ruban de 3,5 mm (0,13 po) : 1 ligne |
|-------------------------------------|
| L                                   |

# Mémoire

| Tampon de texte       | 280 caractères maximum |
|-----------------------|------------------------|
| Stockage des fichiers | 99 fichiers maximum    |

# Systèmes d'exploitation compatibles

Pour voir la dernière liste des logiciels compatibles, rendez-vous sur support.brother.com.

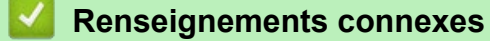

• Annexe

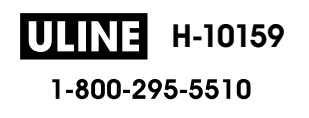

# Aide et support client Brother

### **IMPORTANT**

Pour obtenir une aide technique, il est impératif d'appeler le numéro du pays où vous avez acheté l'appareil. Tous les appels doivent être effectués **depuis** ce pays.

- >> FAQ (Foire aux questions)
- >> Pour le service à la clientèle
- >> Commande d'accessoires et de consommables

# FAQ (Foire aux questions)

Pour plus d'information sur votre appareil Brother, rendez-vous sur le site Web de soutien Brother à l'adresse <u>support.brother.com</u>. Pour une aide et des conseils supplémentaires, accédez à la page **FAQ et Diagnostic** de votre modèle; pour les derniers pilotes et logiciels, accédez à la page **Téléchargements** de votre modèle.

### Pour le service à la clientèle

#### Aux États-Unis :

<u>www.brother-usa.com/support</u> (Libre-service/Courriel/Clavardage) 1-877-BROTHER (1-877-276-8437)

#### Au Canada :

www.brother.ca/support

(Vidéos libre-service, Courriel, Clavardage, aide via Facebook et Twitter)

### Localisateur de centre de service (États-Unis uniquement)

Pour connaître l'emplacement d'un centre de service autorisé de Brother, composez le 1-877-BROTHER (1-877-276-8437) ou visitez le site <u>www.brother-usa.com/support</u>.

### Adresses des centres de service (Canada uniquement)

Pour connaître l'emplacement d'un centre de service autorisé Brother, visitez le site www.brother.ca/support.

### Commande d'accessoires et de consommables

Pour obtenir des résultats de la meilleure qualité, utilisez uniquement des consommables de marque Brother authentiques, disponibles chez la plupart des détaillants Brother. Si vous ne trouvez pas les consommables recherchés, commandez-les directement de Brother si vous possédez un compte PayPal ou une carte de crédit Visa, MasterCard, Discover ou American Express. Vous pouvez visiter notre site Web pour consulter la gamme complète des accessoires et des fournitures de marque Brother en vente.

# REMARQUE

Au Canada, seules les cartes Visa et MasterCard sont acceptées.

#### Aux États-Unis :

1-877-BROTHER (1-877-276-8437)

www.brother-usa.com/support

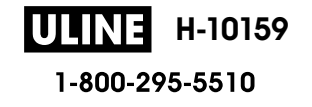

# www.brother.ca

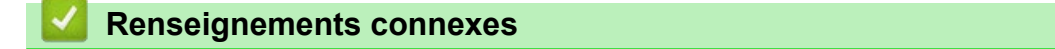

Annexe

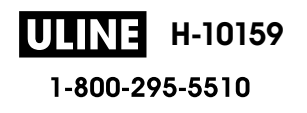

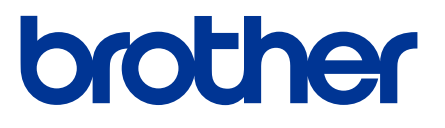

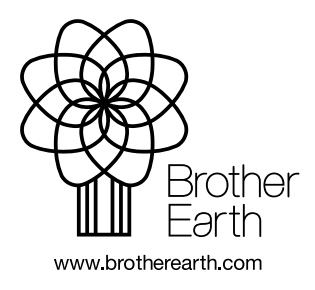

CAN-FRE Version A

1-800-295-5510

ULINE H-10159